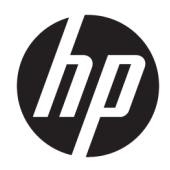

HP Officejet Pro 6830

Kullanım Kılavuzu

#### Telif hakkı bilgileri

© 2014 Copyright Hewlett-Packard Development Company, L.P.

1. Basım, 7/2014

#### Hewlett-Packard Company bildirimleri

Bu belgede yer alan bilgiler önceden bildirilmeksizin değiştirilebilir.

Tüm hakları saklıdır. Telif hakları yasalarında izin verilen durumlar dışında, önceden Hewlett-Packard şirketinden yazılı izin alınmadan bu belgenin çoğaltılması, uyarlanması veya başka bir dile çevrilmesi yasaktır.

HP ürün ve hizmetlerine ait yegane garantiler, bu ürün ve hizmetlerle birlikte sağlanan açık garanti bildirimlerinde sıralanmıştır. Bu belgede yer alan hiçbir ifade ek garanti oluşturacak şekilde yorumlanmamalıdır. HP, bu belgede olabilecek teknik hatalar ve yazım hataları veya eksikliklerinden dolayı sorumlu tutulamaz.

#### Bildirimler

Microsoft, Windows, Windows XP, Windows Vista, Windows 7, Windows 8, ve Windows 8.1, Microsoft Corporation kuruluşunun ABD'de tescilli ticari markalarıdır.

ENERGY STAR ve ENERGY STAR markası ABD'de tescilli markalardır.

Mac, OS X ve AirPrint, Apple Inc. kuruluşunun ABD ve diğer ülkelerdeki tescilli ticari markalarıdır.

#### Güvenlik bilgileri

### ⚠

Yangın ya da elektrik çarpması riskini azaltmak için, bu ürünü kullanırken her zaman temel güvenlik önlemlerine uyun.

1. Yazıcıyla birlikte gelen belgelerdeki tüm talimatları okuyup anlayın.

2. Ürünün üzerinde yazan tüm uyarılara ve yönergelere uyun.

3. Bu ürünü, temizlemeden önce prizden çıkartın.

4. Bu ürünü suya yakın yerde veya ıslakken kurmayın veya kullanmayın.

5. Ürünü sabit bir yüzeye güvenli bir şekilde kurun.

6. Ürünü, kimsenin elektrik hat kablosunun üzerine basamayacağı veya kabloya takılamayacağı ve kablonun zarar görmeyeceği korumalı bir yere kurun.

7. Ürün normal çalışmazsa, bkz. <u>Sorun çözme</u>.

8. Ürünün içinde kullanıcının bakım veya onarım yapabileceği parça bulunmamaktadır. Servisle ilgili konularda yetkili servis personeline başvurun.

# İçindekiler

| 1 Nasıl y | Nasıl yapılır?                              |    |  |
|-----------|---------------------------------------------|----|--|
|           |                                             |    |  |
| 2 Başlar  | ken                                         | 2  |  |
|           | Erişilebilirlik                             | 2  |  |
|           | HP EcoSolutions                             |    |  |
|           | Güç Yönetimi                                |    |  |
|           | Yazdırma Malzemelerini En İyileştirme       |    |  |
|           | Yazıcı parçalarını anlama                   |    |  |
|           | Önden görünüm                               |    |  |
|           | Yazdırma malzemeleri alanı                  | 5  |  |
|           | Arkadan görünüm                             | 5  |  |
|           | Yazıcı kontrol panelini kullanma            | 6  |  |
|           | Düğme ve ışıklara genel bakış               | 6  |  |
|           | Kontrol paneli ekranı simgeleri             | 6  |  |
|           | Yazıcı ayarlarını değiştirme                |    |  |
|           | Kağıtla ilgili temel bilgiler               | 8  |  |
|           | Yazdırma için önerilen kağıtlar             |    |  |
|           | HP kağıt sarf malzemeleri sipariş etme      |    |  |
|           | Kağıt seçimi ve kullanımı hakkında ipuçları |    |  |
|           | Kağıt yükleme                               | 11 |  |
|           | Orijinali tarayıcı camına yerleştirme       |    |  |
|           | Orijinali belge besleyiciye yerleştirme     | 17 |  |
|           | Bir USB flash sürücü takın                  |    |  |
|           | Yazıcıyı güncelleştirme                     |    |  |
|           | HP yazıcı yazılımını açma (Windows)         |    |  |
|           | Yazıcıyı kapatma                            | 19 |  |
| 3 Yazdırı | ma                                          |    |  |
|           | Belge yazdırma                              | 20 |  |
|           | Broşür yazdırma                             | 21 |  |
|           | Zarfa yazdırma                              | 22 |  |
|           | Fotoğraf yazdırma                           | 24 |  |
|           | Özel ve özel boyutlu kağıtlara yazdırma     |    |  |
|           | Her iki tarafa yazdırma (dupleksleme)       | 27 |  |
|           | Maksimum dpi kullanarak yazdırma            |    |  |
|           | Baskı başarısı için ipuçları                |    |  |
|           |                                             |    |  |

| AirPrint™ ile yazdırma |                                                          | 32          |
|------------------------|----------------------------------------------------------|-------------|
| A Kanua                |                                                          |             |
| 4 коруа                | tama ve tarama                                           | <b>כב</b> . |
|                        | торуаа                                                   | 22          |
|                        | Bilaicavara tarama                                       | 55          |
|                        | Bellek avgitina tarama                                   | 34          |
|                        | E-nostava Tara                                           | 36          |
|                        | E-postava Tara Özelliğini Avarlama                       | 36          |
|                        | E-postava Tara özelliğini kullanma                       | 36          |
|                        | Hesap avarlarını değistirme                              | 37          |
|                        | Webscan kullanarak tarama                                | 37          |
|                        | Belgeleri düzenlenebilir metin olarak tarama             | 38          |
|                        | Belgeleri düzenlenebilir metin olarak tarama             | 38          |
|                        | Belgeleri düzenlenebilir metin olarak tarama yönergeleri | 39          |
|                        |                                                          |             |
| 5 Faks                 |                                                          | 41          |
|                        | Faks gönderme                                            | 41          |
|                        | Standart bir faks gönderme                               | 41          |
|                        | Bilgisayardan standart faks gönderme                     | 42          |
|                        | Telefondan faks gönderme                                 | 43          |
|                        | Monitörden arama özelliğini kullanarak faks gönderme     | 43          |
|                        | Bellekten faks gönderme                                  | 44          |
|                        | Birden fazla alıcıya faks gönderme                       | 44          |
|                        | Hata Düzeltme Modu'nda faks gönderme                     | 45          |
|                        | Faks alma                                                | 45          |
|                        | Faksı el ile alma                                        | 46          |
|                        | Faksları yedeklemeyi ayarlama                            | 46          |
|                        | Alınan faksları bellekten yeniden yazdırma               | 47          |
|                        | Faksları başka bir numaraya iletme                       | 47          |
|                        | Gelen fakslar için otomatik küçültme ayarlama            | 48          |
|                        | İstenmeyen faks numaralarını engelleme                   | 48          |
|                        | HP Dijital Faks kullanarak faks alma                     | 49          |
|                        | HP Dijital Faks gereksinimleri                           | 49          |
|                        | HP Dijital Faks'ı etkinleştirme                          | 50          |
|                        | HP Dijital Faks ayarlarını değiştirme                    | 50          |
|                        | Telefon defteri kişilerini ayarlama                      | 51          |
|                        | Telefon defteri kişilerini ayarlama ve değiştirme        | 51          |
|                        | Grup telefon defteri kişilerini ayarlama ve değiştirme   | 52          |
|                        | Telefon defteri kişilerini silme                         | 52          |
|                        | Telefon defteri kişilerinin listesini yazdırma           | 53          |

|       | Faks ayarlarını değiştirme                              | 53 |
|-------|---------------------------------------------------------|----|
|       | Faks başlığını yapılandırma                             | 53 |
|       | Yanıt modunu ayarlama (Otomatik yanıt)                  | 54 |
|       | Kaç zil sesinden sonra yanıtlanacağını ayarlama         | 54 |
|       | Farklı zil sesleri için yanıtlama zil tonunu değiştirme | 54 |
|       | Arama türünü ayarlama                                   | 55 |
|       | Yeniden arama seçeneklerini ayarlama                    | 55 |
|       | Faks hızını ayarlama                                    | 56 |
|       | Faksın ses düzeyini ayarlama                            | 56 |
|       | Faks ve dijital telefon hizmetleri                      | 57 |
|       | Internet Protokolü üzerinden Faks                       | 57 |
|       | Raporları kullanma                                      | 58 |
|       | Faks onay raporlarını yazdırma                          | 58 |
|       | Faks hata raporlarını yazdırma                          | 59 |
|       | Faks günlüğünü yazdırma ve görüntüleme                  | 59 |
|       | Faks günlüğünü temizleme                                | 59 |
|       | Son faks işleminin ayrıntılarını yazdırma               | 60 |
|       | Arayan No Raporu yazdırma                               | 60 |
|       | Arama Geçmişi'ni görüntüleme                            | 60 |
|       |                                                         |    |
| 6 We  | eb Hizmetleri                                           | 61 |
|       | Web Hizmetleri nelerdir?                                | 61 |
|       | Web Hizmetleri'ni kurma                                 | 61 |
|       | Web Hizmetleri'ni kullanma                              | 63 |
|       | HP ePrint                                               | 63 |
|       | HP Basılabilirleri                                      | 64 |
|       | Web Hizmetleri'ni kaldırma                              | 64 |
| 7 Mü  | irekkep kartuslarıvla calısma                           | 65 |
|       | Mürekkep kartusları ve vazıcı kafası bilgileri          | 65 |
|       | Tahmini mürekkep düzevlerini kontrol etme               |    |
|       | Mürekkep kartuslarını değistirme                        |    |
|       | Mürekkep kartusları siparis etme                        |    |
|       | Yazdırma malzemelerini saklama                          | 68 |
|       | Anonim kullanım bilgilerinin depolanması                | 68 |
|       | Mürekkep kartuşu garanti bilgileri                      | 69 |
| o • • |                                                         | -  |
| 8 Ag  |                                                         |    |
|       | Kadiosuz iletişim için yazıcıyı kurma                   |    |
|       | Başlamadan once                                         |    |

TRWW

|        | Yazıcıyı kablosuz ağınıza kurma                   |     |
|--------|---------------------------------------------------|-----|
|        | Bağlantı türünü değiştirme                        |     |
|        | Kablosuz bağlantıyı sınayın                       |     |
|        | Yazıcının kablosuz özelliğini açın veya kapatın   |     |
|        | Ağ ayarlarını değiştirme                          |     |
|        | HP kablosuz doğrudan özelliğini kullanma          |     |
| 9 Yazı | ıcı yönetimi araçları                             |     |
|        | Araç Kutusu (Windows)                             |     |
|        | HP Utility (OS X)                                 |     |
|        | Katıştırılmış web sunucusu                        |     |
|        | Çerezler hakkında                                 |     |
|        |                                                   |     |
|        | Kontrol paneli kilidi                             |     |
|        | Katıştırılmış web sunucusu açılamıyor             |     |
| 10 Soi | run çözme                                         | 80  |
|        | -<br>HP desteği                                   |     |
|        | -<br>Yazıcıyı kaydettirme                         |     |
|        | Destek işlemi                                     |     |
|        | Elektronik destek alma                            |     |
|        | Telefonla HP desteği                              |     |
|        | Aramadan önce                                     |     |
|        | Telefon desteği süresi                            |     |
|        | Destek telefon numaraları                         |     |
|        | Telefon desteğinden sonra                         |     |
|        | Yazıcı kontrol panelinden yardım alma             |     |
|        | Yazıcı raporlarını anlama                         |     |
|        | Yazıcı durumu raporu                              |     |
|        | Ağ yapılandırması sayfası                         |     |
|        | Baskı kalitesi raporu                             |     |
|        | Kablosuz sınama raporu                            |     |
|        | Web erişim raporu                                 |     |
|        | Yazıcı sorunlarını çözme                          |     |
|        | Yazdırma sorunlarını çözme                        | 89  |
|        | Kopyalama sorunlarını çözme                       |     |
|        | Tarama sorunlarını çözme                          |     |
|        | Faks sorunlarını çözme                            |     |
|        | Faks sınaması başarısız                           |     |
|        | Ekranda her zaman Telefon Açık görüntüleniyor     | 101 |
|        | Yazıcı faks gönderip alırken sorunla karşılaşıyor | 101 |

|          | Yazıcı faks alamıyor ancak gönderebiliyor                            | 102 |
|----------|----------------------------------------------------------------------|-----|
|          | Yazıcı faks gönderemiyor ancak alabiliyor                            | 103 |
|          | Faks sesleri telesekreterime kaydediliyor                            | 104 |
|          | Yazıcımla birlikte gelen telefon kablom yeterince uzun değil         | 104 |
|          | Bilgisayar faksları alamıyor (HP Dijital Faks)                       |     |
|          | Web Hizmetleri'ni kullanmayla ilgili sorunları giderme               | 105 |
|          | Ağ sorunlarını çözme                                                 | 105 |
|          | Ağ ile ilgili genel sorun giderme                                    | 106 |
|          | Yazıcı kablosuz bağlanamıyor                                         | 106 |
|          | Yazıcının bakımını yapma                                             | 108 |
|          | Tarayıcı camını temizleyin                                           | 109 |
|          | Dış yüzeyi temizleme                                                 | 109 |
|          | Belge besleyiciyi temizleme                                          | 110 |
|          | Yazıcı kafasının ve mürekkep kartuşlarının bakımını yapın            | 112 |
|          | Kağıt sıkışmalarını giderme                                          | 112 |
|          | Taşıyıcıyı sıkışmasını giderme                                       | 120 |
|          | Varsayılanları ve ayarları geri yükleme                              | 120 |
|          |                                                                      |     |
| Ek A Tel | knik bilgiler                                                        | 122 |
|          | Teknik Özellikler                                                    | 122 |
|          | Düzenleme bilgileri                                                  | 125 |
|          | Yasal Model Numarası                                                 | 126 |
|          | FCC beyanı                                                           | 127 |
|          | Kore'deki kullanıcılara yönelik bildirim                             |     |
|          | Japonya'daki kullanıcılar için VCCI (Sınıf B) uyumluluk beyanı       | 127 |
|          | Japonya'daki kullanıcılara yönelik güç kablosu bildirimi             | 127 |
|          | Almanya için ses emisyonu beyanı                                     | 128 |
|          | Almanya için görsel ekran işyerleri beyanı                           | 128 |
|          | ABD telefon şebekesi kullanıcılarına yönelik bildirim: FCC koşulları | 129 |
|          | Kanadalı telefon şebekesi kullanıcılarına yönelik bildirim           | 130 |
|          | Avrupa Ekonomik Alanı'ndaki kullanıcılar için bildirim               |     |
|          | Alman telefon şebekesi kullanıcılarına yönelik bildirim              |     |
|          | Avustralya kablolu faks beyanı                                       | 131 |
|          | Avrupa Birliği Yasal Düzenleme Bildirimi                             | 131 |
|          | Harici AC Bağdaştırıcısına sahip ürünler                             | 131 |
|          | Kablosuz işlevselliğine sahip ürünler                                | 131 |
|          | Avrupa telefon şebekesi beyannamesi (Modem/Faks)                     | 132 |
|          | Uygunluk beyanı                                                      | 133 |
|          | Kablosuz ürünler için yasal bilgiler                                 | 134 |
|          | Radyo frekansı radyasyonuna maruz kalma                              |     |
|          | Brezilya'daki kullanıcılara yönelik bildirim                         |     |
|          |                                                                      |     |

|             | Kanada'daki kullanıcılara yönelik bildirim                                 | 135 |
|-------------|----------------------------------------------------------------------------|-----|
|             | Tayvan'daki kullanıcılara yönelik bildirim                                 | 135 |
|             | Meksika'daki kullanıcılara yönelik bildirim                                | 136 |
|             | Japonya'daki kullanıcılara yönelik kablosuz bildirimi                      | 136 |
| Çevreci üri | ün yönetim programı                                                        | 136 |
|             | Kağıt kullanımı                                                            | 137 |
|             | Plastik                                                                    | 137 |
|             | Malzeme güvenliği veri sayfaları                                           | 137 |
|             | Geri dönüşüm programı                                                      | 137 |
|             | HP inkjet sarf malzemeleri geri dönüşüm programı                           | 137 |
|             | Atık ekipmanların kullanıcılar tarafından imha edilmesi                    | 137 |
|             | Güç tüketimi                                                               | 137 |
|             | Kimyasal maddeler                                                          | 138 |
|             | Tayvan'da pil atma                                                         | 138 |
|             | Brezilya için pil bildirimi                                                | 138 |
|             | California Perklorat Madde Bildirimi                                       | 138 |
|             | Kısıtlı Maddeler İşaretleme Koşulunun Mevcudiyetine Yönelik Beyan (Tayvan) | 139 |
|             | Zehirli ve tehlikeli madde tablosu (Çin)                                   | 140 |
|             | Tehlikeli madde kısıtlamaları (Ukrayna)                                    | 140 |
|             | Tehlikeli madde kısıtlamaları (Hindistan)                                  | 140 |
|             | EPEAT                                                                      | 140 |
|             | Çin SEPA Ecolabel Kullanıcı Bilgileri                                      | 141 |
|             |                                                                            |     |

| Ek B Diğer faks ayarları                                                      | 142 |
|-------------------------------------------------------------------------------|-----|
| Faks kurulumu (paralel telefon sistemleri)                                    | 142 |
| Ev veya ofisiniz için doğru faks kurulumunu seçme                             | 143 |
| Senaryo A: Ayrı faks hattı (sesli arama alınmaz)                              | 145 |
| Senaryo B: Yazıcıyı DSL ile kurma                                             | 146 |
| Senaryo C: Yazıcıyı bir PBX telefon sistemi veya ISDN hattı ile kurma         | 147 |
| Senaryo D: Aynı hat üzerinde farklı zil sesleri hizmetine sahip faks          | 147 |
| Senaryo E: Paylaşılan ses/faks hattı                                          | 149 |
| Senaryo F: Sesli mesajla paylaşılan ses/faks hattı                            | 150 |
| Senaryo G: Bilgisayar modemi ile paylaşılan faks hattı (sesli arama alınamaz) | 151 |
| Yazıcıyı çevirmeli bilgisayar modemiyle kurma                                 | 151 |
| Yazıcıyı bilgisayar DSL/ADSL modemiyle kurma                                  | 152 |
| Senaryo H: Bilgisayar modemi ile paylaşılan ses/faks hattı                    | 154 |
| Paylaşılan ses/faks ve çevirmeli bilgisayar modemi                            | 154 |
| Bilgisayar DSL/ADSL modemiyle paylaşılan ses/faks                             | 156 |
| Senaryo I: Telesekreterle paylaşılan ses/faks hattı                           | 157 |
| Senaryo J: Bilgisayar modemi ve telesekreterle paylaşılan ses/faks hattı      | 159 |
| Çevirmeli bilgisayar modemi ve telesekreterle paylaşılan ses/faks hattı       | 159 |

| Bilgisayar DSL/ADSL modem ve telesekreterle paylaşılan ses/faks hattı 16          | 51 |
|-----------------------------------------------------------------------------------|----|
| Senaryo K: Çevirmeli bilgisayar modemi ve sesli mesajla paylaşılan ses/faks hattı | 53 |
| Faks kurulumunuzu sınama 16                                                       | 54 |
|                                                                                   |    |
| Dizin                                                                             | 72 |

## 1 Nasıl yapılır?

- <u>Başlarken</u>
- <u>Yazdırma</u>
- Kopyalama ve tarama
- <u>Faks</u>
- <u>Web Hizmetleri</u>
- <u>Mürekkep kartuşlarıyla çalışma</u>
- <u>Sorun çözme</u>

## 2 Başlarken

Bu kılavuzda, yazıcının nasıl kullanılacağı ve sorunların nasıl çözüleceği anlatılmaktadır.

- <u>Erişilebilirlik</u>
- HP EcoSolutions
- Yazıcı parçalarını anlama
- Yazıcı kontrol panelini kullanma
- Kağıtla ilgili temel bilgiler
- Kağıt yükleme
- Orijinali tarayıcı camına yerleştirme
- Orijinali belge besleyiciye yerleştirme
- Bir USB flash sürücü takın
- Yazıcıyı güncelleştirme
- HP yazıcı yazılımını açma (Windows)
- Yazıcıyı kapatma

### Erişilebilirlik

Yazıcı, engelli kişilerin aygıta erişimine yardımcı olan bazı özelliklere sahiptir.

#### Görsel

Yazıcıyla birlikte verilen HP yazılımı, işletim sisteminizin erişilebilirlik seçeneklerinin ve özelliklerinin kullanımıyla, görsel engelli veya düşük görme gücüne sahip kullanıcılar için erişilebilir hale gelir. Yazılım ayrıca ekran okuyucular, Braille alfabesi okuyucuları ve sesten metne uygulamaları gibi çoğu yardımcı teknolojileri de destekler. Renk körlüğü olan kullanıcılar için, yazılımda ve HP yazılımında kullanılan renkli düğmeler ile sekmeler, uygun eylemi anlatan basit metinlerle veya simge etiketleriyle sunulmuştur.

#### Hareket yeteneği

Hareket engeline sahip kullanıcılar için HP yazılım işlevleri, klavye komutları yoluyla yürütülebilir. HP yazılımı ayrıca Yapışkan Tuşlar, Geçiş Tuşları, Filtre Tuşları ve Fare Tuşları gibi Windows erişilebilirlik seçeneklerini de destekler. Yazıcı kapakları, düğmeleri, kağıt tepsileri ve kağıt genişliği kılavuzları, sınırlı güç ve erişim olanağına sahip kullanıcılar tarafından kullanılabilir.

#### Destek

Bu yazıcının erişilebilirliği ve HP'nin ürün erişilebilirliği konusundaki kararlılığı hakkında daha fazla bilgi için, lütfen <u>www.hp.com/accessibility</u> adresindeki HP web sitesini ziyaret edin.

MAC OS X'e ait erişilebilirlik bilgileri için, <u>www.apple.com/accessibility</u> adresindeki Apple web sitesini ziyaret edin.

### **HP EcoSolutions**

Hewlett-Packard olarak kendimizi, hem evde hem de ofiste çevresel ayak izinizi en iyileştirmenize yardımcı olmaya ve sorumlu şekilde yazdırmanızı sağlamaya adadık.

HP'nin üretim sürecinde izlediği çevresel yönergeler hakkında daha ayrıntılı bilgi için, bkz. <u>Çevreci ürün</u> <u>yönetim programı</u>. HP'nin çevreyle ilgili girişimleri hakkında daha fazla bilgi için <u>www.hp.com/ecosolutions</u> adresini ziyaret edin.

- <u>Güç Yönetimi</u>
- Yazdırma Malzemelerini En İyileştirme

#### Güç Yönetimi

Yazıcı, elektrik tasarrufu sağlayan şu özelliklerle birlikte gelir:

#### Uyku modu

Uyku modunda güç tüketimi azaltılır. Yazıcı 5 dakikalık işlemsizlik sonrasında düşük güç moduna girecektir.

Yazıcının uyku moduna geçmesi için gereken işlemsizlik süresini değiştirmek için:

- 1. Yazıcı kontrol paneli ekranında eco öğesine dokunun.
- 2. Uyku Modu'na dokunun, sonra da istenilen seçeneğe dokunun.

#### Açma ve Kapatma Zamanı Ayarlama

Yazıcıyı belirli günlerde otomatik olarak açıp kapatmak için bu özelliği kullanın. Örneğin, yazıcıyı Pazartesi'den Cuma'ya kadar 08.00'da açılacak ve 20.00'da kapanacak şekilde zamanlayabilirsiniz. Bu şekilde geceleri ve hafta sonları enerji tasarrufu sağlayacaksınız.

Açılma ve Kapanma için gün ve zamanı belirlemek için:

- 1. Yazıcı kontrol paneli ekranında eco öğesine dokunun.
- 2. Yazıcı Açma/Kapatma Zamanı Ayarlama'ya dokunun.
- **3.** İstediğiniz seçeneğe dokunun ve yazıcının kapanıp açılacağı gün ve saati belirlemek için ekrandaki iletileri izleyin.
- DİKKAT: Yazıcıyı, Kapatma Zamanı Ayarla'yı kullanarak veya 🕛 (Güç düğmesi) ile her zaman düzgün şekilde kapatın.

Yazıcıyı düzgün şekilde kapatmazsanız, taşıyıcı doğru konuma geri dönmeyebileceğinden mürekkep kartuşlarında ve baskı kalitesinde sorunlara neden olabilir.

### Yazdırma Malzemelerini En İyileştirme

Mürekkep ve kağıt gibi yazdırma sarf malzemelerini en iyileştirmek için şunları deneyin:

- Kullanılmış orijinal HP mürekkep kartuşlarını HP Planet Partners üzerinden geri dönüştürün. Daha fazla bilgi için <u>www.hp.com/recycle</u> adresini ziyaret edin.
- Kağıdın her iki yüzüne de yazdırarak kağıt kullanımını en iyileştirin.
- HP Akıllı Yazdırma ile web içeriklerini yazdırırken mürekkep ve kağıt tasarrufu yapın. Daha fazla bilgi için <u>www.hp.com/go/smartprint</u> adresini ziyaret edin.

- Yazıcı sürücüsünde baskı kalitesini taslak ayarına değiştirin. Taslak ayarı daha az mürekkep kullanır.
- Gerekmedikçe, yazıcı kafasını temizlemeyin. Bunu yapmak, mürekkep israfına neden olur ve kartuşların ömrünü kısaltır.

### Yazıcı parçalarını anlama

Bu bölüm aşağıdaki konuları içermektedir:

- <u>Önden görünüm</u>
- <u>Yazdırma malzemeleri alanı</u>
- <u>Arkadan görünüm</u>

### Önden görünüm

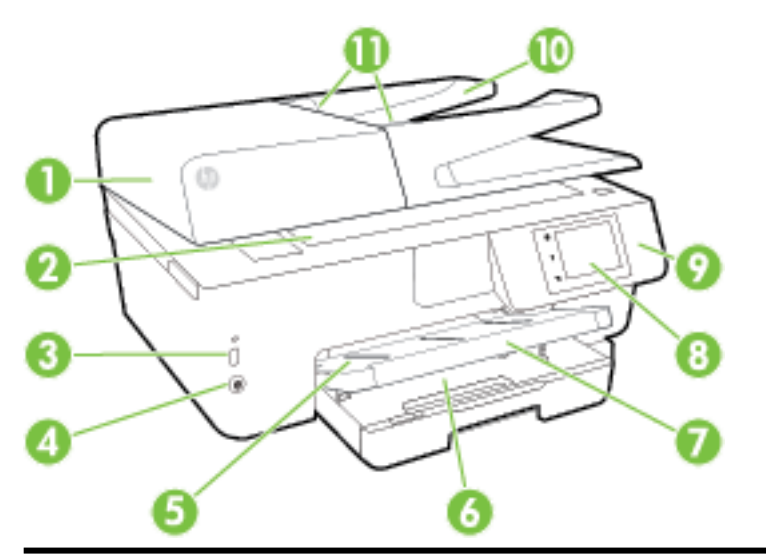

| 1  | Belge besleyici                                   |
|----|---------------------------------------------------|
| 2  | Tarayıcı camı                                     |
| 3  | Ön evrensel seri veri yolu (USB) bağlantı noktası |
| 4  | Güç düğmesi                                       |
| 5  | Çıkış tepsisi                                     |
| 6  | Giriş tepsisi                                     |
| 7  | Çıkış tepsisi genişletici                         |
| 8  | Kontrol paneli ekranı                             |
| 9  | Kontrol paneli                                    |
| 10 | Belge besleme tepsisi                             |
| 11 | Belge besleyici kağıt genişliği kılavuzları       |

### Yazdırma malzemeleri alanı

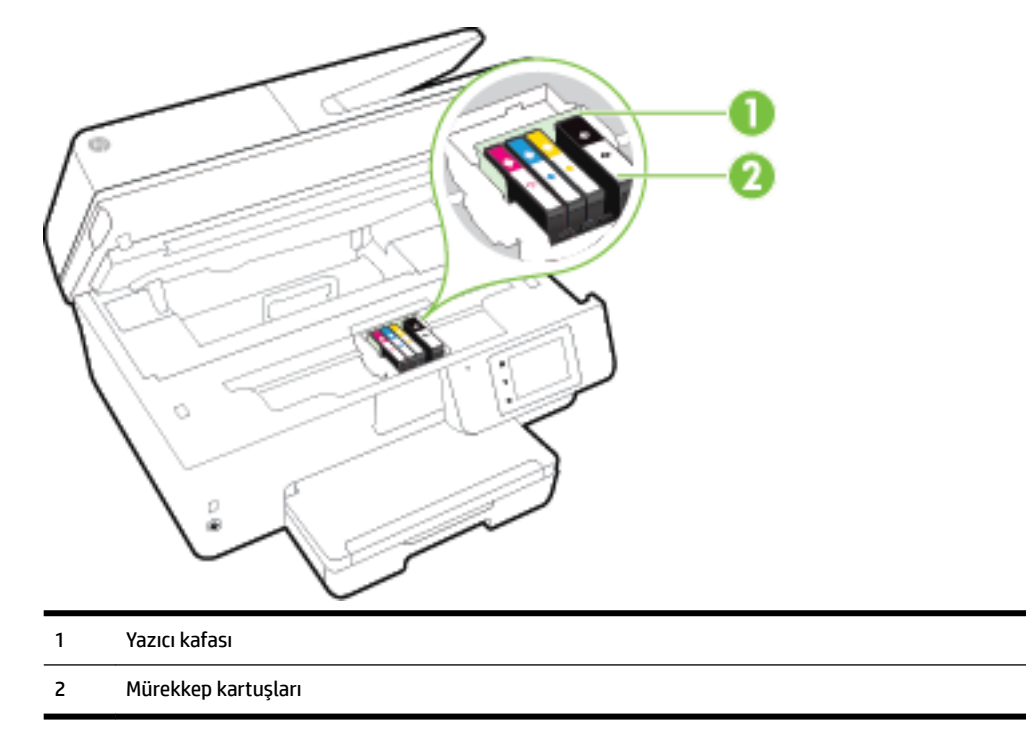

**NOT:** Mürekkep kartuşları, olası yazdırma kalitesi sorunlarını veya yazıcı kafası hasarını önlemek için yazıcıda tutulmalıdır. Malzemeleri uzun süreli olarak dışarıda bırakmaktan kaçının. Eksik bir kartuş varken yazıcıyı kapatmayın.

### Arkadan görünüm

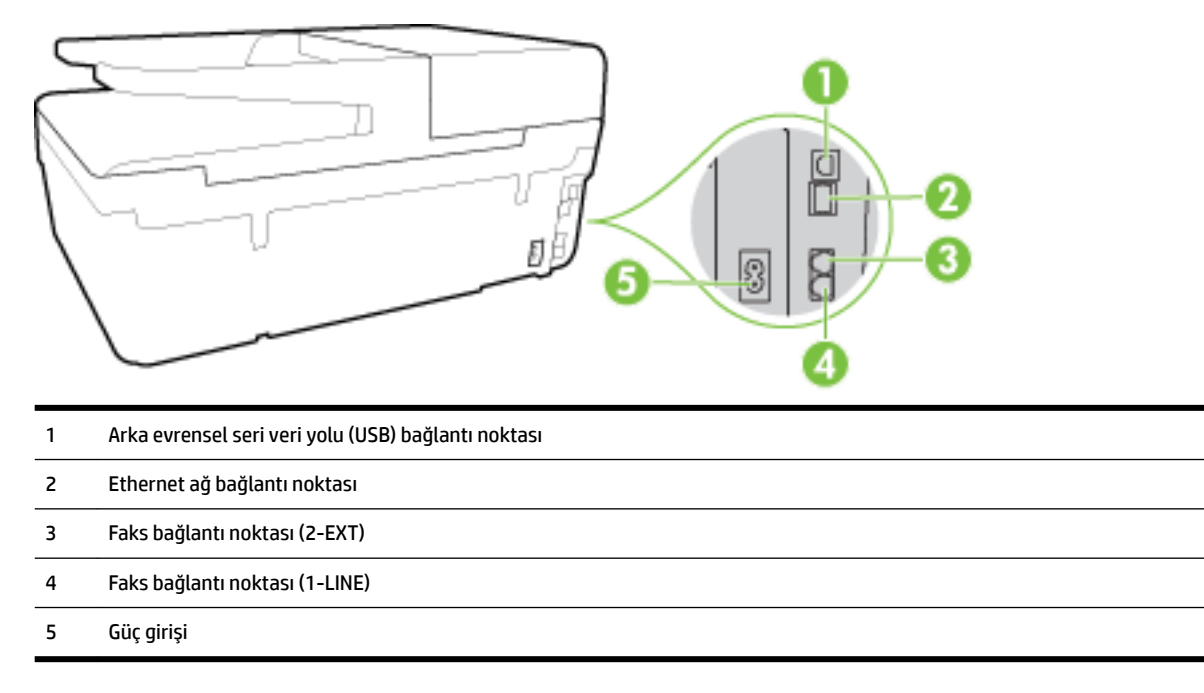

### Yazıcı kontrol panelini kullanma

Bu bölüm aşağıdaki konuları içermektedir:

- <u>Düğme ve ışıklara genel bakış</u>
- Kontrol paneli ekranı simgeleri
- Yazıcı ayarlarını değiştirme

### Düğme ve ışıklara genel bakış

Aşağıdaki şema ve ilgili tablo, yazıcı kontrol paneli işlevleri hakkında hızlı bir referans sağlar.

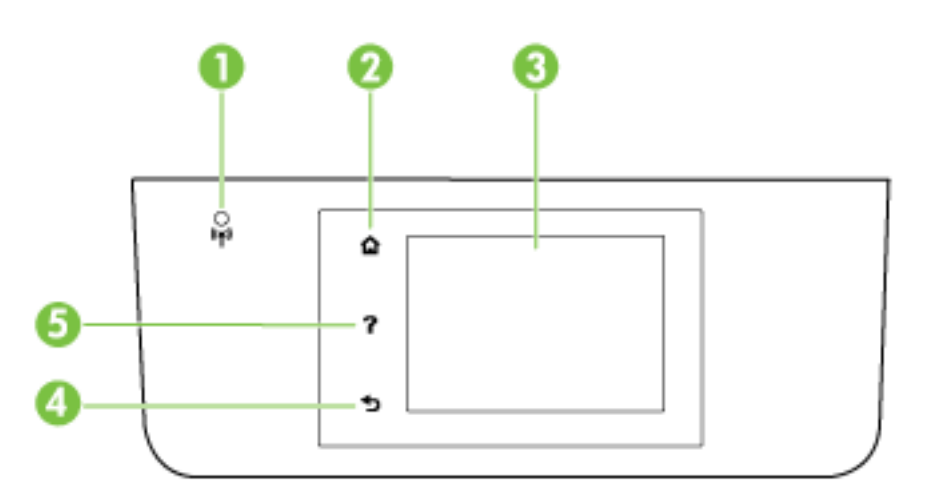

| Etiket | Ad ve Açıklama                                                                                                    |
|--------|----------------------------------------------------------------------------------------------------|
| 1      | Kablosuz ışığı: Yazıcının kablosuz bağlantısının durumunu gösterir.                                                                                                    |
| 2      | Giriş düğmesi: Başka bir ekrandan giriş ekranına dönmek için kullanılır.                                                                                                    |
| 3      | Kontrol paneli ekranı: Menü seçeneklerini belirlemek için ekrana dokunun veya menü öğeleri arasında kaydırın. Ekranda görünen<br>öğelerle ilgili daha fazla bilgi için, bkz. <u>Kontrol paneli ekranı simgeleri</u> . |
| 4      | Geri düğmesi: Önceki menüye dönmek için kullanılır.                                                                                                    |
| 5      | Yardım düğmesi: Yardım menüsünü açar.                                                                                                    |

### Kontrol paneli ekranı simgeleri

| Simge      | Amaç                                                                                                    |
|------------|----------------------------------------------------------------------------------------------------|
| Ċ          | Kopyalama yapabileceğiniz veya diğer seçenekleri belirtebileceğiniz bir ekran görüntüler.                                                                                                    |
| •***       | Bir Ethernet ağı bağlantısı olduğunu gösterir ve ağ durumu ekranına kolay erişim sağlar.                                                                                                    |
| 0 <b>j</b> | HP kablosuz doğrudan menüsünden, HP kablosuz doğrudan özelliğini açık (güvenlikli ve güvenliksiz) veya kapalı<br>konuma getirebilir ve güvenlikle açık durumdaysa, HP kablosuz doğrudan adını ve parolasını<br>görüntüleyebilirsiniz. |
| ć          | HP ePrint'in açık olduğunu belirtir. Daha fazla bilgi için, bkz. <u>HP ePrint</u> .                                                                                                    |

| Simge          | Amaç                                                                                                    |
|----------------|----------------------------------------------------------------------------------------------------|
|                | Faks gönderebileceğiniz veya faks ayarlarını değiştirebileceğiniz bir ekran görüntüler.                                                                                                    |
|                | Tarama yapabileceğiniz bir ekran görüntüler.                                                                                                    |
| <b>1</b>       | Yazıcınız için uygulama niteliğinde olan çok sayıda HP basılabilirlerini kullanabileceğiniz bir ekran görüntüler.                                                                                                    |
|                | Fotoğraf yazdırmak ve vesikalık fotoğraf oluşturmak için Fotoğraf ekranını görüntüler.                                                                                                    |
| @ <sup>0</sup> | Raporlar oluşturmak ve faks ile diğer bakım ayarlarını değiştirmek için Kurulum ekranını görüntüler.                                                                                                    |
| Q              | Bu ekranda Eğitim videoları, yazıcı özellikleri hakkında bilgiler ve ipuçları yer alır.                                                                                                    |
| (( <b>†</b> )) | Kablosuz durumunu ve menü seçeneklerini görüntüler. Daha fazla bilgi için, bkz. <u>Kablosuz iletişim için yazıcıyı</u><br><u>kurma</u> .                                                                                                    |
|                | NOT: 🛛 🚓 (Ethernet) ve 🌘 ) (Kablosuz) aynı anda görüntülenmez. Ethernet simgesinin veya kablosuz                                                                                                    |
|                | simgesinin görüntülenmesi, yazıcınızın ağa bağlanma şekline göre değişir. Yazıcının ağ bağlantısı yapılmadıysa,                                                                                                    |
|                | varsayılan olarak yazıcı kontrol paneli görüntülenir 🌘 🌒 (Kablosuz).                                                                                                    |
| есо            | Yazıcının bazı çevresel özelliklerini yapılandırabileceğiniz bir ekran görüntüler.                                                                                                    |
| <b>\$</b>      | Otomatik Yanıt işlevi için durum bilgilerini, faks günlüklerini ve faks sesi seviyesini görüntüler.                                                                                                    |
| •              | Mürekkep kartuşlarıyla ilgili, doluluk düzeyleri gibi bilgileri görebileceğiniz bir ekran görüntüler.                                                                                                    |
| •              | <b>NOT:</b> Mürekkep düzeyi uyarıları ve göstergeleri, yalnızca planlama amaçlı tahminler vermektedir. Ekranda düşük mürekkep düzeyi mesajı görüntülendiğinde, olası yazdırma gecikmelerinden kaçınmak için yedek kartuşunuzun olduğundan emin olun. Baskı kalitesi kabul edilemez düzeye gelmedikçe kartuşları değiştirmeniz gerekmez. |

#### Yazıcı ayarlarını değiştirme

Yazıcının işlevlerini ve ayarlarını değiştirmek, raporları yazdırmak veya yazıcı konusunda yardım almak için kontrol panelini kullanın.

**iPUCU:** Yazıcı bir bilgisayara bağlıysa, yazıcı ayarlarını, bilgisayarınızda bulunan HP yazıcı yazılımı, HP Utility (HP Yardımcı Programı) (OS X) veya katıştırılmış web sunucusu (EWS) gibi HP yazılım araçlarını kullanarak da değiştirebilirsiniz.

Bu araçlar hakkında daha fazla bilgi için, bkz. <u>Yazıcı yönetimi araçları</u>.

#### İşlev ayarlarını değiştirmek için

Kontrol paneli ekranının Giriş ekranı, yazıcı için kullanılabilir işlevleri gösterir.

- 1. Kontrol paneli ekranından, ekrana dokunarak parmağınızı ekran boyunca kaydırın ve istediğiniz işlevi seçmek için ilişkili simgeye dokunun.
- **2.** Bir işlev seçtikten sonra, kullanılabilir ayarlar arasında gezinmek için dokunun ve kaydırın, sonra da değiştirmek istediğiniz ayara dokunun.
- 3. Ayarları değiştirmek için kontrol paneli ekranındaki istemleri izleyin.

🖉 NOT: 🛛 Giriş ekranına geri dönmek için 🏠 (Giriş) simgesine dokunun.

#### Yazıcı ayarlarını değiştirmek için

Yazıcı ayarlarını veya yazdırma raporlarını değiştirmek için, **Kurulum Menüsü** ekranındaki seçenekleri kullanın:

- 1. Yazıcı kontrol paneli ekranında Kurulum öğesine dokunun.
- 2. Ekranlar arasında gezinmek için dokunun ve kaydırın.
- 3. Ekranları veya seçenekleri belirlemek için ekran öğelerini kullanın.

**NOT:** Giriş ekranına geri dönmek için 🏠 (Giriş) simgesine dokunun.

### Kağıtla ilgili temel bilgiler

Yazıcı, birçok ofis kağıdı türüyle iyi çalışacak şekilde tasarlanmıştır. Büyük miktarlarda alım yapmadan önce çeşitli baskı kağıdı türlerini denemekte yarar vardır. En iyi baskı kalitesi için HP kağıdı kullanın. HP kağıdı hakkında daha fazla bilgi için <u>www.hp.com</u> adresindeki HP web sitesini ziyaret edin.

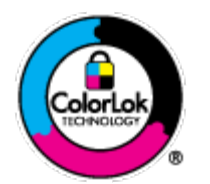

HP gündelik belgeleri yazdırma işlemlerinde ColorLok logosu taşıyan düz kağıtların kullanılmasını önerir. ColorLok logosunu taşıyan tüm kağıtlar yüksek güvenilirlik standartları ve baskı kalitesi sağlamak için tek tek test edilmiştir ve keskin, canlı renkler, daha koyu siyahlar içeren belgeler oluşturur; ayrıca sıradan düz kağıtlardan daha hızlı kurur. Önemli kağıt üreticilerinden çeşitli ağırlık ve boyutlarda olan ColorLok logosu taşıyan kağıtları arayın.

Bu bölüm aşağıdaki konuları içermektedir:

- Yazdırma için önerilen kağıtlar
- <u>HP kağıt sarf malzemeleri sipariş etme</u>
- <u>Kağıt seçimi ve kullanımı hakkında ipuçları</u>

#### Yazdırma için önerilen kağıtlar

HP, en iyi baskı kalitesi için, yazdırdığınız proje için özel olarak tasarlanmış HP kağıtlarını kullanmanızı önerir.

Bulunduğunuz ülkeye/bölgeye bağlı olarak bu kağıtlardan bazılarını bulamayabilirsiniz.

#### Fotoğraf baskısı

#### • HP Premium Plus Fotoğraf Kağıdı

HP Premium Plus Fotoğraf Kağıdı, en iyi fotoğraflarınız için HP'nin en kaliteli fotoğraf kağıdıdır. HP Premium Plus Fotoğraf Kağıdı ile, anında kuruyan güzel fotoğraflar yazdırabilir ve hemen yazıcıdan paylaşabilirsiniz. A4, 8,5 x 11 inç, 4 x 6 inç (10 x 15 cm), 5 x 7 inç (13 x 18 cm) ve 11 x 17 inç (A3) dahil çeşitli boyutlarda ve parlak veya yumuşak parlak (yarı parlak) olmak üzere iki yüzeyle sunulmaktadır. En iyi fotoğraflarınızı ve özel fotoğraf projelerinizi çerçevelemek, görüntülemek veya hediye etmek için idealdir. HP Premium Plus Fotoğraf Kağıdı, profesyonel kalitede ve dayanıklılıkta istisnai sonuçlar sağlar.

#### • HP Gelişmiş Fotoğraf Kağıdı

Bu kalın fotoğraf kağıdı, mürekkep bulaşmadan kolayca tutabilmeniz için hemen kuruyan bir yüzeye sahiptir. Suya, lekeye, parmak izine ve neme dayanıklıdır. Baskılarınız fotoğrafçıda basılmış fotoğraflara benzeyen bir görünüme ve dokunuşa sahip olur. A4, 8,5 x 11 inç, 10 x 15 cm (4 x 6 inç) ve 13 x 18 cm (5 x 7 inç) de dahil çeşitli boyutlarda ve parlak veya hafif parlak (saten mat) olmak üzere iki yüzeyle sunulmaktadır. Daha uzun ömürlü belgeler için asitsizdir.

#### • HP Günlük Fotoğraf Kağıdı

Sıradan fotoğraf baskısı için tasarlanmış kağıt kullanarak, düşük maliyete renkli, günlük fotoğraflar yazdırın. Bu ekonomik fotoğraf kağıdı, kolay kullanım için hızlı kurur. Bu kağıdı mürekkep püskürtmeli bir yazıcı ile kullanarak keskin ve net resimler elde edin. A4, 8,5 x 11 inç ve 10 x 15 cm (4 x 6 inç) dahil çeşitli boyutlarda parlak yüzeyle sunulmaktadır. Daha uzun ömürlü belgeler için asitsizdir.

#### • HP Avantajlı Fotoğraf Paketleri

HP Avantajlı Fotoğraf Paketleri, size zaman kazandırmak ve HP yazıcınızla ekonomik, laboratuar kalitesinde fotoğraflar basmanızı sağlamak için orijinal HP mürekkep kartuşlarını ve HP Gelişmiş Fotoğraf Kağıdını bir arada sunar. Orijinal HP mürekkepleri ve HP Gelişmiş Fotoğraf Kağıdı, her baskıda dayanıklı ve canlı fotoğraflar elde etmenizi sağlamak üzere birlikte çalışır. Tüm güzel tatil fotoğraflarını basmak ya da dostlarınızla paylaşmak amacıyla birden fazla baskı almak için muhteşemdir.

#### İşletme belgeleri

#### • HP Premium Sunu Kağıdı 120g, Mat

Bu kağıtlar, sunumlar, teklifler, raporlar ve bültenler için mükemmel olan, iki tarafı mat ağır kağıtlardır. Etkileyici görünüm ve doku vermek üzere kalın üretilmiştir.

#### • HP Broşür Kağıdı 180g Parlak veya HP Profesyonel Kağıt 180 Parlak

Bu kağıtlar çift taraflı kullanım için iki tarafı da parlak kaplanmıştır. Rapor kapakları, özel sunular, broşürler, zarflar ve takvimlerde kullanılabilecek fotoğrafa yakın röprodüksiyonlar ve iş grafikleri için mükemmel bir seçimdir.

#### • HP Broşür Kağıdı 180g Mat veya HP Profesyonel Kağıt 180 Mat

Bu kağıtlar çift taraflı kullanım için iki tarafı da mat kaplanmıştır. Rapor kapakları, özel sunular, broşürler, zarflar ve takvimlerde kullanılabilecek fotoğrafa yakın röprodüksiyonlar ve iş grafikleri için mükemmel bir seçimdir.

#### Günlük yazdırma

Gündelik yazdırma için listelenen tüm kağıtlar, daha az bulaşma, daha parlak siyahlar ve canlı renkler için ColorLok Technology özelliğine sahiptir.

#### • HP Parlak Beyaz Inkjet Kağıdı

HP Parlak Beyaz Inkjet Kağıdı, yüksek karşıtlıkta renkler ve keskin metinler sağlar. İki taraflı renkli yazdırmaya yetecek kadar opak olduğundan ve arkasını göstermediğinden, bültenler, raporlar ve broşürler için idealdir.

#### • HP Yazdırma Kağıdı

HP Yazdırma Kağıdı yüksek kaliteli, çok işlevli bir kağıttır. Standart çok amaçlı kağıtlara veya fotokopi kağıtlarına basılan belgelere göre daha gerçek görünüm sağlar. Daha uzun ömürlü belgeler için asitsizdir.

#### • HP Ofis Kağıdı

HP Ofis Kağıdı yüksek kaliteli ve çok işlevli bir kağıttır. Kopya, taslak, duyuru ve diğer günlük belgeler için uygundur. Daha uzun ömürlü belgeler için asitsizdir.

#### • HP Geri Dönüştürülmüş Ofis Kağıdı

HP Geri Dönüşümlü Ofis Kağıdı, %30 oranında geri dönüştürülmüş lifle yapılmış, yüksek kaliteli, çok işlevli bir kağıttır.

#### HP kağıt sarf malzemeleri sipariş etme

Yazıcı, birçok ofis kağıdı türüyle iyi çalışacak şekilde tasarlanmıştır. En iyi baskı kalitesi için HP kağıdı kullanın.

HP kağıtları ve diğer sarf malzemelerini sipariş etmek için <u>www.hp.com</u> adresine gidin. Şu anda HP web sitesinin bazı bölümleri yalnızca İngilizce'dir.

HP, günlük belgelerin yazdırılması ve kopyalanması için ColorLok logosu taşıyan kağıtları önerir. ColorLok logosu taşıyan tüm kağıtlar yüksek güvenilirlik ve baskı kalitesi standartlarını karşılamak için bağımsız kuruluşlarca test edilmiştir ve bu kağıtlar keskin, canlı renklere ve net siyahlara sahip belgeler üretir ve normal düz kağıtlardan daha hızlı kurur. Başlıca kağıt üreticilerinin sağladığı çeşitli ağırlık ve boyutlardaki ColorLok logolu kağıtları tercih edin.

#### Kağıt seçimi ve kullanımı hakkında ipuçları

En iyi sonuçları elde etmek için aşağıdaki yönergeleri gözden geçirin.

- Tepsiye veya belge besleyiciye bir seferde yalnızca tek bir tür kağıt yükleyin.
- Tepsiye ve belge besleyiciye yükleme yaparken, kağıdın doğru yüklendiğinden emin olun.
- Tepsiye veya belge besleyiciye belirtilen miktardan fazla kağıt yüklemeyin.
- Sıkışmayı, zayıf baskı kalitesini veya diğer yazdırma sorunlarını önlemek için, aşağıdaki kağıtları tepsiye veya belge besleyiciye yüklemekten kaçının:
  - Birden çok bölümlü formlar
  - Hasar görmüş, kıvrılmış veya buruşmuş ortamlar
  - Kesilmiş veya delikli ortamlar
  - Belirgin dokulu, kabartmalı veya mürekkebi iyi emmeyen ortamlar

- Çok hafif veya kolay esneyen ortamlar
- Raptiye veya ataş içeren ortam

Kağıt yükleme hakkında daha fazla bilgi için bkz. Kağıt yükleme veya Orijinali belge besleyiciye yerleştirme.

### Kağıt yükleme

#### Standart kağıt yüklemek için

1. Çıkış tepsisini kaldırın.

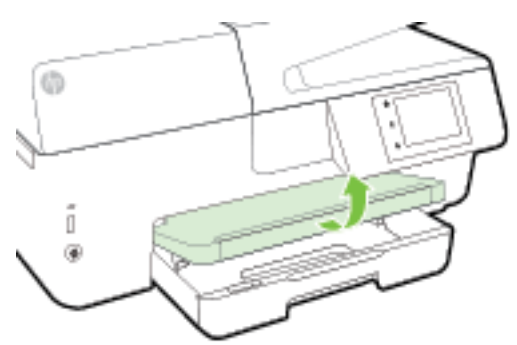

2. Uzatmak için giriş tepsisini dışarı çekin.

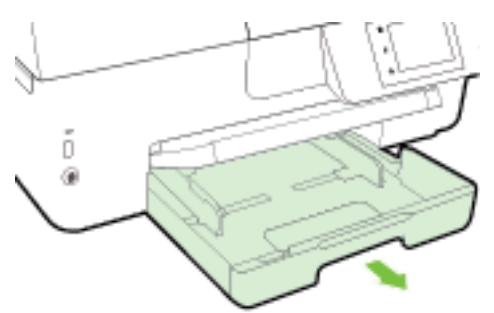

- **NOT:** Legal boyutlu kağıt yüklemek için, gri düğmeyi (giriş tepsinin sol ön kısmında) sağa doğru kaydırın ve tepsinin önünü alçaltın.
- **3.** Kağıt genişliği kılavuzlarını olabildiğince uzağa kaydırın.

**4.** Kağıdı yazdırılacak yüzü aşağı bakacak şekilde tepsinin ortasına yerleştirin.

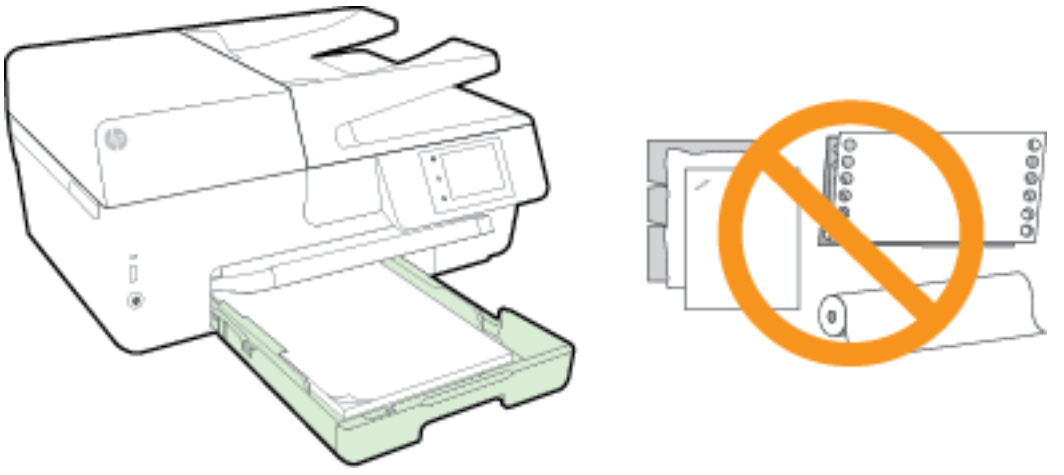

Kağıt destesinin; giriş tepsisinin altındaki uygun kağıt boyutu çizgileriyle hizalı olduğundan ve tepsinin kenarındaki deste yüksekliği işaretini aşmadığından emin olun.

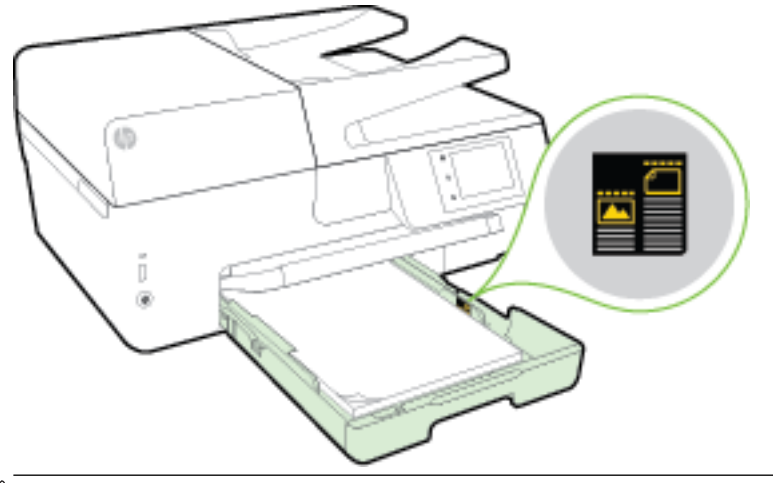

- 🖄 NOT: Yazdırma işlemi sırasında kağıt yüklemeyin.
- **5.** Kağıt genişliği kılavuzlarını, kağıt destesinin kenarına değene dek tepsiye kaydırın, ardından tepsiyi kapatın.

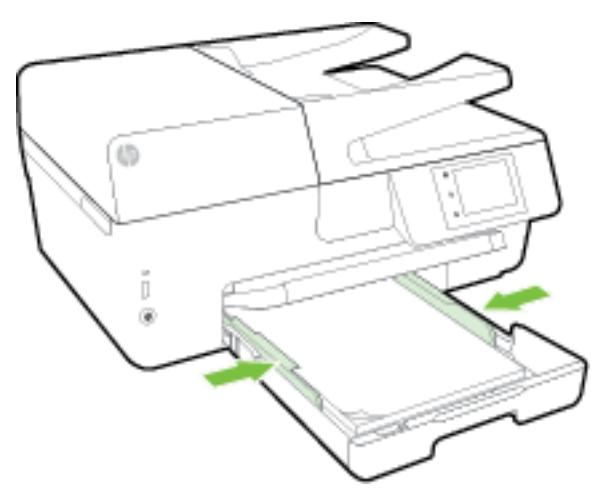

- **6.** Kontrol paneli ekranında, medya türünü değiştirdiyseniz kağıt ayarını da değiştirmeniz, daha önce yüklü olan medyanın aynısını yüklediyseniz ayarı da aynı bırakmanız için bir mesaj görüntülenir.
- 7. Çıkış tepsisi uzantısını dışarı doğru çekin.

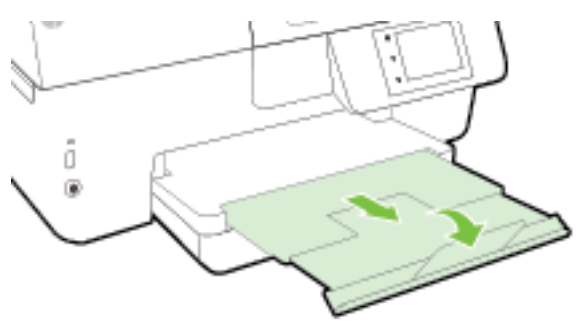

#### Bir zarf yüklemek için

1. Çıkış tepsisini kaldırın.

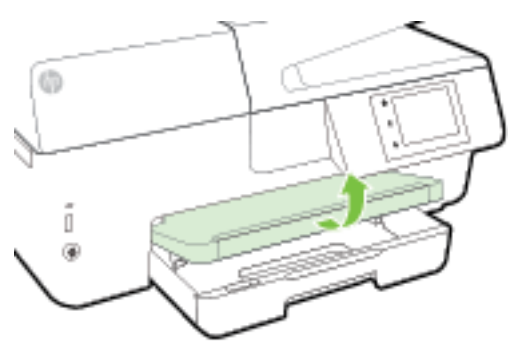

2. Uzatmak için giriş tepsisini dışarı çekin.

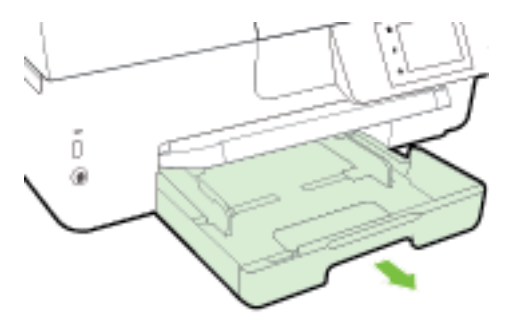

**3.** Yazdırmak istediğiniz tarafı aşağı gelecek şekilde zarfları yerleştirin ve resimdeki gibi yükleyin.

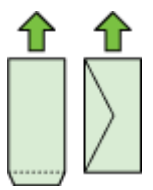

Kağıt destesinin; giriş tepsisinin altındaki uygun kağıt boyutu çizgileriyle hizalı olduğundan ve tepsinin kenarındaki deste yüksekliği işaretini aşmadığından emin olun.

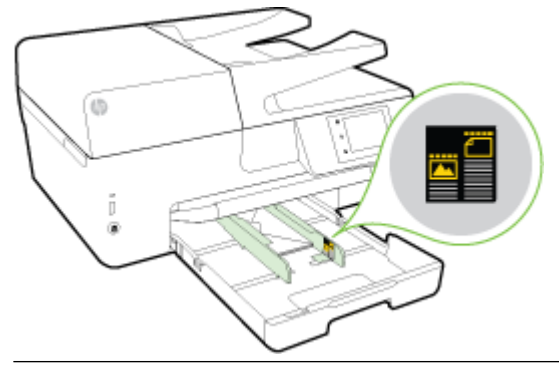

🖄 NOT: Yazıcı yazdırırken zarf yüklemeyin.

**4.** Kağıt genişliği kılavuzlarını, zarf destesinin kenarına değene dek tepsiye kaydırın, ardından tepsiyi yerine yerleştirin.

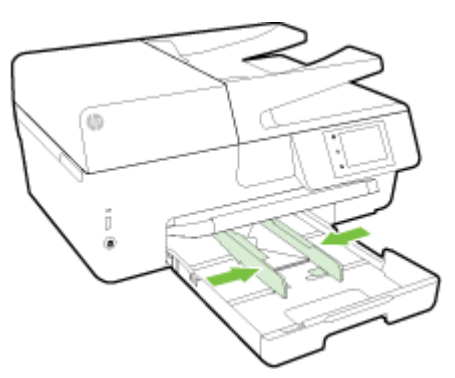

- **5.** Kontrol paneli ekranında, medya türünü değiştirdiyseniz kağıt ayarını da değiştirmeniz, daha önce yüklü olan medyanın aynısını yüklediyseniz ayarı da aynı bırakmanız için bir mesaj görüntülenir.
- 6. Çıkış tepsisi uzantısını dışarı doğru çekin.

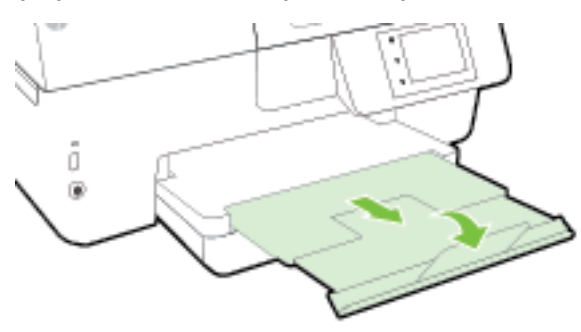

#### Kart ve fotoğraf kağıtları yüklemek için

1. Çıkış tepsisini kaldırın.

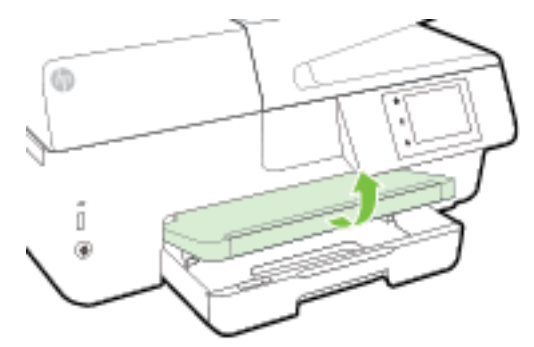

2. Uzatmak için giriş tepsisini dışarı çekin.

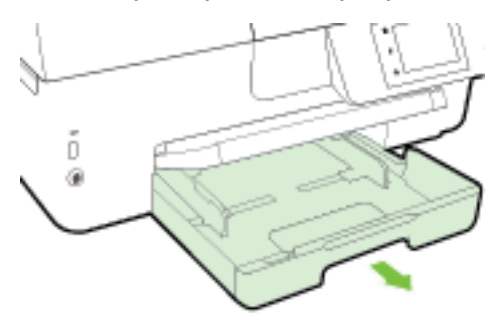

3. Kağıdı yazdırılacak yüzü aşağı bakacak şekilde tepsinin ortasına yerleştirin.

Kağıt destesinin; giriş tepsisinin altındaki uygun kağıt boyutu çizgileriyle hizalı olduğundan ve tepsinin kenarındaki deste yüksekliği işaretini aşmadığından emin olun.

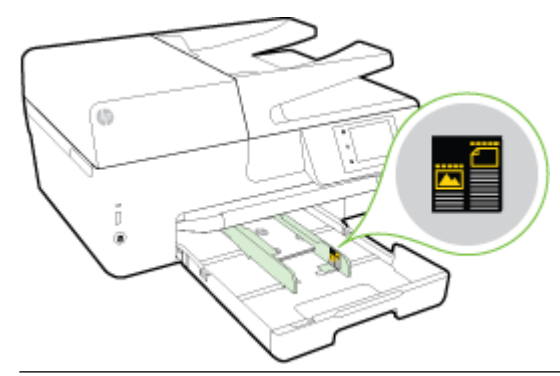

**NOT:** Yazdırma işlemi sırasında kağıt yüklemeyin.

**4.** Kağıt genişliği kılavuzlarını, kağıt destesinin kenarına değene dek tepsiye kaydırın, ardından tepsiyi kapatın.

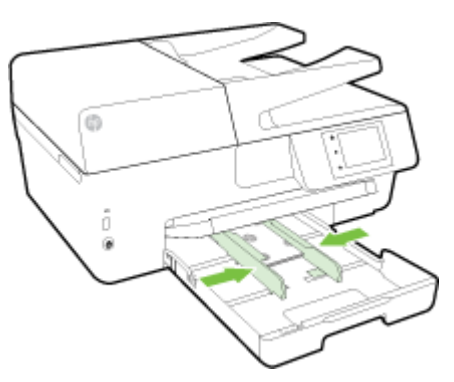

- 5. Kontrol paneli ekranında, medya türünü değiştirdiyseniz kağıt ayarını da değiştirmeniz, daha önce yüklü olan medyanın aynısını yüklediyseniz ayarı da aynı bırakmanız için bir mesaj görüntülenir.
- 6. Çıkış tepsisi uzantısını dışarı doğru çekin.

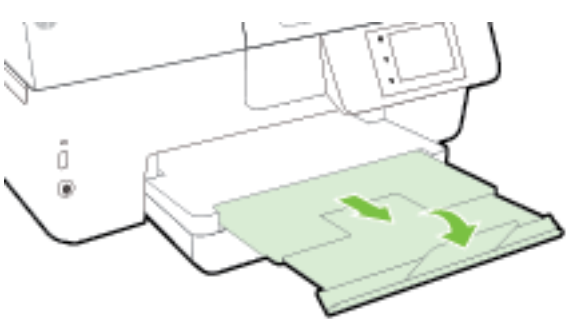

### Orijinali tarayıcı camına yerleştirme

Orijinalleri tarayıcı camına yerleştirerek kopyalayabilir, tarayabilir veya fakslayabilirsiniz.

- **NOT:** Tarayıcı camı ve kapak desteği temiz değilse, yazıcınıza özgü özelliklerin birçoğu doğru olarak çalışmaz. Daha fazla bilgi için, bkz. <u>Yazıcının bakımını yapma</u>.
- 🕅 NOT: Yazıcının üzerindeki kapağı kaldırmadan önce, tüm orijinalleri belge besleyici tepsisinden çıkarın.

#### Orijinali tarayıcı camına yerleştirmek için

**1.** Tarayıcı kapağını kaldırın.

- 2. Orijinalinizi yazdırılacak tarafı aşağıda gösterildiği biçimde aşağı bakacak şekilde yükleyin.
  - **iPUCU:** Orijinalin yüklenmesi hakkında daha fazla bilgi almak için tarayıcı camının kenarlarındaki kabartma kılavuzlara başvurun.

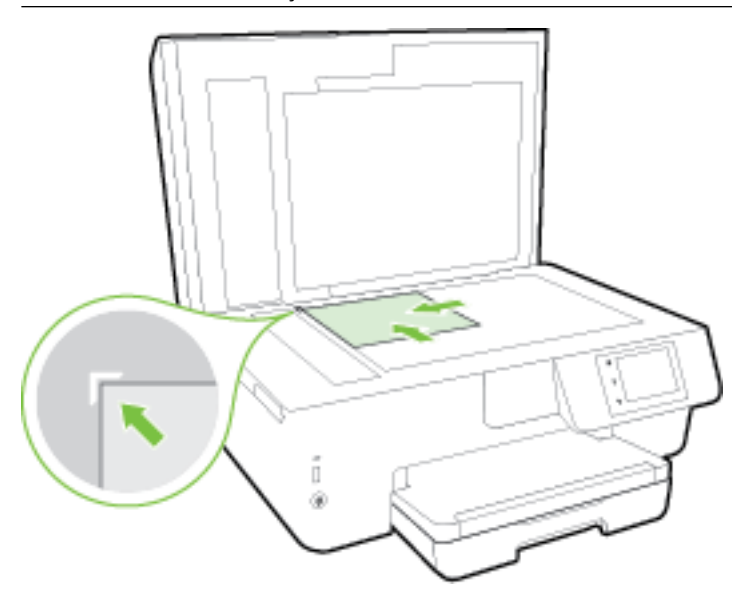

3. Kapağı kapatın.

### Orijinali belge besleyiciye yerleştirme

Belge besleyiciye yerleştirerek bir belgeyi kopyalayabilir, tarayabilir ya da fakslayabilirsiniz.

Belge besleyici tepsisi en fazla 35 sayfa düz A4, Letter veya legal boyutlu kağıt alır.

**DİKKAT:** Belge besleyiciye fotoğraf yüklemeyin. bu, zarar görmesine yol açabilir. Yalnızca belge besleyicinin desteklediği kağıtları kullanın.

Daha fazla bilgi için, bkz. Kağıt seçimi ve kullanımı hakkında ipuçları.

NOT: Orijinallerinizi belge besleyiciye yüklerken Sayfaya Sığdır kopyalama özelliği gibi bazı özellikler çalışmayabilir. Bu özelliklerin çalışması için, orijinallerinizi tarayıcı camına yükleyin.

#### Belge besleyiciye bir orijinal yerleştirmek için

- 1. Orijinalinizi yazdırılacak yüzü yukarı bakacak şekilde belge besleyiciye yükleyin.
  - **a.** Dikey yönde yazdırılmış bir orijinal yüklüyorsanız, sayfaları belgenin üst kenarı önce girecek şekilde yerleştirin. Yatay yönde yazdırılmış bir orijinal yüklüyorsanız, sayfaları belgenin sol kenarı önce girecek şekilde yerleştirin.
  - **b.** Yüklenen sayfaların algılandığını belirten bir ses duyana ya da kontrol paneli ekranında bunu belirten bir mesaj görene dek, kağıdı belge besleyicinin içine doğru kaydırın.
  - iPUCU: Belge besleyiciye orijinalleri yerleştirmekle ilgili daha fazla yardım için, belge besleyici tepsisine kabartmayla çizilmiş olan şekle bakın.

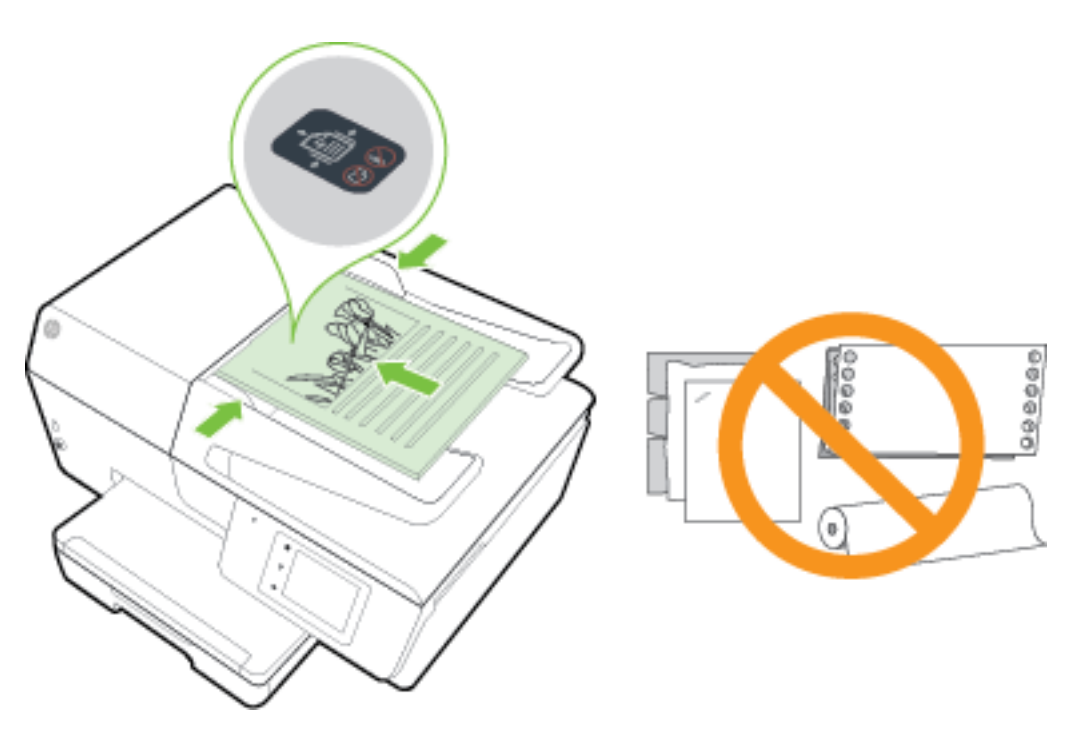

2. Kağıt genişliği kılavuzlarını kağıdın sol ve sağ kenarlarına değene kadar kaydırın.

### Bir USB flash sürücü takın

Yazıcının ön tarafında bulunan bağlantı noktasına bir USB flash sürücü takabilirsiniz. USB flash sürücüden bilgisayarınıza dosya aktarabilir ya da yazıcıdan USB flash sürücüye dosya tarayabilirsiniz.

DİKKAT: Yazıcı tarafından erişim sağlanırken, flash sürücüyü yazıcı USB bağlantı noktasından çıkarmayın. Aksi takdirde USB flash sürücüdeki dosyalar hasar görebilir. USB flash sürücüyü, ancak USB bağlantı noktası ışığı yanıp sönmediği zaman güvenle çıkarabilirsiniz.

Yazıcı şifreli USB flash sürücüleri desteklemez.

### Yazıcıyı güncelleştirme

HP, yazıcılarının performansını iyileştirmek ve size en yeni özellikleri sunmak için sürekli çalışmaktadır.

Varsayılan olarak, yazıcı bir ağa bağlıysa ve Web Hizmetleri etkinleştirildiyse, yazıcı otomatik olarak güncelleştirmeleri kontrol eder.

#### Yazıcı kontrol panelini kullanarak yazıcıyı güncelleştirmek için

- 1. Yazıcı kontrol paneli ekranında Kurulum öğesine dokunun.
- 2. Yazıcı Bakımı öğesine dokunun.
- 3. Yazıcıyı Güncelleme öğesine dokunun.

#### Yazıcının güncelleştirmeleri otomatik olarak denetlemesini etkinleştirmek için

#### **WOT:** Otomatik Güncelleştirme için varsayılan ayar Açık 'tır.

- 1. Yazıcı kontrol paneli ekranında 🔂 (HP ePrint) düğmesine dokunun.
- 2. Tamam öğesine dokunun.
- 3. Ayarlar öğesine, sonra da Yazıcıyı Güncelleme öğesine dokunun.
- 4. Otomatik Güncelleştirme öğesine, ardından Açık öğesine dokunun.

#### Katıştırılmış web sunucusunu kullanarak yazıcıyı güncelleştirmek için

1. EWS'yi açın.

Daha fazla bilgi için, bkz. <u>Katıştırılmış web sunucusu</u>.

- 2. Araçlar sekmesini tıklatın.
- **3. Yazıcı Güncelleştirmeleri** bölümünde **Bellenim Güncelleştirmeleri**'ni tıklatın ve ekrandaki yönergeleri izleyin.
- **NOT:** Yazıcı güncelleştirmesi varsa, yazıcı güncelleştirmeyi indirip yükleyecek, sonra da yeniden başlatılacaktır.
- **NOT:** Proxy ayarları istenirse ve ağınız proxy ayarlarını kullanıyorsa, bir proxy sunucu kurmak için ekrandaki yönergeleri izleyin. Bu bilgileri bulamazsanız, ağ yöneticinize veya kablosuz ağı kuran kişiye danışın.

### HP yazıcı yazılımını açma (Windows)

HP yazıcı yazılımını yükledikten sonra, işletim sisteminize bağlı olarak aşağıdakilerden uygun olanı yapın:

- Windows 8.1: Başlangıç ekranının sol alt köşesindeki aşağı oku tıklatın, ardından yazıcı adını seçin.
- Windows 8: Başlangıç ekranında, ekran üzerinde boş bir alanı sağ tıklatın, uygulama çubuğunda **Tüm** Uygulamalar'ı tıklatın, sonra da yazıcı adını seçin.
- Windows 7, Windows Vista ve Windows XP: Bilgisayar masaüstünde Başlat'ı tıklatın, Tüm Programlar'ı seçin, HP'yi seçin, yazıcının klasörünü tıklatın, sonra yazıcı adını taşıyan simgeyi seçin.

### Yazıcıyı kapatma

Yazıcının sol ön tarafından yer alan 🕐 (Güç düğmesi) simgesine basarak yazıcıyı kapatın. Güç ışığı yazıcı kapanırken sırada yanıp söner. Güç kablosunu çıkarmadan veya kablo anahtarını kapatmadan önce güç ışığının sönmesini bekleyin.

DİKKAT: Yazıcıyı düzgün şekilde kapatmazsanız, taşıyıcı doğru konuma geri dönmeyebileceğinden mürekkep kartuşlarında ve baskı kalitesinde sorunlara neden olabilir.

**DİKKAT:** Mürekkep kartuşları eksikken yazıcıyı asla kapatmayın. HP, baskı kalitesi sorunlarını ve kalan mürekkep kartuşlarından olası fazladan mürekkep kullanımını veya mürekkep sisteminin hasar görmesini önlemek için en kısa zamanda eksik kartuşları takmanızı önerir.

## 3 Yazdırma

Yazdırma ayarlarının çoğu yazılım uygulaması tarafından otomatik olarak yapılır. Yalnızca baskı kalitesini değiştirmek, belirli kağıt türlerine yazdırmak veya belirli özellikleri kullanmak istediğinizde ayarları el ile değiştirin.

Belgeleriniz için en iyi yazdırma kağıdını seçme hakkında daha fazla bilgi için, bkz. Kağıtla ilgili temel bilgiler.

iPUCU: Bu yazıcı, HP ePrint özellikli yazıcınızdaki belgeleri dilediğiniz an, dilediğiniz yerden ve ilave bir yazılım veya yazıcı sürücüsü gerekmeden yazdırabilmenize imkan veren ücretsiz bir HP hizmeti olan HP ePrint özeliğini içermektedir. Daha fazla bilgi için, bkz. <u>HP ePrint</u>.

**iPUCU:** Bu yazıcıyı, mobil aygıtınızdaki (akıllı telefon, tablet gibi) belgeleri ve fotoğrafları yazdırmak için kullanabilirsiniz. Daha fazla bilgi için, HP Mobil Yazdırma Merkezi'ni ziyaret edin (<u>www.hp.com/go/</u><u>mobileprinting</u>). (Bu web sitesi şu anda tüm dillerde mevcut olmayabilir.)

- Belge yazdırma
- Broşür yazdırma
- Zarfa yazdırma
- Fotoğraf yazdırma
- Özel ve özel boyutlu kağıtlara yazdırma
- <u>Her iki tarafa yazdırma (dupleksleme)</u>
- Maksimum dpi kullanarak yazdırma
- Baskı başarısı için ipuçları
- <u>AirPrint<sup>™</sup> ile yazdırma</u>

### Belge yazdırma

Belge yazdırmak için (Windows)

- 1. Tepsiye kağıt yerleştirin. Daha fazla bilgi için, <u>Kağıt yükleme</u> bölümüne bakın.
- 2. Yazılımınızdan, Yazdır'ı seçin.
- **3.** Yazıcınızın seçili olduğundan emin olun.
- 4. Özellikler iletişim kutusunu açan düğmeye tıklayın.

Yazılım uygulamanıza bağlı olarak, bu düğme **Özellikler, Seçenekler, Yazıcı Kurulumu, Yazıcı Özellikleri, Yazıcı** veya **Tercihler** olarak adlandırılabilir.

- **NOT:** Tüm yazdırma işlerinin yazdırma ayarlarını yapmak için, yazıcınızla birlikte verilen HP yazılımında değişiklik yapın. HP yazılımı hakkında daha fazla bilgi için, <u>Yazıcı yönetimi araçları</u> bölümüne bakın.
- 5. Uygun seçenekleri seçin.

- Düzen sekmesinde Dikey veya Yatay yönü seçin.
- **Kağıt/Kalite** sekmesinde, **Tepsi Seçimi** alanındaki **Medya** açılır listesinden uygun kağıt türünü seçin ve **Kalite Ayarları** alanında uygun baskı kalitesini seçin.
- **Gelişmiş** düğmesini tıklatın, **Kağıt/Çıktı** alanında, **Kağıt Boyutu** açılır listesinden uygun kağıt boyutunu seçin.
- **NOT:** Kağıt Boyutu'nu değiştirdiyseniz, doğru kağıt yüklediğinizden emin olun ve kağıt boyutunu yazıcı kontrol panelinde eşleşecek şekilde ayarlayın.

Daha fazla yazdırma seçeneği için bkz. Baskı başarısı için ipuçları.

- 6. Özellikler iletişim kutusunu kapatmak için **Tamam**'a tıklayın.
- 7. Yazdırmayı başlatmak için **Yazdır**'a veya **Tamam**'a tıklayın.

#### Belge yazdırmak için (OS X)

- **1.** Tepsiye kağıt yerleştirin. Daha fazla bilgi için, <u>Kağıt yükleme</u> bölümüne bakın.
- 2. Yazılımınızın File (Dosya) menüsünde Print'i (Yazdır) seçin.
- **3.** Yazıcınızın seçili olduğundan emin olun.
- 4. Sayfa özelliklerini belirtin.

Yazdırma iletişim kutusunda seçenekleri göremezseniz, Ayrıntıları Göster'e dokunun.

- **NOT:** Yazıcınız için aşağıdaki seçenekler kullanılabilir. Seçeneklerin yerleri uygulamalar arasında değişiklik gösterebilir.
  - Kağıt boyutunu seçin.
  - **NOT:** Kağıt Boyutu'nu değiştirdiyseniz, doğru kağıt yüklediğinizden emin olun ve kağıt boyutunu yazıcı kontrol panelinde eşleşecek şekilde ayarlayın.
  - Sayfa yönünü seçin.
  - Ölçekleme oranını girin.
- 5. Print'e (Yazdır) tıklayın.

### Broşür yazdırma

#### Broşür yazdırmak için (Windows)

- **1.** Tepsiye kağıt yerleştirin. Daha fazla bilgi için, <u>Kağıt yükleme</u> bölümüne bakın.
- 2. Yazılım uygulamanızın Dosya menüsünde Yazdır öğesini tıklatın.
- **3.** Kullanmak istediğiniz yazıcının seçili olduğundan emin olun.
- **4.** Ayarları değiştirmek için, **Özellikler** iletişim kutusunu açan düğmeyi tıklatın.

Yazılım uygulamanıza bağlı olarak, bu düğmenin adı **Özellikler** , **Seçenekler** , **Yazıcı Kurulumu** , **Yazıcı** veya **Tercihler** olabilir.

- **NOT:** Tüm yazdırma işlerinin yazdırma ayarlarını yapmak için, yazıcınızla birlikte verilen HP yazılımında değişiklik yapın. HP yazılımı hakkında daha fazla bilgi için, <u>Yazıcı yönetimi araçları</u> bölümüne bakın.
- 5. Uygun seçenekleri seçin.

- Düzen sekmesinde Dikey veya Yatay yönü seçin.
- Kağıt/Kalite sekmesinde, Tepsi Seçimi alanındaki Medya açılır listesinden uygun kağıt türünü seçin ve Kalite Ayarları alanında uygun baskı kalitesini seçin.
- Gelişmiş düğmesini tıklatın, Kağıt/Çıktı alanında, Kağıt Boyutu açılır listesinden uygun kağıt boyutunu seçin.
- **NOT:** Kağıt Boyutu'nu değiştirdiyseniz, doğru kağıt yüklediğinizden emin olun ve kağıt boyutunu yazıcı kontrol panelinde eşleşecek şekilde ayarlayın.

Daha fazla yazdırma seçeneği için bkz. <u>Baskı başarısı için ipuçları</u>.

- 6. Tamam öğesini tıklatın.
- 7. Yazdırmayı başlatmak için Yazdır veya Tamam seçeneğini tıklatın.

#### Broşür yazdırmak için (OS X)

- **1.** Tepsiye kağıt yerleştirin. Daha fazla bilgi için, <u>Kağıt yükleme</u> bölümüne bakın.
- 2. Yazılım uygulamanızın Dosya menüsünden Yazdır öğesini tıklatın.
- **3.** Yazıcınızın seçili olduğundan emin olun.

Yazdırma iletişim kutusunda seçenekleri göremezseniz, Ayrıntıları Göster'e dokunun.

**4.** Açılır menüden bir kağıt boyutu seçin.

**Kağıt Boyutu** açılır menüsü **Yazdır** iletişiminde değilse, **Sayfa Yapısı** düğmesini tıklatın. Kağıt boyutunu seçtikten sonra, **Tamam** düğmesini tıklatarak **Sayfa Yapısı** öğesini kapatın ve **Yazdır** iletişimine geri dönün.

- **NOT:** Kağıt Boyutu'nu değiştirdiyseniz, doğru kağıt yüklediğinizden emin olun ve kağıt boyutunu yazıcı kontrol panelinde eşleşecek şekilde ayarlayın.
- 5. Açılır pencereden **Paper Type/Quality**'yi (Kağıt Türü/Kalitesi) tıklatın, sonra da aşağıdaki ayarları seçin:
  - Paper Type (Kağıt Türü): Uygun broşür kağıdı türü
  - Quality (Kalite): Normal veya En İyi
- 6. İstediğiniz diğer yazdırma ayarlarını seçin ve sonra yazdırmayı başlatmak için **Yazdır** seçeneğini tıklatın.

### Zarfa yazdırma

Aşağıdaki özelliklere sahip zarfları kullanmayın:

- Çok kaygan yüzeyli
- Kendinden yapışkanlı, kıskaçlı veya pencereli
- Kalın, eğri veya kenarları kıvrılmış
- Kırışık, yırtık ya da başka şekilde zarar görmüş

Yazıcıya yüklediğiniz zarfların keskin katlanmış olduğundan emin olun.

**NOT:** Zarf üzerine yazdırma hakkında daha fazla bilgi için, kullandığınız yazılım programı ile birlikte gelen belgelere bakın.

#### Zarf yazdırmak için (Windows)

- 1. Zarfları tepsiye yükleyin. Daha fazla bilgi için, bkz. <u>Kağıt yükleme</u>.
- 2. Yazılımınızın Dosya menüsünde Yazdır'a tıklayın.
- **3.** Yazıcınızın seçili olduğundan emin olun.
- 4. Özellikler iletişim kutusunu açan düğmeye tıklayın.

Yazılım uygulamanıza bağlı olarak, bu düğme Özellikler, Seçenekler, Yazıcı Kurulumu, Yazıcı Özellikleri, Yazıcı veya Tercihler olarak adlandırılabilir.

- **NOT:** Tüm yazdırma işlerinin yazdırma ayarlarını yapmak için, yazıcınızla birlikte verilen HP yazılımında değişiklik yapın. HP yazılımı hakkında daha fazla bilgi için, <u>Yazıcı yönetimi araçları</u> bölümüne bakın.
- 5. Uygun seçenekleri seçin.
  - Düzen sekmesinde Dikey veya Yatay yönü seçin.
  - **Kağıt/Kalite** sekmesinde, **Tepsi Seçimi** alanındaki **Medya** açılır listesinden uygun kağıt türünü seçin ve **Kalite Ayarları** alanında uygun baskı kalitesini seçin.
  - **Gelişmiş** düğmesini tıklatın, **Kağıt/Çıktı** alanında, **Kağıt Boyutu** açılır listesinden uygun kağıt boyutunu seçin.

**NOT:** Kağıt Boyutu'nu değiştirdiyseniz, yazıcıya doğru kağıt yüklediğinizden emin olun ve kağıt boyutunu yazıcı kontrol panelinde eşleşecek şekilde ayarlayın.

Daha fazla yazdırma seçeneği için bkz. Baskı başarısı için ipuçları.

6. Tamam'a tıkladıktan sonra, Yazdır iletişim kutusunda Yazdır'a veya Tamam'a tıklayın.

#### Zarf yazdırmak için (OS X)

- **1.** Zarfları tepsiye, yazdırılacak yüzleri aşağıya bakacak şekilde yerleştirin. Daha fazla bilgi için, <u>Kağıt</u> <u>yükleme</u> bölümüne bakın.
- 2. Yazılımınızın File (Dosya) menüsünde Print'i (Yazdır) seçin.
- **3.** Yazıcınızın seçili olduğundan emin olun.
- 4. Yazdırma seçeneklerini ayarlayın.

Yazdırma iletişim kutusunda seçenekleri göremezseniz, Ayrıntıları Göster'e dokunun.

- **NOT:** Yazıcınız için aşağıdaki seçenekler kullanılabilir. Seçeneklerin yerleri uygulamalar arasında değişiklik gösterebilir.
  - a. Paper Size (Kağıt Boyutu) açılır menüsünden uygun zarf boyutunu seçin.
    - **NOT:** Kağıt Boyutu'nu değiştirdiyseniz, doğru kağıt yüklediğinizden emin olun ve kağıt boyutunu yazıcı kontrol panelinde eşleşecek şekilde ayarlayın.
  - Açılan menüden, Paper Type/Quality'yi (Kağıt Türü/Kalitesi) seçin ve kağıt türünün Plain Paper (Düz Kağıt) olarak ayarlandığını doğrulayın.
- 5. Print'e (Yazdır) tıklayın.

### Fotoğraf yazdırma

Kullanılmamış fotoğraf kağıtlarını giriş tepsisinde bırakmayın. Kağıtlar kıvrılmaya başlayarak çıktıların kalitesinin düşmesine neden olabilir. Fotoğraf kağıtları, yazdırma öncesinde düz olmalıdır.

iPUCU: Bu yazıcıyı, mobil aygıtınızdaki (akıllı telefon, tablet gibi) belgeleri ve fotoğrafları yazdırmak için kullanabilirsiniz. Daha fazla bilgi için, HP Mobil Yazdırma Merkezi'ni ziyaret edin (<a href="http://www.hp.com/go/mobileprinting">www.hp.com/go/mobileprinting</a>). (Bu web sitesi şu anda tüm dillerde mevcut olmayabilir.)

#### Bilgisayardan fotoğraf yazdırmak için (Windows)

- 1. Tepsiye kağıt yerleştirin. Daha fazla bilgi için, <u>Kağıt yükleme</u> bölümüne bakın.
- 2. Yazılımınızdan, Yazdır'ı seçin.
- **3.** Yazıcınızın seçili olduğundan emin olun.
- **4.** Özellikler iletişim kutusunu açan düğmeye tıklayın.

Yazılım uygulamanıza bağlı olarak, bu düğme Özellikler, Seçenekler, Yazıcı Kurulumu, Yazıcı Özellikleri, Yazıcı veya Tercihler olarak adlandırılabilir.

- 5. Uygun seçenekleri seçin.
  - Düzen sekmesinde Dikey veya Yatay yönü seçin.
  - **Kağıt/Kalite** sekmesinde, **Tepsi Seçimi** alanındaki **Medya** açılır listesinden uygun kağıt türünü seçin ve **Kalite Ayarları** alanında uygun baskı kalitesini seçin.
  - Gelişmiş düğmesini tıklatın, Kağıt/Çıktı alanında, Kağıt Boyutu açılır listesinden uygun kağıt boyutunu seçin.
  - **NOT:** Kağıt Boyutu'nu değiştirdiyseniz, doğru kağıt yüklediğinizden emin olun ve kağıt boyutunu yazıcı kontrol panelinde eşleşecek şekilde ayarlayın.

Daha fazla yazdırma seçeneği için bkz. Baskı başarısı için ipuçları.

- NOT: Maksimum dpi çözünürlüğü için, Kağıt/Kalite sekmesinde Medya açılır listesinden Fotoğraf Kağıdı'nı seçin, sonra da Gelişmiş düğmesini tıklatıp açılır listedeki Maksimum DPI Değerinde Yazdır'ı Evet olarak belirleyin. Maksimum DPI değerinde gri tonlamalı yazdırmak istiyorsanız, Gri Tonlamalı Yazdır açılır listesinden Yüksek Kaliteli Gri Tonlama'yı seçin.
- 6. Özellikler iletişim kutusuna dönmek için Tamam'a tıklayın.
- 7. Tamam'a tıkladıktan sonra, Yazdır iletişim kutusunda Yazdır'a veya Tamam'a tıklayın.

**NOT:** Yazdırma tamamlandıktan sonra, kullanılmamış fotoğraf kağıtlarını giriş tepsisinden alın. Fotoğraf kağıtlarını, kıvrılıp çıktıların kalitesini düşürmeyecek şekilde depolayın.

#### Bilgisayardan fotoğraf yazdırmak için (OS X)

- 1. Tepsiye kağıt yerleştirin. Daha fazla bilgi için, <u>Kağıt yükleme</u> bölümüne bakın.
- 2. Yazılımınızın File (Dosya) menüsünde Print'i (Yazdır) seçin.
- **3.** Yazıcınızın seçili olduğundan emin olun.
- 4. Yazdırma seçeneklerini ayarlayın.

Yazdırma iletişim kutusunda seçenekleri göremezseniz, Ayrıntıları Göster'e dokunun.
- **NOT:** Yazıcınız için aşağıdaki seçenekler kullanılabilir. Seçeneklerin yerleri uygulamalar arasında değişiklik gösterebilir.
  - **a. Paper Size** (Kağıt Boyutu) açılır menüsünden, uygun kağıt boyutunu seçin.
    - **NOT: Kağıt Boyutu**'nu değiştirdiyseniz, doğru kağıt yüklediğinizden emin olun ve kağıt boyutunu yazıcı kontrol panelinde eşleşecek şekilde ayarlayın.
  - b. Bir Orientation (Kağıt Yönü) seçin.
  - c. Açılır menüden, Paper Type/Quality'yi (Kağıt Türü/Kalite) seçin, sonra da aşağıdaki ayarları seçin:
    - Paper Type (Kağıt Türü): Uygun fotoğraf kağıdı türü
    - Quality (Kalite): Best (En iyi) veya Maximum dpi (Maksimum dpi)
    - Renk Seçenekleri açıklama üçgenine tıklayın, sonra da uygun Photo Fix (Fotoğraf Onarma) seçeneğini belirleyin.
      - **Off** (Kapalı): görüntüye hiçbir otomatik ayarlama yapmaz.
      - **Basic** (Temel): görüntüyü otomatik olarak odaklar; resim keskinliğini hafifçe ayarlar.
- 5. İstediğiniz diğer yazdırma ayarlarını seçin, sonra da **Print**'e (Yazdır) tıklayın.

#### Bir USB flash sürücüden fotoğraf basmak için

Bir USB depolama aygıtını yazıcının ön tarafındaki USB bağlantı noktasına takabilirsiniz.

Bellek aygıtlarını kullanma hakkında daha fazla bilgi için bkz. <u>Bir USB flash sürücü takın</u>.

- DİKKAT: Yazıcı tarafından erişim sağlanırken, flash sürücüyü yazıcı USB bağlantı noktasından çıkarmayın. Aksi takdirde USB flash sürücüdeki dosyalar hasar görebilir. USB flash sürücüyü, ancak USB bağlantı noktası ışığı yanıp sönmediği zaman güvenle çıkarabilirsiniz.
  - 1. Bir USB flash sürücüyü ön USB bağlantı noktasına takın.
  - 2. Kontrol paneli ekranından, Fotoğrafları Yazdır'ı dokunun.
  - 3. Yazıcı kontrol paneli ekranından, Görüntüle ve Yazdır'a dokunarak fotoğrafları görüntüleyin.
  - 4. Yazıcı ekranında yazdırmak istediğiniz fotoğrafı seçerek **Devam**'a dokunun.
  - 5. Yazdırılacak fotoğraf sayısını belirlemek için yukarı veya aşağı kaydırın.
  - 6. Seçilen fotoğrafları düzenleme seçeneklerini seçmek üzere 😴 (Düzenle) simgesine dokunun. Bir fotoğrafı döndürebilir, kırpabilir veya Fotoğraf Onarma ve Kırmızı Göz Giderme'yı açıp kapatabilirsiniz.
  - 7. **Bitti**'ye dokunun ve seçili fotoğrafı önizlemek için **Devam**'a dokunun. Düzen veya kağıt türü gibi ayarları yapmak istiyorsanız, (Ayarlar) simgesine dokunun, sonra da seçiminizi yapın. Yeni ayarları varsayılanlar olarak da kaydedebilirsiniz.
  - 8. Yazdırmayı başlatmak için Yazdır'a dokunun.

## Özel ve özel boyutlu kağıtlara yazdırma

Uygulamanız özel boyutlu kağıtları destekliyorsa, belgeyi yazdırmadan önce uygulamada boyutu ayarlayın. Aksi durumda, boyutu yazıcı denetim panelinden ayarlayın. Var olan belgeleri özel boyutlu kağıtlara hatasız yazdırabilmek için yeniden biçimlendirmeniz gerekebilir.

#### Özel boyutlar ayarlamak için (Windows)

- 1. İşletim sisteminize bağlı olarak aşağıdakilerden birini yapın:
  - Windows 8.1 ve Windows 8: Ekranın sağ üst köşesine gelerek veya dokunarak Tılsımlar'ı açın, Ayarlar simgesini tıklatın, Denetim Masası'nı tıklatın veya öğeye dokunun, sonra da Aygıtları ve yazıcıları görüntüle'ye dokunun. Yazıcı adına tıklatın veya dokunun ve Yazdırma sunucusu özellikleri'ne tıklatın veya dokunun.
  - Windows 7: Windows Başlat menüsünde Aygıtlar ve Yazıcılar'ı tıklatın. Yazıcı adını seçin, sonra da Yazdırma sunucusu özellikleri'ni seçin.
  - Windows Vista: Windows Başlat menüsünden Denetim Masası'nı, sonra da Yazıcılar'ı tıklatın. Yazıcılar penceresinde boş bir alanı sağ tıklatın, sonra da Sunucu Özellikleri'ni seçin.
  - Windows XP: Windows Başlat menüsünden Denetim Masası'nı, sonra da Yazıcı ve Fakslar'ı tıklatın. Dosya menüsünden Sunucu Özellikleri'ni tıklatın.
- 2. Yeni form oluştur onay kutusunu seçin.
- **3.** Özel boyutlu kağıdın adını girin.
- 4. Özel boyutun ölçüleriniForm açıklaması (ölçümler) bölümüne girin.
- 5. Formu Kaydet'i, sonra da Kapat'ı tıklatın.

#### Özel veya özel boyutlu kağıda yazdırmak için (Windows)

- **NOT:** Özel boyutlu kağıtlara yazdırabilmek için, önce Yazdırma Sunucusu Özellikleri'nde özel boyut ayarlamanız gerekir.
  - 1. Tepsiye uygun kağıdı yerleştirin. Daha fazla bilgi için, bkz. <u>Kağıt yükleme</u>.
  - 2. Yazılım uygulamanızın File (Dosya) menüsünden Print'i (Yazdır) tıklatın.
  - **3.** Yazıcınızın seçili olduğundan emin olun.
  - 4. Özellikler iletişim kutusunu açan düğmeye tıklayın.

Yazılım uygulamanıza bağlı olarak, bu düğme Özellikler, Seçenekler, Yazıcı Kurulumu, Yazıcı Özellikleri, Yazıcı veya Tercihler olarak adlandırılabilir.

- **NOT:** Tüm yazdırma işlerinin yazdırma ayarlarını yapmak için, yazıcınızla birlikte verilen HP yazılımında değişiklik yapın. HP yazılımı hakkında daha fazla bilgi için, <u>Yazıcı yönetimi araçları</u> bölümüne bakın.
- 5. Düzen sekmesinde veya Kağıt/Kalite sekmesinde, Gelişmiş düğmesini tıklatın.
- 6. Kağıt/Çıktı alanında, Kağıt Boyutu açılır listesinden özel boyutu seçin.
  - **NOT:** Kağıt Boyutu'nu değiştirdiyseniz, doğru kağıt yüklediğinizden emin olun ve kağıt boyutunu yazıcı kontrol panelinde eşleşecek şekilde ayarlayın.
- 7. İstediğiniz diğer yazdırma ayarlarını seçin ve sonra **Tamam** seçeneğini tıklatın.
- 8. Yazdırmayı başlatmak için Yazdır'a veya Tamam'a tıklayın.

#### Özel boyutlar ayarlamak için (OS X)

1. İşletim sisteminize bağlı olarak aşağıdakilerden birini yapın:

- Yazılım uygulamanızın File (Dosya) menüsünden Page Setup'ı (Sayfa Yapısı) tıklatın, sonra da Format For (Buna Göre Biçimlendir) açılır menüsünde kullanmak istediğiniz yazıcının seçili olduğundan emin olun.
- Yazılım uygulamanızın File (Dosya) menüsünden Print'i (Yazdır) tıklatın, sonra da kullanmak istediğiniz yazıcının seçili olduğundan emin olun.
- 2. Paper Size (Kağıt Boyutu) açılır menüsünde Manage Custom Sizes'ı (Özel Boyutları Yönet) seçin.
- **NOT:** Print (Yazdır) iletişim kutusunda bu seçenekleri görmüyorsanız, Printer (Yazıcı) açılır menüsünün yanındaki açıklama üçgenini veya Show Details'i (Ayrıntıları Göster) tıklatın.
- 3. Ekranın sol tarafındaki + işaretini tıklatın, **Untitled**'ı (Adsız) çift tıklatın ve yeni özel boyut için bir ad girin.
- **4.** Width (Genişlik) ve Height (Yükseklik) kutularına boyutları yazıp ardından özelleştirmek isterseniz, kenar boşluklarını ayarlayın.
- 5. OK'i (Tamam) tıklatın.

#### Özel veya özel boyutlu kağıda yazdırmak için (OS X)

Özel boyutlu kağıtlara yazdırabilmek için, önce HP yazılımında özel boyut ayarlamanız gerekir.

- 1. Tepsiye uygun kağıdı yerleştirin. Daha fazla bilgi için, bkz. <u>Kağıt yükleme</u>.
- 2. Yazılım uygulamanızın File (Dosya) menüsünden Print'i (Yazdır) tıklatın.
- **3.** Yazıcınızın seçili olduğundan emin olun.

Yazdırma iletişim kutusunda seçenekleri göremezseniz, Ayrıntıları Göster'e dokunun.

**4.** Açılır menüden bir kağıt boyutu seçin.

**Print** (Yazdır) iletişim kutusunda **Paper Size** (Kağıt Boyutu) açılır menüsü yoksa, **Page Setup** (Sayfa Yapısı) düğmesini tıklatın. Kağıt boyutunu seçtikten sonra, **OK**'i (Tamam) tıklatarak **Page Setup**'ı (Sayfa Yapısı) kapatın ve **Print** (Yazdır) iletişim kutusuna geri dönün.

- **NOT:** Kağıt Boyutu'nu değiştirdiyseniz, doğru kağıt yüklediğinizden emin olun ve kağıt boyutunu yazıcı kontrol panelinde eşleşecek şekilde ayarlayın.
- 5. Açılır menüden Paper Handling'i (Kağıt Kullanımı) tıklatın.
- 6. Destination Paper Size (Hedef Kağıt Boyutu) altından, Scale to fit paper size'ı (Kağıt boyutuna sığacak şekilde ölçeklendir) tıklatın.
- 7. İstediğiniz diğer yazdırma ayarlarını seçin, sonra da yazdırmayı başlatmak için **Print**'i (Yazdır) tıklatın.

**NOT:** Yazılım ve sistem gereksinimleri Benioku dosyasında bulunabilir. Bu dosyayı yazıcınızla birlikte verilen HP yazıcı yazılımı CD'sinde bulabilirsiniz.

## Her iki tarafa yazdırma (dupleksleme)

Otomatik iki taraflı yazdırma mekanizmasını (dupleksleyici) kullanarak sayfanın her iki tarafına da otomatik olarak yazdırabilirsiniz.

#### Sayfanın her iki tarafına da yazdırmak için (Windows)

- 1. Yazılımınızdan, Yazdır'ı seçin.
- **2.** Yazıcının seçili olduğundan emin olun.

3. Özellikler iletişim kutusunu açan düğmeyi tıklatın.

Yazılım uygulamanıza bağlı olarak, bu düğme Özellikler, Seçenekler, Yazıcı Kurulumu, Yazıcı Özellikleri, Yazıcı veya Tercihler olarak adlandırılabilir.

- **NOT:** Tüm yazdırma işlerinin yazdırma ayarlarını yapmak için, yazıcınızla birlikte verilen HP yazılımında değişiklik yapın. HP yazılımı hakkında daha fazla bilgi için, <u>Yazıcı yönetimi araçları</u> bölümüne bakın.
- 4. Uygun seçenekleri seçin.
  - Düzen sekmesinde, Dikey veya Yatay yönü seçin, ardından İki Tarafa Yazdır açılır listesinden Uzun Kenardan Çevir'i veya Kısa Kenardan Çevir'i seçin .
  - Kağıt/Kalite sekmesinde, Tepsi Seçimi alanındaki Medya açılır listesinden uygun kağıt türünü seçin ve Kalite Ayarları alanında uygun baskı kalitesini seçin.
  - Gelişmiş düğmesini tıklatın, Kağıt/Çıktı alanında, Kağıt Boyutu açılır listesinden uygun kağıt boyutunu seçin.
  - **NOT:** Kağıt Boyutu'nu değiştirdiyseniz, doğru kağıt yüklediğinizden emin olun ve kağıt boyutunu yazıcı kontrol panelinde eşleşecek şekilde ayarlayın.

Daha fazla yazdırma seçeneği için bkz. <u>Baskı başarısı için ipuçları</u>.

5. Yazdırmak için **OK**'i tıklatın.

#### Sayfanın her iki tarafına da yazdırmak için (OS X)

- 1. Yazılımınızın File (Dosya) menüsünde Print'i (Yazdır) seçin.
- 2. Print (Yazdır) iletişim kutusunda, açılan menüden Layout'u (Düzeni) seçin.
- 3. İki taraflı sayfalar için istediğiniz ciltleme türünü seçin, sonra da Print'e (Yazdır) tıklayın.

## Maksimum dpi kullanarak yazdırma

Fotoğraf kağıdına yüksek kalitede keskin görüntüler basmak için inç başına maksimum nokta ("dots per inch" - dpi) modunu kullanın.

Maksimum dpi ayarıyla yapılan yazdırma, diğer ayarlarla yazdırmaya oranla daha uzun sürer ve daha fazla bellek gerektirir.

#### Maksimum dpi modunda yazdırmak için (Windows)

- 1. Yazılımınızdan, Yazdır'ı seçin.
- **2.** Yazıcınızın seçili olduğundan emin olun.
- 3. Özellikler iletişim kutusunu açan düğmeye tıklayın.

Yazılım uygulamanıza bağlı olarak, bu düğme **Özellikler, Seçenekler, Yazıcı Kurulumu, Yazıcı Özellikleri, Yazıcı** veya **Tercihler** olarak adlandırılabilir.

- **NOT:** Tüm yazdırma işlerinin yazdırma ayarlarını yapmak için, yazıcınızla birlikte verilen HP yazılımında değişiklik yapın. HP yazılımı hakkında daha fazla bilgi için, <u>Yazıcı yönetimi araçları</u> bölümüne bakın.
- 4. Kağıt/Kalite sekmesine tıklayın.
- 5. Medya açılan listesinde uygun kağıt türünü seçin.
- 6. Gelişmiş düğmesine tıklayın.

- 7. Yazıcı Özellikleri alanında Maksimum DPI'da Yazdır açılır listesinden Evet'i seçin.
- 8. Kağıt Boyutu açılır listesinden uygun bir kağıt boyutu seçin.
- **NOT:** Kağıt Boyutu'nu değiştirdiyseniz, doğru kağıt yüklediğinizden emin olun ve kağıt boyutunu yazıcı kontrol panelinde eşleşecek şekilde ayarlayın.
- 9. Gelişmiş seçenekleri kapatmak için Tamam'a tıklayın.
- 10. Düzen sekmesinde Yön'ü onaylayın, sonra da Tamam'a tıklayarak yazdırın.

#### Maksimum dpi kullanarak yazdırmak için (OS X)

- 1. Yazılımınızın File (Dosya) menüsünde Print'i (Yazdır) seçin.
- **2.** Yazıcınızın seçili olduğundan emin olun.
- 3. Yazdırma seçeneklerini ayarlayın.

Yazdırma iletişim kutusunda seçenekleri göremezseniz, Ayrıntıları Göster'e dokunun.

- **NOT:** Yazıcınız için aşağıdaki seçenekler kullanılabilir. Seçeneklerin yerleri uygulamalar arasında değişiklik gösterebilir.
  - **a. Paper Size** (Kağıt Boyutu) açılır menüsünden, uygun kağıt boyutunu seçin.
  - **NOT:** Kağıt Boyutu'nu değiştirdiyseniz, doğru kağıt yüklediğinizden emin olun ve kağıt boyutunu yazıcı kontrol panelinde eşleşecek şekilde ayarlayın.
  - **b.** Açılır menüden, **Paper Type/Quality**'yi (Kağıt Türü/Kalite) seçin, sonra da aşağıdaki ayarları seçin:
    - Paper Type (Kağıt Türü): Uygun kağıt türü
    - Quality (Kalite): Maximum dpi (Maksimum dpi)
- 4. İstediğiniz diğer yazdırma ayarlarını seçin, sonra da **Print**'e (Yazdır) tıklayın.

## Baskı başarısı için ipuçları

Yazıcı sürücüsünde seçili yazılım ayarları yalnızca baskı için geçerlidir, kopyalama veya tarama için geçerli değildir.

Belgenizi kağıdın iki yüzüne de yazdırabilirsiniz. Daha fazla bilgi için, bkz. <u>Her iki tarafa yazdırma (dupleksleme)</u>.

#### Mürekkep ipuçları

- Baskı kalitesi kabul edilebilir değilse, daha fazla bilgi için bkz. <u>Yazdırma sorunlarını çözme</u>.
- Orijinal HP mürekkep kartuşları kullanın.

Orijinal HP mürekkep kartuşları, defalarca kolaylıkla yüksek sonuçlar elde etmenize yardımcı olmak için tasarlanmış ve HP yazıcıları ve kağıtlarıyla test edilmiştir.

**NOT:** HP, HP olmayan sarf malzemelerinin kalitesini ve güvenilirliğini garanti etmez. HP olmayan malzemelerin kullanılması nedeniyle gerekli olana ürün servisi veya onarımları garanti kapsamında değildir.

Orijinal HP mürekkep kartuşları satın aldığınızı düşünüyorsanız, <u>www.hp.com/go/anticounterfeit</u> adresine gidin.

• Hem siyah hem de renkli kartuşları doğru şekilde takın.

Daha fazla bilgi için, bkz. <u>Mürekkep kartuşlarını değiştirme</u>.

• Yeterli mürekkep olduğundan emin olmak için kartuşlardaki tahmini mürekkep düzeylerini kontrol edin.

Mürekkep düzeyi uyarıları ve göstergeleri, yalnızca planlama amaçlı tahminler vermektedir.

Daha fazla bilgi için, bkz. <u>Tahmini mürekkep düzeylerini kontrol etme</u>.

- **NOT:** Mürekkep az uyarı mesajı aldığınızda, olası yazdırma gecikmelerini önlemek için yedek kartuşu hazır bulundurun. Baskı kalitesi kabul edilemez düzeye gelmedikçe kartuşları değiştirmeniz gerekmez.
- Yazıcının püskürtme uçlarını korumasına imkan vermek için, yazıcıyı daima 🕛 (Güç düğmesi) öğesine basarak kapatın.

#### Kağıt yükleme ipuçları

Daha fazla bilgi için ayrıca bkz. Kağıt yükleme.

- Kağıdın tepsiye düzgün şekilde yüklendiğinden ve yazıcıda belirlenen kağıt boyutuna uyduğundan emin olun. Tepsiyi kapattıktan sonra, kağıt boyutunu onaylamanız veya belirlemeniz için bir mesaj gelmesi gerekir. Daha fazla bilgi için, bkz. <u>Kağıt yükleme</u>.
- Kağıt destesi (tek bir sayfa değil) yükleyin. Kağıt sıkışmasını önlemek için destedeki kağıtların tümü aynı boyutta ve türde olmalıdır.
- Kağıdı yazdırma yüzü aşağı gelecek şekilde yükleyin.
- Giriş tepsisine yüklenen medyanın yatay konumda düz olarak durduğundan ve kenarlarının kıvrılmış ya da buruşmuş olmadığından emin olun.
- Giriş tepsisindeki kağıt genişliği kılavuzlarını tüm kağıtlara tam olarak yaslanacak şekilde ayarlayın. Kılavuzların tepsideki kağıtları kıvırmadığından emin olun.

#### Yazıcı ayarları ipuçları (Windows)

• Varsayılan yazdırma ayarlarını değiştirmek için, **Yazdırma, Tarama ve Faks** seçeneğini, sonra da HP yazıcı yazılımında **Tercihleri Ayarla**'yı tıklatın.

İşletim sisteminize bağlı olarak, aşağıdakilerden birini yaparak yazıcı yazılımını açın:

- Windows 8.1: Başlangıç ekranının sol alt köşesindeki aşağı oku tıklatın, ardından yazıcı adını seçin.
- Windows 8: Başlangıç ekranında, ekran üzerinde boş bir alanı sağ tıklatın, uygulama çubuğunda Tüm Uygulamalar'ı tıklatın, sonra da yazıcı adını seçin.
- Windows 7, Windows Vista ve Windows XP: Bilgisayar masaüstünde Başlat'ı tıklatın, Tüm
  Programlar'ı seçin, HP'yi seçin, yazıcının klasörünü tıklatın, sonra yazıcı adını taşıyan simgeyi seçin.
- Yaprak başına kaç sayfa yazdırılacağını belirlemek için, yazıcı sürücüsünde bulunan **Düzen** sekmesinde, Yaprak başına Sayfa açılır listesinden uygun seçeneği seçin.
- Sayfa yönünü değiştirmek istiyorsanız, uygulamanızın arayüzünde ayarlayın.
- Daha fazla yazdırma ayarı görüntülemek için, yazıcı sürücüsünde bulunan Düzen veya Kağıt/Kalite sekmesinde Gelişmiş düğmesini tıklatarak Gelişmiş Seçenekler iletişim kutusunu açın.

NOT: Düzen sekmesindeki önizleme Yaprak başına Sayfa Düzeni, Kitapçık veya Sayfa Kenarlıkları açılır listelerinden belirlediğiniz seçeneği yansıtamaz.

- Gri Tonlamalı Yazdırma: Yalnızca siyah mürekkep kullanarak siyah beyaz bir belge yazdırmanıza imkan verir. Yalnızca Siyah Mürekkep'i seçin, sonra da OK düğmesini tıklatın.
- Yaprak başına Sayfa Düzeni: Belgeyi yaprak başına ikiden fazla sayfa şeklinde yazdırırsanız, sayfa sıralamasını belirlemenize yardımcı olur.
- Kenarlıksız Yazdırma: Kenar boşluksuz fotoğraf yazdırmak için bu özelliği seçin. Tüm kağıt türleri bu özelliği desteklemez. Medya açılır listesinde seçilen bu kağıt türü bu özelliği desteklemiyorsa, seçeneğin yanında bir uyarı simgesi göreceksiniz.
- Düzeni Koru: Bu özellik yalnızca çift yönlü yazdırma ile desteklenir. Görüntü yazdırılabilir alandan büyükse, bu özelliği seçerek sayfa içeriğini daha küçük kenar boşluklarına sığacak ve böylece fazladan sayfa oluşmayacak şekilde ölçeklendirin.
- HP Real Life Technologies: Bu özellik, baskı kalitesini artırmak için görüntü ve grafikleri yumuşatır ve keskinleştirir.
- Kitapçık: Çok sayfalı bir belgeyi kitapçık olarak yazdırmanıza imkan verir. Bir yaprağın iki yüzüne de iki sayfa yerleştirir, böylece kağıdın yarısı boyutunda bir kitapçık şeklinde katlanabilir. Açılır listeden bir katlama yöntemi seçin, sonra da Tamam'ı tıklatın.
  - **Kitapçık-SoldanBirleştirme**: Kitapçık şeklinde katlandıktan sonra birleştirme kenarı solda olur. Okuma alışkanlığınız soldan sağa ise bu seçeneği belirleyin.
  - **Kitapçık-SağdanBirleştirme**: Kitapçık şeklinde katlandıktan sonra birleştirme kenarı sağda olur. Okuma alışkanlığınız sağdan sola ise bu seçeneği belirleyin.
- **Sayfa Kenarlıkları**: Belgeyi yaprak başına ikiden veya daha fazla sayfa şeklinde yazdırırsanız, sayfalara kenarlık eklemenize imkan verir.
- Yazdırma tercihlerini ayarlarken zamandan kazanmak için yazdırma kısayolunu kullanabilirsiniz. Yazdırma kısayolu, belirli bir iş türüne uygun ayar değerlerini saklar, böylece tek bir tıklatma ile tüm seçenekleri ayarlayabilirsiniz. Kullanmak için, **Yazdırma Kısayolları** sekmesine gidin, yazdırma kısayollarından birini seçin, sonra da **Tamam**'ı tıklatın.

Yeni bir yazdırma kısayolu eklemek için, **Düzen** veya **Kağıt/Kalite** sekmesinde ayarları yaptıktan sonra, **Yazdırma Kısayolu** sekmesini tıklatın, **Farklı Kaydet**'i tıklatıp bir ad girin, sonra da **Tamam**'ı tıklatın.

Bir yazdırma kısayolunu silmek için seçip **Sil**'i tıklatın.

**NOT:** Varsayılan yazdırma kısayollarını silemezsiniz.

#### Yazıcı ayarları ipuçları (OS X)

- Print (Yazdır) iletişim kutusunda, **Paper Size** (Kağıt Boyutu) açılır menüsünü kullanarak yazıcıya yüklü kağıt boyutunu seçin.
- Print (Yazdır) iletişim kutusunda, **Paper Type/Quality** (Kağıt Türü/Kalite) açılır menüsünü kullanarak uygun kağıt türünü ve kalitesini seçin.
- Yalnızca siyah mürekkep kullanarak siyah beyaz belge yazdırmak istiyorsanız, açılır menüden Paper Type/Quality'yi (Kağıt Türü/Kalitesi) seçin. Ardından, Color Options (Renk Seçenekleri) üçgenini tıklatın ve Color (Renk) açılır menüsünden Grayscale'i (Gri Tonlamalı) seçin ve Black Print Cartridge Only'yi (Yalnızca Siyah Yazdırma Kartuşu) seçin.

#### Notlar

- Orijinal HP mürekkep kartuşları, defalarca kolaylıkla yüksek sonuçlar elde etmenize yardımcı olmak için tasarlanmış ve HP yazıcıları ve kağıtlarıyla test edilmiştir.
  - NOT: HP, HP olmayan sarf malzemelerinin kalitesini ve güvenilirliğini garanti etmez. HP olmayan malzemelerin kullanılması nedeniyle gerekli olana ürün servisi veya onarımları garanti kapsamında değildir.

Orijinal HP mürekkep kartuşları satın aldığınızı düşünüyorsanız, <u>www.hp.com/go/anticounterfeit</u> adresine gidin.

• Mürekkep düzeyi uyarıları ve göstergeleri, yalnızca planlama amaçlı tahminler vermektedir.

**NOT:** Mürekkep az uyarı mesajı aldığınızda, olası yazdırma gecikmelerini önlemek için yedek kartuşu hazır bulundurun. Baskı kalitesi kabul edilemez düzeye gelmedikçe kartuşları değiştirmeniz gerekmez.

## AirPrint™ ile yazdırma

Apple AirPrint kullanarak yazdırma özelliği, iOS 4.2 ve Mac OS X 10.7 ile daha güncel sürümlerde desteklenmektedir. AirPrint kullanarak iPad (iOS 4.2), iPhone (3GS ve daha yeni) veya iPod touch (üçüncü nesil veya daha yeni) aygıtlardan aşağıdaki mobil uygulamalarda kablosuz yazdırabilirsiniz:

- Posta
- Fotoğraflar
- Safari
- Üçüncü şahıs uygulamaları destekler, örneğin Evernote

AirPrint kullanmak için şunlardan emin olun:

- Yazıcı AirPrint özellikli aygıtınızla aynı ağa bağlı olmalıdır. AirPrint kullanımı hakkında daha fazla bilgi almak ve hangi HP ürünlerinin AirPrint ile uyumlu olduğunu öğrenmek için <u>www.hp.com/go/</u> <u>mobileprinting</u> adresine gidin.
- Yazıcının kağıt ayarları ile eşleşen kağıt yükleyin (daha fazla bilgi için bkz. <u>Kağıt yükleme</u>). Yüklü kağıt için kağıt boyutunu doğru seçmek, mobil aygıtın yazdırdığı kağıdın boyutunu bilmesini sağlar.

# 4 Kopyalama ve tarama

- <u>Kopyala</u>
- <u>Tarama</u>

## Kopyala

#### Belge kopyalamak için

- 1. Ana tepsiye kağıt yüklü olduğundan emin olun. Daha fazla bilgi için, bkz. Kağıt yükleme.
- **2.** Orijinalinizi, yazdırılacak yüzü aşağı bakacak şekilde tarayıcı camına veya yazdırılacak yüzü yukarı bakacak şekilde belge besleyiciye yerleştirin.

Daha fazla bilgi için, bkz. <u>Orijinali tarayıcı camına yerleştirme</u> veya <u>Orijinali belge besleyiciye yerleştirme</u>.

- 3. Yazıcı kontrol paneli ekranında Kopyala öğesine dokunun.
- 4. Kopya sayısını seçmek için yukarı veya aşağı kaydırın.
- iPUCU: Bu ayarları gelecekteki işlerde varsayılan olarak kaydetmek için, yazıcı kontrol paneli ekranından sırasıyla Kopyala öğesine, (Kopyalama Ayarları) öğesine ve Geçerli Ayarları Kaydet'e dokunun.
- 5. Kopyalama işini başlatmak için **Siyah** veya **Renkli** öğesine dokunun.

#### Kopyalama ayarları

Kopyalama işlerini, yazıcı kontrol panelindeki çeşitli ayarları kullanarak özelleştirebilirsiniz.

Kopyalama menüsünde, 🧔 ( Kopyalama Ayarları ) öğesine dokunarak istediğiniz ayarları değiştirin.

- İki Taraflı
- Kimlik Kopyalama
- Kalite
- Açık/Koyu
- Yeniden Boyutlandır
- Harmanla
- Kenar Boşluğu Kaydır
- Geliştirmeler
- Geçerli Ayarları Kaydet
- Ayarları Geri Yükle

## Tarama

Belgeleri, fotoğrafları ve diğer kağıt türlerini tarayabilir ve bunları bilgisayar veya e-posta alıcısı gibi çeşitli hedeflere gönderebilirsiniz.

Belgeleri HP yazıcı yazılımıyla tararken, arama ve düzenleme yapılabilecek bir biçimde tarayabilirsiniz.

Kenarlıksız bir orijinali tararken, belge besleyici yerine tarayıcı camını kullanın.

- 🖹 NOT: Bazı tarama işlevleri yalnızca HP yazıcı yazılımını yüklemenizin ardından kullanılabilir.
- 🔆 **İPUCU:** Belge taramada sorun yaşıyorsanız <u>Tarama sorunlarını çözme</u> bölümüne bakın.
  - Bilgisayara tarama
  - Bellek aygıtına tarama
  - E-postaya Tara
  - Webscan kullanarak tarama
  - <u>Belgeleri düzenlenebilir metin olarak tarama</u>

### Bilgisayara tarama

Bir bilgisayara taramadan önce, önerilen HP yazıcı yazılımını yüklemiş olduğunuzdan emin olun. Yazıcı ve bilgisayar bağlı ve açık olmalıdır.

Ayrıca, Windows bilgisayarlarda, tarama öncesinde yazıcı yazılımı da çalışır durumda olmalıdır.

HP yazıcı yazılımını belgeleri düzenlenebilir metne taramak için kullanabilirsiniz. Daha fazla bilgi için, bkz. <u>Belgeleri düzenlenebilir metin olarak tarama</u>.

#### Bilgisayara tarama özelliğini etkinleştirmek için (Windows)

Bilgisayara tarama özelliği, fabrika ayarlarında etkindir. Özellik devre dışı bırakıldıysa ve tekrar etkinleştirmek istiyorsanız, bu yönergeleri izleyin (ya Ethernet kablosu ya da kablosuz bağlantı kullanarak).

- **1.** HP yazıcı yazılımını açın.
- 2. Tara bölümüne gidin.
- 3. Bilgisayara Taramayı Yönet'i seçin.
- 4. Etkinleştir'i tıklatın.

#### Bilgisayara tarama özelliğini etkinleştirmek için (OS X)

Bilgisayara tarama özelliği, fabrika ayarlarında etkindir. Özellik devre dışı bırakıldıysa ve tekrar etkinleştirmek istiyorsanız, bu yönergeleri izleyin.

- 1. HP Utility'yi açın.
- 2. Tarama Ayarları altında, Bilgisayara Tara'yı tıklatın.
- 3. Bilgisayara Taramayı Etkinleştir'in seçili olduğundan emin olun.

#### Yazıcı kontrol panelinden orijinal taramak için

**1.** Orijinalinizi yazdırılacak yüzü aşağı bakacak şekilde tarayıcı camına veya yazdırılacak yüzü yukarı bakacak şekilde belge besleyiciye yerleştirin.

Daha fazla bilgi için, bkz. <u>Orijinali tarayıcı camına yerleştirme</u> veya <u>Orijinali belge besleyiciye yerleştirme</u>.

- 2. Tara düğmesine dokunun, sonra da Bilgisayar'ı seçin.
- **3.** Yazdırma hedefi olarak seçmek istediğiniz bilgisayara dokunun.

- 4. İstediğiniz tarama profilini seçin.
- 5. Tarama Başlat öğesine dokunun.

#### HP yazıcı yazılımından orijinal taramak için (Windows)

**1.** Orijinalinizi yazdırılacak yüzü aşağı bakacak şekilde tarayıcı camına veya yazdırılacak yüzü yukarı bakacak şekilde belge besleyiciye yerleştirin.

Daha fazla bilgi için, bkz. Orijinali tarayıcı camına yerleştirme veya Orijinali belge besleyiciye yerleştirme.

- 2. İşletim sisteminize bağlı olarak aşağıdakilerden birini yapın:
  - Windows 8.1: Başlangıç ekranının sol alt köşesindeki aşağı oku tıklatın, ardından yazıcı adını seçin.
  - Windows 8: Başlangıç ekranında, ekran üzerinde boş bir alanı sağ tıklatın, uygulama çubuğunda Tüm Uygulamalar'ı tıklatın, sonra da yazıcı adını seçin.
  - Windows 7, Windows Vista ve Windows XP: Bilgisayar masaüstünde Başlat'ı tıklatın, Tüm Programlar'ı seçin, HP'yi seçin, yazıcının klasörünü tıklatın, sonra yazıcı adını taşıyan simgeyi seçin.
- **3.** Yazdırma, Tarama ve Faks simgesini tıklatın, sonra da Belge veya Fotoğraf Tara'yı seçin.
- **4.** Kısayol menüsünden istediğiniz tarama türünü seçin, sonra da **Tara**'yı tıklatın.
  - **NOT:** Tarama Önizlemesini Göster seçiliyse, önizleme ekranında taranan görüntüde düzenlemeler yapabileceksiniz.
- **5.** Uygulamayı başka bir tarama için açık tutmak isterseniz **Kaydet**'i seçin ya da **Bitti**'yi seçip uygulamadan çıkın.

Tarama kaydedildikten sonra Windows Explorer, taramanın kaydedildiği dizini açılacaktır.

#### HP yazıcı yazılımından orijinal taramak için (OS X)

**1.** HP Scan'i açın.

HP Scan, sabit diskin en üst düzeyinde bulunan **Applications/Hewlett-Packard** (Uygulamalar/Hewlett-Packard) klasöründe yer alır.

- 2. Tara seçeneğini tıklatın.
- **3.** İstediğiniz tarama profili türünü seçin ve ekrandaki yönergeleri izleyin.

### Bellek aygıtına tarama

Bilgisayar ya da yazıcı ile verilen HP yazıcı yazılımını kullanmadan, yazıcı kontrol panelini kullanarak doğrudan bir USB flash sürücüye tarama yapabilirsiniz.

**NOT:** HP yazıcı yazılımını belgeleri düzenlenebilir metne taramak için de kullanabilirsiniz. Daha fazla bilgi için, bkz. <u>Belgeleri düzenlenebilir metin olarak tarama</u>.

#### Yazıcı kontrol panelinden bellek aygıtına bir orijinal taramak için

**1.** Orijinalinizi yazdırılacak yüzü aşağı bakacak şekilde tarayıcı camına veya yazdırılacak yüzü yukarı bakacak şekilde belge besleyiciye yerleştirin.

Daha fazla bilgi için, bkz. <u>Orijinali tarayıcı camına yerleştirme</u> veya <u>Orijinali belge besleyiciye yerleştirme</u>.

- 2. Bir USB flash sürücüsü takın. Daha fazla bilgi için, bkz. <u>Bir USB flash sürücü takın</u>.
- 3. Tara öğesine dokunun ve ardından Bellek Aygıtı'nı seçin.

- 4. Gerekirse tarama seçenekleri üzerinde değişiklik yapın.
- 5. Tarama Başlat öğesine dokunun.

## E-postaya Tara

E-postaya Tara Uygulaması, fotoğrafları veya belgeleri doğrudan HP e-All-in-One yazıcınızdan hızlıca taramanıza ve belirtilen alıcılara e-posta ile göndermenize olanak tanıyan bir uygulamadır. E-posta adreslerinizi kurabilir, verilen PIN kodlarıyla hesaplarınızda oturum açabilir, ardından belgelerinizi tarayıp e-posta ile gönderebilirsiniz.

Bu bölüm aşağıdaki konuları içermektedir:

- <u>E-postaya Tara Özelliğini Ayarlama</u>
- E-postaya Tara özelliğini kullanma
- <u>Hesap ayarlarını değiştirme</u>

### E-postaya Tara Özelliğini Ayarlama

#### E-postaya Tara özelliğini ayarlamak için

- 1. Yazıcıda Web Hizmetleri'ni etkinleştirin. Daha fazla bilgi için, bkz. <u>Web Hizmetleri'ni kurma</u>.
- 2. Tara'ya ve ardından E-posta'ya dokunun.
- **3.** Hoş Geldiniz ekranında, Devam'a dokunun.
- 4. **E-posta**: kutusuna dokunarak e-posta adresinizi girin, ardından **Bitti**'ye dokunun.
- 5. Devam'a dokunun.
- **6.** Girdiğiniz e-posta adresine bir PIN gönderilir. **Devam**'a dokunun.
- 7. PIN'inizi girmek için PIN'e dokunun ve ardından Bitti'ye dokunun.
- 8. Yazıcının oturum bilgilerinizi nasıl saklamasını istediğinize bağlı olarak **E-postayı Sakla** veya **Otomatik Oturum Aç**'a dokunun.
- 9. Fotoğraf veya Belge'ye dokunarak tarama türünüzü seçin.
- **10.** Fotoğraflarda, tarama ayarlarını seçin ve **Devam**'a dokunun.

Belgelerde, sıradaki adıma devam edin.

- **11.** E-posta bilgilerini doğrulayın ve **Devam**'a dokunun.
- 12. E-postaya Tara'ya dokunun.
- **13.** Tarama tamamlandığında **Tamam**'a dokunun ve başka bir e-posta göndermek için **Evet**'e, bitirmek için ise **Hayır**'a dokunun.

### E-postaya Tara özelliğini kullanma

#### E-postaya Tara özelliğini kullanmak için

- 1. Orijinalinizi yazdırılacak yüzü aşağı bakacak şekilde tarayıcı camına veya yazdırılacak yüzü yukarı bakacak şekilde belge besleyiciye yerleştirin. Daha fazla bilgi için, bkz. <u>Orijinali tarayıcı camına yerleştirme</u> veya <u>Orijinali belge besleyiciye yerleştirme</u>.
- 2. Tara'ya ve ardından E-posta'ya dokunun.
- 3. Kontrol paneli ekranında, kullanmak istediğiniz hesabı seçin ve **Devam**'a dokunun.

- **NOT:** Bir hesabınız yoksa, **Hesabım listede değil**'i seçin. E-posta hesabınızı girmeniz ve istenir ve bir PIN alırsınız.
- **4.** İstenirse, PIN kodunu girin.
- 5. Fotoğraf veya Belge'ye dokunarak tarama türünüzü seçin.
- 6. Fotoğraflarda, tarama ayarlarını seçin ve **Devam**'a dokunun.

Belgelerde, sıradaki adıma devam edin.

- 7. Alıcı eklemek veya kaldırmak için **Alıcıları Değiştir**'ye dokunun ve tamamlandığında **Bitti**'ye dokunun.
- 8. E-posta bilgilerini doğrulayın ve **Devam**'a dokunun.
- 9. E-postaya Tara'ya dokunun.
- **10.** Tarama tamamlandığında **Tamam**'a dokunun ve başka bir e-posta göndermek için **Evet**'e, bitirmek için ise **Hayır**'a dokunun.

#### Hesap ayarlarını değiştirme

#### Hesap ayarlarını değiştirmek için

- 1. Tara'ya ve ardından E-posta'ya dokunun.
- 2. Kontrol paneli ekranında, değiştirmek istediğiniz hesabı seçin ve **Değiştir**'e dokunun.
- 3. Değiştirmek istediğiniz ayarı seçin ve ekrandaki yönergeleri izleyin.
  - Otomatik oturum aç
  - E-postayı Sakla
  - Listeden kaldır
  - PIN'i Değiştir
  - Hesabı Sil

### Webscan kullanarak tarama

Webscan, web tarayıcısını kullanarak yazıcınızdan bilgisayarınıza fotoğraf ve belge taramanıza olanak sağlayan bir katıştırılmış web sunucusu özelliğidir.

Yazıcı yazılımını bilgisayarınıza yüklememiş olsanız da bu özellik kullanılabilir.

Daha fazla bilgi için, bkz. Katıştırılmış web sunucusu.

🖉 NOT: 🛛 Webscan, varsayılan olarak kapalıdır. Bu özelliği EWS'ten etkinleştirebilirsiniz.

Webscan'i EWS'de açamıyorsanız, ağ yöneticiniz bu özelliği kapatmış olabilir. Daha fazla bilgi için ağ yöneticinize veya ağınızı kuran kişiye başvurun.

#### Webscan'i etkinleştirmek için

- **1.** Katıştırılmış web sunucusunu açın. Daha fazla bilgi için, <u>Katıştırılmış web sunucusu</u> bölümüne bakın.
- 2. Ayarlar sekmesini tıklatın.
- 3. Güvenlik bölümünde, Yönetici Ayarları'nı tıklatın.

- 4. Webscan'i etkinleştirmek için Webscan'i seçin.
- 5. Uygula'yı ve ardından Tamam 'ı tıklatın.

#### Webscan kullanarak taramak için

Webscan ile tarama, temel tarama seçeneklerini sunar. Daha fazla tarama seçeneği veya işlev için, HP yazdırma yazılımından tarayın.

1. Orijinalinizi yazdırılacak yüzü aşağı bakacak şekilde tarayıcı camına veya yazdırılacak yüzü yukarı bakacak şekilde belge besleyiciye yerleştirin.

Daha fazla bilgi için, bkz. Orijinali tarayıcı camına yerleştirme veya Orijinali belge besleyiciye yerleştirme.

- 2. Katıştırılmış web sunucusunu açın. Daha fazla bilgi için, <u>Katıştırılmış web sunucusu</u> bölümüne bakın.
- **3. Tara** sekmesini tıklatın.
- 4. Sol bölmedeki Webscan'i tıklatın, ayarları değiştirin ve Tarama Başlat öğesini tıklatın.
- **iPUCU:** Bir belgeyi düzenlenebilir metin olarak taramak için önce yazıcı ile birlikte gelen HP yazılımını yüklemeniz gerekir. Daha fazla bilgi için, bkz. <u>Belgeleri düzenlenebilir metin olarak tarama</u>.

## Belgeleri düzenlenebilir metin olarak tarama

Belgeleri tararken, içinde arama yapabileceğiniz, kopyalayabileceğiniz, yapıştırabileceğiniz veya düzenleyebileceğiniz bir biçime dönüştürmek için HP yazılımını kullanabilirsiniz. Bu sayede mektup, gazete kupürü ve diğer birçok belgeyi düzenleyebilirsiniz.

- Belgeleri düzenlenebilir metin olarak tarama
- Belgeleri düzenlenebilir metin olarak tarama yönergeleri

### Belgeleri düzenlenebilir metin olarak tarama

Belgeleri düzenlenebilir metin olarak taramak için aşağıdaki yönergeleri kullanın.

#### Belgeleri düzenlenebilir metin olarak taramak için (Windows)

**1.** Orijinalinizi yazdırılacak yüzü aşağı bakacak şekilde tarayıcı camına veya yazdırılacak yüzü yukarı bakacak şekilde belge besleyiciye yerleştirin.

Daha fazla bilgi için, bkz. Orijinali tarayıcı camına yerleştirme veya Orijinali belge besleyiciye yerleştirme.

- 2. İşletim sisteminize bağlı olarak aşağıdakilerden birini yapın:
  - Windows 8.1: Başlangıç ekranının sol alt köşesindeki aşağı oku tıklatın, ardından yazıcı adını seçin.
  - Windows 8: Başlangıç ekranında, ekran üzerinde boş bir alanı sağ tıklatın, uygulama çubuğunda Tüm Uygulamalar'ı tıklatın, sonra da yazıcı adını seçin.
  - Windows 7, Windows Vista ve Windows XP: Bilgisayar masaüstünde Başlat'ı tıklatın, Tüm Programlar'ı seçin, HP'yi seçin, yazıcının klasörünü tıklatın, sonra yazıcı adını taşıyan simgeyi seçin.
- 3. Yazdırma, Tarama ve Faks simgesini tıklatın, sonra da Belge veya Fotoğraf Tara'yı seçin.
- **4.** Tarama işleminde kullanmak istediğiniz düzenlenebilir metin türünü seçin:

Yapmak istediklerim...

İzlenecek adımlar

| Metni orijinaldeki biçimlendirmelerin hiçbiri olmadan alma | Listeden <b>Düzenlenebilir Metin (OCR) olarak kaydet</b><br>kısayolunu seçin ve sonra <b>Dosya Türü</b> açılır menüsünden <b>Text</b><br>(.txt) öğesini seçin.         |
|------------------------------------------------------------|----------------------------------------------------------------------------------------------------|
| Metni orijinaldeki biçimlendirmenin bir kısmı ile alma     | Listeden <b>Düzenlenebilir Metin (OCR) olarak kaydet</b><br>kısayolunu seçin ve sonra <b>Dosya Türü</b> açılır menüsünden<br><b>Zengin Metin (.rtf)</b> öğesini seçin. |
| Metni açma ve PDF okuyucularda aranabilir hale getirme     | Listeden <b>PDF Olarak Kaydet</b> kısayolunu seçin, sonra da <b>Dosya</b><br>T <b>ürü</b> açılır menüsünden <b>Aranabilir PDF (.pdf)</b> öğesini seçin.                |

5. Tara öğesini tıklatın ve ekrandaki yönergeleri izleyin.

#### Belgeleri düzenlenebilir metin olarak taramak için (OS X)

**1.** Orijinalinizi yazdırılacak yüzü aşağı bakacak şekilde tarayıcı camına veya yazdırılacak yüzü yukarı bakacak şekilde belge besleyiciye yerleştirin.

Daha fazla bilgi için, bkz. Orijinali tarayıcı camına yerleştirme veya Orijinali belge besleyiciye yerleştirme.

2. HP Scan'i açın.

HP Scan, sabit diskin en üst düzeyinde bulunan **Applications/Hewlett-Packard** (Uygulamalar/Hewlett-Packard) klasöründe yer alır.

- **3. Scan** (Tara) düğmesini tıklatın. Tarama aygıtınızın ve tarama ön ayarlarınızın doğrulanmasını isteyen bir iletişim görünür.
- 4. Tarama işlemini tamamlamak için ekrandaki yönergeleri izleyin.
- **5.** Sayfaların tümü tarandığında, **File** (Dosya) menüsünden **Save**'i (Kaydet) seçin. Save (Kaydet) iletişim kutusu açılır.
- 6. Düzenlenebilir metin türünü seçin.

| Yapmak istediklerim                                        | İzlenecek adımlar                                                   |
|------------------------------------------------------------|---------------------------------------------------------------------|
| Metni orijinaldeki biçimlendirmelerin hiçbiri olmadan alma | Açılan <b>Biçim</b> menüsünden <b>TXT</b> biçimini seçin.           |
| Metni orijinaldeki biçimlendirmenin bir kısmı ile alma     | Açılan <b>Biçim</b> menüsünden <b>RTF</b> biçimini seçin.           |
| Metni açma ve PDF okuyucularda aranabilir hale getirme     | Açılan <b>Biçim</b> menüsünden <b>Aranabilir PDF</b> öğesini seçin. |

7. Save'i (Kaydet) tıklatın.

### Belgeleri düzenlenebilir metin olarak tarama yönergeleri

Yazılımın belgelerinizi başarıyla dönüştürdüğünden emin olmak için aşağıdakileri yapın:

#### • Tarayıcı camının veya belge besleyici penceresinin temiz olduğundan emin olun.

Tarayıcı belgeleri tararken, tarayıcı camındaki ya da belge besleyici penceresindeki lekeler veya tozlar da taranabilir ve yazılımın belgeyi düzenlenebilir metin olarak dönüştürmesini engelleyebilir.

#### • Belgenin doğru şekilde yüklendiğinden emin olun.

Orijinalin düzgün şekilde yüklendiğinden ve belgenin kıvrılmadığından emin olun. Daha fazla bilgi için, bkz. <u>Orijinali tarayıcı camına yerleştirme</u> veya <u>Orijinali belge besleyiciye yerleştirme</u>.

#### • Belgedeki metnin okunabilir olduğundan emin olun.

Belgeyi düzenlenebilir metin olarak başarıyla dönüştürmek için orijinal net ve yüksek kaliteli olmalıdır.

Aşağıdaki koşullar yazılımın belgelerinizi başarıyla dönüştürmesini engelleyebilir:

- Orijinaldeki metin soluk veya buruşmuş.
- Metin çok küçük.
- Belgenin yapısı çok karmaşık.
- Metindeki kelimeler çok fazla sıkıştırılmış. Örneğin, yazılımın dönüştürdüğü metinde eksik veya birleşik karakterler varsa, "rn" harf çifti "m" olarak görünecektir.
- Metnin arkasındaki fon renkli. Arka plan renkliyse, ön plandaki resimler çok fazla birbirine karışabilir.
- Doğru profili seçin.

Taramanın düzenlenebilir metin olarak yapılmasını sağlayan kısayol veya ön ayarın seçildiğinden emin olun. Bu seçenekler OCR taramasının kalitesini en üst düzeye çıkarmak için tasarlanmış tarama seçeneklerini kullanır.

Windows: Düzenlenebilir Metin (OCR) veya PDF Olarak Kaydet kısayollarını kullanın.

**OS X**: **Documents** (Belgeler) ön ayarını kullanın.

• Dosyanızı doğru biçimde kaydedin.

Metni **Metin (.txt)** veya **TXT** gibi orijinaldeki biçimlendirmenin hiçbiri olmadan açmak istiyorsanız düz metin biçimini seçin.

Metni, **Zengin Metin (.rtf)** veya **RTF** gibi orijinaldeki biçimlendirmenin bir kısmı ile birlikte almak istiyorsanız Zengin Metin Biçimi'ni ya da **Aranabilir PDF (.pdf)** veya **Aranabilir PDF** gibi aranabilir PDF biçimini seçin.

# 5 Faks

Yazıcıyı kullanarak, renkli fakslar da dahil olmak üzere faks gönderip alabilirsiniz. Faksları ileriki bir tarih ve saatte gönderilecek şekilde zamanlayabilir ve telefon defteri kişilerine hızla ve kolayca faks göndermek için hızlı aramalar ayarlayabilirsiniz. Yazıcı kontrol panelinden, gönderdiğiniz faksların çözünürlüğü ve açıklık ile koyuluk arasındaki karşıtlık gibi bir dizi faks seçeneğini de ayarlayabilirsiniz.

**NOT:** Faksı kullanmaya başlamadan önce, yazıcıyı faks için doğru şekilde ayarladığınızdan emin olun. Yazıcı kontrol panelinden faks kurulum sınamasını çalıştırarak faksın doğru kurulduğunu doğrulayabilirsiniz.

Faks kurulumu ve sınaması hakkında daha fazla bilgi alın. Çevrimiçi daha fazla bilgi için burayı tıklatın.

- Faks gönderme
- <u>Faks alma</u>
- <u>Telefon defteri kişilerini ayarlama</u>
- Faks ayarlarını değiştirme
- Faks ve dijital telefon hizmetleri
- Internet Protokolü üzerinden Faks
- Raporları kullanma

## Faks gönderme

Durumunuza veya ihtiyacınıza bağlı olarak çeşitli şekillerde faks gönderebilirsiniz.

- Standart bir faks gönderme
- Bilgisayardan standart faks gönderme
- <u>Telefondan faks gönderme</u>
- Monitörden arama özelliğini kullanarak faks gönderme
- <u>Bellekten faks gönderme</u>
- Birden fazla alıcıya faks gönderme
- Hata Düzeltme Modu'nda faks gönderme

## Standart bir faks gönderme

Yazıcı kontrol panelini kullanarak tek veya çok sayfalı siyah beyaz ya da renkli faksları kolayca gönderebilirsiniz.

**NOT:** Fakslarınızın başarıyla gönderildiği onayını basılı olarak almanız gerekiyorsa, faks doğrulamanın etkinleştirilmesi gerekir.

#### Yazıcı kontrol panelinden standart faks gönderme

1. Orijinalinizi yazdırılacak yüzü aşağı bakacak şekilde tarayıcı camına veya yazdırılacak yüzü yukarı bakacak şekilde belge besleyiciye yerleştirin.

Daha fazla bilgi için, bkz. Orijinali tarayıcı camına yerleştirme veya Orijinali belge besleyiciye yerleştirme.

- 2. Yazıcı kontrol paneli ekranında **Faks** öğesine dokunun.
- 3. Şimdi Gönder'e dokunun.
- 4. Tuş takımını kullanarak faks numarasını girin.
- **iPUCU:** Girdiğiniz faks numarasına bir duraklama eklemek için ekranda bir tire (-) görüntüleninceye kadar \* düğmesine arka arkaya dokunun.
- 5. Siyah veya Renkli öğesine dokunun.

Yazıcı, belge besleyiciye yüklenmiş bir orijinal algılarsa, belgeyi girdiğiniz numaraya gönderir.

**iPUCU:** Alıcı, faksın kalitesinde sorunlar olduğunu bildirirse, faksınızın çözünürlüğünü veya karşıtlığını değiştirmeyi deneyin.

## Bilgisayardan standart faks gönderme

Bir belgeyi yazdırmadan, doğrudan bilgisayarınızdan fakslayabilirsiniz.

Bu özelliği kullanmak için bilgisayarınızda HP yazıcı yazılımının yüklü olduğundan, yazıcının çalışan bir telefon hattına bağlı olduğundan ve faks işlevinin kurulu ve düzgün çalışıyor olduğundan emin olun.

#### Bilgisayardan standart faks göndermek için (Windows)

- 1. Bilgisayarınızda fakslamak istediğiniz belgeyi açın.
- 2. Yazılım uygulamanızın Dosya menüsünde Yazdır'ı tıklatın.
- 3. Ad listesinden, adında "faks" sözcüğü bulunan yazıcıyı seçin.
- Ayarları değiştirmek (örneğin, belgeyi siyah beyaz faks veya renkli faks olarak göndermeyi seçmek) için,
  Özellikler iletişim kutusunu açan düğmeyi tıklatın. Yazılım uygulamanıza bağlı olarak, bu düğme
  Özellikler, Seçenekler, Yazıcı Kurulumu veya Yazıcı ya da Tercihler olarak adlandırılabilir.
- 5. Ayarları değiştirdikten sonra Tamam'ı tıklatın.
- 6. Yazdır'ı veya Tamam'ı tıklatın.
- **7.** Alıcının faks numarasını ve diğer bilgilerini girin, faksın diğer ayarlarını da değiştirin ve **Faks Gönder**'i tıklatın. Yazıcı faks numarasını çevirmeye ve belgeyi fakslamaya başlar.

#### Bilgisayardan standart faks göndermek için (OS X)

- **1.** Bilgisayarınızda fakslamak istediğiniz belgeyi açın.
- 2. Yazılımınızın File (Dosya) menüsünde Print'i (Yazdır) tıklatın.
- 3. Adında "(Fax)" bulunan yazıcıyı seçin.
- **4.** Zaten bir faks numarası girişine sahip Kişileriniz arasından bir faks numarası veya bir ad girin.
- 5. Faks bilgilerini girmeyi tamamlayınca Faks'ı tıklatın.

## Telefondan faks gönderme

Dahili telefonunuzu kullanarak faks gönderebilirsiniz. Bu, faksı göndermeden önce alıcı ile konuşmanıza olanak sağlar.

#### Dahili bir telefondan faks göndermek için

1. Orijinalinizi yazdırılacak yüzü aşağı bakacak şekilde tarayıcı camına veya yazdırılacak yüzü yukarı bakacak şekilde belge besleyiciye yerleştirin.

Daha fazla bilgi için, bkz. Orijinali tarayıcı camına yerleştirme veya Orijinali belge besleyiciye yerleştirme.

2. Yazıcıya bağlı telefonun tuş takımını kullanarak numarayı çevirin.

Alıcı telefonu yanıtlarsa, alıcıyı faks tonunu duyduktan sonra faks makinesinden faks alacağına dair bilgilendirin. Aramayı faks makinesi yanıtlarsa, alıcı faks makinesinin faks sinyallerini duyarsınız.

- 3. Yazıcı kontrol paneli ekranında Faks öğesine dokunun.
- 4. Gönderme ve Alma'ya dokunun.
- 5. Faks Gönder öğesine dokunun.
- 6. Orijinal tarayıcı camına yüklenmişse, Camı Kullan'ı seçin.
- 7. Faksı göndermeye hazır olduğunuzda, Siyah veya Renkli öğesine dokunun.
- **NOT:** İstendiğinde **Faks Gönder** düğmesini seçin.

Faks iletilirken telefon sessizleşir. Gönderme sonrasında da alıcıyla konuşmak isterseniz, faks iletimi tamamlanıncaya kadar hatta kalın. Alıcıyla daha fazla konuşmayacaksanız, faks iletimi başladığı anda telefonu kapatabilirsiniz.

## Monitörden arama özelliğini kullanarak faks gönderme

Monitörden arama özelliğini kullanarak bir faks gönderdiğinizde, çevir seslerini, telefon istemlerini veya diğer sesleri yazıcıdaki hoparlörlerden duyabilirsiniz. Bu, arama hızınızı denetlemenizin yanı sıra numarayı çevirirken gelen uyarılara karşılık vermenize de olanak sağlar.

iPUCU: Arama kartı kullanıyorsanız ve PIN kodunuzu yeterince hızlı girmezseniz, yazıcı faks sinyallerini çok hızlı göndermeye başlayarak PIN kodunuzun arama kartı hizmeti tarafından tanınmamasına neden olabilir. Bu durumda arama kartınızın PIN'ini saklamak için bir telefon defteri kişisi oluşturabilirsiniz. Daha fazla bilgi için, bkz. <u>Telefon defteri kişilerini ayarlama</u>.

**NOT:** Çevir sesi duyabilmeniz için, ses düzeyinin açık olduğundan emin olun.

#### Monitörden arama özelliğini kullanarak yazıcı kontrol panelinden faks göndermek için

**1.** Orijinalinizi yazdırılacak yüzü aşağı bakacak şekilde tarayıcı camına veya yazdırılacak yüzü yukarı bakacak şekilde belge besleyiciye yerleştirin.

Daha fazla bilgi için, bkz. Orijinali tarayıcı camına yerleştirme veya Orijinali belge besleyiciye yerleştirme.

- 2. Yazıcı kontrol paneli ekranında Faks öğesine dokunun.
- 3. Yeni Faks Gönder'e dokunun.
- 4. Siyah veya Renkli öğesine dokunun.
- 5. Çevir sesini duyduğunuzda, yazıcı kontrol panelindeki tuş takımını kullanarak numarayı girin.
- 6. Ekranda görüntülenen istemleri uygulayın.

iPUCU: Faks göndermek için arama kartı kullanıyorsanız ve arama kartınızın PIN'i telefon defteri kişisi olarak saklanmışsa, PIN'inizi girmeniz istendiğinde PIN'i sakladığınız telefon defteri kişisini girişini seçmek için <a>T</a> (Telefon defteri) düğmesine dokunun.

Alıcı faks makinesi yanıt verdiğinde, faksınız gönderilir.

## Bellekten faks gönderme

Siyah beyaz bir faksı belleğe tarayabilir ve sonra bellekten faksı gönderebilirsiniz. Ulaşmaya çalıştığınız faks numarası meşgul veya geçici olarak ulaşılamaz olduğunda bu özellik kullanışlıdır. Yazıcı orijinalleri belleğe tarar ve alıcı faks makinesine bağlanabildiğinde bunları gönderir. Yazıcı sayfaları belleğe taradıktan sonra, belge besleyici tepsisinden veya tarayıcı camından orijinalleri hemen kaldırabilirsiniz.

**NOT:** Bellekten yalnızca siyah beyaz faks gönderebilirsiniz.

#### Faksı bellekten göndermek için

- **1. Tarama ve Faks Yöntemi**'nin açık olduğundan emin olun.
  - **a.** Yazıcı kontrol paneli ekranında **Kurulum** öğesine dokunun.
  - **b.** Faks Kurulumu öğesine, sonra da Tercihler öğesine dokunun.
  - c. Tarama ve Faks Yöntemi'ni açık olarak belirleyin.
- 2. Orijinalinizi yazdırılacak yüzü yukarı bakacak şekilde belge besleyiciye yükleyin.

Daha fazla bilgi için bkz. <u>Orijinali belge besleyiciye yerleştirme</u>.

- **3.** Yazıcı kontrol paneli ekranında **Faks** öğesine dokunun.
- **4. Şimdi Gönder**'e dokunun.
- 5. Orijinal tarayıcı camına yüklenmişse, **Camı Kullan**'ı seçin.

**NOT: Camı Kullan**'ı seçerseniz; yazıcı, standart faks gönderme yöntemini izler. Standart faks gönderme hakkında daha fazla bilgi için bkz. <u>Standart bir faks gönderme</u>.

- 6. Tuş takımını kullanarak faks numarasını girin, bir telefon defteri kişisini seçmek veya önceden çevrilmiş ya da gelen bir numarayı seçmek için (Telefon defteri) düğmesine dokunun.
- 7. Siyah öğesine dokunun.

Yazıcı orijinalleri belleğe tarar ve alıcı faks makinesi uygun olduğunda faksı gönderir.

## Birden fazla alıcıya faks gönderme

İki veya daha fazla bağımsız alıcıdan oluşan bir grup telefon defteri kişisi oluşturarak bir faksı birden fazla alıcıya gönderebilirsiniz.

#### Grup telefon defterini kullanarak faksı birden çok alıcıya göndermek için

1. Orijinalinizi yazdırılacak yüzü aşağı bakacak şekilde tarayıcı camına veya yazdırılacak yüzü yukarı bakacak şekilde belge besleyiciye yerleştirin.

Daha fazla bilgi için, bkz. Orijinali tarayıcı camına yerleştirme veya Orijinali belge besleyiciye yerleştirme.

- 2. Yazıcı kontrol paneli ekranında Faks öğesine dokunun.
- 3. Şimdi Gönder'e dokunun.
- 4. Orijinal tarayıcı camına yüklenmişse, **Camı Kullan**'ı seçin.

- 5. 🔣 (Telefon defteri) öğesine dokunun.
- 6. 🤤 (Group Telefon Defteri Kişisi) simgesine dokunun.
- 7. Grup telefon defteri kişisinin adına dokunun.
- 8. Faks Gönder öğesine dokunun.

Yazıcı belge besleyiciye yüklenmiş orijinal belge algılarsa, belgeyi Grup Telefon Defteri kaydındaki her numaraya gönderir.

**iPUCU:** Alıcı, faksın kalitesinde sorunlar olduğunu bildirirse, faksınızın çözünürlüğünü veya karşıtlığını değiştirmeyi deneyin.

## Hata Düzeltme Modu'nda faks gönderme

**Hata Düzeltme Modu** (ECM), iletim sırasında oluşan hataları algılayıp otomatik olarak hatalı kısmın yeniden iletilmesini isteyerek, düşük kaliteli telefon hatları nedeniyle veri kaybını önler. Telefon ücretleri etkilenmez veya yüksek kaliteli telefon hatlarında azaltılabilir. Düşük kaliteli telefon hatlarında ECM, gönderim süresini ve telefon ücretlerini artırır ancak verileri daha güvenilir şekilde gönderir. **Açık** varsayılan ayardır. Ancak telefon ücretlerini büyük ölçüde artırıyorsa ve düşük ücrete düşük kalite alabiliyorsanız ECM'yi kapatın.

ECM'yi kapatırsanız:

- Gönderdiğiniz ve aldığınız faksların kalitesi ve iletim hızı etkilenir.
- Faks Hızı, otomatik olarak Orta değerine ayarlanır.
- Artık renkli faks gönderemez ve alamazsınız.

#### ECM ayarını kontrol panelinden değiştirmek için

- 1. Yazıcı kontrol paneli ekranında **Kurulum** öğesine dokunun.
- 2. Faks Kurulumu öğesine dokunun.
- 3. Tercihler öğesine dokunun.
- 4. Açmak veya kapatmak için Hata Düzeltme Modu öğesine dokunun.
- 5. Açık veya Kapalı seçeneğini belirleyin.

## Faks alma

Faksları otomatik olarak veya el ile alabilirsiniz. **Otomatik Yanıt** seçeneğini kapatırsanız, faksları el ile almanız gerekir. **Otomatik Yanıt** seçeneğini açarsanız (varsayılan ayar), yazıcı, **Yanıt için Çalma Sayısı** ayarıyla belirtilen sayıda çaldıktan sonra gelen aramaları otomatik olarak yanıtlar ve faksları alır. (Varsayılan **Yanıt için Çalma Sayısı** ayarı beş defa çalmadır.)

Legal boyutunda veya daha büyük boyutlu bir faks alırsanız ve yazıcı o anda Legal boyutunda kağıt kullanmaya ayarlı değilse, yazıcı, yüklü olan kağıda sığması için faksı küçültür. **Otomatik Küçültme** özelliğini devre dışı bıraktıysanız, yazıcı faksı iki sayfaya yazdırır.

**WOT:** Faks geldiğinde bir belge kopyalıyorsanız, kopyalama bitinceye kadar faks yazıcı belleğinde saklanır.

- Faksı el ile alma
- Faksları yedeklemeyi ayarlama
- <u>Alınan faksları bellekten yeniden yazdırma</u>
- Faksları başka bir numaraya iletme

- Gelen fakslar için otomatik küçültme ayarlama
- İstenmeyen faks numaralarını engelleme
- HP Dijital Faks kullanarak faks alma

## Faksı el ile alma

Telefonla konuştuğunuz kişi, telefon görüşmesi devam ederken size faks gönderebilir. Konuşmak ya da faks sinyallerini dinlemek için ahizeyi kaldırabilirsiniz.

Yazıcıya doğrudan bağlı bir telefondan el ile faks alabilirsiniz (2-EXT bağlantı noktasında).

#### Faksı el ile almak için

- **1.** Yazıcının açık olduğundan ve ana tepsiye kağıt yüklediğinizden emin olun.
- 2. Belge besleyici tepsisinden orijinal belgeleri çıkarın.
- Gelen aramaya, yazıcıdan önce yanıt verebilmek için Yanıt için Çalma Sayısı ayarını daha büyük bir sayıya ayarlayın. Veya yazıcının gelen aramaları otomatik olarak yanıtlamaması için Otomatik Yanıt ayarını kapatın.
- **4.** O sırada göndericiyle telefonda konuşuyorsanız, göndericiye kendi faks makinesindeki **Başlat** düğmesine basmasını söyleyin.
- 5. Gönderen bir faks makinesinin faks sinyallerini duyduğunuzda aşağıdakileri yapın:
  - a. Yazıcı kontrol paneli ekranından, sırasıyla **Faks**, **Gönderme ve Alma** ve sonra **Şimdi Al** öğelerine dokunun.
  - **b.** Yazıcı faksı almaya başladıktan sonra telefonu kapatabilir veya hatta kalabilirsiniz. Faks iletimi sırasında telefon hattı sessizdir.

## Faksları yedeklemeyi ayarlama

Tercihinize ve güvenlik gereksinimlerinize bağlı olarak, yazıcıyı aldığı tüm faksları veya bir hata durumunda aldığı faksları saklayacak ya da aldığı faksları saklamayacak şekilde ayarlayabilirsiniz.

#### Faks yedeklemeyi yazıcı kontrol panelinden ayarlamak için

- 1. Yazıcı kontrol paneli ekranında **Kurulum** öğesine dokunun.
- 2. Faks Kurulumu öğesine dokunun.
- **3. Tercihler** öğesine dokunun.
- 4. Yedek Faks Alma'ya dokunun.
- **5.** Gerekli ayara dokunun.

Varsayılan ayardır. **Faksı yedekle Açık** olarak ayarlandığında, yazıcı aldığı tüm faksları bellekte saklar. Bu, bellekte saklanıyorlarsa en son yazdırılan en fazla 30 faksı yeniden yazdırmanıza olanak sağlar.

**NOT:** Yazıcı belleği azaldığında, yeni faks alındıkça, yazdırılan fakslardan en eski olanın üzerine yazılır. Bellek yazdırılmamış fakslarla dolduğunda, yazıcı gelen faks aramalarına yanıt vermeyi durdurur.

**NOT:** Çok ayrıntılı renkli bir fotoğraf gibi çok büyük bir faks alırsanız, bellek sınırlamaları nedeniyle bunu bellekte depolayamayabilirsiniz.

Açık

| Yalnızca Hata Durumunda | Yalnızca yazıcının faks yazdırmasını engelleyen bir hata durumu varsa (örneğin, yazıcıda kağıt<br>kalmadığında) yazıcının faksları saklamasına neden olur. Yazıcı, boş bellek olduğu sürece gelen<br>faksları saklamaya devam eder. (Bellek dolduğunda, yazıcı gelen faks aramalarına yanıt vermeyi<br>durdurur.) Hata durumu çözüldüğünde, bellekte saklanan fakslar otomatik olarak yazdırılır ve<br>bellekten silinir. |
|-------------------------|----------------------------------------------------------------------------------------------------|
| Kapalı                  | Fakslar asla bellekte saklanmaz. Örneğin, <b>Faksı yedekle</b> 'yi güvenlik amacıyla kapatmak<br>isteyebilirsiniz. Yazıcının yazdırmasını engelleyen bir hata durumu oluşursa (örneğin, yazıcıda kağıt<br>kalmadığında), yazıcı gelen faks aramalarına yanıt vermeyi durdurur.                                                                                                    |

## Alınan faksları bellekten yeniden yazdırma

Alınan ve yazdırılmayan fakslar, bellekte saklanır.

**NOT:** Bellek dolduğunda, bellekteki fakslar silinene kadar yazıcı yeni faks alamaz. Ayrıca, güvenlik veya gizlilik nedeniyle de bellekteki faksları silmek isteyebilirsiniz.

Bellekteki faksların boyutlarına bağlı olarak, en son gelen ve yazdırılmış olan en çok 30 faksı (halen bellektelerse) yeniden yazdırabilirsiniz. Örneğin, son çıktınızın kopyasını kaybettiyseniz fakslarınızı yeniden yazdırmanız gerekebilir.

#### Bellekte saklanan faksları yazıcı kontrol panelinden yazdırmak için

- 1. Ana tepsiye kağıt yüklü olduğundan emin olun. Daha fazla bilgi için, bkz. Kağıt yükleme.
- 2. Yazıcı kontrol paneli ekranında **Faks** öğesine dokunun.
- 3. Yeniden Yazdır'a dokunun.

Fakslar, en son alınan faks ilk önce yazdırılacak şekilde ters sırada yazdırılır.

4. Bellekteki faksları yeniden yazdırmayı durdurmak istiyorsanız, 🗙 ne (İptal) dokunun.

### Faksları başka bir numaraya iletme

Yazıcıyı, fakslarınızı başka bir faks numarasına iletecek şekilde ayarlayabilirsiniz. Orijinal olarak nasıl gönderildiklerinden bağımsız olarak tüm fakslar, siyah-beyaz iletilir.

HP, faks ilettiğiniz numaranın çalışan bir faks hattı olduğunu doğrulamanızı önerir. Faks makinesinin ilettiğiniz faksları alabileceğinden emin olmak için bir sınama faksı gönderin.

#### Faksları yazıcı kontrol panelinden iletmek için

- 1. Yazıcı kontrol paneli ekranında **Kurulum** öğesine dokunun.
- 2. Faks Kurulumu öğesine dokunun.
- 3. Tercihler öğesine dokunun.
- 4. Faks İletme'ye dokunun.
- Faksı yazdırmak ve iletmek için Açık (Yazdırma ve İletme) öğesine dokunun veya faksı iletmek için Açık (İletme) öğesini seçin.
- **NOT:** Yazıcı faksı belirlenen faks makinesine iletemezse (örneğin, makine açık değilse), yazıcı faksı yazdırır. Yazıcıyı, alınan faksların hata raporlarını yazdıracak şekilde ayarlarsanız, yazıcı bir hata raporu da yazdırır.

- 6. Sorulduğunda, iletilecek faksları alacak faks makinesinin numarasını girin, ardından **Bitti** düğmesine dokunun. Aşağıdaki istemlerin her biri için gerekli bilgileri girin: başlangıç tarihi, başlangıç saati, bitiş tarihi ve bitiş saati.
- 7. Faks iletme etkinleştirilir. Onaylamak için **Tamam** seçeneğine dokunun.

Faks iletme ayarlandığında yazıcı güç kaybederse, faks iletme ayarını ve telefon numarasını kaydeder. Yazıcıya yeniden güç sağlandığında, faks iletme ayarı **Açık** olur.

🖉 NOT: Faks İletme menüsünden Kapalı öğesini seçerek faks iletmeyi iptal edebilirsiniz.

## Gelen fakslar için otomatik küçültme ayarlama

**Otomatik Küçültme** ayarı, yazıcının yüklenen kağıt boyutundan çok daha büyük bir faks aldığında yapacağı işlemi belirler. Bu ayar varsayılan olarak açıktır; böylece gelen faksın görüntüsü mümkünse sayfaya sığacak şekilde küçültülür. Bu özellik kapatılırsa, ilk sayfaya sığmayan bilgiler ikinci sayfada yazdırılır. **Otomatik Küçültme**, Legal boyutta faks aldığınızda ve ana tepside Letter boyutunda kağıt olduğunda kullanışlıdır.

#### Otomatik küçültmeyi yazıcı kontrol panelinden ayarlamak için

- 1. Yazıcı kontrol paneli ekranında Kurulum öğesine dokunun.
- 2. Faks Kurulumu öğesine dokunun.
- **3. Tercihler** öğesine dokunun.
- 4. Açmak veya kapatmak için Otomatik Küçültme öğesine dokunun.

## İstenmeyen faks numaralarını engelleme

Telefon sağlayıcınız aracılığıyla bir arayan kimliği hizmetine abone olursanız, yazıcının belirli faks numaralarından gelen faksları almayacağı şekilde bu numaraları engelleyebilirsiniz. Gelen faks araması alındığında, yazıcı, aramanın engellenmesi gerekip gerekmediğini belirlemek için bu numarayı önemsiz faks numaraları listesiyle karşılaştırır. Numara, engellenen faks numaraları listesindeki bir numarayla aynıysa, faks alınmaz. (Engelleyebileceğiniz en fazla faks numarası sayısı modele göre değişir.)

- **NOT:** Bu özellik tüm ülkelerde/bölgelerde desteklenmez. Ülkenizde/bölgenizde desteklenmiyorsa **Tercihler** menüsünde **İstenmeyen Faks Engelleme** görüntülenmez.
- **NOT:** Arayan No listesine hiçbir telefon numarası eklenmediyse, sizin Arayan No hizmeti kaydınızın olmadığı varsayılır.

Belirli numaraları istenmeyen faks listesine ekleyerek engelleyebilir, istenmeyen faks listesinden çıkararak engellemeyi kaldırabilir ve engellenmiş, istenmeyen faks numaralarının listesini yazdırabilirsiniz.

#### Önemsiz faks listesine numara eklemek için

- 1. Yazıcı kontrol paneli ekranında Kurulum öğesine dokunun.
- 2. Faks Kurulumu öğesine dokunun.
- **3. Tercihler** öğesine dokunun.
- 4. istenmeyen Faks Engelleme öğesine dokunun.
- 5. + (Artı Simgesi) öğesine dokunun.
- 6. Aşağıdakilerden birini yapın.

- Arama geçmişi listesinden engellenecek bir faks numarası seçmek için 😴 (Arama geçmişi) öğesine dokunun.
- Engellenecek bir faks numarasını el ile ekleyin ve **Ekle**'ye dokunun.
- **NOT:** Faks numarasını, alınan faksın faks başlığında görüntülendiği gibi (bu numaralar farklı olabileceğinden) değil de kontrol paneli ekranında görüntülendiği gibi girdiğinizden emin olun.

#### Önemsiz faks listesinden numara çıkarmak için

Bir faks numarasını artık engellemek istemiyorsanız, numarayı önemsiz faks listesinden silebilirsiniz.

- 1. Yazıcı kontrol paneli ekranında Kurulum öğesine dokunun.
- 2. Faks Kurulumu öğesine dokunun.
- 3. Tercihler öğesine dokunun.
- 4. istenmeyen Faks Engelleme öğesine dokunun.
- 5. Kaldırmak istediğiniz numaraya dokunun, sonra da Kaldır'a dokunun.

#### İstenmeyen faks listesi yazdırmak için

- 1. Yazıcı kontrol paneli ekranında **Kurulum** öğesine dokunun.
- 2. Faks Kurulumu öğesine, sonra da Raporlar öğesine dokunun.
- 3. Faks Raporları Yazdır öğesine dokunun.
- 4. İstenmeyen Faks Raporu'na dokunun.
- 5. Yazdırmayı başlatmak için **Yazdır**'a dokunun.

### HP Dijital Faks kullanarak faks alma

Faksları otomatik olarak almak ve doğrudan bilgisayarınıza kaydetmek için HP Dijital Faks'ı kullanabilirsiniz. Bu özellik, kağıttan ve mürekkepten tasarruf sağlar.

Alınan fakslar TIFF (Etiketli Resim Dosyası Biçimi) ya da PDF (Taşınabilir Belge Biçimi) olarak kaydedilir.

Dosyalar aşağıdaki yöntemle adlandırılır: XXXX\_YYYYYYYZZZZZ.tif, burada X gönderici bilgileri, Y tarih ve Z faksın alındığı saattir.

**NOT:** Fakstan Bilgisayara seçeneği yalnızca siyah beyaz faks almada kullanılabilir. Renkli fakslar yazdırılmayacaktır.

- HP Dijital Faks gereksinimleri
- <u>HP Dijital Faks'ı etkinleştirme</u>
- HP Dijital Faks ayarlarını değiştirme

#### HP Dijital Faks gereksinimleri

- Hedef klasörün bulunduğu bilgisayar sürekli erişilebilir olmalıdır. Hedef bilgisayar etkin olmalıdır; bilgisayar uyku veya bekleme modunda olursa faks kaydedilmez.
- Giriş tepsisine kağıt yüklü olması gerekir. Daha fazla bilgi için, bkz. Kağıt yükleme.

### HP Dijital Faks'ı etkinleştirme

#### HP Dijital Faks'ı kurmak için (Windows)

- 1. HP yazıcı yazılımını açın. Daha fazla bilgi için, bkz. <u>HP yazıcı yazılımını açma (Windows)</u>.
- 2. Yazdırma, Tarama ve Faks ve Dijital Faks Kurulum Sihirbazı öğelerini tıklatın.
- **3.** Ekrandaki yönergeleri izleyin.

#### HP Dijital Faks'ı kurmak için (OS X)

- 1. HP Utility'yi açın. Daha fazla bilgi için, <u>HP Utility (OS X)</u> bölümüne bakın.
- 2. Yazıcıyı seçin.
- 3. Faks Ayarları bölümünde Digital Fax Archive'ı (Dijital Faks Arşivi) tıklatın.

#### HP Dijital Faks ayarlarını değiştirme

HP Dijital Faks'ı kapatabilir ve faksları yazıcı kontrol panelinden yazdırmayı devre dışı bırakabilirsiniz.

#### Ayarları yazıcı kontrol panelinden değiştirmek için

- 1. Yazıcı kontrol paneli ekranında **Kurulum** öğesine dokunun.
- 2. Faks Kurulumu öğesine dokunun.
- 3. Tercihler öğesine, sonra da HP Dijital Faks'a dokunun.
- 4. Değiştirmek istediğiniz ayarı seçin. Aşağıdaki ayarları değiştirebilirsiniz:
  - **Faks Yazdırma**: Geldiğinde faksları yazdırmak için bu seçeneği belirleyin. Yazdırmayı kapatırsanız, renkli fakslar yazdırılmaya devam eder.
  - **HP Dijital Faks'ı Kapat**: HP Dijital Faks'ı kapatmak için bu seçeneği belirleyin.

**NOT:** HP Dijital Faks'ı açmak için bilgisayarınızdaki HP yazıcı yazılımını kullanın.

#### Ayarları HP yazıcı yazılımından değiştirmek için (Windows)

- 1. HP yazıcı yazılımını açın. Daha fazla bilgi için, bkz. <u>HP yazıcı yazılımını açma (Windows)</u>.
- 2. Yazdırma, Tarama ve Faks ve Dijital Faks Kurulum Sihirbazı öğelerini tıklatın.
- **3.** Ekrandaki yönergeleri izleyin.

#### Ayarları HP yazıcı yazılımından değiştirmek için (OS X)

- 1. HP Utility'yi açın. Daha fazla bilgi için, <u>HP Utility (OS X)</u> bölümüne bakın.
- 2. Yazıcıyı seçin.
- 3. Faks Ayarları bölümünde Digital Fax Archive'ı (Dijital Faks Arşivi) tıklatın.

#### HP Dijital Faks'ı kapatma

- 1. Yazıcı kontrol paneli ekranında Kurulum öğesine dokunun.
- 2. Faks Kurulumu öğesine dokunun.
- 3. Tercihler düğmesine, sonra da HP Dijital Faks'a dokunun.

- 4. HP Dijital Faks'ı Kapat'a dokunun.
- 5. Evet'e dokunun.

## Telefon defteri kişilerini ayarlama

Sık kullanılan faks numaralarını telefon defteri kişileri olarak ayarlayabilirsiniz. Bu işlem, yazıcı kontrol panelini kullanarak numaraları hızla aramanıza olanak sağlar.

- iPUCU: Yazıcının kontrol panelinden telefon defteri kişileri oluşturma ve yönetmenin yanında, bilgisayarınızdaki araçları da (örneğin, yazıcınızla birlikte gelen HP yazılımı ve yazıcının EWS'sini kullanabilirsiniz. Daha fazla bilgi için, bkz. <u>Yazıcı yönetimi araçları</u>.
  - <u>Telefon defteri kişilerini ayarlama ve değiştirme</u>
  - Grup telefon defteri kişilerini ayarlama ve değiştirme
  - <u>Telefon defteri kişilerini silme</u>
  - <u>Telefon defteri kişilerinin listesini yazdırma</u>

## Telefon defteri kişilerini ayarlama ve değiştirme

Faks numaralarını telefon defteri kişileri olarak saklayabilirsiniz.

#### Telefon defteri kişilerini ayarlamak için

- 1. Yazıcı kontrol paneli ekranında **Faks** öğesine dokunun.
- 2. Şimdi Gönder'e dokunun.
- 3. 🖳 (Telefon defteri) öğesine dokunun.
- 4. 🛫 (Telefon Defteri Kişisi) öğesine dokunun.
- 5. Kişi eklemek için 🦛 (Artı Simgesi) öğesine dokunun.
- 6. Ad'a dokunun, telefon defteri kişisinin adını yazın ve Bitti öğesine dokunun.
- 7. Faks Numarası'na dokunun, telefon defteri kişisinin faks numarasını yazın ve Bitti öğesine dokunun.
- **NOT:** Duraklama ve alan kodu, PBX sisteminin dışındaki numaralar için erişim kodu (genellikle 9 ya da 0) veya bir uluslararası arama öneki gibi gerekli olan diğer numaraları da girin.
- 8. Ekle'ye dokunun.

#### Telefon defteri kişilerini değiştirmek için

- 1. Yazıcı kontrol paneli ekranında **Faks** öğesine dokunun.
- 2. Şimdi Gönder'e dokunun.
- 3. 🔣 (Telefon defteri) öğesine dokunun.
- 4. < (Telefon Defteri Kişisi) öğesine dokunun.
- 5. Bir kişiyi düzenlemek için 🛫 (Düzenle) simgesine dokunun.
- 6. Düzenlemek istediğiniz telefon defteri kişisine dokunun.
- 7. Ad'a dokunun, Telefon Defteri kişisinin adını düzenleyin ve Bitti öğesine dokunun.

- 8. Faks Numarası'na dokunun, telefon defteri kişisinin faks numarasını düzenleyin ve Bitti öğesine dokunun.
- **NOT:** Duraklama ve alan kodu, PBX sisteminin dışındaki numaralar için erişim kodu (genellikle 9 ya da 0) veya bir uluslararası arama öneki gibi gerekli olan diğer numaraları da girin.
- 9. Bitti öğesine dokunun.

## Grup telefon defteri kişilerini ayarlama ve değiştirme

Faks numarası gruplarını grup telefon defteri kişileri olarak saklayabilirsiniz.

#### Grup telefon defteri kişilerini ayarlamak için

**NOT:** Bir grup telefon defteri kişisi oluşturmadan önce, en az bir telefon defteri kişisi oluşturmuş olmanız gerekir.

- 1. Yazıcı kontrol paneli ekranında **Faks** öğesine dokunun.
- 2. Şimdi Gönder'e dokunun.
- 3. 🛒 (Telefon defteri) öğesine dokunun.
- 4. 📢 (Group Telefon Defteri Kişisi) simgesine dokunun.
- 5. Grup eklemek için 🤤 (Artı Simgesi) öğesine dokunun.
- 6. Ad'a dokunun, grubun adını yazın ve Bitti öğesine dokunun.
- **7. Üye Sayısı**'na dokunun, gruba eklemek istediğiniz telefon defteri kişilerini seçin ve ardından **Seç**'e dokunun.
- **8. Oluştur**'a dokunun.

#### Grup telefon defteri kişilerini değiştirmek için

- 1. Yazıcı kontrol paneli ekranında **Faks** öğesine dokunun.
- 2. Şimdi Gönder'e dokunun.
- 3. 🖳 (Telefon defteri) öğesine dokunun.
- 4. 🤄 (Group Telefon Defteri Kişisi) simgesine dokunun.
- 5. Grubu düzenlemek için 🗢 (Düzenle) simgesine dokunun.
- **6.** Düzenlemek istediğiniz grup telefon defteri kişisine dokunun.
- 7. Ad'a dokunun, grup telefon defteri kişisinin adını düzenleyin ve Bitti öğesine dokunun.
- 8. Üye Sayısı'na dokunun.
- 9. Bu gruptan silmek istediğiniz telefon defteri kişilerini seçin veya gruba bir kişi eklemek için 🗢 (Artı Simgesi) öğesine dokunun.
- **10. Bitti** öğesine dokunun.

## Telefon defteri kişilerini silme

Telefon defteri kişilerini veya grup telefon defteri kişilerini silebilirsiniz.

- 1. Yazıcı kontrol paneli ekranında **Faks** öğesine dokunun.
- 2. Şimdi Gönder'e dokunun.
- 3. 🖳 (Telefon defteri) öğesine dokunun.
- 4. < (Telefon Defteri Kişisi) öğesine dokunun.
- 5. < (Düzenle) simgesine dokunun.
- **6.** Silmek istediğiniz telefon defteri kişisinin adına dokunun.
- 7. Sil'e dokunun.
- 8. Onaylamak için **Evet**'e dokunun.

### Telefon defteri kişilerinin listesini yazdırma

Telefon defteri kişilerinin listesini yazdırabilirsiniz.

- 1. Tepsiye kağıt yerleştirin. Daha fazla bilgi için, bkz. <u>Kağıt yükleme</u>.
- 2. Yazıcı kontrol panelinde Kurulum öğesine dokunun.
- 3. Faks Kurulumu öğesine, sonra da Raporlar öğesine dokunun.
- 4. Telefon Defterini Yazdır'a dokunun.

## Faks ayarlarını değiştirme

Yazıcıyla birlikte gelen başlangıç kılavuzundaki adımları tamamladıktan sonra, başlangıç ayarlarını değiştirmek veya faks işlemleri için diğer seçenekleri yapılandırmak için aşağıdaki adımları kullanın.

- Faks başlığını yapılandırma
- Yanıt modunu ayarlama (Otomatik yanıt)
- Kaç zil sesinden sonra yanıtlanacağını ayarlama
- Farklı zil sesleri için yanıtlama zil tonunu değiştirme
- <u>Arama türünü ayarlama</u>
- Yeniden arama seçeneklerini ayarlama
- Faks hızını ayarlama
- Faksın ses düzeyini ayarlama

## Faks başlığını yapılandırma

Gönderdiğiniz her faksın en üstündeki faks başlığında adınız ve faks numaranız yazdırılır. HP, yazıcıyla birlikte verilen HP yazılımını kullanarak faks başlığını ayarlamanızı önerir. Ayrıca burada açıklandığı gibi yazıcı kontrol panelinden de faks başlığını ayarlayabilirsiniz.

#### 🖉 NOT: 🛛 Bazı ülkelerde/bölgelerde, faks başlığı bilgileri yasal gerekliliktir.

#### Faks başlığını ayarlamak veya değiştirmek için

- 1. Yazıcı kontrol paneli ekranında Kurulum öğesine dokunun.
- 2. Faks Kurulumu öğesine, sonra da Tercihler öğesine dokunun.

- 3. Faks Başlığı'na dokunun.
- 4. Kişisel adınızı veya şirketinizin adını girip **Bitti** öğesine dokunun.
- 5. Faks numaranızı girip Bitti öğesine dokunun.

## Yanıt modunu ayarlama (Otomatik yanıt)

Yanıt modu, yazıcının gelen aramaları yanıtlayıp yanıtlamayacağını belirler.

- Yazıcının faksları **otomatik olarak** yanıtlamasını istiyorsanız, **Otomatik Yanıt** ayarını açın. Yazıcı tüm gelen aramaları ve faksları yanıtlar.
- Faksları **el ile** almak istiyorsanız, **Otomatik Yanıt** ayarını kapatın. Gelen faks aramalarını yanıtlamak üzere hazır bulunmalısınız, aksi takdirde yazıcı faksları almaz.

#### Yanıt modunu ayarlamak için

- 1. Yazıcı kontrol paneli ekranında Kurulum öğesine dokunun.
- 2. Faks Kurulumu öğesine, sonra da Tercihler öğesine dokunun.
- 3. Açmak veya kapatmak için **Otomatik Yanıt** öğesine dokunun.

Ayrıca bu özelliğe Giriş ekranından 📞 (Faks Durumu simgesi) öğesine basarak da erişebilirsiniz.

## Kaç zil sesinden sonra yanıtlanacağını ayarlama

**Otomatik Yanıt** ayarını açarsanız, gelen aramalar otomatik olarak yanıtlanmadan önce zilin kaç kez çalması gerektiğini ayarlayabilirsiniz.

Yazıcıyla aynı telefon hattında bir telesekreter varsa **Yanıt için Çalma Sayısı** ayarı önemlidir; bunun nedeni telesekreterin telefonu yazıcıdan önce yanıtlamasını istemenizdir. Yazıcı yanıtlamadan önce çalması gereken zil sayısının, telesekreter için gereken zil sayısından fazla olması gerekir.

Örneğin, telesekreterinizi daha az zil sayısında ve yazıcıyı maksimum zil sayısında yanıtlamaya ayarlayın. (En yüksek çalma sayısı ülkeye/bölgeye göre değişir.) Bu ayarda, telesekreter aramayı yanıtlar ve yazıcı hattı kontrol eder. Yazıcı faks sinyalleri algılarsa, faksı alır. Arama sesli mesajsa, telesekreter gelen mesajı kaydeder.

#### Kaç zil sesinden sonra yanıtlanacağını ayarlamak için

- 1. Yazıcı kontrol paneli ekranında Kurulum öğesine dokunun.
- 2. Faks Kurulumu öğesine, sonra da Tercihler öğesine dokunun.
- 3. Yanıt için Çalma Sayısı öğesine dokunun.
- 4. Çalma sayısına dokunun.
- 5. Ayarı kabul etmek için **Bitti** öğesine dokunun.

## Farklı zil sesleri için yanıtlama zil tonunu değiştirme

Birçok telefon şirketi, size tek bir telefon hattından birden çok telefon numarasına sahip olmanızı sağlayan farklı zil sesleri özelliğini sunar. Bu hizmete abone olduğunuzda, her numaraya farklı bir zil sesi tonu atanır. Yazıcıyı, belirli zil sesi tonlarıyla belirtilen gelen aramaları yanıtlayacak şekilde ayarlayabilirsiniz.

Yazıcı, farklı zil sesleri olan bir hatta bağlandıysa, telefon şirketinizden bir zil tonunu sesli mesajlara, diğerini faks aramalarına atamasını isteyin. HP, faks numaranız için çift veya üç zil sesini tercih etmenizi önerir. Yazıcı belirtilen zil tonunu algılarsa, aramayı yanıtlar ve faksı alır. iPUCU: Ayırt edici zil sesi ayarlamak için yazıcı kontrol panelinden Zil Tonu Tespiti özelliğini de kullanabilirsiniz. Bu özellikle, yazıcı gelen bir aramanın zil tonunu tanır ve kaydeder, sonra bu aramayı esas alarak telefon şirketinizin faks çağrılarına atadığı ayırt edici zil sesini otomatik olarak belirler.

Ayırt edici zil sesi hizmetiniz yoksa, **Tüm Zil Sesleri** olan varsayılan zil tonunu kullanın.

**NOT:** Yazıcı, ana telefon numarası açık olduğunda faks alamaz.

#### Ayırt edici zil sesi için yanıtlama zil tonunu değiştirmek için

- 1. Yazıcının faks aramalarını otomatik olarak yanıtlayacak şekilde ayarlandığını doğrulayın.
- 2. Yazıcı kontrol paneli ekranında Kurulum öğesine dokunun.
- 3. Faks Kurulumu öğesine dokunun ve sonra Tercihler öğesini seçin.
- 4. Ayırt Edici Zil Sesi öğesine dokunun.
- 5. Aynı telefon hattında birden çok numaranız yoksa bu ayarın değiştirilmemesi gerektiğini bildiren bir mesaj görüntülenir. Devam etmek için **Evet** öğesine dokunun.
- 6. Aşağıdakilerden birini yapın:
  - Telefon şirketinizin faks çağrılarına atadığı zil sesine dokunun.
  - Zil Tonu Tespiti'ne dokunun, sonra da yazıcı kontrol panelindeki yönergeleri izleyin.
  - **NOT:** Zil Tonu Tespiti özelliği zil örneğini algılayamazsa veya özellik tamamlanmadan önce özelliği iptal ederseniz, zil tonu otomatik olarak varsayılan değere (**Tüm Zil Sesleri**) ayarlanır.
  - **NOT:** Dahili ve harici aramalar için farklı zil sesleri içeren bir PBX telefon sistemi kullanıyorsanız, faks numarasını harici bir numaradan aramalısınız.

### Arama türünü ayarlama

Bu yordamı, tonlu arama veya darbeli arama modunu ayarlamak için kullanın. Fabrika varsayılan ayarı **Tonlu**'dur. Telefon hattınızın tonlu arama kullanamayacağından emin olmadığınız sürede ayarı değiştirmeyin.

**NOT:** Darbeli arama seçeneği her ülkede/bölgede bulunmaz.

#### Arama türünü ayarlamak için

- 1. Yazıcı kontrol paneli ekranında Kurulum öğesine dokunun.
- 2. Faks Kurulumu öğesine, sonra da Tercihler öğesine dokunun.
- 3. Arama Türü'ne dokunun.
- 4. Tonlu Arama'yı veya Darbeli Arama'yı seçmek için dokunun.

## Yeniden arama seçeneklerini ayarlama

Yazıcı, alıcı faks makinesi yanıt vermediği veya meşgul olduğu için faks gönderemezse, yeniden arama seçeneklerine bağlı olarak yeniden aramayı dener. Seçenekleri açmak veya kapatmak için aşağıdaki yordamı kullanın.

- **Meşgulse yeniden ara**: Bu seçenek açılırsa, yazıcı meşgul sinyali aldığında otomatik olarak tekrar arar. **Açık**, varsayılan değerdir.
- **Yanıt yoksa yeniden ara**: Bu seçenek açılırsa, alıcı faks makinesi yanıt vermediğinde yazıcı otomatik olarak tekrar arar. **Kapalı**, varsayılan değerdir.
- **Bağlantı sorununda yeniden arama**: Bu özellik açıksa, alıcı faks makinesine bağlanma sorunu yaşanması durumunda yazıcı otomatik olarak yeniden arar. Bağlantı sorununda yeniden arama, yalnızca bellekten faks gönderirken kullanılabilir. **Açık**, varsayılan değerdir.

#### Yeniden arama seçeneklerini ayarlamak için

- 1. Yazıcı kontrol paneli ekranında Kurulum öğesine dokunun.
- 2. Faks Kurulumu öğesine, sonra da Tercihler öğesine dokunun.
- 3. Otomatik Yeniden Arama öğesine dokunun.
- 4. Meşgulse Yeniden Ara , Yanıt Yoksa Yeniden Ara veya Bağlantı Sorununda Yeniden Arama öğesine dokunun, sonra da uygun seçenekleri belirleyin.

### Faks hızını ayarlama

Faks gönderip alırken yazıcını ile diğer faks makineleri arasında iletişim kurmak için kullanılan faks hızını ayarlayabilirsiniz.

Aşağıdakilerden birini kullanırsanız, faks hızı için daha düşük bir değer ayarlamanız gerekebilir:

- Internet telefon hizmeti
- PBX (özel santral) sistemi
- Internet Protokolü Üzerinden Faks (FoIP)
- Tümleşik hizmetler dijital ağı (ISDN) hizmeti

Faks gönderip almada sorun yaşıyorsanız, daha yavaş bir **Faks Hızı** kullanmayı deneyin. Aşağıdaki tabloda kullanılabilecek faks hızı ayarları açıklanmıştır.

| Faks hızı ayarı | Faks hızı         |
|-----------------|-------------------|
| Hızlı           | v.34 (33600 baud) |
| Orta            | v.17 (14400 baud) |
| Yavaş           | v.29 (9600 baud)  |

#### Faks hızını ayarlamak için

- **1.** Yazıcı kontrol paneli ekranında **Kurulum** öğesine dokunun.
- 2. Faks Kurulumu öğesine, sonra da Tercihler öğesine dokunun.
- **3. Faks Hızı** öğesine dokunun.
- **4.** Bir seçeneğe basıp seçin.

### Faksın ses düzeyini ayarlama

Faks seslerinin ses seviyesini azaltabilirsiniz.

#### Faksın ses düzeyini ayarlamak için

- 1. Yazıcı kontrol paneli ekranında **Kurulum** öğesine dokunun.
- 2. Faks Kurulumu öğesine, sonra da Tercihler öğesine dokunun.
- 3. Ses Seviyesi'ne dokunun.
- 4. Yumuşak, Yüksek veya Kapalı öğesine dokunarak seçin.

## Faks ve dijital telefon hizmetleri

Çoğu telefon şirketi müşterilerine aşağıdakiler gibi dijital telefon hizmetleri sağlar:

- DSL: Telefon şirketiniz üzerinden dijital abonelik hattı (DSL) hizmeti. (DSL, ülkenizde/bölgenizde ADSL olarak da bilinebilir.)
- PBX: Özel santral (PBX) telefon sistemi.
- ISDN: Tümleşik hizmetler dijital ağı (ISDN) sistemi.
- FoIP: Internet kullanarak yazıcınızla faks gönderip almanıza olanak sağlayan düşük maliyetli bir telefon hizmeti. Bu yönteme, Internet Protokolü üzerinden Faks (FoIP) denir.

Daha fazla bilgi için, bkz. Internet Protokolü üzerinden Faks.

HP yazıcıları geleneksel analog telefon hizmetleri ile kullanım için özel olarak tasarlanmıştır. Dijital telefon ortamındaysanız (örneğin, DSL/ADSL, PBX veya ISDN), faks için yazıcıyı ayarlarken dijitalden analoga dönüşüm yapan filtreler veya dönüştürücüler kullanmanız gerekebilir.

**NOT:** HP, yazıcının tüm dijital ortamlarda tüm dijital hizmet hatları veya sağlayıcılarla veya dijitalden analoga dönüşüm yapan dönüştürücülerle uyumlu olacağını garanti etmez. Sağlanan hat hizmetlerine göre doğru ayar seçenekleri için her zaman doğrudan telefon şirketi ile konuşmanız önerilir.

## Internet Protokolü üzerinden Faks

Internet kullanarak yazıcınızla faks gönderip almanıza olanak sağlayan düşük maliyetli bir telefon hizmetine abone olabilirsiniz. Bu yönteme, Internet Protokolü üzerinden Faks (FoIP) denir.

Büyük ihtimalle şu durumlarda FoIP hizmetini (telefon şirketiniz tarafından sağlanan) kullanırsınız:

- Faks numarası ile birlikte özel bir erişim kodu girin.
- Internet bağlanıp faks bağlantısı için analog telefon bağlantı noktaları sağlayan bir IP dönüştürücü kutunuz varsa.
- **NOT:** Yalnızca yazıcıdaki "1-LINE" etiketli bağlantı noktasına telefon kablosu bağlayarak faks gönderebilir ve alabilirseniz. Başka bir deyişle, Internet bağlantınız ancak bir dönüştürücü kutusundan (faks bağlantıları için normal analog telefon girişleri sağlar) veya telefon şirketiniz üzerinden yapılabilir.
- iPUCU: Her tür Internet protokollü telefon sistemi üzerinden geleneksel faks aktarımı için destek çoğu zaman sınırlıdır. Faks gönderip almada sorun yaşıyorsanız, daha düşük bir faks hızı kullanmayı deneyin veya faks hata doğrulama modunu (ECM) devre dışı bırakın. Ancak, ECM'yi kapatırsanız renkli fakslar gönderip alamazsınız.

Faks hızını değiştirme ile ilgili daha fazla bilgi için, bkz. <u>Faks hızını ayarlama</u>. ECM kullanma ile ilgili daha fazla bilgi için, bkz. <u>Hata Düzeltme Modu'nda faks gönderme</u>.

Internet faks hizmetleri konusunda sorularınız varsa, daha fazla yardım almak için Internet faks hizmetlerinizin destek bölümüne veya yerel hizmet sağlayıcınıza başvurun.

## Raporları kullanma

Yazıcıyı, gönderip aldığınız her faks için otomatik olarak hata raporları ve onay raporları yazdıracak şekilde ayarlayabilirsiniz. Ayrıca gerektiği şekilde sistem raporlarını el ile yazdırabilirsiniz; bu raporlar yazıcıyla ilgili kullanışlı sistem bilgileri sağlar.

Varsayılan olarak yazıcı yalnızca faks gönderme veya almayla ilgili bir sorun olduğunda rapor yazdıracak şekilde ayarlıdır. Faksın başarıyla gönderilip gönderilmediğini belirten bir onay mesajı, her işlemden sonra kontrol paneli ekranında kısa bir süreliğine görüntülenir.

- **NOT:** Raporlar artık okunaklı çıkmıyorsa, tahmini mürekkep düzeylerini kontrol panelinden veya HP yazılımından kontrol edebilirsiniz. Daha fazla bilgi için, bkz. <u>Tahmini mürekkep düzeylerini kontrol etme</u>.
- **NOT:** Mürekkep düzeyi uyarıları ve göstergeleri, yalnızca planlama amaçlı tahminler verir. Mürekkep az uyarısı aldığınızda olası yazdırma gecikmelerini önlemek için yedek kartuşu hazır bulundurun. Baskı kalitesi kabul edilemez düzeye gelmedikçe mürekkep kartuşlarını değiştirmeniz gerekmez.
- **NOT:** Yazıcı kafası ve mürekkep kartuşlarının iyi durumda olduğundan ve düzgün takıldığından emin olun. Daha fazla bilgi için, <u>Mürekkep kartuşlarıyla çalışma</u> bölümüne bakın.

Bu bölüm aşağıdaki konuları içermektedir:

- Faks onay raporlarını yazdırma
- Faks hata raporlarını yazdırma
- Faks günlüğünü yazdırma ve görüntüleme
- Faks günlüğünü temizleme
- Son faks işleminin ayrıntılarını yazdırma
- <u>Arayan No Raporu yazdırma</u>
- <u>Arama Geçmişi'ni görüntüleme</u>

### Faks onay raporlarını yazdırma

Bir faks gönderildiğinde veya herhangi bir faks gönderildiğinde ya da alındığında, onay raporu yazdırabilirsiniz. **Açık (Faks Gönderme)**, varsayılan ayardır. Kapatıldığında, her bir faks gönderildiğinde veya alındığında, kontrol panelinde kısa bir onay mesajı görünür.

NOT: Faksı belleğe göndermek üzere taradıysanız veya Tara ve Faks Gönder seçeneğini kullandıysanız, Açık (Faks Gönderme) veya Açık (Faks Gönderme ve Faks Alma) öğesini seçerek faksın ilk sayfasının bir görüntüsünü Faks Gönderildi Onayı raporuna ekleyebilirsiniz.

#### Faks onaylamayı etkinleştirmek için

- 1. Yazıcı kontrol paneli ekranında Kurulum öğesine dokunun.
- 2. Faks Kurulumu öğesine dokunun.
- 3. Raporlar öğesine, ardından Faks Onayı öğesine dokunun.
- **4.** Aşağıdaki seçeneklerden birini dokunarak seçin.

| Kapalı               | Faksı başarıyla gönderdiğinizde veya aldığınızda faks onay raporu yazdırılmaz. Bu varsayılan<br>ayardır. |
|----------------------|----------------------------------------------------------------------------------------------------|
| Açık (Faks Gönderme) | Gönderdiğiniz her faksta bir faks onay raporu yazdırılır.                                                |

| Açık (Faks Alma)                     | Aldığınız her faksta bir faks onay raporu yazdırılır.                  |
|--------------------------------------|------------------------------------------------------------------------|
| Açık (Faks Gönderme ve<br>Faks Alma) | Gönderdiğiniz ve aldığınız her faksta bir faks onay raporu yazdırılır. |

#### Rapora faksın bir görüntüsünü eklemek için

- **1.** Yazıcı kontrol paneli ekranında **Kurulum** öğesine dokunun.
- 2. Faks Kurulumu öğesine dokunun.
- 3. Raporlar öğesine, ardından Faks Onayı öğesine dokunun.
- 4. Açık (Faks Gönderme) veya Açık (Faks Gönderme ve Faks Alma) öğesine dokunun.
- 5. Resimli faks onayı'na dokunun.

#### Faks hata raporlarını yazdırma

Yazıcıyı, faks iletimi veya alımı sırasında hata olduğunda otomatik olarak rapor yazdıracak şekilde yapılandırabilirsiniz.

#### Yazıcıyı faks hata raporlarını otomatik olarak yazdıracak biçimde ayarlamak için

- 1. Yazıcı kontrol paneli ekranında Kurulum öğesine dokunun.
- 2. Faks Kurulumu öğesine dokunun.
- 3. Raporlar simgesine ve Faks Hata Raporu'na dokunun.
- **4.** Aşağıdakilerden birini dokunarak seçin.

| Açık (Faks Gönderme ve<br>Faks Alma) | Bir faks hatası olduğunda yazdırır.                          |
|--------------------------------------|--------------------------------------------------------------|
| Kapalı                               | Hiçbir faks hata raporunu yazdırmaz.                         |
| Açık (Faks Gönderme)                 | Bir iletim hatası olduğunda yazdırır. Bu varsayılan ayardır. |
| Açık (Faks Alma)                     | Bir alma hatası olduğunda yazdırır.                          |

## Faks günlüğünü yazdırma ve görüntüleme

Alınan ve yazıcı tarafından gönderilen faksların günlüğünü yazdırabilirsiniz.

#### Yazıcı kontrol panelinden faks günlüğünü yazdırmak için

- 1. Yazıcı kontrol paneli ekranında Kurulum öğesine dokunun.
- 2. Faks Kurulumu öğesine, sonra da Raporlar öğesine dokunun.
- 3. Faks Raporları Yazdır öğesine dokunun.
- 4. Son 30 İşlemi Yazdır öğesine dokunun.
- 5. Yazdırmayı başlatmak için Yazdır'a dokunun.

## Faks günlüğünü temizleme

Faks günlüğü temizlendiğinde bellekte kaydedilmiş olan tüm fakslar silinir.

#### Faks günlüğünü temizlemek için

- 1. Yazıcı kontrol paneli ekranında Kurulum öğesine dokunun.
- 2. Faks Kurulumu öğesine, ardından Ayarlar'a dokunun.
- 3. Faks Günlüğünü Temizle'ye dokunun.

### Son faks işleminin ayrıntılarını yazdırma

Son Faks İşlemi raporunda, gerçekleşen son faks işleminin ayrıntıları yazdırılır. Ayrıntılar faks numarası, sayfa sayısı ve faks durumundan oluşur.

#### Son Faks İşlemi raporunu yazdırma

- 1. Yazıcı kontrol paneli ekranında Kurulum öğesine dokunun.
- 2. Faks Kurulumu öğesine, sonra da Raporlar öğesine dokunun.
- 3. Faks Raporları Yazdır öğesine dokunun.
- 4. Son İşlem'e dokunun.
- 5. Yazdırmayı başlatmak için Yazdır'a dokunun.

### Arayan No Raporu yazdırma

Araya kimliği faks numaralarının listesini yazdırabilirsiniz.

#### Arayan Numaralar Geçmişi Raporu yazdırma

- 1. Yazıcı kontrol paneli ekranında Kurulum öğesine dokunun.
- 2. Faks Kurulumu öğesine, sonra da Raporlar öğesine dokunun.
- 3. Faks Raporları Yazdır öğesine dokunun.
- 4. Arayan Kimliği Raporu'na dokunun.
- 5. Yazdırmayı başlatmak için Yazdır'a dokunun.

## Arama Geçmişi'ni görüntüleme

Yazıcıdan yapılan aramaların tümünün listesini görüntüleyebilirsiniz.

🖄 **NOT:** Arama geçmişini yazdıramazsınız.

#### Arama geçmişini görüntülemek için

- 1. Yazıcı kontrol paneli ekranında **Faks** öğesine dokunun.
- 2. Yeni Faks Gönder'e dokunun.
- 3. 🖳 (Telefon defteri) öğesine dokunun.
- 4. < (Arama geçmişi) öğesine dokunun.
# 6 Web Hizmetleri

Yazıcı, Internet'e hızlı şekilde erişmenize, belgeleri almanıza, bunları daha az zahmetle daha hızlı yazdırmanıza ve bunların tümünü bilgisayar kullanmadan yapmanıza yardımcı olan yenilikçi, web özellikli çözümler sunar.

**NOT:** Bu web özelliklerini kullanmak için yazıcının bir Ethernet kablosu veya kablosuz bağlantı kullanılarak Internet'e bağlı olması gerekir. Yazıcı bir USB kablosu kullanılarak bağlanmışsa bu web özelliklerini kullanamazsınız.

Bu bölüm aşağıdaki konuları içermektedir:

- Web Hizmetleri nelerdir?
- Web Hizmetleri'ni kurma
- Web Hizmetleri'ni kullanma
- Web Hizmetleri'ni kaldırma

## Web Hizmetleri nelerdir?

#### **HP ePrint**

 HP ePrint, HP ePrint özellikli yazıcınıza dilediğiniz an dilediğiniz yerden yazdırmanıza imkan veren ücretsiz bir HP hizmetidir. Yazıcınızda Web Hizmetleri'ni etkinleştirdiğinizde, yazıcınıza atanmış e-posta adresine e-posta göndermek kadar basit. Özel bir sürücüye ya da yazılıma gerek yoktur. E-posta gönderebiliyorsanız, HP ePrint kullanarak dilediğiniz an, dilediğiniz yerden yazdırabilirsiniz.

HP Connected (<u>www.hpconnected.com</u>) üzerinde bir hesap açtığınızda, HP ePrint iş durumunuzu görüntülemek, HP ePrint yazıcı kuyruğunuzu yönetmek, yazıcınızın HP ePrint e-posta adresini kimlerin kullanabileceğini kontrol etmek ve HP ePrint konusunda yardım almak için oturum açabilirsiniz.

#### **HP Basılabilirleri**

• HP Basılabilirleri, önceden biçimlendirilmiş web içeriklerini doğrudan yazıcınızdan kolayca bulmanıza ve yazdırmanıza imkan verir. Belgelerinizi tarayıp Web'de dijital olarak saklamanız da mümkündür.

HP Basılabilirleri, mağaza kuponlarından aile etkinliklerine, haberlere kadar, spor, yemek, fotoğraf ve daha pek çok konuyu kapsayan geniş bir içerik ağı sunar. Ayrıca çevrimiçi görüntülerinizi en yaygın fotoğraf sitelerinden görüntüleyebilir ve yazdırabilirsiniz.

Belirli HP Basılabilirleri ayrıca, uygulama içeriğinin yazıcınıza ne zaman iletileceğini belirlemenize de izin verir.

Özel olarak yazıcı araçlarınıza yönelik tasarlanmış, ön biçimlendirmesi yapılmış içerikler sayesinde kesik sayfalar ve resimlerle ya da yalnızca bir satırlık metin içeren ekstra sayfalarla karşı karşıya kalmazsınız. Bazı yazıcılarda ayrıca, yazdırma önizleme ekranından sayfa ve yazdırma ayarlarını seçebilirsiniz.

## Web Hizmetleri'ni kurma

Web Hizmetleri'ni kurmadan önce, yazıcınızın Ethernet ya da kablosuz bağlantı üzerinden Internet'e bağlı olduğundan emin olun.

Web Hizmetleri'ni kurmak için, aşağıdaki yöntemlerden birini kullanın:

#### Web Hizmetleri'ni yazıcı kontrol panelini kullanarak kurmak için

- 1. Yazıcı kontrol paneli ekranında Kurulum öğesine dokunun.
- 2. Web Hizmetleri Kurulumu öğesine dokunun.
- **3.** Web Hizmetleri kullanım şartlarını kabul etmek ve Web Hizmetleri'ni etkinleştirmek için **Kabul Et** öğesine dokunun.
- **4.** Yazıcının ürün güncelleştirmelerini otomatik olarak denetlemeyip yüklemesine izin vermek için **Otomatik Güncelleştirme** ekranında **Evet** öğesine dokunun.

**NOT:** Yazıcı güncelleştirmesi varsa, yazıcı güncelleştirmeyi indirip yükleyecek, sonra da yeniden başlatılacaktır. HP ePrint özelliğini kurmak için 1. adımdan itibaren yönergeleri tekrarlamanız gerekecektir.

- **NOT:** Proxy ayarları istenirse ve ağınız proxy ayarlarını kullanıyorsa, bir proxy sunucu kurmak için ekrandaki yönergeleri izleyin. Proxy bilgilerini bulamazsanız, ağ yöneticinize veya kablosuz ağı kuran kişiye danışın.
- **5.** Yazıcı, sunucuya bağlandığında bir bilgi sayfası yazdırır. Kurulumu bitirmek için bilgi sayfasındaki yönergeleri izleyin.

#### Web Hizmetleri'ni katıştırılmış web sunucusunu kullanarak kurmak için

- 1. EWS'yi açın. Daha fazla bilgi için, bkz. <u>Katıştırılmış web sunucusu</u>.
- 2. Web Hizmetleri sekmesini tıklatın.
- **3.** Web Hizmetleri Ayarları kısmında, Kurulum öğesini ve Devam'ı tıklatın ve sonra ekrandaki yönergeleri izleyerek kullanım şartlarını kabul edin
- 4. İstendiğinde, yazıcının yazıcı güncelleştirmelerini denetlemesine ve yüklemesine izin vermeyi seçin.
- **NOT:** Yazıcı güncelleştirmesi varsa, yazıcı güncelleştirmeyi indirip yükleyecek, sonra da yeniden başlatılacaktır. HP ePrint özelliğini kurmak için 1. adımdan itibaren yönergeleri tekrar edin.
- **NOT:** Proxy ayarları istenirse ve ağınız proxy ayarlarını kullanıyorsa, bir proxy sunucu kurmak için ekrandaki yönergeleri izleyin. Proxy bilgilerini bulamazsanız, ağ yöneticinize veya kablosuz ağı kuran kişiye danışın.
- **5.** Yazıcı, sunucuya bağlandığında bir bilgi sayfası yazdırır. Kurulumu bitirmek için bilgi sayfasındaki yönergeleri izleyin.

#### Web Hizmetleri'ni HP yazıcı yazılımını kullanarak kurmak için (Windows)

- 1. HP yazıcı yazılımını açın. Daha fazla bilgi için, bkz. <u>HP yazıcı yazılımını açma (Windows)</u>.
- 2. Görünen pencerede, **Yazdırma, Tarama ve Faks**'ı seçin ve Yazdırma'nın altında **Yazıcıyı web'e bağla**'yı seçin. Yazıcının giriş sayfası (katıştırılmış web sunucusu) açılır.
- 3. Web Hizmetleri sekmesini tıklatın.
- **4. Web Hizmetleri Ayarları** kısmında, **Kurulum** öğesini ve **Devam**'ı tıklatın ve sonra ekrandaki yönergeleri izleyerek kullanım şartlarını kabul edin
- 5. İstendiğinde, yazıcının yazıcı güncelleştirmelerini denetlemesine ve yüklemesine izin vermeyi seçin.

- **NOT:** Yazıcı güncelleştirmesi varsa, yazıcı güncelleştirmeyi indirip yükleyecek, sonra da yeniden başlatılacaktır. HP ePrint özelliğini kurmak için 1. adımdan itibaren yönergeleri tekrarlamanız gerekecektir.
- **NOT:** Proxy ayarları istenirse ve ağınız proxy ayarlarını kullanıyorsa, bir proxy sunucu kurmak için ekrandaki yönergeleri izleyin. Bu bilgileri bulamazsanız, ağ yöneticinize veya kablosuz ağı kuran kişiye danışın.
- **6.** Yazıcı, sunucuya bağlandığında bir bilgi sayfası yazdırır. Kurulumu bitirmek için bilgi sayfasındaki yönergeleri izleyin.

## Web Hizmetleri'ni kullanma

Aşağıdaki kısımda, Web Hizmetleri'nin nasıl kullanılacağı ve yapılandırılacağı açıklanmaktadır.

- <u>HP ePrint</u>
- HP Basılabilirleri

### **HP ePrint**

HP ePrint'i kullanmak için aşağıdakileri yapın:

- Internet bağlantınızın ve e-posta işlevi olan bir bilgisayar veya mobil aygıtınızın olduğundan emin olun.
- Yazıcıda Web Hizmetleri'ni etkinleştirin. Daha fazla bilgi için, bkz. Web Hizmetleri'ni kurma.
- **iPUCU:** HP ePrint ayarlarının yönetilmesi ve yapılandırılması ve en son özellikler hakkında bilgi almak için, <u>www.hpconnected.com</u> adresindeki HP Connected sayfasını ziyaret edin.

#### HP ePrint kullanarak belge yazdırmak için

- 1. Bilgisayarınızda veya mobil aygıtınızda, e-posta uygulamanızı açın.
- 2. Yeni bir e-posta mesajı oluşturun, sonra da yazdırmak istediğiniz dosyayı ekleyin.
- **3.** Yazıcının e-posta adresini, e-posta iletisinin "Kime" satırına girin, sonra da e-posta iletisini göndermek için ilgili seçeneği seçin.
- **NOT:** "Kime" veya "Cc" alanlarına başka e-posta adresi girmeyin. Birden fazla e-posta adresi varsa, HP ePrint sunucusu yazdırma işlerini kabul etmez.

#### Yazıcının e-posta adresini bulmak için

1. Bir ePrint hesabı oluşturduğunuzdan emin olun.

HP Connected'da hesap oluşturmak için, <u>www.hpconnected.com</u> adresini ziyaret edin.

E-posta adresini özelleştirmek için **Bilgi Yazdır**'a dokunun. Yazıcı, yazıcı kodunun yanı sıra e-posta adresinin nasıl özelleştirileceğine dair yönergeleri içerek bir bilgi sayfası yazdırır.

#### HP ePrint özelliğini kapatmak için

- 1. Yazıcı kontrol panelinden 🔂 (HP ePrint) düğmesine, sonra da 🔿 (Web Hizmetleri Ayarları) öğesine dokunun.
- 2. ePrint'e, sonra da Kapalı öğesine dokunun.

#### 🖉 NOT: Tüm Web Hizmetleri'ni kaldırmak için, bkz. <u>Web Hizmetleri'ni kaldırma</u>.

### HP Basılabilirleri

HP Basılabilirleri, önceden biçimlendirilmiş web içeriklerini doğrudan yazıcınızdan kolayca bulmanıza ve yazdırmanıza imkan verir.

#### HP Basılabilirleri'ni kullanmak için

- 1. Yazıcı kontrol panelinde 🕋 (HP Basılabilirleri) öğesine dokunun.
- 2. Kullanmak istediğiniz HP Basılabilirlerine dokunun.

Her bir HP Basılabilirleri hakkında daha fazla bilgi için <u>www.hpconnected.com</u> adresini ziyaret edin.

#### HP Basılabilirlerini yönetmek için

• HP Basılabilirlerinizi HP Connected ile yönetebilirsiniz. HP Basılabilirleri ekleyebilir, yapılandırabilir veya kaldırabilir, bunların yanı sıra yazıcınızın kontrol paneli ekranında hangi sırayla görüntüleneceğini de belirleyebilirsiniz.

#### HP Basılabilirlerini kapatma

- 1. Yazıcı kontrol panelinden 🔂 (HP ePrint) düğmesine, sonra da 🔿 (Web Hizmetleri Ayarları) öğesine dokunun.
- 2. HP Basılabilirlerine ve ardından Kapalı öğesine dokunun.

🖉 NOT: Tüm Web Hizmetleri'ni kaldırmak için, bkz. <u>Web Hizmetleri'ni kaldırma</u>.

## Web Hizmetleri'ni kaldırma

Web Hizmetleri'ni kaldırmak için, aşağıdaki adımları yerine getirin:

- 1. Yazıcı kontrol paneli ekranından 🔂 (HP ePrint) düğmesine, sonra da 🔿 (Web Hizmetleri Ayarları) öğesine dokunun.
- 2. Web Hizmetleri'ni Kaldır'a dokunun.

# 7 Mürekkep kartuşlarıyla çalışma

Bu bölüm aşağıdaki konuları içermektedir:

- <u>Mürekkep kartuşları ve yazıcı kafası bilgileri</u>
- <u>Tahmini mürekkep düzeylerini kontrol etme</u>
- <u>Mürekkep kartuşlarını değiştirme</u>
- <u>Mürekkep kartuşları sipariş etme</u>
- Yazdırma malzemelerini saklama
- <u>Anonim kullanım bilgilerinin depolanması</u>
- <u>Mürekkep kartuşu garanti bilgileri</u>

## Mürekkep kartuşları ve yazıcı kafası bilgileri

Aşağıdaki ipuçları, HP mürekkep kartuşlarının bakımı ve tutarlı bir baskı kalitesi sağlanması konularında yardımcı olacaktır.

- Bu kullanıcı kılavuzundaki yönergeler mürekkep kartuşlarının değiştirilmesi için olup ilk kez takılmaları için değildir. İlk kez yükleme sırasında, yazıcı ile birlikte gelen kurulum posterindeki yönergeleri izleyin.
- Yazıcıyı kapatırken her zaman 🕐 (Güç) düğmesini kullanın. Bunu yapmak, yazıcının yazıcı kafasını kapatmasını ve hasardan korumasını sağlar. Daha fazla bilgi için, bkz. <u>Yazıcıyı kapatma</u>.
- Yazıcı kafasını gerekmedikçe temizlemeyin. Bu, mürekkep sarfına neden olur ve kartuşların ömrünü kısaltır.
- Mürekkep kartuşlarını dikkatli tutun. Takma sırasında kartuşun düşürülmesi, sarsılması veya sıkı tutulması geçici yazdırma sorunlarına neden olabilir.
- Yazıcıyı naklediyorsanız, yazıcıdan mürekkep sızmasını veya yazıcıya başka bir zarar gelmesini önlemek için aşağıdakileri yapın:
  - Yazıcıyı () (Güç) düğmesine basarak kapatmaya dikkat edin. Yazıcının fişini çıkarmadan önce yazıcıdan gelen çalışma seslerinin tamamen kesilmesini bekleyin. Daha fazla bilgi için, bkz. <u>Yazıcıyı</u> <u>kapatma</u>.
  - Yazıcının düz biçimde taşınarak nakledilmesi gerekir; yanına, arkasına, önüne veya üstüne yatırılmamalıdır.

DİKKAT: HP, baskı kalitesi sorunlarını ve olası fazladan mürekkep kullanımını veya mürekkep sisteminin hasar görmesini önlemek için en kısa zamanda eksik kartuşları takmanızı önerir. Mürekkep kartuşları eksikken yazıcıyı asla kapatmayın.

## Tahmini mürekkep düzeylerini kontrol etme

Tahmini mürekkep düzeylerini yazıcı yazılımından veya yazıcı kontrol panelinden denetleyebilirsiniz. Yazıcı yazılımını kullanma hakkında bilgi için bkz. <u>Yazıcı yönetimi araçları</u>. Bu bilgiyi görmek için yazıcı durumu raporu da yazdırabilirsiniz (bkz. <u>Yazıcı durumu raporu</u>).

#### Tahmini mürekkep düzeylerini yazıcı kontrol panelinden kontrol etmek için

- 🔺 🛛 Yazıcı kontrol paneli 🏠 (Giriş) ekranında 💧 ( Mürekkep Bilgileri ) öğesine dokunun.
- **NOT:** Mürekkep düzeyi uyarıları ve göstergeleri, yalnızca planlama amaçlı tahminler verir. Mürekkep az uyarısı aldığınızda olası yazdırma gecikmelerini önlemek için yedek kartuşu hazır bulundurun. Baskı kalitesi kabul edilemez düzeye gelmedikçe kartuşları değiştirmeniz gerekmez.
- **NOT:** Yeniden doldurulmuş veya yeniden yapılmış ya da başka bir yazıcıda kullanılmış bir kartuşu taktıysanız, mürekkep düzeyi göstergesi yanlış veya kullanılamaz olabilir.
- **NOT:** Kartuşta bulunan mürekkep yazdırma sırasında bir dizi farklı biçimde kullanılır; bunlar arasında yazıcıyı ve kartuşları yazdırmaya hazırlayan başlangıç işlemi ile püskürtme uçlarını temiz tutan ve mürekkebin düzgün akmasını sağlayan yazıcı kafası servisi de vardır. Ayrıca, kullanıldıktan sonra kartuşta bir miktar mürekkep kalabilir. Daha fazla bilgi için, bkz. <u>www.hp.com/go/inkusage</u>.

## Mürekkep kartuşlarını değiştirme

Yazıcı için elinizde yedek mürekkep kartuşları yoksa, bkz. <u>Mürekkep kartuşları sipariş etme</u>. Kartuşların hepsi tüm ülkelerde/bölgelerde kullanılamaz.

DİKKAT: HP, baskı kalitesi sorunlarını ve olası fazladan mürekkep kullanımını veya mürekkep sisteminin hasar görmesini önlemek için en kısa zamanda eksik kartuşları takmanızı önerir. Mürekkep kartuşları eksikken yazıcıyı asla kapatmayın.

Kullanılmış mürekkep sarf malzemeleri geri kazanılması hakkında bilgi için bkz. <u>HP inkjet sarf malzemeleri</u> geri dönüşüm programı.

#### Mürekkep kartuşlarını değiştirmek için

- **1.** Yazıcının açık olduğundan emin olun.
- 2. Mürekkep kartuşu erişim kapağını açın.
  - **NOT:** İşleme devam etmeden önce yazıcı taşıyıcısı durana kadar bekleyin.

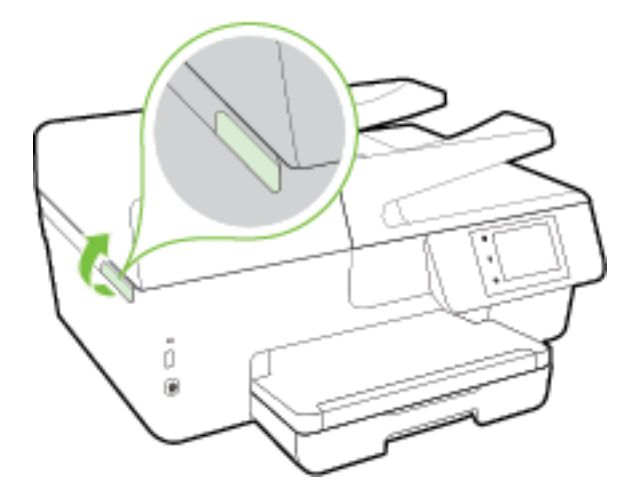

3. Mürekkep kartuşunu ön kısmına bastırıp serbest bıraktıktan sonra yuvadan çıkarın.

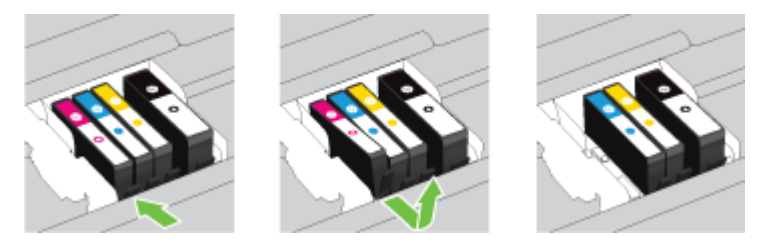

4. Yeni mürekkep kartuşunu ambalajından çıkarın.

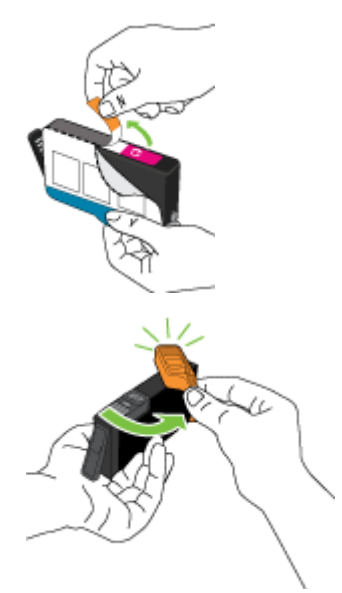

**5.** Yardım için renklerle kodlanmış harfleri kullanarak, mürekkep kartuşunu boş yuva içinde kaydırıp sıkıca yerine oturtun.

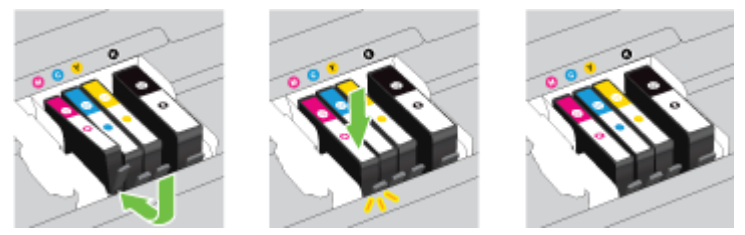

Taktığınız mürekkep kartuşu ile yuvadaki harfin aynı renkte olduğundan emin olun.

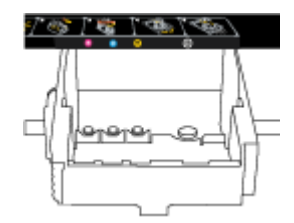

- 6. Değiştirdiğiniz her mürekkep kartuşu için 3 ile 5 arasındaki adımları yineleyin.
- 7. Mürekkep kartuşu erişim kapağını kapatın.

## Mürekkep kartuşları sipariş etme

Mürekkep kartuşu sipariş etmek için <u>www.hp.com</u> sitesine gidin. (Şu anda HP web sitesinin bazı bölümleri yalnızca İngilizce'dir.) Tüm ülkelerde/bölgelerde kartuşlar çevrimiçi olarak sipariş edilemeyebilir. Ancak birçok ülke telefondan sipariş verme, yerel bir mağaza bulma ve alışveriş listesi yazdırma hakkında bilgiye sahiptir. Ayrıca, ülkenizde HP ürünleri satın alma konusunda daha fazla bilgi almak için <u>www.hp.com/buy/supplies</u> sayfasını da ziyaret edebilirsiniz.

Yalnızca, değiştirdiğiniz mürekkep kartuşuyla aynı kartuş numarasına sahip kartuşlarla değiştirin. Kartuş numarasını aşağıdaki yerlerde bulabilirsiniz:

- Katıştırılmış web sunucusunda, **Araçlar** sekmesini tıklatın, ardından **Ürün Bilgileri** altında **Mürekkep Göstergesi**'ni tıklatın. Daha fazla bilgi için, bkz. <u>Katıştırılmış web sunucusu</u>.
- Yazıcı durumu raporunda (bkz. Yazıcı durumu raporu).
- Değiştirdiğiniz mürekkep kartuşunun etiketinde.
- Yazıcının içindeki bir etikette. Çıkartmanın yerini bulmak için mürekkep kartuşu erişim kapağını açın
- yazıcı yazılımı içinde Alışveriş'i, sonra da Çevrimiçi Sarf Malzemesi Alışverişi'ni tıklatın.

🖉 NOT: Yazıcı ile birlikte gelen Kurulum mürekkep kartuşu ayrı olarak satılmaz.

## Yazdırma malzemelerini saklama

- Tüm mürekkep kartuşlarını takmanız gerektiği zamana kadar kapalı ambalajlarda saklayın.
- Mürekkep kartuşları uzun süre yazıcının içerisinde bırakılabilir. Ancak optimum mürekkep kartuşu sağlığı sağlamak için, yazıcıyı düzgün kapattığınızdan emin olun. Daha fazla bilgi için, bkz. <u>Yazıcıyı kapatma</u>.
- Mürekkep kartuşlarını oda sıcaklığında saklayın (15-35° C ya da 59-95° F).

## Anonim kullanım bilgilerinin depolanması

Bu yazıcıda kullanılan HP kartuşlarında yazıcının çalışmasına yardımcı olan bir bellek yongası bulunur. Buna ek olarak, bu bellek yongası yazıcının kullanımı hakkında sınırlı bir grup anonim bilgiyi depolar; bu bilgiler şunları içerebilir: kartuş kullanılarak yazdırılan sayfa sayısı, sayfa kapsamı, yazdırma sıklığı ve kullanılan yazdırma modları.

Bu bilgiler HP'nin müşterilerimizin yazdırma ihtiyaçlarına uygun yazıcılar tasarlamasına yardımcı olmaktadır. Kartuş belleğinden toplanan veriler, müşterileri veya kartuş ya da yazıcı kullanıcısını belirlemek için kullanılabilecek bilgileri içermez.

HP, ücretsiz iade ve geri dönüşüm programına iade edilen kartuşlardan bellek çiplerinin bir örneğini toplar (HP Planet Partners: <u>www.hp.com/recycle</u>). Bu örneklemeye alınan bellek çipleri, gelecekte HP yazıcıları geliştirmek için okunur ve incelenir. Söz konusu kartuşun geri dönüşümüne yardımcı olan HP ortakları da bu verilere erişebilir.

Kartuşun sahibi olan üçüncü taraflar bellek çipindeki anonim bilgilere erişebilir. Bu bilgilere erişim izni vermemeyi tercih ediyorsanız, çipi çalışmaz hale getirebilirsiniz. Ancak, kartuşu çalışamaz yapmanızdan sonra kartuş HP yazıcıda kullanılamaz.

Bu anonim bilgileri verme konusunda endişeleriniz varsa, bellek çipinin yazıcı kullanım bilgileri toplama özelliğini kapatarak bu bilgileri erişilemez duruma getirebilirsiniz.

#### Kullanım bilgileri işlevini devre dışı bırakmak için

- 1. Yazıcı kontrol panelinde Kurulum öğesine dokunun.
- 2. Tercihler öğesini seçin, ardından Anonim Kullanım Bilgilerini Sakla'ya dokunun.
- 3. Kullanıcı bilgilerinin toplanmasını devre dışı bırakmak için Kapalı öğesine dokunun.

**NOT:** Kullanım bilgileri işlevini açmak için fabrika varsayılanlarını geri yükleyin. Varsayılanların nasıl geri yükleneceği hakkında daha fazla bilgi için, bkz. <u>Varsayılanları ve ayarları geri yükleme</u>.

**NOT:** Bellek yongasının yazıcının kullanım bilgilerini toplama yeteneğini kapatırsanız kartuşu HP yazıcısında kullanmaya devam edebilirsiniz.

## Mürekkep kartuşu garanti bilgileri

HP kartuşu garantisi, ürün belirtilen HP yazdırma aygıtında kullanıldığında geçerlidir. Bu garanti, yeniden doldurulmuş, yeniden üretilmiş, geliştirilmiş, yanlış kullanılmış veya üzerinde oynanmış HP mürekkep ürünlerini kapsamaz.

Garanti süresinde, HP mürekkebi bitene kadar veya garanti tarihi sonuna gelene kadar ürün kapsam altındadır. YYYY-AA biçimindeki garanti sonu tarihi aşağıdaki şekilde bulunabilir:

# 8 Ağ kurulumu

Ek gelişmiş ayarlara yazıcının giriş sayfasından (karıştırılmış web sunucusu veya EWS) erişilebilir. Daha fazla bilgi için, bkz. <u>Katıştırılmış web sunucusu</u>.

Bu bölüm aşağıdaki konuları içermektedir:

- Kablosuz iletişim için yazıcıyı kurma
- <u>Ağ ayarlarını değiştirme</u>
- HP kablosuz doğrudan özelliğini kullanma

## Kablosuz iletişim için yazıcıyı kurma

- Başlamadan önce
- Yazıcıyı kablosuz ağınıza kurma
- Bağlantı türünü değiştirme
- Kablosuz bağlantıyı sınayın
- Yazıcının kablosuz özelliğini açın veya kapatın

🖉 NOT: Yazıcıyı bağlarken sorunlarla karşılaşırsanız, bkz. <u>Yazıcı kablosuz bağlanamıyor</u>.

iPUCU: Yazıcıyı kablosuz kurma ve kullanma hakkında daha fazla bilgi için, HP Kablosuz Yazdırma Merkezi'ni ziyaret edin (<u>www.hp.com/go/wirelessprinting</u>).

### Başlamadan önce

Aşağıdakilerden emin olun:

- Yazıcı ağa Ethernet bağlantısı kullanarak bağlı değil.
- Kablosuz ağ kurulu ve düzgün çalışıyor.
- Yazıcı ve yazıcıyı kullanan bilgisayarlar aynı ağda (alt ağ).

Yazıcıyı bağlarken kablosuz ağ adı (SSID) ve bir kablosuz parolası girmeniz istenebilir:

- Kablosuz ağınızın adı kablosuz ağ adıdır.
- Kablosuz parolası, başkalarının kablosuz ağınıza izinsiz girmesini önler. Gereken güvenlik düzeyine bağlı olarak, kablosuz ağınız bir WPA parolası ya da WEP anahtarı kullanabilir.

Ağ adını veya kablosuz parolasını kablosuz ağınızı kurduktan sonra değiştirmediyseniz, bazen bunları kablosuz yönlendiricinin arka ya da yan tarafında bulabilirsiniz.

Ağ adını veya güvenlik parolasını bulamıyorsanız ya da bu bilgileri hatırlayamıyorsanız, bilgisayarınızla ya da kablosuz yönlendirici ile birlikte gelen belgelere bakın. Bu bilgileri yine de bulamıyorsanız, ağ yöneticinizle veya kablosuz ağı kuran kişiyle bağlantıya geçin.

### Yazıcıyı kablosuz ağınıza kurma

Yazıcı kontrol panelinden Kablosuz Kurulum Sihirbazı'nı kullanarak kablosuz iletişim kurun.

#### 🖉 NOT: Devam etmeden önce, <u>Başlamadan önce</u> bölümünden listeye göz atın.

- 1. Yazıcı kontrol panelinde Kurulum öğesine dokunun.
- 2. Ağ Kurulumu'na dokunun.
- 3. Kablosuz Ayarları'na dokunun.
- 4. Kablosuz Kurulum Sihirbazı öğesine dokunun.
- 5. Kurulumu tamamlamak için ekrandaki yönergeleri izleyin.

Yazıcıyı halihazırda USB bağlantısı gibi farklı bir bağlantı türüyle kullanıyorsanız, yazıcıyı kablosuz ağınıza kurma konusunda <u>Bağlantı türünü değiştirme</u> bölümündeki yönergeleri izleyin.

### Bağlantı türünü değiştirme

HP yazıcı yazılımını yükledikten ve yazıcıyı bilgisayarınıza veya bir ağa bağladıktan sonra (örneğin USB bağlantısından kablosuz bağlantıya değiştirme gibi) bağlantı türünü değiştirmek için yazılımı kullanabilirsiniz.

**NOT:** Ethernet kablosu bağlamak, yazıcının kablosuz özelliğini kapatır.

#### Ethernet bağlantısından kablosuz ağ bağlantısına değiştirme (Windows)

- 1. Ethernet kablosunu yazıcıdan ayırın.
- **2.** Kablosuz bağlantı oluşturmak için Kablosuz Kurulum Sihirbazı'nı çalıştırın. Daha fazla bilgi için, bkz. <u>Yazıcıyı kablosuz ağınıza kurma</u>.

Yükleme sonrasında yazıcı yazılımını açın. Daha fazla bilgi için, bkz. HP yazıcı yazılımını açma (Windows).

#### USB bağlantısını kablosuz ağla değiştirmek için (Windows)

Devam etmeden önce, <u>Başlamadan önce</u> bölümünden listeye göz atın.

- 1. İşletim sisteminize bağlı olarak aşağıdakilerden birini yapın:
  - Windows 8.1: Başlangıç ekranının sol alt köşesindeki aşağı oku tıklatın, yazıcı adını seçin, sonra da Yardımcı Programlar'ı tıklatın.
  - Windows 8: Başlangıç ekranında boş bir alanı sağ tıklatın, uygulama çubuğunda Tüm Uygulamalar'ı tıklatın, yazıcı adını seçin, sonra da Yardımcı Programlar'ı tıklatın.
  - Windows 7, Windows Vista ve Windows XP: Bilgisayar masaüstünden, Başlat'ı tıklatın, Tüm Programlar'ı seçin, HP'yi tıklatın, yazıcınızın klasörünü tıklatın.
- 2. Yazıcı Kurulumu ve Yazılımı'nı tıklatın.
- 3. USB bağlantılı yazıcıyı kablosuza dönüştür'ü seçin. Ekrandaki yönergeleri izleyin.

🔋 USB bağlantısından kablosuz bağlantıya nasıl geçeceğiniz hakkında daha fazla bilgi alın. Çevrimiçi

daha fazla bilgi için burayı tıklatın. Bu web sitesi şu anda tüm dillerde mevcut olmayabilir.

#### Kablosuz bağlantıyı USB ya da Ethernet bağlantısıyla değiştirmek için (Windows)

• USB veya Ethernet kablosunu yazıcıya takın.

#### Kablosuz bağlantıyı USB ya da Ethernet bağlantısıyla değiştirmek için (OS X)

Yazıcıyı yazdırma kuyruğuna ekleyin.

- 1. Sistem Tercihleri öğesini açın.
- 2. İşletim sisteminize bağlı olarak, Donanım bölümünde Yazdırma ve Faks , Yazdırma ve Tarama veya Yazıcılar ve Tarayıcılar öğesini tıklatın.
- **3.** Soldaki yazıcılar listesinin altındaki + işaretine tıklayın.
- 4. Algılanan yazıcılar listesinden yazıcıyı seçin ve **Ekle**'yi tıklatın.

### Kablosuz bağlantıyı sınayın

Yazıcı kablosuz bağlantısı hakkında bilgi için kablosuz sınama raporu yazdırın. Kablosuz sınama raporu, yazıcı durumu, donanım (MAC) adresi ve IP adresi hakkında bilgiler sağlar. Yazıcı bir ağa bağlıysa, sınama raporu ağ ayarları hakkında ayrıntıları gösterir.

Kablosuz sınama raporu yazdırmak için

- 1. Yazıcı kontrol panelinden, 🌘 ) (Kablosuz) düğmesine, sonra da 😋 ( Ayarlar ) düğmesine dokunun.
- 2. Yazdırma Raporları'na dokunun
- 3. Kablosuz Sınama Raporu'na dokunun.

### Yazıcının kablosuz özelliğini açın veya kapatın

Yazıcı kontrol panelindeki mavi Kablosuz ışığı, yazıcının kablosuz özelliği açıkken yanar.

NOT: Yazıcıya Ethernet kablosu bağlamak, kablosuz özelliğini otomatik olarak kapatır ve Kablosuz ışığı söner.

- 1. Yazıcı kontrol panelinden Kurulum düğmesine, sonra da Ağ Kurulumu'na dokunun.
- 2. Kablosuz Ayarları'na dokunun.
- 3. Açmak veya kapatmak için Kablosuz'a dokunun.

## Ağ ayarlarını değiştirme

Yazıcı kontrol panelinden, yazıcınızın kablosuz bağlantısını kurup yönetebilir ve çeşitli ağ yönetim görevlerini gerçekleştirebilirsiniz. Bunlar arasında ağ ayarlarının görüntülenmesi ve değiştirilmesi, ağ varsayılanlarının geri yüklenmesi ve kablosuz işlevinin açılması veya kapatılması da bulunmaktadır.

DİKKAT: Ağ ayarları, size kolaylık sağlamak için sunulmuştur. Bununla birlikte, ileri düzey bir kullanıcı değilseniz, bu ayarlardan bazılarını değiştirmemeniz gerekir (bağlantı hızı, IP ayarları, varsayılan ağ geçidi ve güvenlik duvarı ayarları gibi).

#### Ağ ayarlarını yazdırmak için

Aşağıdaki yollardan birini kullanın:

- Yazıcı kontrol panelinden, (()) (Kablosuz) veya Kat (Ethernet) düğmesine dokunun. Ağ durumu ekranı görüntülenir. Ağ yapılandırması sayfasını yazdırmak için Ayrıntıları Yazdır'ı seçin.
- Ağ yapılandırması sayfası yazdırın. Daha fazla bilgi için, <u>Ağ yapılandırması sayfası</u> bölümüne bakın.

#### Bağlantı hızını ayarlamak için

Verilerin ağ üzerinden aktarılma hızını değiştirebilirsiniz. Varsayılan değer **Otomatik**'tir.

- 1. Yazıcı kontrol panelinden Kurulum düğmesine, sonra da Ağ Kurulumu'na dokunun.
- 2. Ethernet Ayarları'na dokunun.
- 3. Gelişmiş Ayarlar'ı seçin.
- 4. Bağlantı Hızı'na dokunun.
- 5. Ağ donanımınızla eşleşen uygun seçeneği belirleyin.

#### IP ayarlarını değiştirmek için

IP ayarlarında, varsayılan IP ayarı **Otomatik**'tir ve bu, IP ayarlarını otomatik olarak yapar. İleri düzey bir kullanıcıysanız ve IP adresi, alt ağ maskesi veya varsayılan ağ geçidi gibi farklı ayarları kullanmak istiyorsanız, bu ayarları el ile değiştirebilirsiniz.

DİKKAT: El ile IP adresi atarken dikkatli olun. Yükleme sırasında geçersiz bir IP adresi girerseniz, ağ bileşenleriniz yazıcıya bağlanamaz.

- 1. Yazıcı kontrol panelinden Kurulum düğmesine, sonra da Ağ Kurulumu'na dokunun.
- 2. Ethernet Ayarları'na veya Kablosuz Ayarları'na dokunun.
- 3. Gelişmiş Ayarlar'a dokunun.
- 4. IP Ayarları'na dokunun.
- **5.** IP adresinin değiştirilmesinin yazıcıyı ağdan kaldıracağını belirten bir mesaj görüntülenir. Devam etmek için **Tamam** öğesine dokunun.
- 6. Otomatik seçeneği varsayılan olarak belirlenir. Ayarları el ile değiştirmek için, **El İle**'ye dokunun, sonra da aşağıdaki ayarlar için uygun bilgileri girin:
  - IP Adresi
  - Alt Ağ Maskesi
  - Varsayılan Ağ Geçidi
  - DNS Adresi
- 7. Değişikliklerinizi girin ve Bitti öğesine dokunun.
- **8. Tamam** öğesine dokunun.

## HP kablosuz doğrudan özelliğini kullanma

HP kablosuz doğrudan ile, bilgisayardan, akıllı telefondan, tabletten veya diğer kablosuz özellikli aygıtlardan, var olan bir kablosuz ağa bağlanmaksızın kablosuz yazdırabilirsiniz.

#### HP kablosuz doğrudan kullanımına ilişkin yönergeler

• Bilgisayarınızda veya mobil aygıtınızda gerekli yazılımın olduğundan emin olun.

Bilgisayar kullanıyorsanız, yazıcıyla birlikte verilen yazıcı yazılımını yüklediğinizden emin olun.

• HP yazıcı yazılımını bilgisayara yüklemediyseniz, önce HP kablosuz doğrudan özelliğine bağlanın ve ardından yazıcı yazılımını yükleyin. Yazıcı yazılımı tarafından istendiğinde, bağlantı türü olarak **Kablosuz**'u seçin.

- Bir mobil aygıt kullanıyorsanız, uyumlu bir yazdırma uygulaması yüklediğinizden emin olun. Mobil yazdırma hakkında daha fazla bilgi için, <u>www.hp.com/global/us/en/eprint/mobile\_printing\_apps.html</u> adresini ziyaret edin.
- Yazıcıda HP kablosuz doğrudan özelliğinin açık ve gerekirse, güvenliğin etkin olduğundan emin olun.
- En fazla beş bilgisayar ve mobil aygıt, aynı HP kablosuz doğrudan bağlantısını kullanabilir.
- Yazıcı, USB kablosu ile bir bilgisayara veya kablosuz ya da Ethernet bağlantısı üzerinden bir ağa bağlıyken de HP kablosuz doğrudan özelliği kullanılabilir.
- HP kablosuz doğrudan özelliği, bir bilgisayarı, mobil aygıtı ya da yazıcıyı Internet'e bağlamak için kullanılamaz.

#### HP kablosuz doğrudan özelliğini açmak için

- 1. Yazıcı kontrol panelinde 🛄 (HP kablosuz doğrudan) düğmesine dokunun.
- 2. HP Kablosuz Doğrudan için Açık simgesine dokunun.
- iPUCU: HP kablosuz doğrudan özelliğini daha güvenli şekilde kullanmak istiyorsanız ve bilgisayar veya mobil cihaz WPA2 şifrelemesini destekliyorsa, Güvenlik'e dokunarak güvenliği etkinleştirin veya devre dışı bırakın. Güvenlik etkinken, yalnızca parolası olan kullanıcılar yazıcıya kablosuz bağlanabilir. Güvenliği etkinleştirmezseniz, kablosuz aralığında yer alan ve kablosuz aygıtı olan herkes yazıcıya bağlanabilir.
- 3. HP kablosuz doğrudan adını görüntülemek için HP Kablosuz Doğrudan Adı'na dokunun.
- **4.** Güvenliği etkinleştirdiyseniz, HP kablosuz doğrudan parolasını görüntülemek için **Güvenlik Parolası**'na dokunun.
- **iPUCU:** HP kablosuz doğrudan özelliğini EWS'den de açabilirsiniz. EWS'yi kullanma hakkında daha fazla bilgi için, bkz. <u>Katıştırılmış web sunucusu</u>.

#### Kablosuz özellikli bir mobil aygıttan yazdırmak için

Mobil aygıtınıza uyumlu bir yazdırma uygulaması yüklediğinizden emin olun. Daha fazla bilgi için, <u>www.hp.com/global/us/en/eprint/mobile\_printing\_apps.html</u> adresini ziyaret edin.

- 1. Yazıcıda HP kablosuz doğrudan özelliğini açtığınızdan emin olun.
- **2.** Mobil aygıtınızda Wi-Fi bağlantısını açın. Daha fazla bilgi için mobil aygıtla birlikte verilen belgelere bakın.
- 🕙 NOT: Mobil aygıtınız Wi-Fi'yı desteklemiyorsa, HP kablosuz doğrudan özelliğini kullanamazsınız.
- Mobil aygıttan yeni bir ağa bağlanın. Yeni bir kablosuz ağa veya bağlantı noktasına bağlanmak için kullanılan normal işlemleri kullanın. Gösterilen kablosuz ağlar listesinden HP-Print-\*\*-Officejet Pro XXXX gibi olabilecek (burada \*\* yazıcınızı belirleyen benzersiz karakterlerdir ve XXXX, yazıcının üzerinde bulunan yazıcı model numarasıdır) HP kablosuz doğrudan adını seçin.

HP kablosuz doğrudan özelliği, güvenlikli olarak açıksa, istendiğinde parolayı girin.

4. Belgenizi yazdırın.

#### Kablosuz özellikli bir bilgisayardan yazdırmak için (Windows)

- 1. Yazıcıda HP kablosuz doğrudan özelliğini açtığınızdan emin olun.
- 2. Bilgisayarın Wi-Fi bağlantısını açın. Daha fazla bilgi için bilgisayarla birlikte verilen belgelere bakın.
- 🖉 **NOT:** Bilgisayarınız Wi-Fi'yı desteklemiyorsa, HP kablosuz doğrudan özelliğini kullanamazsınız.
- Bilgisayardan yeni bir ağa bağlanın. Yeni bir kablosuz ağa veya bağlantı noktasına bağlanmak için kullanılan normal işlemleri kullanın. Gösterilen kablosuz ağlar listesinden HP-Print-\*\*-Officejet Pro XXXX gibi olabilecek (burada \*\* yazıcınızı belirleyen benzersiz karakterlerdir ve XXXX, yazıcının üzerinde bulunan yazıcı model numarasıdır) HP kablosuz doğrudan adını seçin.

HP kablosuz doğrudan özelliği, güvenlikli olarak açıksa, istendiğinde parolayı girin.

- **4.** Yazıcı bilgisayara kablosuz ağ üzerinden yüklenmiş ve bağlıysa, 5. adıma geçin. Yazıcı bilgisayarınıza USB kablosu ile yüklenmiş ve bağlıysa, HP HP kablosuz doğrudan bağlantısını kullanarak yazıcı yazılımı özelliğini yüklemek için aşağıdaki adımları izleyin.
  - **a.** İşletim sisteminize bağlı olarak aşağıdakilerden birini yapın:
    - Windows 8.1: Başlangıç ekranının sol alt köşesindeki aşağı oku tıklatın, yazıcı adını seçin, sonra da Yardımcı Programlar'ı tıklatın.
    - Windows 8: Başlangıç ekranında boş bir alanı sağ tıklatın, uygulama çubuğunda Tüm Uygulamalar'ı tıklatın, yazıcı adını seçin, sonra da Yardımcı Programlar'ı tıklatın.
    - Windows 7, Windows Vista ve Windows XP: Bilgisayar masaüstünden, Başlat'ı tıklatın, Tüm Programlar'ı seçin, HP'yi tıklatın, yazıcınızın klasörünü tıklatın.
  - b. Yazıcı Kurulumu ve Yazılımı'nı seçin, sonra da Yeni yazıcı bağla'yı seçin.
  - c. Bağlantı Seçenekleri yazılım ekranı belirdiğinde, Kablosuz'u seçin.

Algılanan yazıcılar listesinden HP yazıcı yazılımınızı seçin.

- d. Ekrandaki yönergeleri izleyin.
- 5. Belgenizi yazdırın.

#### Kablosuz özellikli bir bilgisayardan yazdırmak için (OS X)

- **1.** Yazıcıda HP kablosuz doğrudan özelliğini açtığınızdan emin olun.
- 2. Bilgisayarda Wi-Fi özelliğini açın.

Daha fazla bilgi için, Apple tarafından sağlanan belgelere bakın.

**3.** Wi-Fi simgesini tıklatın ve **HP-Print-\*\*-Officejet Pro XXXX** gibi olabilecek HP kablosuz doğrudan adını seçin (burada \*\* yazıcınızı belirleyen benzersiz karakterlerdir ve XXXX ise yazıcının üzerinde bulunan yazıcı modelidir).

HP kablosuz doğrudan özelliği, güvenlikli olarak açıksa, istendiğinde parolayı girin.

- 4. Yazıcıyı ekleyin.
  - a. Sistem Tercihleri öğesini açın.
  - b. İşletim sisteminize bağlı olarak, Donanım bölümünde Yazdırma ve Faks , Yazdırma ve Tarama veya Yazıcılar ve Tarayıcılar öğesini tıklatın.
  - c. Soldaki yazıcılar listesinin altındaki + işaretine tıklayın.
  - **d.** Algılanan yazıcılar listesinden yazıcıyı seçin ("Bonjour" sözcüğü, yazıcı adının yanındaki sağ sütunda listelenir) ve **Add**'e (Ekle) tıklayın.

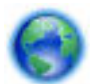

HP kablosuz doğrudan özelliğine yönelik çevrimiçi sorun giderme için veya HP kablosuz doğrudan

kurulumu hakkında daha fazla bilgi için <u>burayı tıklatın</u>. Bu web sitesi şu anda tüm dillerde mevcut olmayabilir.

### Yazıcı yönetimi araçları 9

Bu bölüm aşağıdaki konuları içermektedir:

- Arac Kutusu (Windows)
- HP Utility (OS X)
- Katıştırılmış web sunucusu

## Arac Kutusu (Windows)

Araç Kutusu, yazıcıyla ilgili bakım bilgilerini sağlar.

🖉 NOT: 🛛 Bilgisayar sistem gereksinimlerini karşılıyorsa, Araç Kutusu, HP Yazılım CD'sinden yüklenebilir. Sistem gereksinimleri Benioku dosyasında bulunabilir. Bu dosyayı yazıcınızla birlikte verilen HP yazıcı yazılımı CD'sinde bulabilirsiniz.

#### Araç Kutusu'nu açmak için

- 1. HP yazıcı yazılımını açın. Daha fazla bilgi için, bkz. HP yazıcı yazılımını açma (Windows).
- 2. Yazdırma, Tarama ve Faks seçeneğini tıklatın.
- 3. Yazıcınızın Bakımı öğesini tıklatın.

## HP Utility (OS X)

HP Utility'de yazdırma ayarlarını yapılandırmak, yazıcıyı kalibre etmek, çevrimiçi sarf malzemesi sipariş etmek ve web sitesi destek bilgilerini bulmak için araçlar vardır.

**NOT:** HP Utility'de bulunan özellikler seçilen yazıcıya göre değişir.

Mürekkep düzeyi uyarıları ve göstergeleri, yalnızca planlama amaçlı tahminler vermektedir. Ekranda düşük mürekkep düzeyi mesajı görüntülendiğinde, olası yazdırma gecikmelerinden kaçınmak için yedek kartuşunuzun olduğundan emin olun. Baskı kalitesi kabul edilemez düzeye gelmedikçe kartuşları değiştirmeniz gerekmez.

Sabit sürücünün en üst seviyesinde yer alan Uygulamalar klasörü içindeki Hewlett-Packard klasöründe yer alan HP Utility'yi çift tıklatın.

## Katıştırılmış web sunucusu

Yazıcı bir ağa bağlı olduğunda; durum bilgilerini görüntülemek, ayarları değiştirmek ve yazıcıyı bilgisayarınızdan yönetmek için yazıcının katıştırılmış web sunucusunu (EWS) kullanabilirsiniz.

🖾 NOT: Bazı ayarları görüntülemek veya değiştirmek için parola gerekebilir.

🗊 NOT: 🛛 Internet'e bağlanmadan katıştırılmış web sunucusunu açıp kullanabilirsiniz. Ancak bazı özellikler kullanılamaz.

- Cerezler hakkında
- Katıştırılmış web sunucusunu açma

- Kontrol paneli kilidi
- <u>Katıştırılmış web sunucusu açılamıyor</u>

### Çerezler hakkında

Katıştırılmış Web sunucusu (EWS), tarama yaparken sabit sürücünüze çok küçük metin dosyaları (tanımlama bilgileri) yerleştirir. Bu dosyalar, EWS'nin sonraki ziyaretinizde bilgisayarınızı tanımasını sağlar. Örneğin, EWS dilini yapılandırdıysanız, tanımlama bilgisi hangi dili seçtiğinizi hatırlar ve böylece EWS'ye sonraki erişiminizde sayfalar o dilde görüntülenir. Bazı tanımlama bilgileri (müşteriye özel tercihleri saklayanlar gibi) siz el ile silene dek bilgisayarda depolanır.

Tarayıcınızı tüm çerezleri kabul edecek şekilde veya her çerez teklifini size bildirecek şekilde yapılandırabilirsiniz, böylece hangi çerezleri kabul edip hangilerini reddedeceğinize karar verebilirsiniz. Tarayıcınızı, istenmeyen çerezleri silmek için de kullanabilirsiniz.

Yazıcınıza bağlı olarak, çerezleri devre dışı bırakırsanız, aşağıdaki özelliklerden bir veya birkaçını devre dışı bırakırsınız:

- Bazı kurulum sihirbazlarını kullanma
- EWS tarayıcı dili ayarını anımsama
- EWS Giriş sayfasını kişiselleştirme

Gizlilik ve çerez ayarlarınızı nasıl değiştireceğiniz ve çerezleri nasıl görüntüleyeceğiniz veya sileceğiniz hakkında bilgi için, Web tarayıcınızla birlikte gelen belgelere bakın.

### Katıştırılmış web sunucusunu açma

Katıştırılmış web sunucusuna bir ağ veya HP kablosuz doğrudan üzerinden erişebilirsiniz.

#### Katıştırılmış web sunucusunu ağ üzerinden açmak için

1. Ağ yapılandırma sayfasından yazıcının IP adresini veya ana bilgisayar adını bulun.

Daha fazla bilgi için, bkz. <u>Ağ yapılandırması sayfası</u>.

**2.** Bilgisayarınızda desteklenen web tarayıcısında, yazıcıya atanmış IP adresini veya ana bilgisayar adını yazın.

Örneğin, IP adresi 123.123.123.123 ise, web tarayıcıya şu adresi yazın: http://123.123.123.123

#### Katıştırılmış web sunucusunu HP kablosuz doğrudan üzerinden açmak için

- 1. Yazıcının kontrol paneli ekranından 🛄 (HP kablosuz doğrudan) düğmesine dokunun.
- 2. Ekranda HP kablosuz doğrudan öğesinin **Kapalı** olduğu gösteriliyorsa, **HP Kablosuz Doğrudan**'a dokunarak açın.
- **3.** Kablosuz bilgisayarınızdan, kablosuz özelliğini açın, HP kablosuz doğrudan adını aratıp bağlanın. HP kablosuz doğrudan güvenliğiniz açıksa, istendiğinde HP kablosuz doğrudan parolasını girin.
- **4.** Bilgisayarınızdaki desteklenen bir web tarayıcısına, aşağıdaki adresi girin: http://192.168.223.1.

### Kontrol paneli kilidi

Yazıcı kontrol panelindeki belirli özelliklerin yetkisiz kullanımını önlemek için, özellikleri katıştırılmış web sunucusundan (EWS) kilitleyebilirsiniz. Kontrol paneli kilidi açıldıktan sonra, belirli özelliklere kontrol panelinden erişilemeyecektir. Kontrol paneli kilidinin ayarı, EWS'de bir yönetici parolası ayarlanarak da güvenceye alınabilir. Parola, kontrol paneli kilidini açma veya kapatma ayarına erişilirken girilmelidir.

### Katıştırılmış web sunucusu açılamıyor

#### Ağ ayarlarınızı kontrol edin

- Yazıcıyı ağa bağlamak için telefon kablosu veya çapraz kablo kullanmadığınızdan emin olun.
- Ağ kablosunun yazıcıya sıkıca bağlandığından emin olun.
- Ağ hub'ı, anahtarı veya yönlendiricisinin açık olduğundan ve düzgün çalıştığından emin olun.

#### Bilgisayarı kontrol edin

- Kullandığınız bilgisayarın ağa bağlı olduğundan emin olun.
- **NOT:** Yazıcının HP kablosuz doğrudan özelliği açıkda ve yazıcının IP adresini biliyorsanız da EWS'ye erişebilirsiniz.

#### Web tarayıcınızı kontrol edin

- Web tarayıcının en düşük sistem gereksinimlerini karşıladığından emin olun. Daha fazla bilgi için, HP yazıcı yazılımı CD'sinde bulunan, yazıcının Readme (Benioku) dosyasındaki sistem gereksinimlerine bakın.
- Web sunucusu Internet'e bağlanmak için proxy ayarları kullanıyorsa, bu ayarları kapatmayı deneyin. Daha fazla bilgi için, web tarayıcınızla birlikte gelen belgelere bakın.
- Web tarayıcınızda JavaScript ve çerezlerin etkinleştirildiğinden emin olun. Daha fazla bilgi için, web tarayıcınızla birlikte gelen belgelere bakın.

#### Yazıcı IP adresini denetleyin

- Yazıcının IP adresini kontrol etmek için, bir ağ yapılandırması sayfası yazdırarak IP adresini alın. Yazıcı kontrol paneli ekranında, sırayla **Kurulum**, **Raporlar**, sonra da **Ağ Yapılandırması Raporu**'na dokunun.
- Komut istemindeki (Windows) veya Network Utility'deki (OS X) IP adresini kullanarak yazıcıya ping uygulayın.
- NOT: OS X Lion ve OS X Mountain Lion: Network Utility, sabit diskin en üst düzeyinde bulunan Yardımcı Programlar klasöründeki Uygulamalar klasöründe yer alır.

OS X Mavericks: **Finder**'ı (Bulucu) açın, Option (Seçenek) tuşunu basılı tutarak **Apple** () menüsünden **Sistem Information**'ı seçin. **Window > Network Utility**'yi (Pencere > Ağ Yardımcı Programı) seçin.

Örneğin IP adresi 123.123.123.123 ise komut isteminde (Windows) şunu girin:

C:\ping 123.123.123.123

Veya

Network Utility'de (OS X), **Ping** sekmesini tıklatın, kutuya 123.123.123.123 yazın, sonra da **Ping**'i tıklatın.

Yanıt gelirse IP adresi doğrudur. Zaman aşımı yanıtı gelirse IP adresi yanlıştır.

iPUCU: Windows üzerinde çalışan bir bilgisayar kullanıyorsanız, <u>www.hp.com/support</u> adresindeki HP çevrimiçi destek web sitesini ziyaret edebilirsiniz. Bu web sitesi, birçok yaygın yazıcı sorununu düzeltmenize yardımcı olabilecek bilgiler ve yardımcı programlar sağlamaktadır.

# 10 Sorun çözme

Bu bölümdeki bilgiler sık karşılaşılan sorunlara ilişkin çözüm önerileri sunar. Yazıcınız düzgün çalışmıyorsa ve bu öneriler sorununuzu çözmediyse, yardım almak için <u>HP desteği</u> içinde listelenen destek hizmetlerinden birini kullanmayı deneyin.

Bu bölüm aşağıdaki konuları içermektedir:

- <u>HP desteği</u>
- Yazıcı kontrol panelinden yardım alma
- Yazıcı raporlarını anlama
- Yazıcı sorunlarını çözme
- Yazdırma sorunlarını çözme
- <u>Kopyalama sorunlarını çözme</u>
- <u>Tarama sorunlarını çözme</u>
- Faks sorunlarını çözme
- Web Hizmetleri'ni kullanmayla ilgili sorunları giderme
- <u>Ağ sorunlarını çözme</u>
- Yazıcının bakımını yapma
- Kağıt sıkışmalarını giderme
- <u>Taşıyıcıyı sıkışmasını giderme</u>
- Varsayılanları ve ayarları geri yükleme

## HP desteği

- Yazıcıyı kaydettirme
- <u>Destek işlemi</u>
- Elektronik destek alma
- <u>Telefonla HP desteği</u>

### Yazıcıyı kaydettirme

Sadece birkaç dakikanızı ayırıp kaydettirerek daha hızlı hizmet, daha etkili destek ve ürün destek uyarılarından faydalanabilirsiniz. Yazılımı yüklerden yazıcıyı kaydettirmediyseniz, <u>http://www.register.hp.com</u> adresinden şimdi kaydettirebilirsiniz.

### Destek işlemi

Sorun yaşarsanız, aşağıdaki adımları uygulayın:

- **1.** Yazıcıyla birlikte gelen belgelere bakın.
- 2. <u>www.hp.com/support</u> adresinde bulunan HP çevrimiçi destek web sitesini ziyaret edin.

HP çevrimiçi destek tüm HP müşterileri tarafından kullanılabilir. En güncel ürün bilgilerine ve uzman yardımına en hızlı ulaşılabilecek kaynaktır ve aşağıdaki özellikleri kapsar:

- Yetkili çevrimiçi destek uzmanlarına hızlı erişim
- Yazıcı için yazılım ve sürücü güncelleştirmeleri
- Sık rastlanan sorunlar için değerli sorun giderme bilgileri
- HP yazıcıyı kaydettirdiğinizde sunulan önceden tanımlı yazıcı güncelleştirmeleri, destek uyarıları ve HP haber bültenleri
- 3. HP desteği arayın. Daha fazla bilgi için, bkz. <u>Telefonla HP desteği</u>.

Destek seçenekleri ve destekten faydalanma koşulları yazıcıya, ülkeye/bölgeye ve dile göre değişir.

### Elektronik destek alma

Destek ve garanti bilgilerini bulmak için <u>www.hp.com/support</u> adresindeki HP Web sitesine gidin. Bu web sitesi, birçok yaygın yazıcı sorununu düzeltmenize yardımcı olabilecek bilgiler ve yardımcı programlar sağlamaktadır. İstendiğinde ülkenizi/bölgenizi seçin ve telefonla teknik destek isteme hakkında bilgi almak için **Tüm HP İletişim Bilgileri** öğesini tıklatın.

Bu web sitesi teknik destek, sürücüler, sarf malzemeleri, sipariş bilgileri ve aşağıda belirtilen diğer seçenekleri sağlar:

- Çevrimiçi destek sayfalarına erişim.
- Sorularınızla ilgili HP'ye e-posta mesajı gönderin.
- Çevrimiçi sohbet yoluyla bir HP teknisyeniyle görüşün.
- HP yazılım güncelleştirmelerini kontrol edin.

Ayrıca, sık karşılaşılan yazdırma sorunlarına kolay, adım adım çözümler sağlayan HP yazılımından da (Windows veya OS X) destek alabilirsiniz. Daha fazla bilgi için, bkz. <u>Yazıcı yönetimi araçları</u>.

Destek seçenekleri ve destekten faydalanma koşulları yazıcıya, ülkeye/bölgeye ve dile göre değişir.

### Telefonla HP desteği

Telefon desteği seçenekleri ve kullanılabilirlikleri, yazıcıya, ülkeye/bölgeye ve dile göre değişebilir.

Bu bölüm aşağıdaki konuları içermektedir:

- <u>Aramadan önce</u>
- <u>Telefon desteği süresi</u>
- Destek telefon numaraları
- <u>Telefon desteğinden sonra</u>

### Aramadan önce

Yazıcının önündeyken ve yazıcı bilgisayara bağlıyken HP desteği arayın. Aşağıdaki bilgileri vermek için hazırlıklı olun:

- Model numarası
- Seri numarası (yazıcının arkasında veya altında bulunur)
- Söz konusu durum olduğunda beliren iletiler
- Şu soruların yanıtları:
  - Bu sorunla daha önce de karşılaştınız mı?
  - Yeniden oluşturabilir misiniz?
  - Bu sorun ortaya çıktığı sıralarda bilgisayarınıza yeni donanım veya yazılım eklediniz mi?
  - Bu durumdan önce başka herhangi bir şey (şimşekli fırtına veya yazıcının taşınması vb.) oldu mu?

HP'yi aramanız gerekirse, aramadan önce yazıcı durumu raporunu yazdırmak genellikle yararlı olur.

#### Telefon desteği süresi

Kuzey Amerika, Asya Pasifik ve Latin Amerika (Meksika) için bir yıllık telefon desteği sunulmaktadır. Avrupa, Ortadoğu ve Afrika'daki telefon desteğinin süresini öğrenmek için lütfen <u>www.hp.com/support</u> adresine gidin. Telefon şirketinin standart tarifesi geçerlidir.

#### Destek telefon numaraları

En yeni HP telefon destek numaralarının listesini görmek ve ücret bilgileri için bkz. www.hp.com/support.

#### Telefon desteğinden sonra

Telefon desteği süresinden sonra, ilave bir ücret karşılığında HP'den yardım alabilirsiniz. Yardım'a, HP çevrimiçi destek web sitesinden de ulaşılabilir: <u>www.hp.com/support</u>. Destek seçenekleri hakkında daha fazla bilgi almak için HP bayinize başvurun veya ülkenize/bölgenize ait destek telefon numaralarını arayın.

## Yazıcı kontrol panelinden yardım alma

Yazıcının yardım konularını kullanarak yazıcı hakkında daha fazla bilgi edinebilirsiniz. Kimi yardım konuları, sıkışmaların giderilmesi gibi yordamlarda yol gösteren animasyonlar da içermektedir

Yazıcı kontrol panelinden yardım konularını açmak için, Giriş ekranında 🙋 (**Yardım**) simgesine dokunun.

## Yazıcı raporlarını anlama

Yazıcı sorunlarını gidermeye yardımcı olabilecek aşağıdaki raporları yazdırabilirsiniz.

- Yazıcı durumu raporu
- <u>Ağ yapılandırması sayfası</u>
- Baskı kalitesi raporu
- Kablosuz sınama raporu
- <u>Web erişim raporu</u>

### Yazıcı durumu raporu

Geçerli yazıcı bilgilerini ve mürekkep kartuşu durumunu görmek için yazıcı durumu raporunu kullanın. Yazıcı durumu raporunu ayrıca, yazıcı sorunlarını gidermede yardımcı olarak da kullanabilirsiniz.

Yazıcı durumu raporunda yakın zamanda gerçekleşen olayların günlüğü de yer alır.

HP'yi aramanız gerekirse, aramadan önce yazıcı durumu raporunu yazdırmak genellikle yararlı olur.

#### Yazıcı Durumu Raporu'nu yazdırmak için

- 1. Yazıcı kontrol panelinde Kurulum öğesine dokunun.
- 2. Raporlar öğesine, sonra da Yazıcı Durum Raporu'na dokunun.

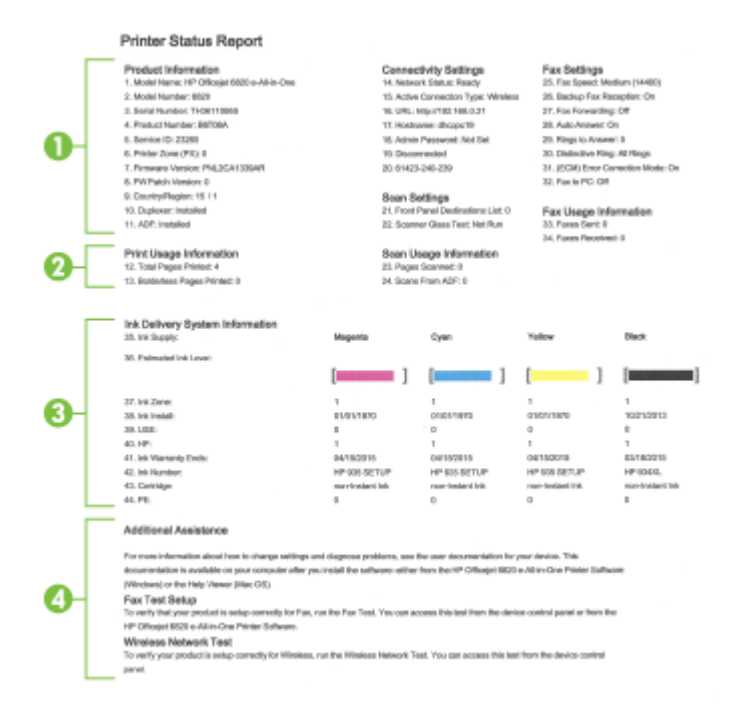

- **1. Ürün Bilgileri:** Yazıcı bilgilerini (örneğin, yazıcı adı, model numarası, seri numarası ve bellenim sürüm numarası) ve takılmış olan aksesuarları (örneğin, otomatik iki taraflı yazdırma aksesuarı veya dupleksleyici) gösterir.
- 2. Yazdırma Kullanım Bilgileri: Yazıcıdan yazdırılan sayfalar hakkında özel bilgiler gösterir.
- **3. Mürekkep Besleme Sistemi Bilgileri:** Tahmini mürekkep düzeylerini (grafik biçiminde ölçüm işaretleri olarak gösterilir) ve mürekkep kartuşlarının parça numaraları ile garanti sona erme tarihlerini gösterir.
- **NOT:** Mürekkep düzeyi uyarıları ve göstergeleri, yalnızca planlama amaçlı tahminler vermektedir. Ekranda düşük mürekkep düzeyi mesajı görüntülendiğinde, olası yazdırma gecikmelerinden kaçınmak için yedek kartuşunuzun olduğundan emin olun. Baskı kalitesi kabul edilemez düzeye gelmedikçe kartuşları değiştirmeniz gerekmez.
- **4. Ek Yardım:** Yazıcı hakkında daha fazla bilgi bulabileceğiniz yerler ve ayrıca, Faks Sınaması ayarlamasının ve Kablosuz Ağ Sınaması'nın nasıl yapılacağı hakkında bilgi sağlar.

### Ağ yapılandırması sayfası

Yazıcı ağa bağlıysa, yazıcının ağ ayarlarını ve yazıcınızın algıladığı ağların bir listesini görüntülemek için bir ağ yapılandırması sayfası yazdırabilirsiniz. Raporun son sayfasında, sinyal gücü ve kullanılan kanallarla birlikte, o alanda algılanabilir olan tüm kablosuz ağların listesi yer almaktadır. Bu, ağınız için diğer ağlar tarafından yoğun şekilde kullanılmayan bir kanal seçebilmenize yardımcı olabilir (bu da ağ performansını arttırır).

Ağ yapılandırması sayfasını ağ bağlantı sorunlarını çözmeye yardımcı olmak üzere kullanabilirsiniz. HP'yi aramanız gerekirse, genellikle aramadan önce bu sayfayı yazdırmak yararlı olur.

#### Ağ yapılandırması sayfasını yazdırmak için

- 1. Yazıcı kontrol panelinde **Kurulum** öğesine dokunun.
- 2. Raporlar öğesine, sonra da Ağ Yapılandırması Raporu'na dokunun.

#### HP Network Configuration Page

Model : HP Officejet 6820 e-All-in-One

| General Information            |               |                         |  |
|--------------------------------|---------------|-------------------------|--|
| Network Status                 |               | Ready                   |  |
| Active Connection Type         |               | Wireless                |  |
| URL(s) for Embedded Web Server |               | http://dhcppc19         |  |
|                                |               | http://192.168.0.21     |  |
| Firmware Revision              |               | PNI 2CA1339AB           |  |
| Hostname                       |               | dhenne19                |  |
| Sorial Number                  |               | TH38110955              |  |
| Internet                       |               | Connected               |  |
|                                |               |                         |  |
| 802.3 Wired                    |               |                         |  |
| Hardware Address (MAC)         |               | 74:46:a0:ce:5c:1a       |  |
| Link Configuration             |               | None                    |  |
| <br>802 11 Wizeless            |               |                         |  |
| Hardware Address (MAC)         |               | 74:46:a0:ce:53:16       |  |
| Status                         |               | Connected               |  |
| Communication Mode             |               | Infrastructure          |  |
| Network Name (SSID)            |               | manust8035              |  |
| Access Print HW Address        |               | 40:4a:03:4c:42:65       |  |
| Signal Quality (1 - 5)         |               | 40/40/00/00/42/10       |  |
| Obanal<br>Channel              |               | 1                       |  |
| Authorition Tune               |               | WDA DOK                 |  |
| Forestion                      |               | Automotic (AER or TVID) |  |
| Encryption                     |               | Automatic (AES or TKIP) |  |
| IP 6 ddaaaa                    |               | 100 100 0 01            |  |
| IP Address                     |               | 192.168.0.21            |  |
| Subnet Mask                    |               | 255.255.255.0           |  |
| Default Gateway                |               | 192.168.0.1             |  |
| Configuration Source           |               | DHCP                    |  |
| Primary DNS Server             |               | 192.168.0.1             |  |
| Secondary DNS Server           |               | 205.171.3.25            |  |
| Total Packets Transmitted      |               | 261                     |  |
| Total Packets Received         |               | 214                     |  |
| IPv6                           |               |                         |  |
| Primary DNS Server             |               | =                       |  |
| Secondary DNS Server           |               | =                       |  |
| Address                        | Prefix Length | Configured By           |  |
| FE80::7646:A0FF:FECE:5316      | 64            | Self                    |  |
|                                |               |                         |  |

#### Wireless Direct

You cannot use the device's wireless function because it has been disabled. For more information, contact your network administrator or the person who set up the device.

- **1. Genel Bilgiler:** Ağın geçerli durumu ve etkin bağlantı türü hakkında bilgilerin yanı sıra katıştırılmış web sunucusunun URL'si gibi diğer bilgileri de gösterir.
- **2. 802.3 Kablolu:** Etkin Ethernet ağı bağlantısı hakkında IP adresi, alt ağ maskesi, varsayılan ağ geçidi ve yazıcının donanım adresi gibi bilgileri gösterir.
- 3. 802.11 Kablosuz: Kablosuz ağ bağlantınız hakkında ana bilgisayar adı, IP adresi, alt ağ maskesi, varsayılan ağ geçidi ve sunucu gibi bilgileri gösterir. Ayrıca ağ adını (SSID), göreli sinyal güçlerini ve kullanılan kanalları gösterir. Kendi ağ sinyal gücünüzün iyi olup olmadığını görüntülemek için ağ listesini kontrol edebilir ve Kablosuz Kurulum Sihirbazı'nı kullanarak kablosuz iletişim kurulumunu değiştirebilirsiniz. Daha fazla bilgi için, bkz. <u>Bağlantı türünü değiştirme</u>.

- **4. HP kablosuz doğrudan:** HP kablosuz doğrudan bağlantınız hakkında ağ adı (SSID), IP adresi, alt ağ maskesi, varsayılan ağ geçidi ve sunucu gibi bilgileri gösterir.
- 5. Çeşitli: Gelişmiş ağ ayarları hakkında bilgi verir.
  - Bağlantı Noktası 9100: Yazıcı, 9100 numaralı TCP Bağlantı Noktası üzerinden IP yazdırmasını destekler. Yazıcıdaki bu HP ürünü TCP/IP bağlantı noktası yazdırma işleminde varsayılan bağlantı noktası olarak kullanılır. Buna HP yazılımıyla (örneğin, HP Standard Port) erişilir.
  - Bonjour: Bonjour hizmetleri (mDNS veya Çok Noktaya Yayın Etki Alanı Adı Sistemi kullanır), genel olarak küçük ağlarda, geleneksel bir DNS sunucusu kullanılmadığında, IP adresi ve ad çözümleme için (UDP bağlantı noktası 5353 aracılığıyla) kullanılır.
  - **SLP**: Hizmet Konumu Protokolü (SLP), ağ uygulamalarının kurumsal ağlardaki ağ hizmetlerinin varlığını, konumunu ve yapılandırmasını bulmalarına olanak sağlamak için bir çerçeve sunan bir Internet standart ağ protokolüdür. Bu protokol, ağ kaynaklarını (örneğin, yazıcılar, web sunucuları, faks makineleri, video kameralar, dosya sistemleri, yedekleme aygıtları (bantlı sürücüler), veritabanları, dizinler, posta sunucuları, takvimler) bulma ve kullanma süreçlerini basitleştirir.
  - **Microsoft Web Services**: Bu yazıcıda desteklenen Microsoft Web Services Dynamic Discovery (WS Discovery) protokollerini veya Microsoft Web Services for Devices (WSD) Print hizmetlerini etkinleştirme veya devre dışı bırakma. Kullanılmayan yazdırma hizmetlerini devre dışı bırakarak bu hizmetler yoluyla erişimi engelleyebilirsiniz.

**WS Discovery ve WSD** Print hakkında daha fazla bilgi için, bkz. <u>www.microsoft.com</u>.

- IPP: Internet Yazdırma Protokolü (IPP), uzaktan yazdırma için standart bir ağ protokolüdür. Diğer uzaktan IP tabanlı protokollerin tersine IPP, daha güvenli yazdırmaya imkan verecek şekilde erişim kontrolünü, kimlik doğrulamasını ve şifrelemeyi destekler.
- **Proxy Ayarları**: Proxy adresi, bağlantı noktası ve kimlik doğrulaması durumu hakkındaki bilgileri gösterir. Proxy ayarlarını EWS'den değiştirebilirsiniz.

Proxy ayarlarını değiştirmek için, EWS'den **Ağ**'ı tıklatın, **Proxy Ayarları**'mı tıklatın, sonra da uygun seçenekleri belirleyin.

### Baskı kalitesi raporu

Baskı kalitesi sorunlarının pek çok nedeni olabilir: yazılım ayarları, düşük kaliteli görüntü dosyası veya yazdırma sisteminin kendisi. Baskıların kalitesinden memnun değilseniz, Baskı Kalitesi Tanılama sayfası, yazdırma sisteminin doğru çalışıp çalışmadığını belirlemenize yardımcı olabilir.

#### Baskı kalitesi raporu yazdırmak için

- 1. Yazıcı kontrol panelinde **Kurulum** öğesine dokunun.
- 2. Raporlar öğesine dokunun.
- 3. Baskı Kalitesi Raporu'na dokunun.

#### HP Officejet Print Quality Diagnostic Page

#### Printer Information

Product model number: B6T06A Product serial number: TH30110955 Service ID: 23265 Firmware Version: PNL2CA1339AR Pages printed: Tray 1=5, Total=5, Auto-duplex unit=0 Ink cartridge level": K=100, Y=90, M=90, C=90 "Estimates only. Actual ink levels may vary.

#### Test Pattern 1

If the lines are not straight and connected, align the printheads.

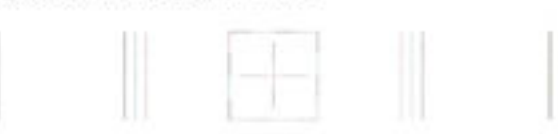

#### Test Pattern 2

If you see thin white lines across any of the colored blocks, clean the printheads.

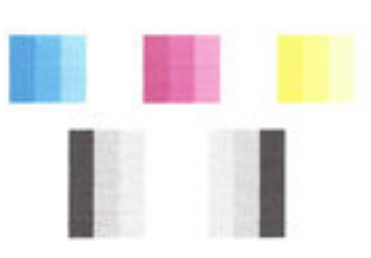

#### Test Pattern 3 If you see dark lines or white gaps where the arrows are pointing, align printhead.

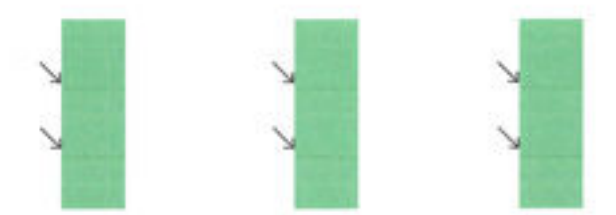

Sayfada hatalar varsa, aşağıdaki adımları izleyin:

1. Baskı Kalitesi raporunda soluk, tamamlanmamış, çizgili veya eksik renk çubukları veya desenleri görülüyorsa, boşalmış mürekkep kartuşu olup olmadığını kontrol edin ve kusurlu renk çubuğuna veya renk desenine karşılık gelen mürekkep kartuşunu değiştirin. Boşalmış mürekkep kartuşu yoksa, mürekkep kartuşlarının tümünü çıkarıp yeniden takarak bu kartuşların gerektiği gibi takıldığından emin olun.

Elinizde takabileceğiniz yeni bir mürekkep kartuşu yoksa, boşalmış kartuşu çıkarmayın. Yeni kartuşların takılmasıyla ilgili bilgi için, bkz. <u>Mürekkep kartuşlarını değiştirme</u>.

- **2.** Sınama Deseni 1'deki çizgiler düz ve bağlantılı değilse yazıcıyı hizalayın. Daha fazla bilgi için, bkz. <u>Yazıcı</u> <u>kafasının ve mürekkep kartuşlarının bakımını yapın</u>.
- **3.** Sınama Deseni 2'deki renk bloklarından herhangi birinde beyaz çizgiler görürseniz, yazıcı kafasını temizleyin. Daha fazla bilgi için, bkz. <u>Yazıcı kafasının ve mürekkep kartuşlarının bakımını yapın</u>.

- **4.** Sınama Deseni 3'te, okların işaret ettiği yerde beyaz veya koyu çizgiler görürseniz, yazıcı kafasını hizalayın. Daha fazla bilgi için, bkz. <u>Yazıcı kafasının ve mürekkep kartuşlarının bakımını yapın</u>.
- **5.** Önceki adımların hiçbiri yardımcı olmadıysa, yazıcı kafasını değiştirmek için HP desteğe başvurun. Daha fazla bilgi için, bkz. <u>HP desteği</u>.

### Kablosuz sınama raporu

Yazıcı kablosuz bağlantısı hakkında bilgi için kablosuz sınama raporu yazdırın. Kablosuz sınama raporu, yazıcı durumu, donanım (MAC) adresi ve IP adresi hakkında bilgiler sağlar. Yazıcı bir ağa bağlıysa, sınama raporu ağ ayarları hakkında ayrıntıları gösterir.

#### Kablosuz sınama raporu yazdırmak için

- 1. Yazıcı kontrol panelinden, 🌘 ) (Kablosuz) düğmesine, sonra da 😋 ( Ayarlar ) düğmesine dokunun.
- 2. Yazdırma Raporları'na dokunun.
- 3. Kablosuz Sınama Raporu'na dokunun.

### Web erişim raporu

Web Hizmetleri'ni etkileyebilecek internet bağlantısı sorunlarını belirlemeye yardımcı olacak web erişimi raporunu yazdırın.

#### Web erişimi raporu yazdırmak için

- 1. Yazıcı kontrol panelinde **Kurulum** öğesine dokunun.
- 2. **Raporlar** öğesine dokunun.
- 3. Web Erişimi Raporu'na dokunun.

## Yazıcı sorunlarını çözme

**iPUCU:** (Windows) Yazdırma, tarama ve kopyalama sorunlarını tanılamak ve otomatik olarak onarmak için <u>HP Print and Scan Doctor</u>'ı çalıştırın. Uygulama yalnızca belirli dillerde sunulmaktadır.

#### Yazıcı beklenmedik şekilde kapanıyor

- Elektrik olup olmadığını ve güç bağlantılarını kontrol edin.
- Yazıcıya ait güç kablosunun, çalışır durumdaki bir elektrik prizine sıkıca bağlı olduğundan emin olun.

#### Yazıcı kafasını hizalama başarısız oluyor

- Hizalama işlemi başarısız olursa, giriş tepsisinde kullanılmamış düz beyaz kağıt bulunduğundan emin olun. Mürekkep kartuşlarını hizalarken giriş tepsisinde renkli kağıt varsa hizalama başarısız olur.
- Hizalama işlemi üst üste başarısız olursa, yazıcı kafasını temizlemeniz gerekebilir veya algılayıcınızda arıza olabilir. Yazıcı kafasını temizlemek için, bkz. <u>Yazıcı kafasının ve mürekkep kartuşlarının bakımını yapın</u>.
- Yazıcı kafasını temizlemek sorunu çözmezse, HP desteğe başvurun. <u>www.hp.com/support</u> adresine gidin. Bu web sitesi, birçok yaygın yazıcı sorununu düzeltmenize yardımcı olabilecek bilgiler ve yardımcı programlar sağlamaktadır. İstendiğinde ülkenizi/bölgenizi seçin ve telefonla teknik destek isteme hakkında bilgi almak için **Tüm HP İletişim Bilgileri** öğesini tıklatın.

#### Kağıt besleme sorunları

- Kağıt, bir tepsiden alınmıyor
  - Tepsiye kağıt yüklü olduğundan emin olun. Daha fazla bilgi için, bkz. <u>Kağıt yükleme</u>.
    Yerleştirmeden önce kağıtları havalandırın.
  - Kağıt genişliği kılavuzlarının yüklediğiniz kağıt boyutu için tepsideki uygun işaret yerlerine ayarlandığından emin olun. Ayrıca kılavuzlar kağıt destesine hafifçe dayanmış olmalıdır.
  - Kağıt destesinin; giriş tepsisinin altındaki uygun kağıt boyutu çizgileriyle hizalı olduğundan ve tepsinin kenarındaki deste yüksekliği işaretini aşmadığından emin olun.
  - Kağıt destesinin; giriş tepsisinin altındaki uygun kağıt boyutu çizgileriyle hizalı olduğundan ve tepsinin kenarındaki deste yüksekliği işaretini aşmadığından emin olun.
  - Tepsideki kağıt kıvrılmamalıdır. Kıvrılmış kağıdı ters yönde hafifçe bükerek düzeltin.

#### • Sayfalar eğriliyor

- Giriş tepsisine yüklenen kağıdın kağıt genişliği kılavuzlarıyla hizalandığından emin olun. Gerekirse, giriş tepsisini yazıcıdan çekip çıkarın ve kağıt kılavuzlarının doğru şekilde hizalandığından emin olarak kağıdı düzgün şekilde yeniden yükleyin.
- Yazıcıya, yalnızca yazdırmadığı zamanlarda kağıt yükleyin.
- Birden fazla kağıt alınıyor
  - Kağıt genişliği kılavuzlarının yüklediğiniz kağıt boyutu için tepsideki uygun işaret yerlerine ayarlandığından emin olun. Ayrıca kağıt genişliği kılavuzları kağıt destesine hafifçe dayanmış olmalıdır.
  - Kağıt destesinin; giriş tepsisinin altındaki uygun kağıt boyutu çizgileriyle hizalı olduğundan ve tepsinin kenarındaki deste yüksekliği işaretini aşmadığından emin olun.
  - Tepsiye aşırı miktarda kağıt yüklenmediğinden emin olun.
  - Kağıt destesinin; giriş tepsisinin altındaki uygun kağıt boyutu çizgileriyle hizalı olduğundan ve tepsinin kenarındaki deste yüksekliği işaretini aşmadığından emin olun.
  - En iyi performans ve verimlilik için HP kağıtları kullanın.

### Yazdırma sorunlarını çözme

**iPUCU:** (Windows) Yazdırma, tarama ve kopyalama sorunlarını tanılamak ve otomatik olarak onarmak için <u>HP Print and Scan Doctor</u>'ı çalıştırın. Uygulama yalnızca belirli dillerde sunulmaktadır.

#### Yazıcı yanıt vermiyor (hiçbir şey yazdırılmıyor)

#### • Yazdırma kuyruğunda sıkışmış yazdırma işleri vardır

Yazdırma kuyruğunu açıp tüm belgeleri iptal edin ve bilgisayarı yeniden başlatın. Bilgisayar yeniden başladıktan sonra yazdırmayı deneyin. Daha fazla bilgi için işletim sisteminin Yardım sistemine bakın.

• HP yazılımı yüklemesini kontrol edin

Yazdırma sırasında yazıcı kapatılırsa, bilgisayar ekranında bir uyarı mesajı belirmelidir; aksi halde, yazıcıyla birlikte verilen HP yazılımı doğru şekilde yüklenmemiş olabilir. Bu sorunu çözmek için, HP yazılımını tamamen kaldırıp yeniden yükleyin.

• Kablo bağlantılarını kontrol edin

USB veya Ethernet kablosunun her iki ucunun da güvenli bir şekilde bağlı olduğundan emin olun.

Yazıcı bir ağa bağlı ise, aşağıdakileri gözden geçirin:

- Yazıcının arkasında, güç girişinin üzerindeki Bağlantı ışığını kontrol edin.
- Yazıcının bağlantısını yaparken bir telefon kablosu kullanmadığınızdan emin olun.

#### • Yazıcının kablosuz bağlantısını kontrol edin

Yazıcı ağa kablosuz bağlantı üzerinden bağlıysa, mavi Kablosuz ışığının açık olduğundan ve yanıp sönmediğinden emin olun. Yanıp sönen bağlantı, yazıcı ile ağ arasında bağlantı sorunu olduğunu gösterir. Herhangi bir sorunu tanılamaya yardımcı olması için Kablosuz Sınama Raporu yazdırabilirsiniz.

#### Bilgisayarda herhangi bir kişisel güvenlik duvarı yazılımı yüklü olup olmadığını kontrol edin

Kişisel yazılım güvenlik duvarı, bilgisayarlara izinsiz erişimi engelleyen bir güvenlik programıdır. Ancak güvenlik duvarları bilgisayar ile yazıcı arasındaki iletişimi engelleyebilir. Yazıcıyla iletişimde bir sorun varsa, güvenlik duvarını geçici olarak devre dış bırakmayı deneyin. İletişimde sorun devam ederse, nedeni güvenlik duvarı değildir. Güvenlik duvarını tekrar etkinleştirin.

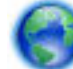

Güvenlik duvarınız veya antivirüs korumanız soruna yol açıyorsa yazıcınızı ağa ekleme yardımı

için bu sorun gidericiyi kullanın. <u>Çevrimiçi daha fazla bilgi için burayı tıklatın</u>. Bu web sitesi şu anda tüm dillerde mevcut olmayabilir.

#### Yazıcıyı ve bilgisayarı yeniden başlatma

Yazıcı halen yanıt vermiyorsa, yazıcıyı ve bilgisayarı kapatıp geri açın.

Yukarıdaki çözümler sorunu çözmezse, daha fazla çevrimiçi sorun giderme bilgisi için burayı tıklatın.

#### Sayfada eksiklikler veya yanlışlıklar var

- Baskı kalitesi kabul edilebilir değil içindeki çözümleri deneyin
- Yazıcının yerini ve USB kablosunun uzunluğunu kontrol edin

Yüksek elektromanyetik alanlar (örn. USB kablolarının ürettiği) bazen çıktılarda hafif bozulmalara neden olabilir. Yazıcıyı elektromanyetik alan kaynaklarından uzağa taşıyın. Ayrıca, bu elektromanyetik alanların etkilerini en aza indirgemek için 3 metreden (9,8 ft.) kısa bir USB kablosu kullanmanız önerilir.

#### Baskı kalitesi kabul edilebilir değil

1. Orijinal HP mürekkep kartuşlarını kullandığınızdan emin olun. Orijinal HP mürekkep kartuşları, kolaylıkla defalarca yüksek sonuçlar elde etmenize yardımcı olmak için tasarlanmış ve HP yazıcılarıyla test edilmiştir.

**NOT:** HP, HP olmayan sarf malzemelerinin kalitesini ve güvenilirliğini garanti etmez. HP olmayan sarf malzemelerinin kullanılması nedeniyle gerekli olan yazıcı servis veya onarımları garanti kapsamında değildir.

Orijinal HP mürekkep kartuşları satın aldığınızı düşünüyorsanız şu adrese gidin:

www.hp.com/go/anticounterfeit

- 2. Mürekkep düzeylerini kontrol edin. Mürekkep kartuşlarındaki mürekkep yetersiz olabilir.
  - **NOT:** Mürekkep düzeyi uyarıları ve göstergeleri, yalnızca planlama amaçlı tahminler verir. Mürekkep az uyarısı aldığınızda olası yazdırma gecikmelerini önlemek için yedek kartuşu hazır bulundurun. Baskı kalitesi kabul edilemez düzeye gelmedikçe mürekkep kartuşlarını değiştirmeniz gerekmez.
  - ▲ DİKKAT: Mürekkep kartuşları yazıcı içinde bırakıldıklarında hasar görmezken, yazıcı kurulup kullanılmaya başlandıktan sonra tüm kartuşların her zaman yazıcı kafasında takılı olması gerekir. Bir veya daha fazla kartuş yuvasını uzun süreli olarak boş bırakmak baskı kalitesi sorunlarına ve yazıcı kafasının hasar görmesi olasılığına yol açabilir. Yakın zamanda bir kartuşu uzun süre yazıcının dışında bıraktıysanız veya bir kağıt sıkışması yaşadıysanız ve düşük baskı kalitesi algıladıysanız, yazıcı kafasını temizleyin. Daha fazla bilgi için, bkz. <u>Yazıcı kafasının ve mürekkep kartuşlarının bakımını yapın</u>.

Daha fazla bilgi için, bkz. <u>Tahmini mürekkep düzeylerini kontrol etme</u>.

- **3.** Giriş tepsisinde yüklü olan kağıdı kontrol edin. Kağıdın doğru yüklendiğinden ve buruşuk ya da çok kalın olmadığından emin olun.
  - Kağıdı yazdırılacak yüzü aşağı bakacak şekilde yükleyin. Örneğin, parlak fotoğraf kağıdı yüklüyorsanız, kağıdı parlak yüzü aşağı bakacak şekilde yükleyin.
  - Giriş tepsisindeki kağıdın düz durduğundan ve kırışık olmadığından emin olun. Yazdırma sırasında kağıt yazdırma kafasına çok yakınsa mürekkep bulaşabilir. Bu durum, kağıt yüksekse, kırışıksa ya da posta zarfı gibi çok kalınsa meydana gelebilir.

Daha fazla bilgi için, bkz. Kağıt yükleme.

**4.** Kağıt türünü kontrol edin.

HP, HP kağıtlarını veya yazıcınıza uygun ve ColorLok teknolojisine sahip diğer kağıt türlerini kullanmanızı önerir. ColorLok logosu taşıyan tüm kağıtlar yüksek güvenilirlik ve baskı kalitesi standartlarını karşılamak için bağımsız kuruluşlarca test edilmiştir ve bu kağıtlar keskin, canlı renklere ve net siyahlara sahip belgeler üretir ve normal düz kağıtlardan daha hızlı kurur. Daha fazla bilgi için, bkz. <u>Kağıtla ilgili</u> <u>temel bilgiler</u>.

Baskı için kullandığınız kağıdın her zaman düz olmasına dikkat edin. Resimleri yazdırırken en iyi sonuçları almak için HP Gelişmiş Fotoğraf Kağıdı kullanın.

Özel kağıdı düz bir yüzey üzerinde, ağzı kapatılabilir plastik bir torba içinde orijinal ambalajında serin ve kuru bir yerde saklayın. Yazdırmaya hazır olduğunuzda yalnızca hemen kullanacağınız kağıdı çıkarın. Yazdırmayı bitirdiğinizde, kullanılmayan fotoğraf kağıdı varsa plastik torbasına geri koyun. Bu, fotoğraf kağıdının kıvrılmasını önler.

- Özellikler iletişim kutusunu açan düğmeyi tıklatarak yazdırma ayarlarını kontrol edin. (Yazılım uygulamanıza bağlı olarak, bu düğme Özellikler, Seçenekler, Yazıcı Kurulumu, Yazıcı Özellikleri, Yazıcı veya Tercihler olarak adlandırılabilir.)
  - Yazıcı sürücüsündeki renk ayarlarının yanlış olup olmadığını anlamak için yazdırma ayarlarını kontrol edin.

Örneğin, belgenin gri tonlamalı yazdırılmak üzere ayarlı olup olmadığını kontrol edin. Alternatif olarak, doygunluk, parlaklık veya renk tonu gibi gelişmiş renk ayarlarının renklerin görünümünü değiştirmek üzere ayarlanıp ayarlanmadığını kontrol edin.

• Yazıcıda yüklü kağıt türüne uyduğundan emin olmak için baskı kalitesi ayarını kontrol edin.

Renkler birbirine karışıyorsa daha düşük bir baskı kalitesi ayarını seçmeniz gerekebilir. Veya, yüksek kaliteli fotoğraf yazdırıyorsanız daha yüksek bir ayar seçin ve giriş tepsisinde HP Gelişmiş Fotoğraf Kağıdı gibi bir fotoğraf kağıdının yüklü olduğundan emin olun.

- **NOT:** Bazı bilgisayar ekranlarında renkler kağıda yazdırılanlardan farklı görünebilir. Bu durumda yazıcıda, yazdırma ayarlarında veya mürekkep kartuşlarında herhangi bir sorun yoktur. Başka bir sorun giderme işlemine gerek yoktur.
- 6. Bir baskı kalitesi raporu yazdırıp inceleyin. Bu raporu yazdırmak için, bkz. Baskı kalitesi raporu.

Baskı kalitesi sorunlarını çözmeye yardımcı olması için bu belgeyi kullanın. Çevrimiçi daha fazla bilgi

için burayı tıklatın. Bu web sitesi şu anda tüm dillerde mevcut olmayabilir.

## Kopyalama sorunlarını çözme

**iPUCU:** (Windows) Yazdırma, tarama ve kopyalama sorunlarını tanılamak ve otomatik olarak onarmak için <u>HP Print and Scan Doctor</u>'ı çalıştırın. Uygulama yalnızca belirli dillerde sunulmaktadır.

#### Kopyalar boş veya soluk

- Karşıtlık ayarı çok açık bir değere ayarlanmış olabilir. Yazıcının kontrol paneli ekranında, sırayla
  Kopyala , (Kopyalama Ayarları) ve Açık/Koyu seçeneklerine dokunun, sonra da okları kullanarak daha koyu kopyalar oluşturun.
- Eksik veya soluk belgelerin nedeni **Hızlı** (taslak kalitesinde kopyalar oluşturur) kalite ayarı olabilir. **Normal** veya **En İyi** ayarına değiştirin.

#### Boyut küçük

- Taranan görüntüyü küçültmek için küçültme/büyütme veya diğer kopyalama özelliği, yazıcı kontrol panelinden ayarlanmış olabilir. Normal boyut için olduğundan emin olmak için kopyalama işinin ayarlarını kontrol edin.
- Kirli tarayıcı camı taranan görüntüyü azaltabilir. Tarayıcı camını veya kapak desteğini temizleme Daha fazla bilgi için, bkz. <u>Yazıcının bakımını yapma</u>.
- Bu gelen sayfa boyutu yüklü orijinalden daha büyük olabilir.

#### Kopya kalitesi düşük

• Yazıcıyı kontrol edin

- Tarayıcı kapağı düzgün kapatılmamış olabilir.
- Tarayıcı camı veya kapak desteğinin temizlenmesi gerekir. Daha fazla bilgi için, bkz. <u>Yazıcının</u> <u>bakımını yapma</u>.
- Yazıcıda belge besleyici varsa, temizlenmesi gerekiyor olabilir. Daha fazla bilgi için, bkz. <u>Yazıcının</u> <u>bakımını yapma</u>.

#### • İstenmeyen çizgiler

Tarayıcı camı, kapak desteği veya çerçevenin temizlenmesi gerekiyor olabilir. Daha fazla bilgi için, bkz. <u>Yazıcının bakımını yapma</u>.

#### • Kopya eğik veya kıvrık

Belge besleyiciyi kullanıyorsanız, aşağıdakileri kontrol edin:

- Belge besleyici giriş tepsisinin çok dolu olmadığından emin olun.
- Belge besleyici genişlik ayarlayıcıların, kağıdın kenarlarına iyice oturduğundan emin olun.

Daha fazla bilgi için, bkz. <u>Orijinali belge besleyiciye yerleştirme</u>.

#### Açık gri ile orta koyulukta gri alanlarda yatay tanecikler veya beyaz şeritler

Varsayılan kusur iyileştirme ayarı iş için uygun olmayabilir. Ayarı kontrol edin ve gerekirse metin veya fotoğrafları düzgünleştirmek için değiştirin. Daha fazla bilgi için, <u>Kopyala</u> bölümüne bakın.

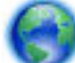

Kopyalama sorunlarını çözme konusunda daha fazlasını öğrenmek için çevrimiçi olun. Çevrimiçi daha

fazla bilgi için burayı tıklatın. Bu web sitesi şu anda tüm dillerde mevcut olmayabilir.

## Tarama sorunlarını çözme

**iPUCU:** (Windows) Yazdırma, tarama ve kopyalama sorunlarını tanılamak ve otomatik olarak onarmak için <u>HP Print and Scan Doctor</u>'ı çalıştırın. Uygulama yalnızca belirli dillerde sunulmaktadır.

#### Tarayıcı çalışmadı

#### • Orijinali kontrol edin

Özgün belgenin doğru şekilde yüklendiğinden emin olun. Daha fazla bilgi için bkz. <u>Orijinali tarayıcı</u> <u>camına yerleştirme</u> veya <u>Orijinali belge besleyiciye yerleştirme</u>.

#### • Yazıcıyı kontrol edin

Yazıcı, belirli bir işlemsizlik süresinden sonra girdiği Uyku modundan çıkıyor olabilir. Bu, kısa bir süreliğine işlemeyi erteleyebilir.

#### • HP yazılımını kontrol edin

Yazıcıyla birlikte verilen HP yazılımının doğru şekilde yüklendiğinden emin olun.

- Windows: HP yazıcı yazılımını açın. Daha fazla bilgi için, bkz. <u>HP yazıcı yazılımını açma (Windows)</u>.
  Görünen pencerede, Yazdırma, Tarama ve Faks'ı veya Yazdırma ve Tarama öğesini seçin ve sonra Tara öğesinin altında Belge veya Fotoğraf Tara'yı seçin.
- OS X: HP Utility'yi açın. Daha fazla bilgi için, bkz. <u>HP Utility (OS X)</u>. Tarama Ayarları altında,
  Bilgisayara Tara'yı seçin ve Bilgisayara Tara'yı Etkinleştir öğesinin seçili olduğundan emin olun.

#### Tarama çok uzun sürüyor

- Daha yüksek çözünürlüklerle tarama yapmak daha uzun sürer ve daha büyük dosya boyutları ile sonuçlanır. Daha hızlı taramak için çözünürlüğü düşürün.
- Taramayı denemeden önce yazdırma veya kopyalama işi gönderirseniz, tarama tarayıcı meşgul olmadığında başlar. Bununla birlikte, yazdırma ve tarama işlemleri aynı belleği paylaştığından, tarama yavaşlayabilir.

#### Belgenin bir parçası taranmamış veya metin eksik

- Orijinali kontrol edin
  - Orijinali doğru yerleştirdiğinizden emin olun.

Daha fazla bilgi için, bkz. <u>Orijinali tarayıcı camına yerleştirme</u> veya <u>Orijinali belge besleyiciye</u> <u>yerleştirme</u>.

— Belgeyi belge besleyiciden taradıysanız, doğrudan tarayıcı camından taramayı deneyin.

Daha fazla bilgi için, bkz. <u>Orijinali tarayıcı camına yerleştirme</u>.

- Arka plan renkliyse, ön plandaki resimler arka plana karışabilir. Orijinali taramadan önce ayarları değiştirmeyi veya orijinali taradıktan sonra görüntüyü geliştirmeyi deneyin.
- Ayarları kontrol edin
  - Giriş tepsisine yüklü kağıt boyutunun taradığınız orijinal için yeterince büyük olduğundan emin olun.
  - HP yazıcı yazılımını kullanıyorsanız, yazıcı yazılımındaki varsayılan ayarlar yapmak istediğiniz görev yerine otomatik olarak belirli bir görevi gerçekleştirecek şekilde ayarlanmış olabilir.
     Özellikleri değiştirme konusunda yönergeler için yazıcı yazılımının Yardım bölümüne bakın.

#### Metin düzenlenemiyor

#### • OCR (optik karakter tanıma) programının yüklü olduğundan emin olun:

İşletim sisteminize bağlı olarak aşağıdakilerden birini yapın:

- Windows 8.1: Başlangıç ekranının sol alt köşesindeki aşağı oku tıklatın, yazıcı adını seçin, sonra da Yardımcı Programlar'ı tıklatın. Yazıcı Kurulumu ve Yazılımı'nı seçin. Başka yazılım ekle'yi tıklatın, Yazılım Seçimlerini Özelleştir'i tıklatın ve OCR seçeneğinin seçili olduğundan emin olun.
- Windows 8: Başlangıç ekranında boş bir alanı sağ tıklatın, uygulama çubuğunda Tüm Uygulamalar'ı tıklatın, yazıcı adını seçin, sonra da Yardımcı Programlar'ı tıklatın. Yazıcı Kurulumu ve Yazılımı'nı seçin. Başka yazılım ekle'yi tıklatın, Yazılım Seçimlerini Özelleştir'i tıklatın ve OCR seçeneğinin seçili olduğundan emin olun.
- Windows 7, Windows Vista ve Windows XP: Bilgisayarın masaüstünde, Başlat'ı tıklatın, Tüm Programlar'ı seçin, HP'yi tıklatın, yazıcınızın adını seçin, sonra da Yazıcı Kurulumu ve Yazılımı'nı seçin. Başka yazılım ekle'yi tıklatın, Yazılım Seçimlerini Özelleştir'i tıklatın ve OCR seçeneğinin seçili olduğundan emin olun.

Orijinal belgeyi tararken, yazılımda düzenlenebilir metin oluşturan bir belge türü seçtiğinizden emin olun. Metin resim olarak sınıflandırılırsa, metne dönüştürülmez.

Ayrıca bir OCR programı kullanıyorsanız, OCR programı OCR görevlerini gerçekleştirmeyen bir sözcük işleme programına bağlanmış olabilir. Daha fazla bilgi için OCR programıyla birlikte verilen belgelere bakın.

Taradığınız belge için kullanılan dile karşılık gelen bir OCR dili seçtiğinizden emin olun. Daha fazla bilgi için OCR programıyla birlikte verilen belgelere bakın.

- Orijinalleri kontrol edin
  - Orijinali doğru yerleştirdiğinizden emin olun.
    - Daha fazla bilgi için, bkz. <u>Orijinali tarayıcı camına yerleştirme</u> veya <u>Orijinali belge besleyiciye</u> <u>yerleştirme</u>.
  - Belge yamuk durmamalıdır.
  - Yazılım çok bitişik olan metni tanımayabilir. Örneğin, yazılımın dönüştürdüğü metinde eksik veya birleşik karakterler varsa, "rn" harf çifti "m" olarak görünecektir.
  - Yazılımın doğruluğu, görüntü kalitesine, metin boyutuna, orijinalin yapısına ve taramanın kendi kalitesine bağlıdır. Orijinalinizin görüntü kalitesinin iyi olduğundan emin olun.
  - Arka plan renkliyse, ön plandaki resimler çok fazla birbirine karışabilir.

#### Taranan görüntünün kalitesi düşük

#### • Taramada iki taraflı orijinalin arkasında metin veya görüntüler beliriyor

Orijinal belgeler çok ince veya çok şeffaf kağıda yazdırılıyorsa, iki taraflı orijinal belgeler taramanın arka tarafından metin veya görüntüleri "akıtabilir".

#### • İstenmeyen çizgiler

Tarayıcı camında mürekkep, yapışkan, düzeltme sıvısı veya istenmeyen maddeler olabilir. Tarayıcı camını temizlemeyi deneyin.

Daha fazla bilgi için, bkz. Yazıcının bakımını yapma.

#### • Taranan görüntü kıvrıktır (eğri)

Orijinal yanlış yerleştirilmiş olabilir. Orijinal belgeleri belge besleyiciye yüklediğinizde kağıt genişliği kılavuzlarını kullanmayı unutmayın. Daha fazla bilgi için, bkz. <u>Orijinali belge besleyiciye yerleştirme</u>.

En iyi sonuçları elde etmek için, tarama için belge besleyici yerine tarayıcı camını kullanın. Daha fazla bilgi için, bkz. <u>Orijinali tarayıcı camına yerleştirme</u>.

#### • Taranan görüntü lekeler, çizgiler, dikey beyaz şeritler veya başka kusurlar görüntüler

— Tarayıcı camı kirliyse, oluşturulan görüntü net olmaz.

Silme yönergeleri için bkz. <u>Yazıcının bakımını yapma</u>.

— Kusurlar orijinal belgeden kaynaklanıyor olabilir ve tarama işleminin sonucu değildir.

#### • Boyut düşürülüyor

HP yazıcı yazılımı ayarları taranan görüntüyü azaltacak şekilde ayarlanmış olabilir.

Ayarları değiştirme hakkında daha fazla bilgi için HP yazıcı yazılımı Yardımı'na bakın.

#### E-postaya taranamıyor

#### • E-posta profili doğru ayarlanmamış

HP yazılımında giden SMTP sunucu ayarlarının doğru belirtildiğinden emin olun. SMTP sunucu ayarları hakkında daha fazla bilgi için e-posta servis sağlayıcınızın verdiği belgelere bakın.

## Birden fazla alıcıya gönderirken e-posta iletileri bazı alıcılara gönderiliyor, diğerlerine gönderilmiyor

E-posta adresleri yanlış veya e-posta sunucusu tarafından tanınmıyor olabilir. HP yazılımında tüm eposta alıcılarının e-posta adreslerinin doğru girildiğinden emin olun. E-posta Gelen Kutunuzda e-posta sunucusundan gönderilmiş, teslimatta hata olduğuna ilişkin iletiler olup olmadığına bakın.

#### • Büyük boyutlu e-posta iletileri gönderme

Bazı e-posta sunucuları belirli bir boyutu aşan e-posta iletilerini reddedecek şekilde yapılandırılmıştır. Eposta sunucunuzda maksimum dosya boyutu limiti olup olmadığını öğrenmek için e-posta servis sağlayıcınızın verdiği belgelere bakın. E-posta sunusunda bu tür bir limit varsa, giden e-posta profili için maksimum e-posta eki boyutunu e-posta sunusunun değerinden daha küçük bir değere ayarlayın.

Çevrimiçi sorun giderme ve tarama sorunlarını çözme konusunda daha fazlasını öğrenmek için.

Çevrimiçi daha fazla bilgi için burayı tıklatın. Bu web sitesi şu anda tüm dillerde mevcut olmayabilir.

## Faks sorunlarını çözme

Bu bölümde yazıcıyla ilgili faks kurulumu sorunlarını giderme bilgileri bulunmaktadır. Yazıcı faks işlemi için düzgün şekilde kurulmadıysa, faks gönderip alırken sorun yaşayabilirsiniz.

Faks işlemiyle ilgili sorun yaşıyorsanız, yazıcının durumunu kontrol etmek için bir faks sınama raporu yazdırabilirsiniz. Yazıcı faks işlemi için doğru şekilde ayarlanmadıysa, sınama başarısız olur. Yazıcıyı faks işlemi için ayarlamayı tamamladıktan sonra bu sınamayı gerçekleştirin.

Sınama geçmezse, bulunan sorunların nasıl çözülebileceğine ilişkin bilgi için raporu inceleyin. Faks sınaması yapma konusunda daha fazla bilgi için, <u>çevrimiçi daha fazla bilgi alabileceğiniz burayı tıklatın</u>.

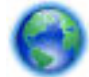

Faks alıp göndermede sorun yaşıyorsanız çevrimiçi sorun giderme için burayı tıklatın. Bu web sitesi

şu anda tüm dillerde mevcut olmayabilir.

Daha fazla yardım için, HP çevrimiçi destek sitesini <u>www.hp.com/support</u> adresinden ziyaret edin.

- <u>Faks sınaması başarısız</u>
- Ekranda her zaman Telefon Açık görüntüleniyor
- Yazıcı faks gönderip alırken sorunla karşılaşıyor
- Yazıcı faks alamıyor ancak gönderebiliyor
- Yazıcı faks gönderemiyor ancak alabiliyor
- Faks sesleri telesekreterime kaydediliyor
- <u>Yazıcımla birlikte gelen telefon kablom yeterince uzun değil</u>
- Bilgisayar faksları alamıyor (HP Dijital Faks)
### Faks sınaması başarısız

Faks sınamasını çalıştırırsanız ve sınama başarısız olursa, hata hakkında temel bilgileri almak için raporu gözden geçirin. Daha ayrıntılı bilgi için sınamanın hangi kısmının başarısız olduğunu görmek üzere raporu kontrol edin ve sonra deneyebileceğiniz çözümler için bu bölümdeki ilgili başlığa bakın.

#### "Faks Donanımı Sınaması" başarısız

- Yazıcıyı, yazıcı kontrol panelinde bulunan 🕐 (Güç) düğmesine basarak kapatın ve yazıcının arkasındaki güç kablosunu çıkarın. Birkaç saniye sonra güç kablosunu geri takıp gücü açın. Sınamayı tekrar yürütün. Sınama yine yapılamazsa, bu bölümdeki sorun giderme bilgilerini gözden geçirmeye devam edin.
- Bir sınama faksı gönderip almayı deneyin. Faks gönderip alabiliyorsanız hiçbir sorun olmayabilir.
- **Faks Kurulum Sihirbazı** (Windows) veya **HP Utility** (OS X) üzerinden sınama yapıyorsanız, yazıcının faks almak veya kopyalama yapmak gibi başka bir işe meşgul olmadığından emin olun. Ekranda yazıcının meşgul olduğunu belirten bir mesaj olup olmadığına dikkat edin. Meşgulse, sınamayı çalıştırmadan önce iş tamamlanıp boş duruma gelinceye kadar bekleyin.
- Yazıcıyla birlikte verilen telefon kablosunu kullandığınızdan emin olun. Yazıcıyı telefon prizine bağlamak için yazıcıyla birlikte verilen telefon kablosunu kullanmazsanız, faks gönderip alamayabilirsiniz. Yazıcıyla birlikte verilen telefon kablosunu taktıktan sonra faks sınamasını yeniden yapın.
- Telefon hattı ayırıcısı kullanıyorsanız faks işlemlerindeki sorunun nedeni bu olabilir. (Ayırıcı, telefon prizine takılan ve üzerine iki ayrı kablo takabildiğiniz bir konektördür.) Ayırıcıyı kaldırmayı ve yazıcıyı duvardaki telefon prizine doğrudan bağlamayı deneyin.

Sorunları giderdikten sonra faks sınamasını tekrar çalıştırın ve yazıcının sınamayı geçip faks işlemleri için hazır olduğundan emin olun. **Faks Donanımı Sınaması** başarısız olmaya ve faks işlemlerinde sorunlar çıkmaya devam ederse HP desteği arayın. <u>www.hp.com/support</u> adresine gidin. Bu web sitesi, birçok yaygın yazıcı sorununu düzeltmenize yardımcı olabilecek bilgiler ve yardımcı programlar sağlamaktadır. İstendiğinde ülkenizi/bölgenizi seçin ve telefonla teknik destek isteme hakkında bilgi almak için **Tüm HP İletişim Bilgileri** öğesini tıklatın.

#### "Faks Etkin Telefon Prizine Takılı" sınaması başarısız oldu

- Telefon kablosunun sağlam olduğundan emin olmak için duvardaki telefon prizi ile yazıcı arasındaki bağlantıyı kontrol edin.
- Yazıcıyla birlikte verilen telefon kablosunu kullandığınızdan emin olun. Yazıcıyı telefon prizine bağlamak için yazıcıyla birlikte verilen telefon kablosunu kullanmazsanız, faks gönderip alamayabilirsiniz. Yazıcıyla birlikte verilen telefon kablosunu taktıktan sonra faks sınamasını yeniden yapın.
- Yazıcıyı telefon prizine doğru şekilde bağladığınızdan emin olun. Kutuda gelen telefon kablosunun bir ucunu duvardaki telefon prizine, diğer ucunu da yazıcının arkasındaki 1-LINE etiketli bağlantı noktasına takın.

Faks kurulumu ve sınaması hakkında daha fazla bilgi alın. <u>Çevrimiçi daha fazla bilgi için burayı tıklatın</u>.

- Telefon hattı ayırıcısı kullanıyorsanız faks işlemlerindeki sorunun nedeni bu olabilir. (Ayırıcı, telefon prizine takılan ve üzerine iki ayrı kablo takabildiğiniz bir konektördür.) Ayırıcıyı kaldırmayı ve yazıcıyı duvardaki telefon prizine doğrudan bağlamayı deneyin.
- Yazıcı için kullandığınız telefon prizine, çalışan bir telefon ve telefon kablosu bağlayarak çevir sesi gelip gelmediğini kontrol edin. Çevir sesi duymuyorsanız telefon şirketine başvurun ve hattı kontrol ettirin.
- Bir sınama faksı gönderip almayı deneyin. Faks gönderip alabiliyorsanız hiçbir sorun olmayabilir.

Sorunları giderdikten sonra faks sınamasını tekrar çalıştırın ve yazıcının sınamayı geçip faks işlemleri için hazır olduğundan emin olun.

#### "Telefon Kablosu Faksın Doğru Bağlantı Noktasına Takılı" sınaması başarısız oldu

Yazıcıyla birlikte verilen telefon kablosunu kullandığınızdan emin olun. Yazıcıyı telefon prizine bağlamak için yazıcıyla birlikte verilen telefon kablosunu kullanmazsanız, faks gönderip alamayabilirsiniz. Yazıcıyla birlikte verilen telefon kablosunu taktıktan sonra faks sınamasını yeniden yapın.

Telefon hattı ayırıcısı kullanıyorsanız faks işlemlerindeki sorunun nedeni bu olabilir. (Ayırıcı, telefon prizine takılan ve üzerine iki ayrı kablo takabildiğiniz bir konektördür.) Ayırıcıyı kaldırmayı ve yazıcıyı duvardaki telefon prizine doğrudan bağlamayı deneyin.

#### Telefon kablosunu doğru bağlantı noktasına takın

- 1. Kutuda gelen telefon kablosunun bir ucunu duvardaki telefon prizine, diğer ucunu da yazıcının arkasındaki 1-LINE etiketli bağlantı noktasına takın.
- **NOT:** Duvardaki telefon prizine bağlanmak için 2-EXT bağlantı noktasını kullanırsanız, faks gönderemez veya alamazsınız. 2-EXT bağlantı noktası yalnızca telesekreter gibi başka donanımlara bağlanmak için kullanılmalıdır.

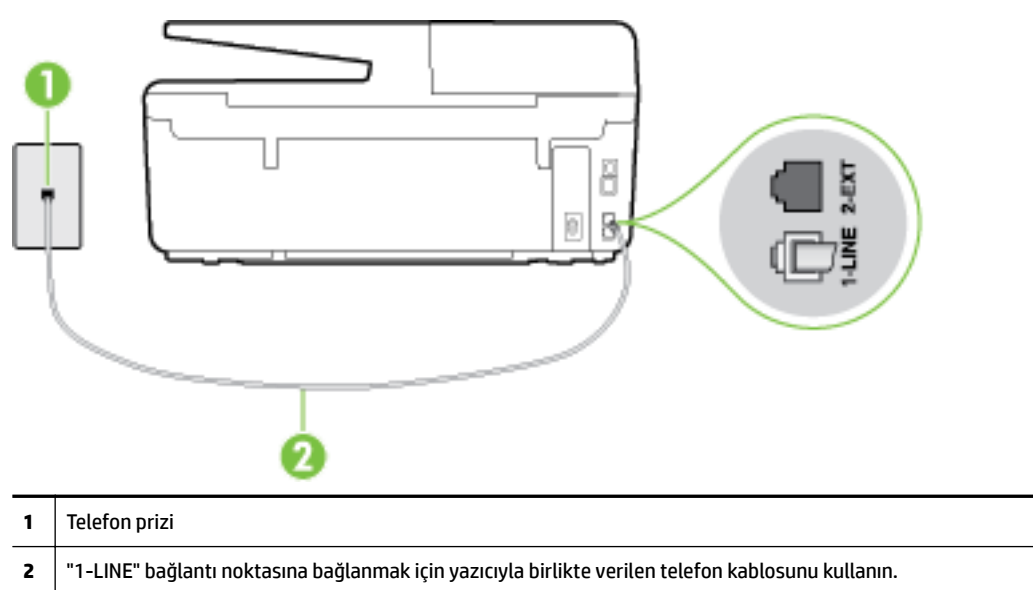

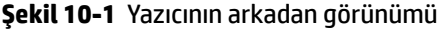

- 2. Telefon kablosunu 1-LINE etiketli bağlantı noktasına bağladıktan sonra faks sınamasını tekrar çalıştırın ve yazıcının faks işlemleri için hazır olduğundan emin olun.
- **3.** Bir sınama faksı gönderip almayı deneyin.

#### "Faksla Doğru Türde Telefon Kablosu Kullanma" sınaması başarısız oldu

 Yazıcıyı duvardaki telefon prizine bağlamak için yazıcıyla birlikte verilen telefon kablosunu kullandığınızdan emin olun. Çizimde gösterildiği gibi, telefon kablosunun bir ucu yazıcının arkasındaki 1-LINE etiketli bağlantı noktasına, diğer ucu da telefon prizine takılmalıdır.

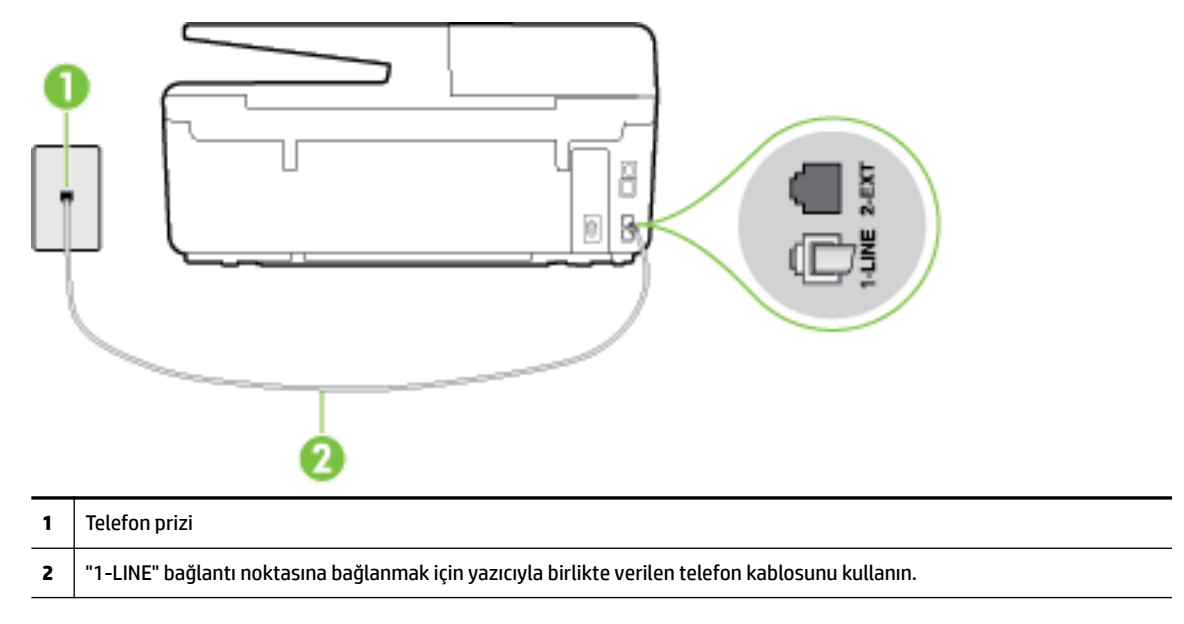

Yazıcıyla verilen telefon kablosu yeterince uzun değilse, boyunu uzatmak için daha uzun bir 2 telli telefon kablosu kullanabilirsiniz. Telefon aksesuarları bulunduran bir elektronik mağazasından kablo alabilirsiniz.

- Telefon kablosunun sağlam olduğundan emin olmak için duvardaki telefon prizi ile yazıcı arasındaki bağlantıyı kontrol edin.
- Yazıcıyla birlikte verilen telefon kablosunu kullandığınızdan emin olun. Yazıcıyı telefon prizine bağlamak için yazıcıyla birlikte verilen telefon kablosunu kullanmazsanız, faks gönderip alamayabilirsiniz. Yazıcıyla birlikte verilen telefon kablosunu taktıktan sonra faks sınamasını yeniden yapın.
- Telefon hattı ayırıcısı kullanıyorsanız faks işlemlerindeki sorunun nedeni bu olabilir. (Ayırıcı, telefon prizine takılan ve üzerine iki ayrı kablo takabildiğiniz bir konektördür.) Ayırıcıyı kaldırmayı ve yazıcıyı duvardaki telefon prizine doğrudan bağlamayı deneyin.

#### "Çevir Sesi Algılama" sınaması başarısız oldu

- Yazıcıyla aynı telefon hattını kullanan diğer donanımlar sınamanın başarısız olmasına neden olabilir. Sorunu diğer donanımların yaratıp yaratmadığını anlamak için telefon hattına bağlı her şeyi çıkarın ve sınamayı yeniden çalıştırın. Çevir Sesi Algılama Sınaması diğer aygıtlar olmadan başarılı olursa, sorun diğer donanımlardan birinden veya daha fazlasından kaynaklanıyordur; hangi donanımın soruna neden olduğunu bulana kadar her defasında bir donanımı bağlayarak sınamayı çalıştırmayı deneyin.
- Yazıcı için kullandığınız telefon prizine, çalışan bir telefon ve telefon kablosu bağlayarak çevir sesi gelip gelmediğini kontrol edin. Çevir sesi duymuyorsanız telefon şirketine başvurun ve hattı kontrol ettirin.
- Yazıcıyı telefon prizine doğru şekilde bağladığınızdan emin olun. Kutuda gelen telefon kablosunun bir ucunu duvardaki telefon prizine, diğer ucunu da yazıcının arkasındaki 1-LINE etiketli bağlantı noktasına takın.

- Telefon hattı ayırıcısı kullanıyorsanız faks işlemlerindeki sorunun nedeni bu olabilir. (Ayırıcı, telefon prizine takılan ve üzerine iki ayrı kablo takabildiğiniz bir konektördür.) Ayırıcıyı kaldırmayı ve yazıcıyı duvardaki telefon prizine doğrudan bağlamayı deneyin.
- Telefon sisteminiz, bazı özel santral (PBX) sistemleri gibi standart çevir sesi kullanmıyorsa, bu durum sınamanın başarısız olmasına neden olabilir. Bu durum faks gönderme ve alma sorunlarına neden olmaz. Sınama faksı gönderip almayı deneyin.
- Ülke/bölge ayarının ülkenize/bölgenize uygun olarak yapılıp yapılmadığını kontrol edin. Ülke/bölge ayarı yapılmamışsa veya yapılan ayar yanlışsa, sınama başarısız olabilir ve faks göndermede ve almada sorun yaşayabilirsiniz.
- Yazıcıyı analog telefon hattına bağladığınızdan emin olun, aksi takdirde faks gönderemez veya alamazsınız. Telefon hattınızın dijital olup olmadığını kontrol etmek için hatta bir analog telefon bağlayın ve sinyal sesi dinleyin. Normal çevir sesi gelmiyorsa dijital telefonlara göre ayarlanmış bir telefon hattı olabilir. Yazıcıyı analog telefon hattına bağlayıp faks almaya veya göndermeye çalışın.
- Yazıcıyla birlikte verilen telefon kablosunu kullandığınızdan emin olun. Yazıcıyı telefon prizine bağlamak için yazıcıyla birlikte verilen telefon kablosunu kullanmazsanız, faks gönderip alamayabilirsiniz. Yazıcıyla birlikte verilen telefon kablosunu taktıktan sonra faks sınamasını yeniden yapın.

Sorunları giderdikten sonra faks sınamasını tekrar çalıştırın ve yazıcının sınamayı geçip faks işlemleri için hazır olduğundan emin olun. **Çevir Sesi Algılama** sınaması başarısız olmaya devam ederse telefon şirketinize başvurarak telefon hattını kontrol etmelerini isteyin.

#### "Faks Hattı Durumu" sınaması başarısız

- Yazıcıyı analog telefon hattına bağladığınızdan emin olun, aksi takdirde faks gönderemez veya alamazsınız. Telefon hattınızın dijital olup olmadığını kontrol etmek için hatta bir analog telefon bağlayın ve sinyal sesi dinleyin. Normal çevir sesi gelmiyorsa dijital telefonlara göre ayarlanmış bir telefon hattı olabilir. Yazıcıyı analog telefon hattına bağlayıp faks almaya veya göndermeye çalışın.
- Telefon kablosunun sağlam olduğundan emin olmak için duvardaki telefon prizi ile yazıcı arasındaki bağlantıyı kontrol edin.
- Yazıcıyı telefon prizine doğru şekilde bağladığınızdan emin olun. Kutuda gelen telefon kablosunun bir ucunu duvardaki telefon prizine, diğer ucunu da yazıcının arkasındaki 1-LINE etiketli bağlantı noktasına takın.
- Yazıcıyla aynı telefon hattını kullanan diğer donanımlar sınamanın başarısız olmasına neden olabilir.
   Sorunu diğer donanımların yaratıp yaratmadığını anlamak için telefon hattına bağlı her şeyi çıkarın ve sınamayı yeniden çalıştırın.
  - Faks Hattı Durumu Sınaması diğer aygıtlar olmadan başarılı olursa, sorun diğer aygıtlardan birinden veya daha fazlasından kaynaklanıyordur; hangi aygıtın soruna neden olduğunu bulana kadar her defasında bir aygıtı bağlayarak sınamayı çalıştırmayı deneyin.
  - **Faks Hattı Durumu Sınaması** diğer aygıtlar olmadan başarısız oluyorsa, yazıcıyı çalışan bir telefon hattına bağlayın ve bu bölümdeki sorun giderme bilgilerini gözden geçirmeye devam edin.
- Telefon hattı ayırıcısı kullanıyorsanız faks işlemlerindeki sorunun nedeni bu olabilir. (Ayırıcı, telefon prizine takılan ve üzerine iki ayrı kablo takabildiğiniz bir konektördür.) Ayırıcıyı kaldırmayı ve yazıcıyı duvardaki telefon prizine doğrudan bağlamayı deneyin.
- Yazıcıyla birlikte verilen telefon kablosunu kullandığınızdan emin olun. Yazıcıyı telefon prizine bağlamak için yazıcıyla birlikte verilen telefon kablosunu kullanmazsanız, faks gönderip alamayabilirsiniz. Yazıcıyla birlikte verilen telefon kablosunu taktıktan sonra faks sınamasını yeniden yapın.

Sorunları giderdikten sonra faks sınamasını tekrar çalıştırın ve yazıcının sınamayı geçip faks işlemleri için hazır olduğundan emin olun. **Faks Hattı Durumu** sınaması başarısız oluyor ve faksla ilgili sorunlar devam ediyorsa telefon şirketinize başvurarak telefon hattını kontrol etmelerini isteyin.

## Ekranda her zaman Telefon Açık görüntüleniyor

- Yanlış tür telefon kablosu kullanıyorsunuzdur. Yazıcıyı telefon hattınıza bağlamak için yazıcıyla birlikte gelen 2 telli telefon kablosunu kullandığınızdan emin olun. Yazıcıyla verilen telefon kablosu yeterince uzun değilse, boyunu uzatmak için daha uzun bir telefon kablosu kullanabilirsiniz. Telefon aksesuarları bulunduran bir elektronik mağazasından kablo alabilirsiniz.
- Yazıcıyla aynı telefon hattını kullanan diğer donanımlar kullanımda olabilir. Dahili telefonların (aynı telefon hattında bulunan, ancak yazıcıya bağlı olmayan telefonlar) veya diğer donanımların kullanımda olmadığından ya da kapalı olduğundan emin olun. Örneğin, dahili telefon açık konumdaysa ya da e-posta göndermek veya Internet'i kullanmak için bilgisayarın modemini kullanıyorsanız, yazıcıyı faks işlemleri için kullanamazsınız.

## Yazıcı faks gönderip alırken sorunla karşılaşıyor

 Yazıcının açık olduğundan emin olun. Yazıcının üzerindeki ekrana bakın. Ekran boşsa ve () (Güç) ışığı yanmıyorsa, yazıcı kapalıdır. Güç kablosunun yazıcıya ve prize sıkıca bağlandığından emin olun. Yazıcıyı açmak için () (Güç ) düğmesine basın.

Yazıcıyı açtıktan sonra, HP faks göndermeden veya almadan önce beş dakika beklemenizi önerir. Yazıcı açıldıktan sonra başlatılma aşamasındayken faks gönderip alamaz.

- HP Dijital Faks özelliği etkinse, faks belleği (yazıcı belleği ile sınırlıdır) doluysa faks gönderip alamayabilirsiniz.
- Yazıcıyı duvardaki telefon prizine bağlamak için yazıcıyla birlikte verilen telefon kablosunu kullandığınızdan emin olun. Çizimde gösterildiği gibi, telefon kablosunun bir ucu yazıcının arkasındaki 1-LINE etiketli bağlantı noktasına, diğer ucu da telefon prizine takılmalıdır.

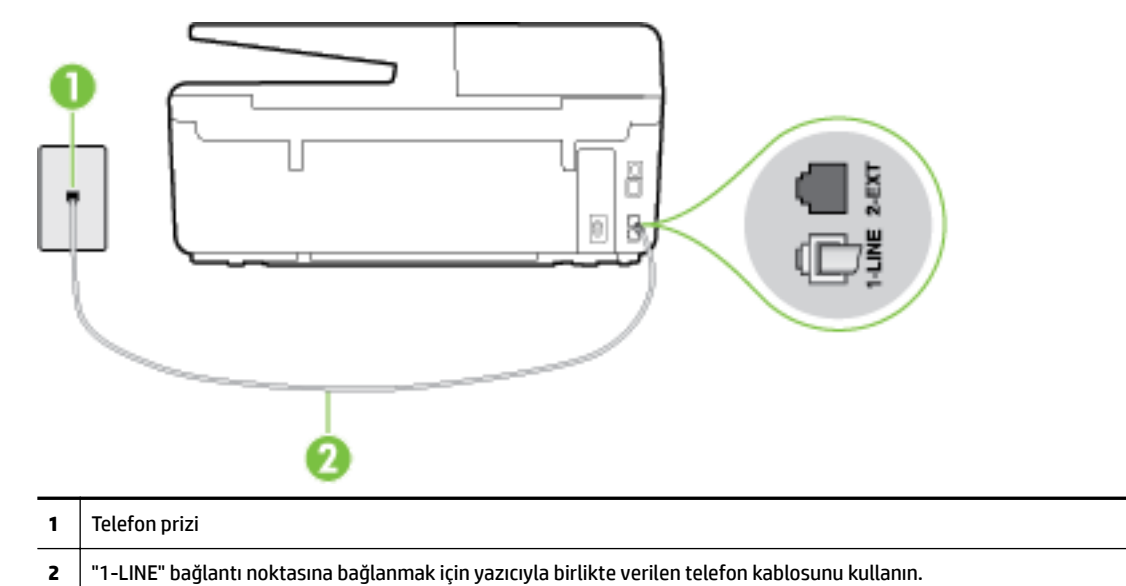

Yazıcıyla verilen telefon kablosu yeterince uzun değilse, boyunu uzatmak için daha uzun bir 2 telli telefon kablosu kullanabilirsiniz. Telefon aksesuarları bulunduran bir elektronik mağazasından kablo alabilirsiniz.

- Yazıcı için kullandığınız telefon prizine, çalışan bir telefon ve telefon kablosu bağlayarak çevir sesi gelip gelmediğini kontrol edin. Çevir sesi duymuyorsanız, tamir için yerel telefon şirketini arayın.
- Yazıcıyla aynı telefon hattını kullanan diğer donanımlar kullanımda olabilir. Örneğin, dahili telefon açık konumdaysa veya e-posta göndermek ya da Internet'i kullanmak için bilgisayarın modemini kullanıyorsanız, yazıcıyı faks işlemleri için kullanamazsınız.
- Başka bir işlemin hataya yol açıp açmadığını kontrol edin. Bilgisayarınızın ekranında size sorunun ne olduğunu ve nasıl çözüleceğini söyleyen bir hata mesajı olup olmadığını kontrol edin. Hata varsa, hata durumu çözülene kadar yazıcı faks gönderip alamaz.
- Telefon hattı bağlantısı parazitli olabilir. Ses kalitesi düşük (parazitli) telefon hatları faks sorunlarına neden olabilir. Telefon prizine bir telefon takıp parazit ya da başka gürültü olup olmadığına bakarak telefon hattının ses kalitesini kontrol edebilirsiniz. Parazit varsa **Hata Düzeltme Modu** (ECM) kapatın ve faks işlemini tekrar deneyin. ECM'yi değiştirme hakkında daha fazla bilgi için bkz. <u>Hata Düzeltme</u> <u>Modu'nda faks gönderme</u>. Sorun devam ederse, telefon şirketinize başvurun.
- Dijital abone hattı (DSL) hizmeti kullanıyorsanız, bir DSL filtresinin bağlı olduğundan emin olun, aksi takdirde faks işlemlerini başarıyla gerçekleştiremezsiniz. <u>Çevrimiçi daha fazla bilgi için burayı tıklatın</u>.
- Yazıcının, dijital telefonlara göre ayarlanmış bir telefon prizine bağlı olmadığından emin olun. Telefon hattınızın dijital olup olmadığını kontrol etmek için hatta bir analog telefon bağlayın ve sinyal sesi dinleyin. Normal çevir sesi gelmiyorsa dijital telefonlara göre ayarlanmış bir telefon hattı olabilir.
- Özel bir santral (PBX) veya tümleşik hizmetler sayısal ağı (ISDN) dönüştürücü/uçbirim bağdaştırıcı kullanıyorsanız, yazıcının doğru bağlantı noktasına bağlandığından ve mümkünse, uçbirim bağdaştırıcının ülkeniz/bölgeniz için doğru anahtar türüne ayarlandığından emin olun. <u>Çevrimiçi daha</u> <u>fazla bilgi için burayı tıklatın</u>.
- Yazıcı, DSL hizmetiyle aynı telefon hattını paylaşıyorsa, DSL modem doğru şekilde topraklanmamış olabilir. DSL modemi doğru şekilde topraklanmazsa telefon hattında parazite neden olabilir. Ses kalitesi düşük (gürültülü) telefon hatları fakslama sorunlarına neden olabilir. Duvardaki telefon prizine bir telefon takıp parazit ya da başka gürültü olup olmadığına bakarak telefon hattının ses kalitesini kontrol edebilirsiniz. Parazit olursa DSL modemi kapatın ve 15 dakika boyunca tamamen kapalı kalmasını sağlayın. DSL modemini tekrar açın ve çevir sesini dinleyin.
- **NOT:** İleride telefon hattında tekrar parazit olduğunu fark edebilirsiniz. Yazıcı faks gönderip almayı durdurursa bu işlemi yineleyin.

Telefon hattı hala parazitliyse telefon şirketinize başvurun. DSL modeminizi kapatma hakkında bilgi almak üzere destek için DSL sağlayıcınıza başvurun.

• Telefon hattı ayırıcısı kullanıyorsanız faks işlemlerindeki sorunun nedeni bu olabilir. (Ayırıcı, telefon prizine takılan ve üzerine iki ayrı kablo takabildiğiniz bir konektördür.) Ayırıcıyı kaldırmayı ve yazıcıyı duvardaki telefon prizine doğrudan bağlamayı deneyin.

## Yazıcı faks alamıyor ancak gönderebiliyor

- Farklı zil sesleri hizmeti kullanmıyorsanız, yazıcıdaki **Ayırt Edici Zil Sesi** özelliğinin **Tüm Zil Sesleri** olarak ayarlandığından emin olun. Daha fazla bilgi için, <u>Farklı zil sesleri için yanıtlama zil tonunu</u> <u>değiştirme</u> bölümüne bakın.
- **Otomatik Yanıt** özelliği **Kapalı** olarak ayarlanmışsa, faksları el ile almanız gerekir; aksi takdirde, yazıcı faksları almayacaktır. Faksları el ile alma hakkında bilgi için bkz. <u>Faksı el ile alma</u>.
- Faks aramaları için kullandığınız telefon numarasında bir sesli mesaj hizmeti de kullanıyorsanız, faksları otomatik olarak değil, elle almalısınız. Bu, gelen faks aramalarını yanıtlamak üzere faksın başında bulunmanız gerektiği anlamına gelir. Sesli mesaj hizmetiniz varken yazıcıyı nasıl ayarlanacağını

konusunda daha fazla bilgi için, <u>çevrimiçi daha fazla bilgi alabileceğiniz bu bağlantıyı tıklatın</u>. Faksları el ile alma hakkında bilgi için bkz. <u>Faksı el ile alma</u>.

- Yazıcıyla aynı telefon hattı üzerinde bir çevirmeli bilgisayar modemi varsa, modeminizle gelen yazılımın faksları otomatik olarak almak üzere ayarlanmış olmadığından emin olun. Faksları otomatik olarak alacak şekilde ayarlanan modemler, telefon hattının yönetimini alarak gelen tüm faksları alır ve yazıcının gelen faks aramalarını almasını engeller.
- Yazıcıyla aynı telefon hattı üzerinde bir telesekreter varsa, aşağıdaki sorunlardan birini yaşayabilirsiniz:
  - Telesekreter, yazıcıyla düzgün olarak kurulmamıştır.
  - Giden mesajınız, yazıcının faks sinyallerini algılayamayacağı kadar uzun ya da yüksek seste olabilir; bu da arayan faks makinesinin bağlantıyı kesmesine neden olabilir.
  - Telesekreteriniz, giden mesajınızdan sonra yazıcının faks sinyallerini algılamasına izin verecek kadar sessiz süre içermiyor olabilir. Bu sorun dijital telesekreterlerde daha yaygındır.

Bu sorunların giderilmesi için aşağıdaki önlemler alınabilir:

- Faks aramaları için kullandığınızla aynı telefon hattında telesekreteriniz varken, telesekreteri doğrudan yazıcıya bağlamayı deneyin, <u>daha fazla çevrimiçi bilgi için burayı tıklatın</u>.
- Yazıcının faksları otomatik olarak alacak şekilde ayarlandığından emin olun. Yazıcıyı faksları
  otomatik olarak alacak şekilde ayarlama hakkında daha fazla bilgi için, <u>Faks alma</u> bölümüne bakın.
- Yanıt için Çalma Sayısı ayarının telesekreterden daha fazla çalma sayısına ayarlandığından emin olun. Daha fazla bilgi için, <u>Kaç zil sesinden sonra yanıtlanacağını ayarlama</u> bölümüne bakın.
- Telesekreterin bağlantısını kesin ve sonra bir faks almayı deneyin. Faks gönderme telesekreter olmadan başarılı oluyorsa, sorunun kaynağı telesekreter olabilir.
- Telesekreterinizi tekrar bağlayın ve giden mesajınızı yeniden kaydedin. Yaklaşık 10 saniye süreli bir mesaj kaydedin. Mesajınızı kaydederken yavaş ve alçak sesle konuşun. Sesli mesajın sonunda en az 5 saniyelik bir sessiz boşluk bırakın. Sessiz süreyi kaydederken arkada hiçbir gürültü olmamalıdır. Faks almayı yeniden deneyin.

**NOT:** Bazı dijital telesekreterler, giden mesajınızın sonunda kaydedilen sessizliği saklamayabilir. Mesajınızı dinleyip kontrol edin.

 Yazıcı, telesekreter veya çevirmeli bilgisayar modemi gibi başka telefon donanımıyla aynı telefon hattını paylaşıyorsa, faks sinyali düzeyi düşebilir. Ayırıcı kullanıyorsanız veya telefon kablosunun uzatmak için ek kablo bağladıysanız da sinyal seviyesi düşebilir. Düşük faks sinyali, faks alımı sırasında sorunlara neden olabilir.

Başka bir donanımın sorun yaratıp yaratmadığını anlamak için yazıcı dışındaki her şeyin telefon hattı bağlantısını kesin ve sonra faks almayı deneyin. Diğer donanımlar olmadan faksları başarıyla alabiliyorsanız, sorun diğer donanımlardan birinden veya daha fazlasından kaynaklanıyordur; hangi donanımın soruna neden olduğunu bulana kadar her defasında bir aygıtı ekleyip faks almayı deneyin.

• Faks telefon numaranız için (telefon şirketiniz üzerinden bir farklı zil sesleri hizmeti kullanan) özel bir zil sesiniz varsa, yazıcıdaki **Ayırt Edici Zil Sesi** özelliğinin bununla aynı olacak şekilde ayarlı olduğundan emin olun. Daha fazla bilgi için, <u>Farklı zil sesleri için yanıtlama zil tonunu değiştirme</u> bölümüne bakın.

## Yazıcı faks gönderemiyor ancak alabiliyor

 Yazıcı çok hızlı veya çok kısa sürede çeviriyor olabilir. Numara dizisine arada beklemeler eklemeniz gerekebilir. Örneğin, telefon numarasını çevirmeden önce dış hat almanız gerekiyorsa, dış hat erişim numarasından sonra duraklama ekleyin. Numaranız 95555555 ise ve 9 dış hatta erişim numarasıysa, şu şekilde bekleme ekleyebilirsiniz: 9-555-5555. Girdiğiniz faks numarasına duraklama girmek için, ekranda bir tire (-) belirinceye dek \* simgesine üst üste dokunun. Faksı monitörden çevirmeyi kullanarak da gönderebilirsiniz. Bu, çevirirken telefon hattını dinlemenize olanak verir. Çevirme hızınızı ve çevirirken istekleri yanıtlamayı ayarlayabilirsiniz. Daha fazla bilgi için, <u>Monitörden arama özelliğini kullanarak faks gönderme</u> bölümüne bakın.

 Faks gönderirken girdiğiniz numara doğru biçimde değil veya alıcı faks makinesinde sorun var. Bunu kontrol etmek için faks numarasını telefonla arayıp faks sinyali gelip gelmediğini dinleyin. Faks sinyalleri duyamıyorsanız, alıcı faks makinesi açılmamış olabilir veya bağlı olmayabilir ya da alıcının telefon hattı ile bir sesli posta hizmeti karışıyor olabilir. Alıcıdan, sorun olup olmadığını anlamak için alıcı faks makinesini kontrol etmesini isteyebilirsiniz.

## Faks sesleri telesekreterime kaydediliyor

- Faks aramaları için kullandığınızla aynı telefon hattında telesekreteriniz varken, telesekreteri doğrudan yazıcıya bağlamayı deneyin, <u>daha fazla çevrimiçi bilgi için burayı tıklatın</u>. Telesekreteri önerildiği gibi bağlamazsanız, faks sinyalleri telesekreterinize kaydedilebilir.
- Yazıcının faksları otomatik olarak alacak şekilde ayarlandığından ve **Yanıt için Çalma Sayısı** ayarının doğru olduğundan emin olun. Yazıcı yanıtlamadan önce çalması gereken zil sayısının, telesekreter için gereken zil sayısından fazla olması gerekir. Telesekreter ve yazıcı aynı sayıda zil sesine yanıt verecek şekilde ayarlanmışsa her iki aygıt da aramayı yanıtlar ve faks sinyali telesekretere kaydedilir.
- Telesekreterinizi daha az zil sayısına, yazıcıyı da, desteklenen maksimum zil sayısında yanıtlamaya ayarlayın. (En yüksek çalma sayısı ülkeye/bölgeye göre değişir.) Bu ayarda, telesekreter aramayı yanıtlar ve yazıcı hattı kontrol eder. Yazıcı faks sinyalleri algılarsa, faksı alır. Arama sesli mesajsa, telesekreter gelen mesajı kaydeder. Daha fazla bilgi için, <u>Kaç zil sesinden sonra yanıtlanacağını ayarlama</u> bölümüne bakın.

## Yazıcımla birlikte gelen telefon kablom yeterince uzun değil

Yazıcıyla verilen telefon kablosu yeterince uzun değilse, boyunu uzatmak için daha uzun bir 2 telli telefon kablosu kullanabilirsiniz. Telefon aksesuarları bulunduran bir elektronik mağazasından kablo alabilirsiniz.

iPUCU: 2 telli telefon adaptörünüz varsa, 4 telli telefon kablosu ile birlikte kullanarak uzunluğu artırabilirsiniz.

#### Telefon kablosunu uzatmak için

- **1.** Yazıcı ile birlikte kutusunda gelen telefon kablosunu kullanarak yazıcının arkasındaki 1-LINE etiketli bağlantı noktasına bağlayın.
- 2. Kuplörün açıktaki bağlantı noktasına ve telefon prizine başka bir telefon kablosu takın.

## Bilgisayar faksları alamıyor (HP Dijital Faks)

- Faksları almak üzere seçilen bilgisayar kapalıdır. Faksları almak üzere seçilen bilgisayarın her zaman açık olduğundan emin olun.
- Ayarlar ve faksları almak için farklı bilgisayarlar yapılandırılmıştır ve bunlardan biri kapalı olabilir. Faksları alan bilgisayar kurulum için olandan farklıysa, her iki bilgisayarın da her zaman açık olması gerekir.
- HP Dijital Faks etkin değil veya bilgisayar faksları alacak şekilde yapılandırılmadı. HP Dijital Faks özelliğini etkinleştirin ve bilgisayarın faksları alacak şekilde yapılandırıldığından emin olun.

## Web Hizmetleri'ni kullanmayla ilgili sorunları giderme

HP ePrint ve HP Basılabilirleri gibi Web Hizmetleri'ni kullanma konusunda sorun yaşıyorsanız, aşağıdaki kontrol edin:

• Yazıcının, Ethernet kullanarak veya kablosuz bağlantı üzerinden Internet'e bağlı olduğundan emin olun.

😰 NOT: 🛛 Yazıcı bir USB kablosu kullanılarak bağlanmışsa bu web özelliklerini kullanamazsınız.

- Yazıcınıza en son ürün güncelleştirmelerinin yüklü olduğundan emin olun. Daha fazla bilgi için, bkz. <u>Yazıcıyı güncelleştirme</u>.
- Web Hizmetleri'nin yazıcınızda etkinleştirilmiş olduğundan emin olun. Daha fazla bilgi için, bkz. <u>Web</u> <u>Hizmetleri'ni kurma</u>.
- Ağ hub'ı, anahtarı veya yönlendiricisinin açık olduğundan ve düzgün çalıştığından emin olun.
- Yazıcıyı Ethernet kablosu ile bağlıyorsanız, ağa telefon kablosu veya crossover kablo ile bağlamadığınızdan ve Ethernet kablosunun yazıcıya sıkı şekilde takıldığından emin olun. Daha fazla bilgi için, bkz. <u>Ağ ile ilgili genel sorun giderme</u>.
- Yazıcıyı kablosuz bağlantı kullanarak bağlıyorsanız, kablosuz ağın düzgün şekilde çalıştığından emin olun. Daha fazla bilgi için, bkz. <u>Yazıcı kablosuz bağlanamıyor</u>.
- HP ePrint kullanıyorsanız, aşağıdakileri kontrol edin:
  - Yazıcının e-posta adresinin doğru olduğundan emin olun.
  - E-posta iletisinin "Kime" satırında sadece yazıcının e-posta adresinin olduğundan emin olun.
     "Kime" satırına başka e-posta adresleri eklenirse, gönderdiğiniz eklentiler yazdırılamayabilir.
  - HP ePrint gerekliliklerini karşılayan belgeler gönderdiğinizden emin olun. Daha fazla bilgi için <u>www.hpconnected.com</u> adresinde HP Connected sitesini ziyaret edin.
- Ağınız Internet'e bağlanırken proxy ayarları kullanıyorsa, girdiğiniz proxy ayarlarının geçerli olduğundan emin olun:
  - Kullandığınız web tarayıcısının (Internet Explorer, Firefox veya Safari gibi) ayarlarını kontrol edin.
  - Güvenlik duvarınızı ayarlayan kişi veya BT yöneticisi ile görüşün.

Güvenlik duvarı tarafından kullanılan proxy ayarları değiştiyse, bu ayarları yazıcının kontrol panelinde veya katıştırılmış web sunucusunda güncellemeniz gerekir. Bu ayarlar güncellenmezse, Web Hizmetleri'ni kullanmanız mümkün olmayacaktır.

Daha fazla bilgi için, bkz. Web Hizmetleri'ni kurma.

iPUCU: Web Hizmetleri'ni kurma ve kullanma konusunda ek yardım için, <u>www.hpconnected.com</u> adresinde HP Connected'ı ziyaret edin.

## Ağ sorunlarını çözme

Bu bölümde, yazıcıyı ağa bağlama veya ağ üzerinde kullanma konusunda yaygın yaşanan sorunlara çözümler sunulmaktadır.

- <u>Ağ ile ilgili genel sorun giderme</u>
- <u>Yazıcı kablosuz bağlanamıyor</u>

Ağ sorunları konusunda daha fazla bilgi için, aşağıdakileri kontrol edin:

- Ağ güvenlik ayarlarınızı bulma yardımı için bu sorun gidericiyi kullanın. <u>Çevrimiçi daha fazla bilgi için</u> <u>burayı tıklatın</u>. Bu web sitesi şu anda tüm dillerde mevcut olmayabilir.
- USB bağlantısını kablosuz bağlantıya dönüştürmeye yardımcı olan bu sorun gidericiyi kullanın. <u>Çevrimiçi</u> <u>daha fazla bilgi için burayı tıklatın</u>. Bu web sitesi şu anda tüm dillerde mevcut olmayabilir.
- HP kablosuz doğrudan özelliğine bağlanmanıza yardımcı olan veya HP kablosuz doğrudan özelliğine bağlanamamak, HP kablosuz doğrudan özelliğini kullanırken yazdıramamak veya internete bağlanamamak gibi HP kablosuz doğrudan sorunlarını gidermenize yardımcı olan bu sorun gidericiyi kullanın. <u>Çevrimiçi daha fazla bilgi için burayı tıklatın</u>. Bu web sitesi şu anda tüm dillerde mevcut olmayabilir.
- Yazıcınızı ağınıza ekleme yardımı için veya ağınızdaysa ama çalışmıyorsa bu sorun gidericiyi kullanın. <u>Çevrimiçi daha fazla bilgi için burayı tıklatın</u>. Bu web sitesi şu anda tüm dillerde mevcut olmayabilir.
- Güvenlik duvarınız veya antivirüs korumanız soruna yol açıyorsa yazıcınızı ağa ekleme yardımı için bu sorun gidericiyi kullanın. <u>Çevrimiçi daha fazla bilgi için burayı tıklatın</u>. Bu web sitesi şu anda tüm dillerde mevcut olmayabilir.

## Ağ ile ilgili genel sorun giderme

Yazılım yüklemesi sırasında yazılım yazıcıyı ağda bulamazsa, ağ yapılandırma sayfasında bulabileceğiniz yazıcı IP adresini girmeniz istenir. Daha fazla bilgi için, bkz. <u>Ağ yapılandırması sayfası</u>.

**iPUCU:** HP çevrimiçi destek web sitesini <u>www.hp.com/support</u> adresinden ziyaret ederek birçok yaygın yazıcı sorununu düzeltmenize yardımcı olabilecek bilgiler ve yardımcı programlar edinebilirsiniz.

(Windows) Yazdırma, tarama ve kopyalama sorunlarını tanılamak ve otomatik olarak onarmak için <u>HP Print</u> <u>and Scan Doctor</u>'ı çalıştırın. Uygulama yalnızca belirli dillerde sunulmaktadır.

Aşağıdakilerden emin olun:

- Kablosuz bağlantı kullanıyorsanız, Kablosuz ışığının açık olduğundan emin olun. Daha fazla bilgi için, bkz. <u>Yazıcının kablosuz özelliğini açın veya kapatın</u>.
- Ethernet bağlantısı kullanıyorsanız, yazılım yüklemesi sırasında istendiğinde Ethernet kablosunu taktığınızdan emin olun yazıcının arkasındaki konektörün yanında bulunan Bağlantı ışığının açık hale geldiğini kontrol edin.
- Bilgisayar ve yazıcının tüm kablo bağlantıları sağlamdır.
- Ağın çalışır durumda ve ağ hub'ının, anahtarının veya yönlendiricisinin açık olduğundan emin olun.
- (Windows) Virüs koruma programları, casus yazılım koruma programları ve güvenlik duvarı gibi tüm uygulamaların kapalı veya geçici olarak devre dışı olduğundan emin olun.

### Yazıcı kablosuz bağlanamıyor

Yazıcı kablosuz özelliklerini kablosuz bağlantı kurulumunu tamamlayarak zaten yapmış olduğunuzdan emin olun.

Kablosuz bağlantı kurulumu hakkında daha fazla bilgi için, bkz. Kablosuz iletişim için yazıcıyı kurma.

**NOT:** Yazıcınız Ethernet ağını destekliyorsa, Ethernet kablosunun yazıcıya bağlı olmadığından emin olun. Ethernet kablosunun bağlı olması yazıcının kablosuz özelliğini kapatır.

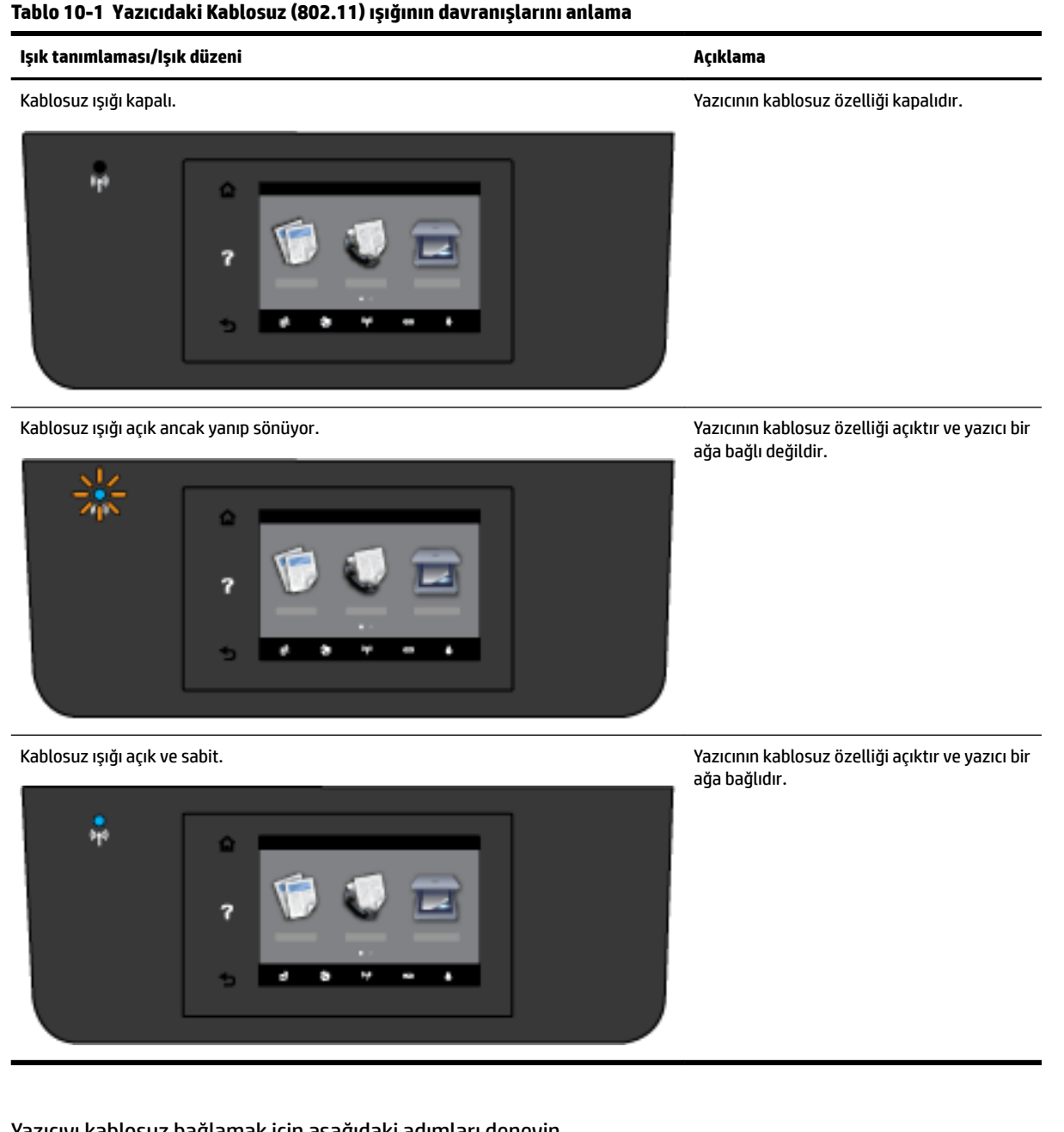

#### Tablo 10-1 Yazıcıdaki Kablosuz (802.11) ışığının davranışlarını anlama

Yazıcıyı kablosuz bağlamak için aşağıdaki adımları deneyin.

1. Kablosuz (802.11) ışığının yandığından emin olun Yazıcı kontrol panelindeki mavi kablosuz ışığı yanmıyorsa, yazıcının kablosuz özelliği kapalı olabilir.

#### Yazıcının kablosuz özelliğini açmak için

- Yazıcı kontrol panelindeki (() (Kablosuz) düğmesine, sonra da Ayarlar öğesine dokunun. a.
- b. Kablosuz Ayarları'na dokunun.
- Yazıcının kablosuz özelliğini açmak için düğmeyi kaydırın. c.

Mavi kablosuz ışığı yanıp sönüyorsa, yazıcı bir ağa bağlı değil demektir. Yazıcı kontrol panelinden Kablosuz Kurulum Sihirbazı'nı çalıştırarak kablosuz iletişim kurun. Daha fazla bilgi için, bkz. <u>Yazıcıyı</u> <u>kablosuz ağınıza kurma</u>.

2. Bilgisayarın kablosuz ağa bağlı olduğundan emin olun

Bilgisayarı ağa bağlayamıyorsanız, yönlendirici veya bilgisayarla ilgili bir donanım sorunu olabilir.

- Yazıcının IP adresinin değiştirilmediğini doğrulayın. Yazıcının IP adresi, ilk yüklendiğinden sonra değiştirilmişse, tekrar yazdırmak için IP adresini güncelleştir yardımcı programını çalıştırmanız gerekir. IP adresini güncelleştir yardımcı programı yazılım tarafından yüklenir.
  - a. Yazıcı yazılımını açın. Daha fazla bilgi için, bkz. <u>HP yazıcı yazılımını açma (Windows)</u>.
  - **b.** IP adresini güncelleştir yardımcı programını seçin.

Sınama başarısız olursa, sorunun nasıl çözülebileceğine ilişkin bilgi için sınama raporunu inceleyin ve sınamayı yeniden çalıştırın.

- 4. Kablosuz sınamasını çalıştırarak kablosuz bağlantısının düzgün çalıştığından emin olun.
  - **a.** Yazıcının açık ve tepsiye kağıt yüklü olduğundan emin olun.
  - **b.** Yazıcı kontrol paneli ekranında **Kurulum** öğesine dokunun.
  - c. Ağ Kurulumu öğesine dokunun.
  - d. Yazdırma Raporları öğesine dokunun.
  - e. Kablosuz Sınama Raporu'na dokunun.

Sınama başarısız olursa, sorunun nasıl çözülebileceğine ilişkin bilgi için sınama raporunu inceleyin ve sınamayı yeniden çalıştırın.

- 5. Kablosuz ağın bileşenlerini yeniden başlatın.
  - a. Yönlendiriciyi ve yazıcıyı kapatın.
  - **b.** Yönlendiriciyi ve yazıcıyı şu sırayla tekrar açın: önce yönlendirici, ardından yazıcı.

Bazen, gücü kapatıp açmak ağ iletişimi sorunlarını çözmeye yardımcı olabilir. Hala bağlanamıyorsanız, yönlendiriciyi, yazıcıyı ve bilgisayarı kapatın, ardından bunları şu sırayla tekrar açın: önce yönlendirici, sonra yazıcı, son olarak da bilgisayar.

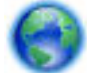

Yazıcınızı ağınıza ekleme yardımı için veya ağınızdaysa ama çalışmıyorsa bu sorun gidericiyi kullanın.

<u>Çevrimiçi daha fazla bilgi için burayı tıklatın</u>. Bu web sitesi şu anda tüm dillerde mevcut olmayabilir.

Sorun hala sürüyorsa, HP Kablosuz Yazdırma Merkezi'ni ziyaret edin (<u>www.hp.com/go/wirelessprinting</u>). (Bu web sitesi şu anda tüm dillerde mevcut olmayabilir.) Web sitesi, yazıcıyı kablosuz ağa kurma ve kablosuz ağda kullanma, kablosuz bağlantı sorunlarını çözme ve güvenlik yazılımı konularında en son bilgiler bulunmaktadır.

Kablosuz bağlantı yapılamıyorsa, yazıcı ağa Ethernet kablosu kullanılarak bağlanmış da olabilir.

## Yazıcının bakımını yapma

Bu bölümde yazıcının her zaman en iyi şekilde çalışmasını sağlamaya yönelik bakım yönergeleri verilmektedir. Gerektiğinde bu bakım yordamlarını uygulayın.

• <u>Tarayıcı camını temizleyin</u>

- Dış yüzeyi temizleme
- Belge besleyiciyi temizleme
- Yazıcı kafasının ve mürekkep kartuşlarının bakımını yapın

### Tarayıcı camını temizleyin

Tarayıcı camındaki, tarayıcı kapak desteğindeki veya tarayıcı çerçevesindeki toz ve kir; performansı ve taramaların kalitesini düşürebilir ve kopyaları belirli bir sayfa boyutuna sığdırma gibi özel özelliklerin doğruluğunu etkileyebilir.

Tarayıcı camını temizlemek için

UYARI! Yazıcıyı temizlemeden önce 🕛 (Güç) düğmesine basarak yazıcıyı kapatın ve güç kablosunu elektrik prizinden çekin.

- **1.** Tarayıcı kapağını kaldırın.
- 2. Tarayıcı camını ve kapak desteğini, hafif bir cam temizleyicisi püskürtülmüş, lif bırakmayan, yumuşak bir bezle temizleyin.

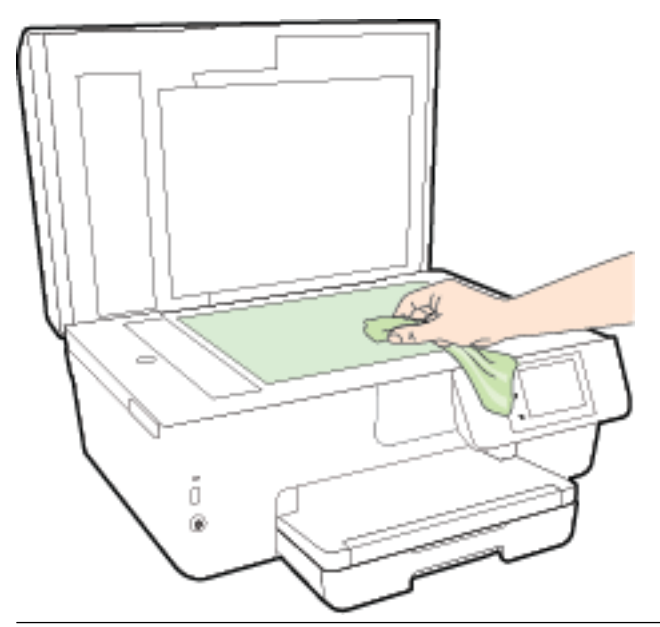

**Dikkat:** Tarayıcı camını temizlemek için yalnızca cam temizleyicilerini kullanın. Tarayıcı camına zarar verebilecek olan aşındırıcı, aseton, benzen ve karbon tetraklorür içeren temizleyicilerden kaçının. Tarayıcı camında çizikler bırakabileceğinden izopropil alkolden kaçının.

**DİKKAT:** Cam temizleyiciyi doğrudan tarayıcı camına püskürtmeyin. Çok fazla cam temizleyici uygulanırsa, temizleyici tarayıcı camının altına sızabilir ve tarayıcıya zarar verebilir.

3. Tarayıcı kapağını kapatıp yazıcıyı açın.

### Dış yüzeyi temizleme

UYARI! Yazıcıyı temizlemeden önce 🕛 (Güç) düğmesine basarak yazıcıyı kapatın ve güç kablosunu elektrik prizinden çekin.

Kasadaki toz, leke ve kirleri silmek için yumuşak, nemli ve tüy bırakmayan bir bez kullanın. Yazıcının iç kısmına ve yazıcı kontrol paneline sıvı girmesine izin vermeyin.

## Belge besleyiciyi temizleme

Belge besleyici birden fazla sayfa alıyorsa veya düz kağıt almıyorsa, silindirleri ve ayırma pabucunu temizleyebilirsiniz.

Silindirleri veya ayırma pabucunu temizlemek için

- UYARI! Yazıcıyı temizlemeden önce 🕐 (Güç) düğmesine basarak yazıcıyı kapatın ve güç kablosunu elektrik prizinden çekin.
  - **1.** Belge besleyici tepsisindeki tüm orijinalleri kaldırın.

2. Belge besleyici kapağını kaldırın.

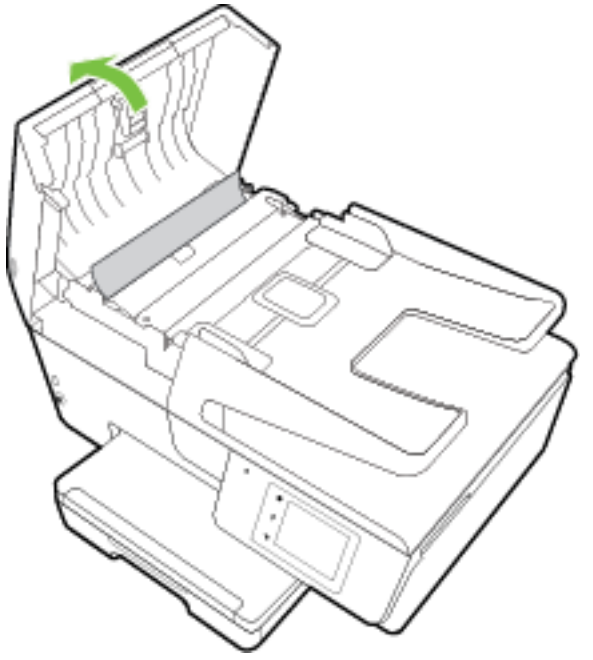

Bu, silindirlere (1) ve ayırma pabucuna (2) kolay erişilmesini sağlar.

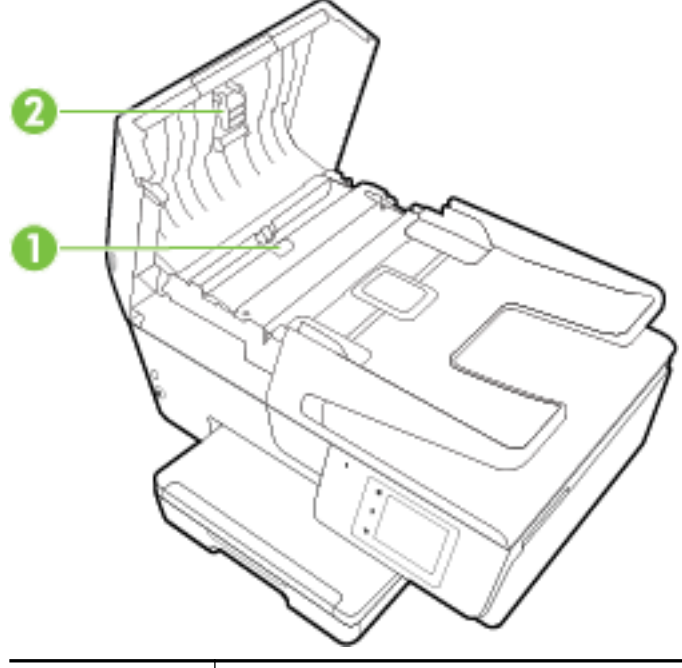

| 1 | Silindirler   |
|---|---------------|
| 2 | Ayırma pabucu |

- **3.** Lifsiz bir bezi hafifçe saf suyla ıslatın ve fazla suyu sıkın.
- 4. Silindirlerdeki veya ayırma pabucundaki kalıntıları silmek için nemli bir bez kullanın.
  - **NOT:** Kalıntıları saf su kullanarak çıkaramazsanız, izopropil alkol kullanarak ovalamayı deneyin.
- 5. Belge besleyicinin kapağını kapatın.

## Yazıcı kafasının ve mürekkep kartuşlarının bakımını yapın

Yazdırmada sorun yaşıyorsanız, yazıcı kafasında sorun olabilir. Baskı kalitesi sorunlarını çözmek için aşağıdaki bölümlerdeki yordamları yalnızca bildirildiğinde gerçekleştirmelisiniz. Daha fazla bilgi için, bkz. <u>Baskı kalitesi raporu</u>.

Hizalama ve temizleme yordamlarını gereksiz yere yapmak mürekkep harcanmasına neden olup kartuşların ömrünü azaltabilir.

• Yazdırılan çıktınızda çizikler veya hatalı ya da eksik renkler varsa, yazıcı kafasını temizleyin.

Temizlemenin üç aşaması vardır. Her aşama yaklaşık iki dakika sürer ve gittikçe artan miktarda mürekkeple bir sayfa kullanılır. Her aşamada yazdırılan sayfanın kalitesini gözden geçirin. Yalnızca baskı kalitesi düşükse temizlemenin sonraki aşamasına geçin.

Tüm temizlik aşamalarının ardından baskı kalitesi hala düşük görünüyorsa, yazıcıyı hizalamayı deneyin. Baskı kalitesi sorunları, temizleme ve hizalama sonrasında da sürerse, HP desteğine başvurun. Daha fazla bilgi için, bkz. <u>HP desteği</u>.

• Yazıcı durumu sayfasındaki renkli çubuklarda kesik veya beyaz çizgiler göründüğünde veya çıktılarda baskı kalitesi sorunları yaşadığınızda yazıcıyı hizalayın.

Yazıcı, ilk kurulum sırasında yazıcı kafasını otomatik olarak hizalar.

- Yazdırılan çıktınızda arkaya mürekkep bulaşıyorsa mürekkep bulaşmalarını temizleyin. Yazıcının bazı yerlerinde mürekkep birikmiş ve giderilmesi gerekiyor olabilir.
- **NOT:** Temizlik için mürekkep kullanıldığından, gerekmedikçe yazıcı kafasını temizlemeyin. Temizleme işlemi birkaç dakika sürer. Bu işlem sırasında biraz gürültü olabilir.

Yazıcının düzgün kapatılmaması baskı kalitesi sorunlarına neden olabilir. Daha fazla bilgi için, bkz. <u>Yazıcıyı</u> <u>kapatma</u>.

#### Yazıcı kafalarını temizlemek veya hizalamak ya da mürekkep bulaşmalarını temizlemek için

- **1.** Giriş tepsisine letter veya A4 kullanılmamış düz beyaz kağıt yükleyin. Daha fazla bilgi için, bkz. <u>Kağıt</u> <u>yükleme</u>.
- 2. Yazıcı kontrol paneli ekranında Kurulum öğesine dokunun.
- 3. Yazıcı Bakımı öğesine dokunun, istenilen seçeneği belirleyin, sonra da ekrandaki yönergeleri izleyin.

**NOT:** HP yazıcı yazılımından veya karıştırılmış web sunucusundan da (EWS) aynı işlemi yapabilirsiniz. Yazılıma veya EWS'ye erişmek için, bkz. <u>HP yazıcı yazılımını açma (Windows)</u> veya <u>Katıştırılmış web</u> <u>sunucusunu açma</u>.

## Kağıt sıkışmalarını giderme

Kağıt sıkışmaları yazıcının içinde veya belge besleyicide meydana gelebilir.

DİKKAT: Yazıcı kafasının hasar görmesini olasılığını önlemek için, kağıt sıkışmalarını en kısa zamanda temizleyin.

#### Kağıt sıkışmasını gidermek için

Dikkat: Sıkışan kağıdı yazıcının ön tarafından çıkarmayın. Bunun yerine sıkışması gidermek için aşağıdaki adımları izleyin. Sıkışan kağıdı yazıcının önünden çekerek çıkarmak, kağıdın yırtılmasına yazıcı içinde parça kalmasına sebep olabilir; bu ise daha sonra daha çok sıkışmaya neden olur.

1. Mürekkep kartuşu erişim kapağını açın.

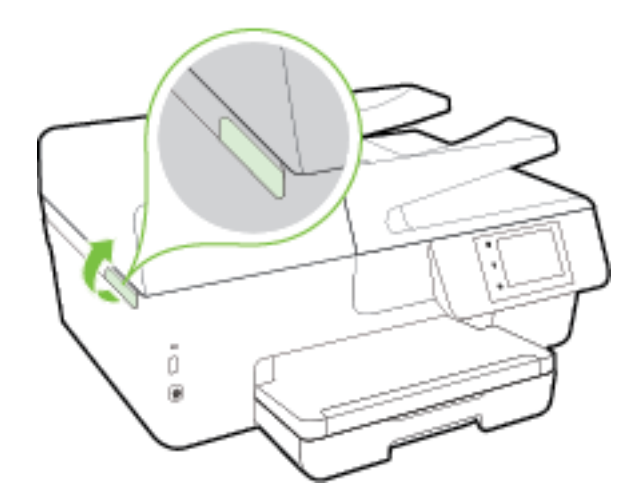

- 2. Yazıcı içindeki kağıt yolunu kontrol edin.
  - **a.** Kağıt yolu kapağı kolunu kaldırın ve kapağı çıkarın.

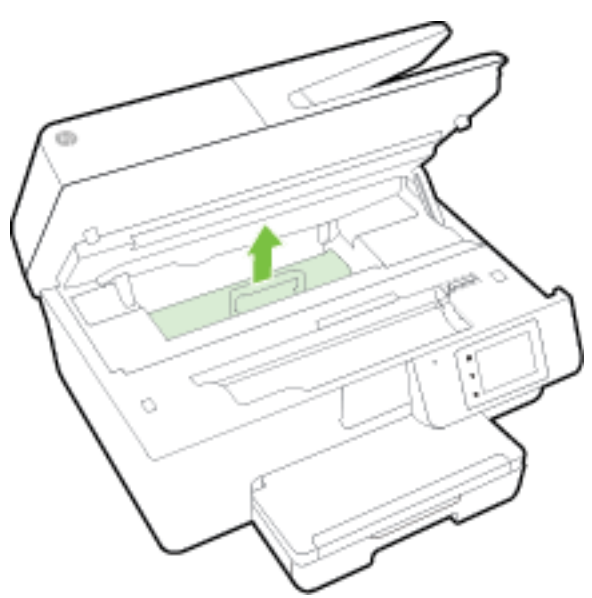

- **b.** Yazıcının içinde sıkışan kağıdı bulun ve iki elinizle kağıdı tutup kendinize doğru çekin.
  - **Dikkat:** Kağıt silindirlerden dışarı çekilirken yırtılırsa, yazıcı içinde kağıt parçası kalıp kalmadığını görmek için silindirleri ve dişlileri kontrol edin.

Yazıcıdan tüm kağıt parçalarını temizlemezseniz, kağıt sıkışma sorunları devam edebilir.

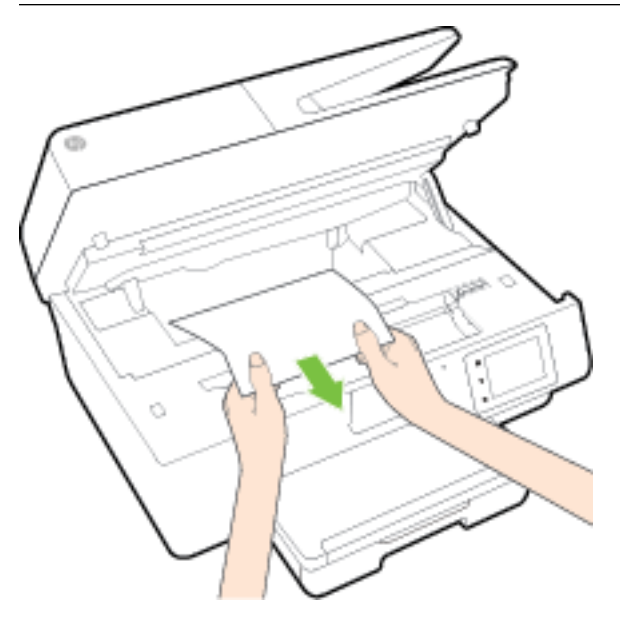

c. Kağıt yolu kapağını yerine oturana dek yeniden takın.

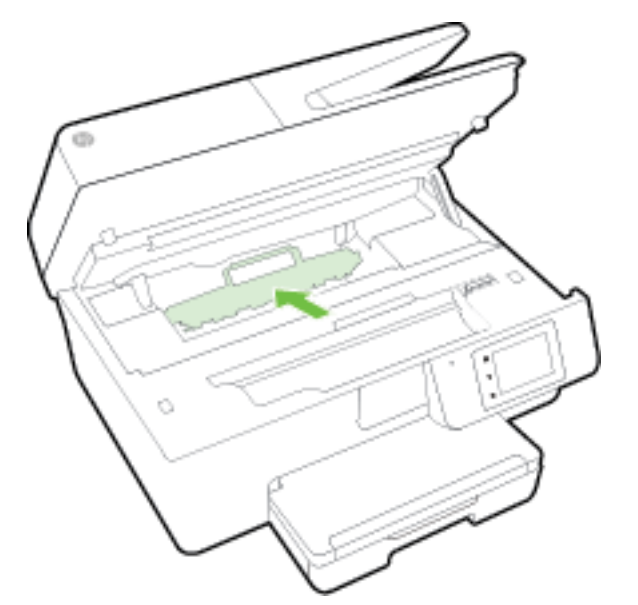

3. Sorun çözülmediyse, yazıcının içindeki taşıyıcı alanını kontrol edin.

**DİKKAT:** İşlem sırasında, taşıyıcıya takılı kabloya dokunmaktan kaçının.

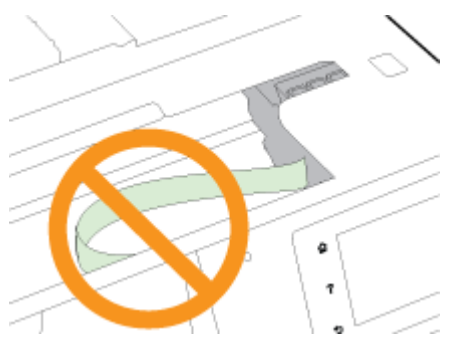

- **a.** Sıkışan kağıt varsa, taşıyıcıyı yazıcının en sağına götürün, sıkışan kağıdı iki elle kavrayın, sonra da kendinize doğru çekin.
  - **DİKKAT:** Kağıt silindirlerden dışarı çekilirken yırtılırsa, yazıcı içinde kağıt parçası kalıp kalmadığını görmek için silindirleri ve dişlileri kontrol edin.

Yazıcıdan tüm kağıt parçalarını temizlemezseniz, kağıt sıkışma sorunları devam edebilir.

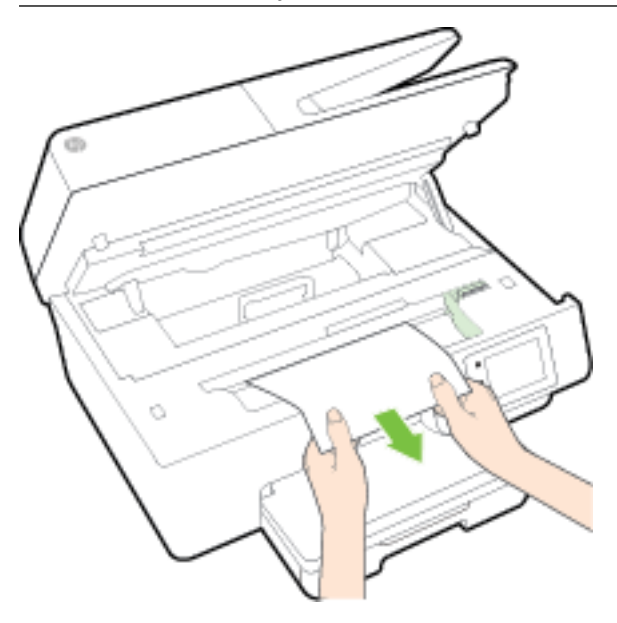

**b.** Taşıyıcıyı yazıcının en soluna götürün ve önceki adımdakilerin aynısını yaparak yırtık kağıt parçalarını çıkarın.

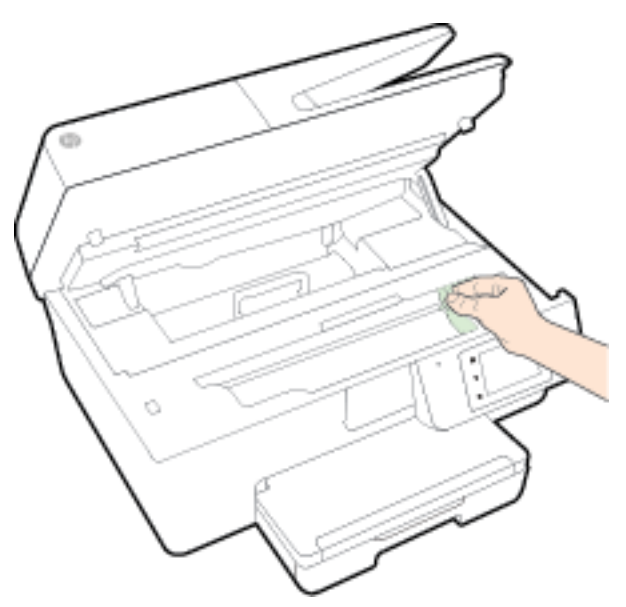

- **4.** Mürekkep kartuşu erişim kapağını kapatın.
- 5. Sorun yine de çözülmezse, tepsi alanını kontrol edin.
  - a. Çıkış tepsisini kaldırın.

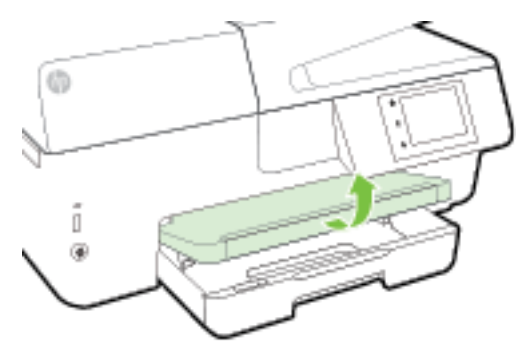

**b.** Uzatmak için giriş tepsisini dışarı çekin.

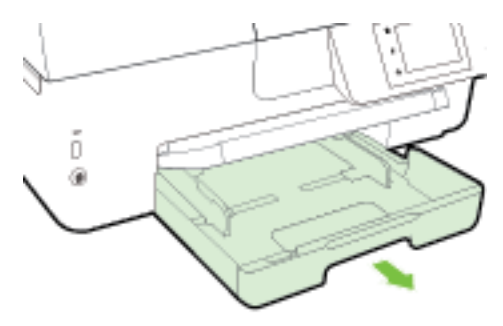

c. Giriş tepsisinin iki yanındaki düğmeleri aşağı bastırın ve giriş tepsisini çekip çıkarın.

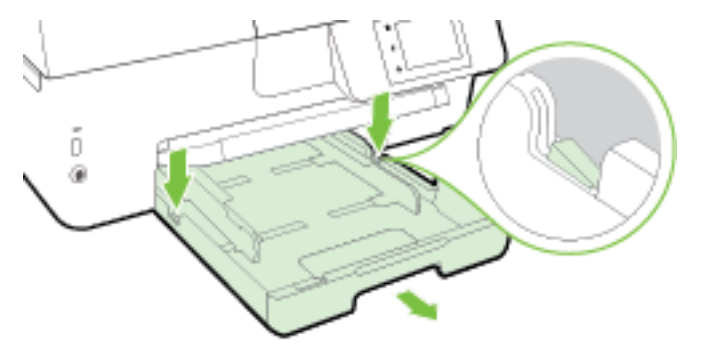

- **d.** Yazıcıda giriş tepsisinin olduğu yerdeki boşluğu kontrol edin. Sıkışmış kağıt varsa, boşluğa erişin, kağıdı iki elle kavrayın ve kendinize doğru çekin.
  - **DİKKAT:** Kağıt silindirlerden dışarı çekilirken yırtılırsa, yazıcı içinde kağıt parçası kalıp kalmadığını görmek için silindirleri ve dişlileri kontrol edin.

Tüm kağıt parçalarını yazıcıdan temizlemezseniz başka kağıt sıkışmaları da olabilir.

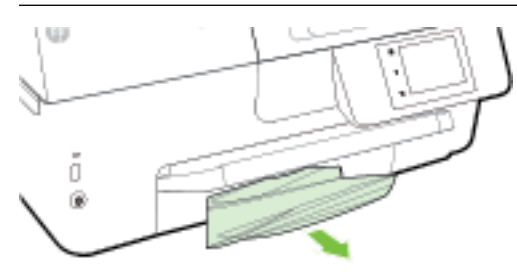

e. Giriş tepsisini takın, kağıt yükleyin ve çıkış tepsisini indirin.

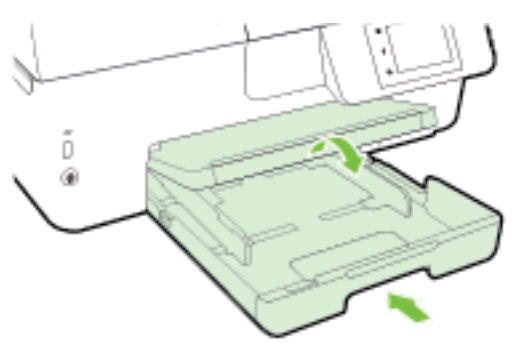

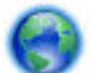

Kağıt sıkışması sorununu HP çevrimiçi sorun giderici ile çözmek için burayı tıklatın.

Taşıyıcı hareket edemiyorsa, taşıyıcı sıkışması sorunu HP çevrimiçi sorun gidericisini kullanarak

çözmek için <u>burayı tıklatın</u>. Bu web sitesi şu anda tüm dillerde mevcut olmayabilir.

#### Belge besleyicideki kağıt sıkışmasını temizlemek için

**1.** Belge besleyicinin kapağını kaldırın.

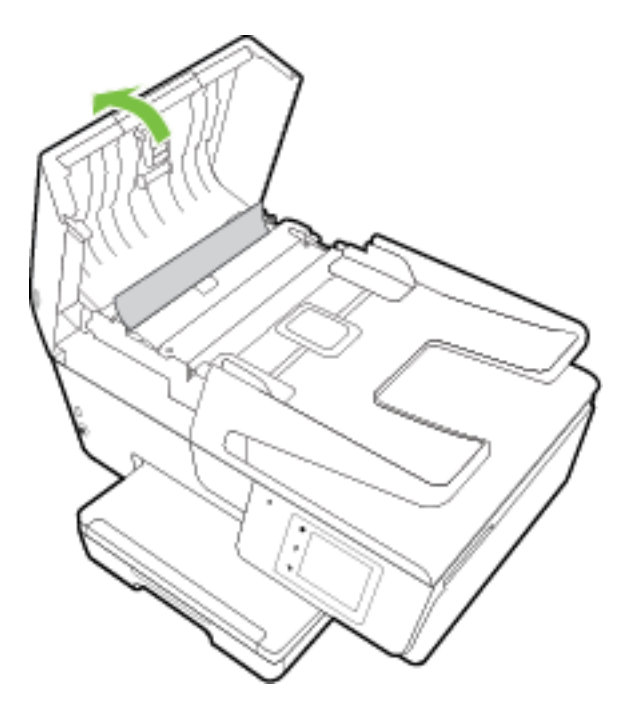

**2.** Belge besleyicinin ön kenarında bulunan yeşil mandalı kaldırın.

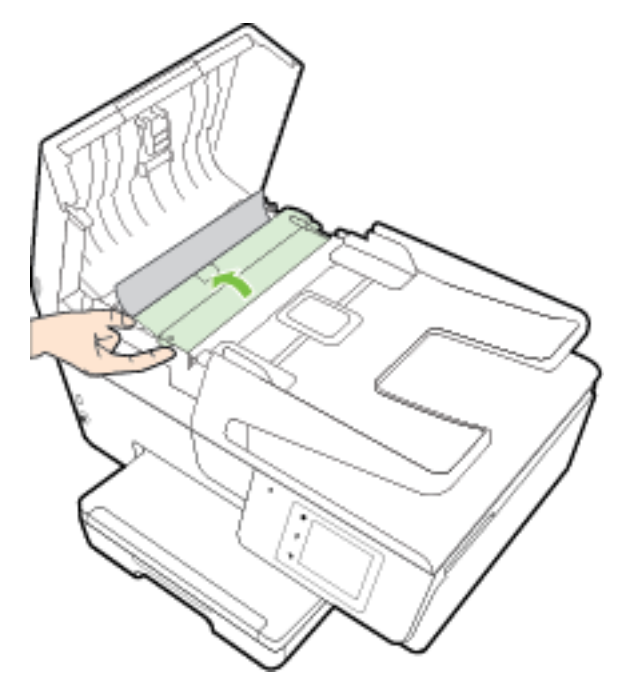

- 3. Sıkışan kağıdı yavaşça makaralardan dışarı çıkarın.
  - DİKKAT: Kağıt, silindirlerden dışarı çıkarılırken yırtılırsa, yazıcının içinde yırtılmış kağıt parçası kalmaması için silindirleri ve dişlileri kontrol edin.

Yazıcıdan tüm kağıt parçalarını temizlemezseniz, kağıt sıkışma sorunları devam edebilir.

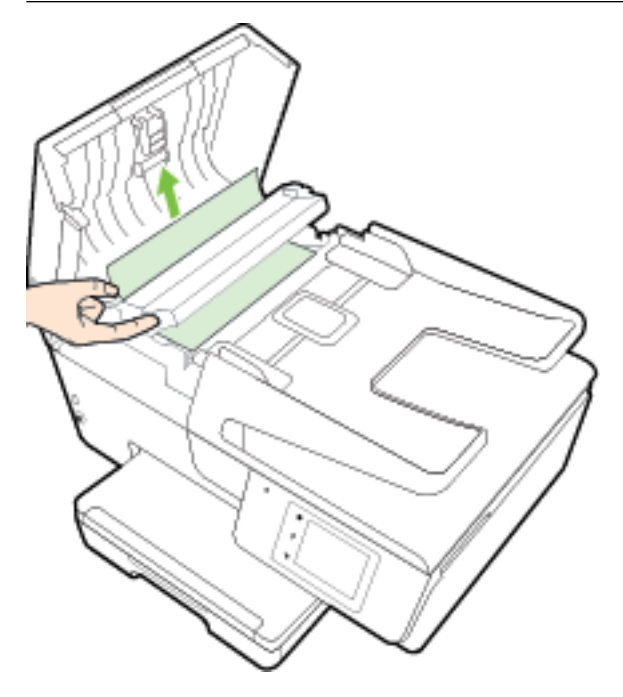

4. Sıkıca yerine oturana dek aşağı bastırarak belge besleyici kapağını kapatın.

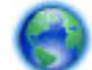

Yukarıdaki çözümler sorunu çözmezse, daha fazla çevrimiçi sorun giderme bilgisi için burayı tıklatın.

#### Kağıt sıkışmalarını önlemek için

Kağıt sıkışmasını önlemek için bu yönergeleri izleyin.

- Çıkış tepsisindeki yazdırılmış kağıtları sık sık kaldırın.
- Kullandığınız baskı kağıdının kırışmış, katlanmış veya zarar görmüş olmadığından emin olun.
- Kullanılmayan tüm kağıdı sıkıca kapanabilen bir torbada saklayarak, kağıtların kıvrılmasını ya da buruşmasını önleyin.
- Yazıcı için çok kalın veya çok ince kağıt kullanmayın.
- Tepsilerin doğru yüklendiğinden ve çok dolu olmadıklarından emin olun. Daha fazla bilgi için, <u>Kağıt</u> <u>yükleme</u> bölümüne bakın.
- Giriş tepsisine yüklenen ortamın yatay konumda düz olarak durduğundan ve kenarlarının kıvrılmış ya da buruşmuş olmadığından emin olun.
- Belge besleyici tepsisine çok fazla kağıt yerleştirmeyin. Belge besleyicisine koyulabilecek en fazla yaprak sayısıyla ilgili bilgiler için, bkz. <u>Teknik Özellikler</u>.
- Farklı kağıt türlerini ve kağıt boyutlarını giriş tepsisinde aynı anda kullanmayın; giriş tepsisindeki tüm kağıtlar aynı türde ve aynı boyutta olmalıdır.

- Giriş tepsisindeki kağıt genişliği kılavuzlarını tüm kağıtlara tam olarak yaslanacak şekilde ayarlayın. Kağıt genişliği kılavuzlarının giriş tepsisindeki kağıtları kıvırmamasına dikkat edin.
- Kağıdı giriş tepsisi içine doğru fazla zorlamayın.
- Sayfanın her iki tarafına da yazdırıyorsanız, renk açısından çok koyu resimleri hafif kağıda basmayın.
- Yazıcı için önerilen kağıt türlerini kullanın. Daha fazla bilgi için, bkz. Yazdırma için önerilen kağıtlar.
- Yazıcıda kağıt bitmek üzereyse, kağıdın bitmesine müsaade edin ve ardından kağıt ekleyin. Yazdırma işlemi sırasında kağıt yüklemeyin.
- Yazıcının temiz olduğundan emin olun. Daha fazla bilgi için, <u>Yazıcının bakımını yapma</u> bölümüne bakın.

## Taşıyıcıyı sıkışmasını giderme

Taşıyıcıyı engelleyen kağıt gibi tüm nesneleri çıkartın.

Daha fazla bilgi için bkz. Kağıt sıkışmalarını giderme.

**NOT:** Sıkışan kağıdı çıkarmak için herhangi bir alet veya başka aygıtlar kullanmayın. Sıkışan kağıdı yazıcının içinden çıkarırken her zaman dikkatli olun.

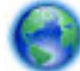

Taşıyıcı hareket edemiyorsa, taşıyıcı sıkışması sorunu HP çevrimiçi sorun gidericisini kullanarak

çözmek için <u>burayı tıklatın</u>. Bu web sitesi şu anda tüm dillerde mevcut olmayabilir.

## Varsayılanları ve ayarları geri yükleme

Bazı işlevleri devre dışı bıraktıktan veya bazı ayarları değiştirdikten sonra hepsini ilk haline getirmek isterseniz, yazıcıyı orijinal fabrika ayarlarına veya ağ ayarlarına döndürebilirsiniz.

#### Yazıcıyı orijinal fabrika ayarlarına döndürmek için

- 1. Yazıcı kontrol paneli ekranında Kurulum öğesine dokunun.
- 2. Yazıcı Bakımı öğesine dokunun.
- **3. Geri Yükle**'ye dokunun.
- 4. Ayarları Geri Yükle'ye dokunun.
- 5. Hangi işlevi orijinal fabrika ayarlarına geri yüklemek istediğinizi seçin:
  - Kopyala
  - Tarama
  - Faks
  - Fotoğraf
  - Ağ
  - Web Hizmetleri
  - Yazıcı Kurulumu

Geri Yükle'ye dokunun.

Ayarların geri yükleneceğini bildiren bir mesaj görüntülenir.
 Evet'e dokunun.

#### Yazıcıyı orijinal fabrika varsayılanlarına geri döndürmek için

- 1. Yazıcı kontrol panelinde **Kurulum** öğesine dokunun.
- 2. Yazıcı Bakımı öğesine dokunun.
- 3. Geri Yükle'ye dokunun.
- 4. Fabrika Varsayılanlarını Geri Yükle'ye dokunun.

Fabrika varsayılanlarının geri yükleneceğini bildiren bir mesaj görüntülenir.

Ağ varsayılanlarının geri yüklendiğini bildiren bir mesaj görüntülenir.
 Geri Yükle'ye dokunun.

#### Yazıcıyı orijinal ağ ayarlarına döndürmek için

- **1.** Yazıcı kontrol panelinde **Kurulum** öğesine dokunun.
- 2. Ağ Kurulumu'na dokunun.
- 3. Ağ Ayarlarını Geri Yükle'ye dokunun.
- Ağ varsayılanlarının geri yükleneceğini bildiren bir mesaj görüntülenir.
   Evet'e dokunun.
- 5. Ağ yapılandırma sayfasını yazdırın ve ağ ayarlarının sıfırlandığını doğrulayın.

Daha fazla bilgi için, bkz. <u>Ağ yapılandırması sayfası</u>.

- 🖹 NOT: 🛛 Yazıcı ağ ayarlarını sıfırladığınızda, daha önce yapılandırılmış kablosuz ayarları kaldırılır.
- ☆ **iPUCU:** HP çevrimiçi destek web sitesini <u>www.hp.com/support</u> adresinden ziyaret ederek birçok yaygın yazıcı sorununu düzeltmenize yardımcı olabilecek bilgiler ve yardımcı programlar edinebilirsiniz.

(Windows) Yazdırma, tarama ve kopyalama sorunlarını tanılamak ve otomatik olarak onarmak için <u>HP Print</u> <u>and Scan Doctor</u>'ı çalıştırın. Uygulama yalnızca belirli dillerde sunulmaktadır.

# A Teknik bilgiler

Bu bölüm aşağıdaki konuları içermektedir:

- <u>Teknik Özellikler</u>
- <u>Düzenleme bilgileri</u>
- <u>Çevreci ürün yönetim programı</u>

## Teknik Özellikler

Daha fazla bilgi için <u>www.hp.com/support</u> adresini ziyaret edin. Ülkenizi veya bölgenizi seçin. **Ürün Desteği ve Sorun Giderme**'yi tıklatın. Yazıcının ön kısmında gördüğünüz adı girin, sonra da **Ara**'yı seçin. **Ürün bilgileri**'ni, sonra da **Ürün teknik özellikleri**'ni tıklatın.

#### Sistem gereksinimleri

- Yazılım ve sistem gereksinimleri Benioku dosyasında bulunabilir. Bu dosyayı yazıcınızla birlikte verilen HP yazıcı yazılımı CD'sinde bulabilirsiniz.
- İleride çıkacak işletim sistemleri ve desteği hakkında bilgili için <u>www.hp.com/support</u> adresindeki HP çevrimiçi destek web sitesini ziyaret edin.

#### Ortam belirtimleri

- Çalışma sıcaklığı: 5° 40° C (41° 104° F)
- Çalışma ortamındaki nem oranı: Yüzde % 15 80 RH yoğunlaşmayan
- Önerilen çalışma koşulları: 15° 32° C (59° 90° F)
- Önerilen bağıl nem: % 20 80 yoğuşmasız

#### giriş tepsisi kapasitesi

- Düz kağıt sayfaları (60 ila 105 g/m² [16 ila 28 lb]): En fazla 225
- Zarflar: En fazla 30
- Dizin kartları: En fazla 80
- Fotoğraf kağıdı sayfası: En fazla 100

#### Çıkış tepsisi kapasitesi

• Düz kağıt sayfaları (60 ila 105 g/m² [16 ila 28 lb]): En fazla 60

#### Belge besleyici kapasitesi

• Düz kağıt sayfaları (60 ila 105 g/m² [16 ila 28 lb]): En fazla 35

#### Kağıt boyutları ve ağırlıkları

Desteklenen kağıt boyutlarının listesi için, HP yazıcı yazılımına bakın.

- Düz kağıt: 60 105 g/m<sup>2</sup> (16 28 lb)
- Zarflar: 75 90 g/m<sup>2</sup> (20 24 lb)
- Kartlar: En fazla 200 g/m<sup>2</sup> (110-lb dizin maksimum)
- Fotoğraf kağıdı: 250 g/m<sup>2</sup> (66 lb)

#### Yazdırma belirtimleri

- Yazdırma hızları belgenin karmaşıklığına ve yazıcı modeline bağlı olarak değişir
- Yöntem: istendiğinde açılan termal officejet
- Dil: PCL3 GUI
- Baskı çözünürlüğü:

| Taslak modu          | _ | Renk Girdisi/Siyah Oluşturma: 300x300dpi                                                     |
|----------------------|---|----------------------------------------------------------------------------------------------|
|                      | — | Çıktı (Siyah/Renkli): Otomatik                                                               |
| Normal mod           | _ | Renk Girdisi/Siyah Oluşturma: 600x600dpi                                                     |
|                      | _ | Çıktı (Siyah/Renkli): Otomatik                                                               |
| Düz-En İyi modu      | _ | Renk Girdisi/Siyah Oluşturma: 600x600dpi                                                     |
|                      | _ | Çıktı (Siyah/Renkli): Otomatik                                                               |
| Fotoğraf-En İyi modu | _ | Renk Girdisi/Siyah Oluşturma: 600x600dpi                                                     |
|                      | _ | Çıktı (Siyah/Renkli): Otomatik                                                               |
| Maks. DPI modu       | _ | Renk Girdisi/Siyah Oluşturma: 1200x1200dpi                                                   |
|                      | — | Çıkış: Otomatik (Siyah/Renkli), 4800x1200 en iyileştirilmiş dpi (Fotoğraf Kağıdı/<br>Renkli) |

Maksimum dpi modunda yazdırmak için, bkz. Maksimum dpi kullanarak yazdırma.

• En az kenar boşluklarını ayarlama:

Dikey yönlendirmede, belge kenar boşlukları, bu kenar boşluğu ayarlarıyla eşleşecek veya bunları aşacak şekilde ayarlanmalıdır.

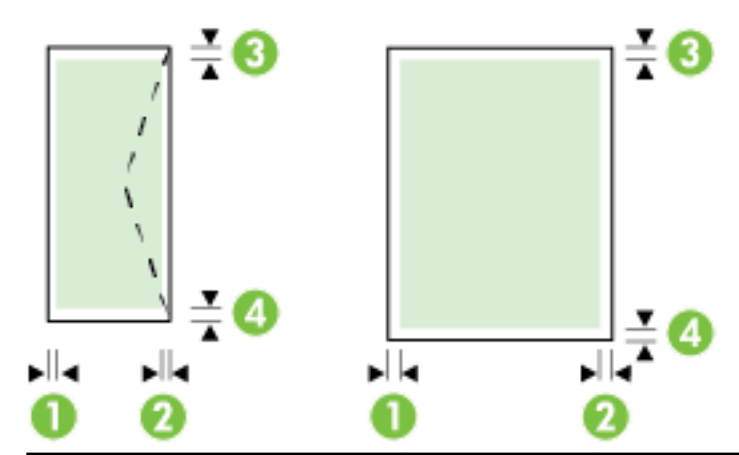

| Medya              | (1) Sol kenar<br>boşluğu | (2) Sağ kenar<br>boşluğu | (3) Üst kenar<br>boşluğu | (4) Alt kenar<br>boşluğu |
|--------------------|--------------------------|--------------------------|--------------------------|--------------------------|
| U.S. Letter        | 3 mm (0,12 inç)          | 3 mm (0,12 inç)          | 3 mm (0,12 inç)          | 3 mm (0,12 inç)          |
| U.S. Legal         |                          |                          |                          |                          |
| A4                 |                          |                          |                          |                          |
| U.S. Executive     |                          |                          |                          |                          |
| B5                 |                          |                          |                          |                          |
| A5                 |                          |                          |                          |                          |
| Kartlar            |                          |                          |                          |                          |
| Özel boyutlu medya |                          |                          |                          |                          |
| Fotoğraf medyası   |                          |                          |                          |                          |
| Zarflar            | 3 mm (0,12 inç)          | 3 mm (0,12 inç)          | 16,5 mm (0,65 inç)       | 16,5 mm (0,65 inç)       |

#### Kopyalama belirtimleri

- Dijital görüntü işleme
- Kopyalama hızları belgenin karmaşıklığına ve yazıcı modeline bağlı olarak değişir
- Orijinalden en çok 99 kopya
- Dijital zum: %25 ila %400
- Sayfaya sığdır, kopya önizleme

#### Tarama belirtimleri

- Çözünürlük: 1200 x 1200 ppi optik değerine kadar
  - Tarama çözünürlüğü konusunda daha fazla bilgi için, HP yazıcı yazılımına bakın.
- Renk: 24 bit renk, 8 bit gri tonlamalı (256 gri düzeyi)
- Maksimum tarama boyutu:
  - Tarayıcı camı: 216 x 297 mm (8,5 x 11,7 inç)
  - Belge besleyici: 216 x 356 mm (8,5 x 14 inç)

#### Faks belirtimleri

- Walk-up siyah beyaz ve renkli faks kapasitesi.
- El ile faks gönderin ve alın.
- Meşgulse otomatik yeniden arama (beş kereye kadar) (ülkeye/bölgeye göre değişir).
- Yanıt yoksa otomatik yeniden arama (iki kereye kadar) (ülkeye/bölgeye göre değişir).
- İletişim sorunu varsa otomatik yeniden arama (beş kereye kadar) (ülkeye/bölgeye göre değişir).
- Onay ve etkinlik raporları.
- Hata Düzeltme Modu'na sahip CCITT/ITU Grup 3 faks.
- 33,6 Kb/sn. değerine kadar iletim.
- 33,6 Kbps hızda 4 saniyede bir sayfa (standart çözünürlükte ITU-T Test Image #1 tabanlı). Daha karmaşık sayfalar veya yüksek çözünürlüklü olanlar daha uzun sürer ve daha çok bellek kullanır.
- Otomatik faks/telesekreter geçişiyle çalma sayısını algılama.
- Faks çözünürlüğü:

|        | Fotoğraf (dpi)                  | Çok Hassas (dpi) | Hassas (dpi) | Standart (dpi) |
|--------|---------------------------------|------------------|--------------|----------------|
| Siyah  | 203 x 196 (8 bit gri tonlamalı) | 300 x 300        | 203 x 196    | 203 x 98       |
| Renkli | 200 x 200                       | 200 x 200        | 200 x 200    | 200 x 200      |

- Faks'tan PC'ye işlevinin özellikleri
  - Desteklenen dosya türleri: TIFF ve PDF
  - desteklenen faks türleri: siyah beyaz fakslar

#### Kartuş verimi

• Tahmini kartuş verimleri hakkında daha fazla bilgi için <u>www.hp.com/go/learnaboutsupplies</u> adresini ziyaret edin.

#### Akustik yayım belirtimleri

- Ses basıncı (yanındaki kişinin konumu)
  - LpAm 55 (dBA) (mono Taslak baskısı)
- Ses gücü
  - LwAd 6.9 (BA)

## Düzenleme bilgileri

Yazıcı ülkenizde/bölgenizde bulunan yasal düzenleme kurumlarının ürün gereksinimlerini karşılamaktadır. Bu bölüm aşağıdaki konuları içermektedir:

- <u>Yasal Model Numarası</u>
- <u>FCC beyanı</u>
- Kore'deki kullanıcılara yönelik bildirim

- Japonya'daki kullanıcılar için VCCI (Sınıf B) uyumluluk beyanı
- Japonya'daki kullanıcılara yönelik güç kablosu bildirimi
- <u>Almanya için ses emisyonu beyanı</u>
- <u>Almanya için görsel ekran işyerleri beyanı</u>
- ABD telefon şebekesi kullanıcılarına yönelik bildirim: FCC koşulları
- <u>Kanadalı telefon şebekesi kullanıcılarına yönelik bildirim</u>
- Avrupa Ekonomik Alanı'ndaki kullanıcılar için bildirim
- <u>Alman telefon şebekesi kullanıcılarına yönelik bildirim</u>
- Avustralya kablolu faks beyanı
- <u>Avrupa Birliği Yasal Düzenleme Bildirimi</u>
  - Harici AC Bağdaştırıcısına sahip ürünler
  - Kablosuz işlevselliğine sahip ürünler
  - <u>Avrupa telefon şebekesi beyannamesi (Modem/Faks)</u>
- Uygunluk beyanı
- Kablosuz ürünler için yasal bilgiler
  - Radyo frekansı radyasyonuna maruz kalma
  - Brezilya'daki kullanıcılara yönelik bildirim
  - Kanada'daki kullanıcılara yönelik bildirim
  - <u>Tayvan'daki kullanıcılara yönelik bildirim</u>
  - Meksika'daki kullanıcılara yönelik bildirim
  - Japonya'daki kullanıcılara yönelik kablosuz bildirimi

### Yasal Model Numarası

Yasal kimlik işlemleri için ürününüze bir Yasal Model Numarası atanmıştır. Ürününüzün Yasal Model Numarası SNPRC-1402-01'dir. Bu yasal düzenleme numarası pazarlama adı (HP Officejet Pro 6830 e-All-in-One) veya ürün numarasıyla (E3E02A) karıştırılmamalıdır.

## FCC beyanı

| FCC statement                                                                                                    |  |
|----------------------------------------------------------------------------------------------------|--|
| The United States Federal Communications Commission (in 47 CFR 15.105) has specified<br>that the following notice be brought to the attention of users of this product.                                                                                                    |  |
| This equipment has been tested and found to comply with the limits for a Class B digital<br>device, pursuant to Part 15 of the FCC Rules. These limits are designed to provide reason-<br>able protection against harmful interference in a residential installation. This equipment<br>generates, uses and can radiate radio frequency energy and, if not installed and used in<br>accordance with the instructions, may cause harmful interference to radio communications.<br>However, there is no guarantee that interference will not occur in a particular installation.<br>If this equipment does cause harmful interference to radio or television reception, which can<br>be determined by turning the equipment off and on, the user is encouraged to try to correct<br>the interference by one or more of the following measures: |  |
| Reorient or relocate the receiving antenna.                                                                                                    |  |
| <ul> <li>Increase the separation between the equipment and the receiver.</li> <li>Connect the equipment into an outlet on a circuit different from that to which the receiver is connected.</li> </ul>                                                                                                    |  |
| <ul> <li>Consult the dealer or an experienced radio/TV technician for help.</li> </ul>                                                                                                    |  |
| For further information, contact:<br>Manager of Corporate Product Regulations<br>Hewlett-Packard Company<br>3000 Hanover Street<br>Palo Alto, Ca 94304<br>(650) 857-1501                                                                                                    |  |
| Modifications (part 15.21)                                                                                                    |  |
| The FCC requires the user to be notified that any changes or modifications made to this<br>device that are not expressly approved by HP may void the user's authority to operate the<br>equipment.                                                                                                    |  |
| This device complies with Part 15 of the FCC Rules. Operation is subject to the following<br>two conditions: (1) this device may not cause harmful interference, and (2) this device must<br>accept any interference received, including interference that may cause undesired<br>operation.                                                                                                    |  |

## Kore'deki kullanıcılara yönelik bildirim

B 급 기기 (가정용 방송통신기기) 이 기기는 가정용(B급)으로 전자파적합등록을 한 기기로서 주 로 가정에서 사용하는 것을 목적으로 하며, 모든 지역에서 사용할 수 있습니다.

## Japonya'daki kullanıcılar için VCCI (Sınıf B) uyumluluk beyanı

この装置は、クラスB情報技術装置です。この装置は、家庭環境で使用することを目的として いますが、この装置がラジオやテレビジョン受信機に近接して使用されると、受信障害を引き 起こすことがあります。取扱説明書に従って正しい取り扱いをして下さい。

VCCI-B

## Japonya'daki kullanıcılara yönelik güç kablosu bildirimi

製品には、同梱された電源コードをお使い下さい。 同梱された電源コードは、他の製品では使用出来ません。

## Almanya için ses emisyonu beyanı

#### Geräuschemission

LpA < 70 dB am Arbeitsplatz im Normalbetrieb nach DIN 45635 T. 19

## Almanya için görsel ekran işyerleri beyanı

## **GS-Erklärung (Deutschland)**

Das Gerät ist nicht für die Benutzung im unmittelbaren Gesichtsfeld am Bildschirmarbeitsplatz vorgesehen. Um störende Reflexionen am Bildschirmarbeitsplatz zu vermeiden, darf dieses Produkt nicht im unmittelbaren Gesichtsfeld platziert werden.

## ABD telefon şebekesi kullanıcılarına yönelik bildirim: FCC koşulları

#### Notice to users of the U.S Telephone network: FCC requirements

This equipment complies with Part 68 of the FCC rules and the requirements adopted by the ACTA. On the rear (or bottom) of this equipment is a label that contains, among other information, a product identifier in the format US:AAAEQ##TXXXX. If requested, this number must be provided to the telephone company.

Applicable connector jack Universal Service Order Codes ("USOC") for the Equipment is: RJ-11 C.

A plug and jack used to connect this equipment to the premises wiring and telephone network must comply with the applicable FCC Part 68 rules and requirements adapted by the ACTA. A compliant telephone cord and modular plug is provided with this product. It is designed to be connected to a compatible modular jack that is also compliant. See installation instructions for details.

The REN is used to determine the number of devices that may be connected to a telephone line. Excessive RENs on a telephone line may result in the devices not ringing in response to an incoming call. In most but not all areas, the sum of RENs should not exceed five (5.0). To be certain of the number of devices that may be connected to a line, as determined by the total RENs, contact the local telephone company. For products approved after July 23, 2001, the REN for this product is part of the product identifier that has the format US:AAAEG##TXXXX. The digits represented by ## are the REN without a decimal point (e.g., 00 is a REN of 0.0).

If this equipment causes harm to the telephone network, the telephone company will notify you in advance that temporary discontinuance of service may be required. But if advance notice isn't practical, the telephone company will notify the customer as soon as possible. Also, you will be advised of your right to file a complaint with the FCC if you believe it is necessary.

The telephone company may make changes in its facilities, equipment, operations or procedures that could affect the operation of the equipment. If this happens the telephone company will provide advance notice in order for you to make necessary modifications to maintain uninterrupted service.

If trouble is experienced with this equipment, please contact the manufacturer, or look elsewhere in this manual, for repair or warranty information. If the equipment is causing harm to the telephone network, the telephone company may request that you disconnect the equipment until the problem is resolved.

Connection to party line service is subject to state tariffs. Contact the state public utility commission, public service commission or corporation commission for information.

If your home has specially wired alarm equipment connected to the telephone line, ensure the installation of this equipment does not disable your alarm equipment. If you have questions about what will disable alarm equipment, consult your telephone company or a qualified installer.

WHEN PROGRAMMING EMERGENCY NUMBERS AND (OR) MAKING TEST CALLS TO EMERGENCY NUMBERS:

1) Remain on the line and briefly explain to the dispatcher the reason for the call.

2) Perform such activities in the off-peak hours, such as early morning or late evenings.

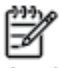

Note The FCC hearing aid compatibility rules for telephones are not applicable to this equipment.

The Telephone Consumer Protection Act of 1991 makes it unlawful for any person to use a computer or other electronic device, including FAX machines, to send any message unless such message clearly contains in a margin at the top or bottom of each transmitted page or on the first page of the transmission, the date and time it is sent and an identification of the business or other entity, or other individual sending the message and the telephone number of the sending machine or such business, other entity, or individual. (The telephone number provided may not be a 900 number or any other number for which charges exceed local or long-distance transmission charges.)

In order to program this information into your FAX machine, you should complete the steps described in the software.

## Kanadalı telefon şebekesi kullanıcılarına yönelik bildirim

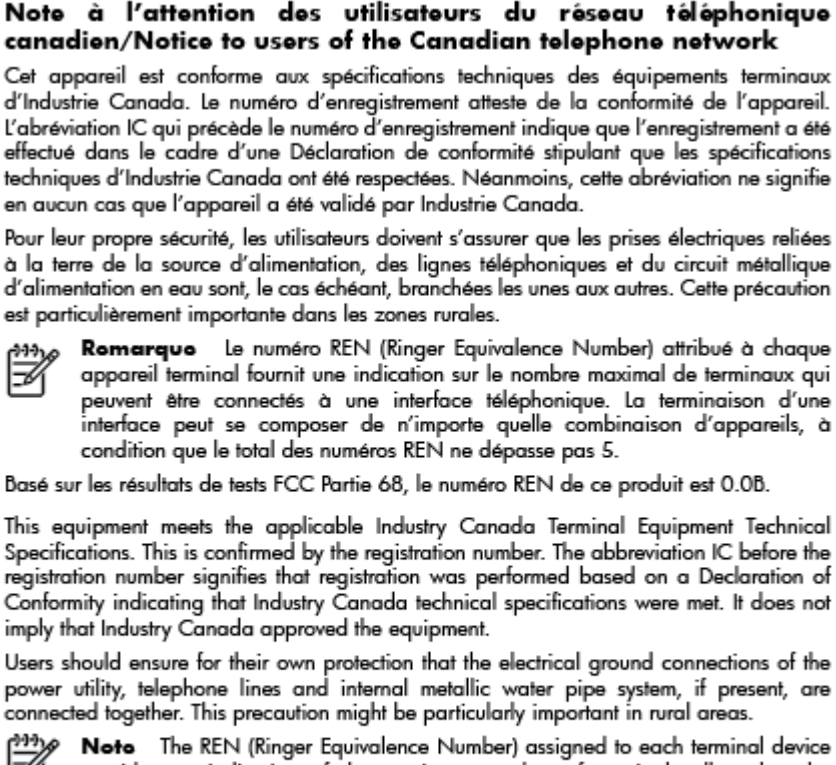

Note The REN (Ringer Equivalence Number) assigned to each terminal device provides an indication of the maximum number of terminals allowed to be connected to a telephone interface. The termination on an interface might consist of any combination of devices subject only to the requirement that the sum of the Ringer Equivalence Numbers of all the devices does not exceed 5.

The REN for this product is 0.0B, based on FCC Part 68 test results.

### Avrupa Ekonomik Alanı'ndaki kullanıcılar için bildirim

#### Notice to users in the European Economic Area

This product is designed to be connected to the analog Switched Telecommunication Networks (PSTN) of the European Economic Area (EEA) countries/regions.

Network compatibility depends on customer selected settings, which must be reset to use the equipment on a telephone network in a country/region other than where the product was purchased. Contact the vendor or Hewlett-Packard Company if additional product support is necessary.

This equipment has been certified by the manufacturer in accordance with Directive 1999/5/EC (annex II) for Pan-European single-terminal connection to the public switched telephone network (PSTN). However, due to differences between the individual PSTNs provided in different countries, the approval does not, of itself, give an unconditional assurance of successful operation on every PSTN network termination point.

In the event of problems, you should contact your equipment supplier in the first instance.

This equipment is designed for DTMF tone dialing and loop disconnect dialing. In the unlikely event of problems with loop disconnect dialing, it is recommended to use this equipment only with the DTMF tone dial setting.

## Alman telefon şebekesi kullanıcılarına yönelik bildirim

#### Hinweis für Benutzer des deutschen Telefonnetzwerks

Dieses HP-Fax ist nur für den Anschluss eines analogen Public Switched Telephone Network (PSTN) gedacht. Schließen Sie den TAE N-Telefonstecker, der im Lieferumfang des HP All-in-One enthalten ist, an die Wandsteckdose (TAE 6) Code N an. Dieses HP-Fax kann als einzelnes Gerät und/oder in Verbindung (mit seriellem Anschluss) mit anderen zugelassenen Endgeräten verwendet werden.

## Avustralya kablolu faks beyanı

In Australia, the HP device must be connected to Telecommunication Network through a line cord which meets the requirements of the Technical Standard AS/ACIF S008.

## Avrupa Birliği Yasal Düzenleme Bildirimi

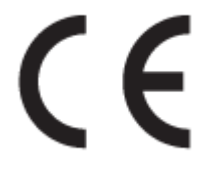

CE işaretini taşıyan ürünler, ürün için geçerli olabilecek aşağıdaki AB Direktiflerinden biri veya daha fazlası ile uyumludur: Düşük Voltaj Direktifi 2006/95/AT, EMC Direktifi 2004/108/AT, Ecodesign Direktifi 2009/125/AT, R&TTE Direktifi 1999/5/AT, RoHS Direktifi 2011/65/AB. Bu direktiflere uyum, yürürlükteki Avrupa Uyumlulaştırılmış Standartları kullanılarak değerlendirilmektedir. Uygunluk Beyanı, aşağıdaki web sitesinde bulunabilir: <u>www.hp.com/go/certificates</u> (Ürün model adı veya ürünün yasal düzenleme etiketi üzerinde bulunabilecek olan Yasal Düzenleme Model Numarası (RMN) ile aratın.)

Yasal düzenlemeye ilişkin konularda başvuru noktası:

Hewlett-Packard GmbH, Dept./MS: HQ-TRE, Herrenberger Strasse 140, 71034 Boeblingen, ALMANYA

#### Harici AC Bağdaştırıcısına sahip ürünler

Bu ürünün CE uyumu, sadece HP tarafından sağlanan doğru CE işaretli AC adaptörü ile kullanılması durumunda geçerlidir.

#### Kablosuz işlevselliğine sahip ürünler

#### EMF

• Bu ürün, uluslararası radyo frekansı radyasyonuna maruz kalma şartlarını (ICNIRP) karşılamaktadır.

Bir radyo verici ve alıcı aygıtı içeriyorsa, normal kullanımda 20 cm.lik bir mesafe AB gerekliliklerine uyan radyo frekansına maruz kalma düzeyleri sağlamaktadır.

#### Avrupa'da kablosuz işlevselliği

• Bu ürün, tüm AB ülkelerinin yanı sıra İzlanda, Liechtenstein, Norveç ve İsviçre'de kısıtlama olmaksızın kullanım için tasarlanmıştır.

### Avrupa telefon şebekesi beyannamesi (Modem/Faks)

FAX özelliğine sahip HP ürünleri, R&TTE Direktifi 1999/5/AT (Ek II) gerekliliklerine uymaktadır ve buna uygun şekilde CE işareti taşırlar. Ancak, farklı ülkelerde/bölgelerde ayrı ayrı sağlanan PSTN'ler arasındaki farklar nedeniyle, onayın kendisi, her PSTN şebeke sonlandırma noktasında her durumda başarılı şekilde çalışma garantisi vermez. Sorunlar yaşanması halinde, ilk olarak ekipman üreticinize başvurmanız gerekir.
### Uygunluk beyanı

| hp                                     | IS                                                                                                    | UYGUNLUK BEYANI<br>10/IEC 17050-1 ve EN 17050-1 uyarınca                                                                                                    |  |  |
|----------------------------------------|----------------------------------------------------------------------------------------------------|----------------------------------------------------------------------------------------------------|--|--|
| Tedarikçi Adı:<br>Tedarikçi Adre       |                                                                                                    | DoC #: SNPRC-1402-01-A<br>Hewlett-Packard Company<br>138 Depot Road, #04-01, Singapore 109683                                                                                                    |  |  |
| Aşağıda bilgil                         | eri verilen                                                                                                    |                                                                                                    |  |  |
| Ürün Adı ve M                          | odeli: 2)                                                                                                    | HP Officejet Pro 6830 e-All-in-One Yazıcı, HP Officejet 6815 e-All-in-One Yazıcı,<br>HP Officejet 6820 e-All-in-One Yazıcı, HP Officejet 6822 e-All-in-One Yazıcı, HP<br>Officejet 6823 e-All-in-One Yazıcı. HP Officejet 6825 e-All-in-One Yazıcı |  |  |
| Yasal Model N                          | lumarası: 1)                                                                                                    | SNPRC-1402-01                                                                                                    |  |  |
| Ürün Seçenekl                          | eri:                                                                                                    | Tümü                                                                                                    |  |  |
| Güç Adaptörü:<br>Radyo Model Numarası: |                                                                                                    | Dahili, A9T80-60008 & A9T80-60009 [Bkz. Ek Bilgiler altında 3]<br>SDGOB-1292 [Bkz. Ek Bilgiler altında 4]                                                                                                    |  |  |
| Aşağıdaki Ürü                          | n Belirtimlerine ve Mevz                                                                                                    | zuatlara uygun olduğunu beyan eder:                                                                                                    |  |  |
| EMC:                                   | CISPR 22:2008 / EN55022:20<br>EN 55024:2010<br>EN 61000-3-2:2006+A1:2009<br>EN 61000-3-3:2008<br>FCC CFR 47, Kisim 15 / ICES4                                                                                                    | 010 Class B<br>P+A2:2009<br>003, Sayı 5                                                                                                    |  |  |
| Güvenlik:                              | IEC 60950-1:2005 (2. Basım)+<br>EN 62479:2010                                                                                                    | A1:2009 / EN 60950-1:2006+A11:2009+A1:2010+A12:2011                                                                                                    |  |  |
| Telekom:                               | EN 301 489-1 V1.9.2:2011 / EN 301 489-17 V2.1.1:2009<br>EN 300 328 V1.7.1 : 2006<br>FCC Kuralları ve Mevzuatı 47 CFR Kısım 68<br>TIA-968-B Telekomünikasyon- Telefon Şebekesine Terminal Ekipmanı Bağlantısı için Telefon Terminali<br>Ekipmanı Teknik Gereklilikleri (Eylül 2009)<br>ES 203 021-2/-3 V2.1.2<br>CS-03, Kısım I, Sayı 9, Ek 4, Aralık 2010<br>EN 62311:2008 |                                                                                                    |  |  |
| Enerji:                                | Mevzuat (AT) No. 1275/2008<br>ENERGY STAR® Qualified Imaging Equipment Operational Mode (OM) Test Procedure<br>Mevzuat (AT) No. 278/2009<br>Tek Voltajlı Harici Ac-Dc ve Ac-Ac Güç Beslemelerinin Enerji Verimliliği'ni Hesaplamak için İzlenen Test Yöntemi<br>(11 Ağustos 2004)                                                                                          |                                                                                                    |  |  |
| RoHS:                                  | EN 50581:2012                                                                                                    |                                                                                                    |  |  |

Bu aygıt, FCC Kuralları, kısım 15'e uygundur. Bu aygıtın çalışması şu iki koşula tabidir:

(1) Bu aygıt zararlı parazite neden olamaz ve (2) bu aygıt, istenmeyen biçimde çalışmasına sebep olabilecek parazit de dahil olmak üzere alınan her türlü paraziti kabul etmelidir.

İşbu ürün, Düşük Voltaj Direktifi 2006/95/AT, EMC Direktifi 2004/108/AT, R&TTE Direktifi 1999/5/AT, Ecodesign Direktifi 2009/125/AT, RoHS Direktifi 2011/95/AB gerekliliklerine uygundur ve bunu gösterir şekilde CE işareti taşımaktadır.

#### Ek Bilgiler:

- Bu ürüne, tasarımın yasal düzenleme kısmına ilişkin bir Yasal Model Numarası atanmıştır. Yasal belgelerdeki ve test raporlarındaki ana ürün tanımlayıcısı Yasal Model Numarası'dır. Bu numara, pazarlama adı veya ürün numaraları ile karıştırılmamalıdır.
- 2) Ürün tipik bir yapılandırmada test edilmiştir.
- 3) Dahili güç bağdaştırıcısı A9T80-60009 yalnızca Hindistan ve Çin pazarına yöneliktir.
- 4) WIFI modülü bu ürün dahilinde yalnızca 2.4GHz bandında çalışır.

Singapur 25 Ekim 2013

#### Yalnızca yasal düzenleme konularında yerel başvuru noktası:

Avrupa, Ortadoğu ve Afrika: Hewlett-Packard GmbH, HQ-TRE, Herrenberger Strasse 140, 71034 Boeblingen, Almanya ABD: Hewlett-Packard, 3000 Hanover St., Palo Alto 94304, ABD 650-857-1501

www.hp.eu/certificates

## Kablosuz ürünler için yasal bilgiler

Bu bölüm, kablosuz ürünlere ait olan aşağıdaki düzenleme bilgilerini içerir:

- Radyo frekansı radyasyonuna maruz kalma
- Brezilya'daki kullanıcılara yönelik bildirim
- Kanada'daki kullanıcılara yönelik bildirim
- <u>Tayvan'daki kullanıcılara yönelik bildirim</u>
- Meksika'daki kullanıcılara yönelik bildirim
- Japonya'daki kullanıcılara yönelik kablosuz bildirimi

#### Radyo frekansı radyasyonuna maruz kalma

#### **Exposure to radio frequency radiation**

**Caution** The radiated output power of this device is far below the FCC radio frequency exposure limits. Nevertheless, the device shall be used in such a manner that the potential for human contact during normal operation is minimized. This product and any attached external antenna, if supported, shall be placed in such a manner to minimize the potential for human contact during normal operation. In order to avoid the possibility of exceeding the FCC radio frequency exposure limits, human proximity to the antenna shall not be less than 20 cm (8 inches) during normal operation.

#### Brezilya'daki kullanıcılara yönelik bildirim

#### Aviso aos usuários no Brasil

Este equipamento opera em caráter secundário, isto é, não tem direito à proteção contra interferência prejudicial, mesmo de estações do mesmo tipo, e não pode causar interferência a sistemas operando em caráter primário.

#### Kanada'daki kullanıcılara yönelik bildirim

#### Notice to users in Canada/Note à l'attention des utilisateurs canadiens

Under Industry Canada regulations, this radio transmitter may only operate using an antenna of a type and maximum (or lesser) gain approved for the transmitter by Industry Canada. To reduce potential radio interference to other users, the antenna type and its gain should be so chosen that the equivalent isotropically radiated power (e.i.r.p.) is not more than that necessary for successful communication.

This device complies with Industry Canada licence-exempt RSS standard(s). Operation is subject to the following two conditions: (1) this device may not cause interference, and (2) this device must accept any interference, including interference that may cause undesired operation of the device.

WARNING! Exposure to Radio Frequency Radiation The radiated output power of this device is below the Industry Canada radio frequency exposure limits. Nevertheless, the device should be used in such a manner that the potential for human contact is minimized during normal operation.

To avoid the possibility of exceeding the Industry Canada radio frequency exposure limits, human proximity to the antennas should not be less than 20 cm (8 inches).

Conformément au Règlement d'Industrie Canada, cet émetteur radioélectrique ne peut fonctionner qu'avec une antenne d'un type et d'un gain maximum (ou moindre) approuvé par Industrie Canada. Afin de réduire le brouillage radioélectrique potentiel pour d'autres utilisateurs, le type d'antenne et son gain doivent être choisis de manière à ce que la puissance isotrope rayonnée équivalente (p.i.r.e.) ne dépasse pas celle nécessaire à une communication réussie.

Cet appareil est conforme aux normes RSS exemptes de licence d'Industrie Canada. Son fonctionnement dépend des deux conditions suivantes : (1) cet appareil ne doit pas provoquer d'interférences nuisibles et (2) doit accepter toutes interférences reçues, y compris des interférences pouvant provoquer un fonctionnement non souhaité de l'appareil.

AVERTISSEMENT relatif à l'exposition aux radiofréquences. La puissance de rayonnement de cet appareil se trouve sous les limites d'exposition de radiofréquences d'Industrie Canada. Néanmoins, cet appareil doit être utilisé de telle sorte qu'il soit mis en contact le moins possible avec le corps humain.

Afin d'éviter le dépassement éventuel des limites d'exposition aux radiofréquences d'Industrie Canada, il est recommandé de maintenir une distance de plus de 20 cm entre les antennes et l'utilisateur.

#### Tayvan'daki kullanıcılara yönelik bildirim

#### 低功率電波輻射性電機管理辦法

#### 第十二條

經型式認證合格之低功率射頻電機,非經許可,公司、商號或使用者均不得擅自變更頻 率、加大功率或變更設計之特性及功能。

第十四條

低功率射頻電機之使用不得影響飛航安全及干擾合法通信;經發現有干擾現象時,應立 即停用,並改善至無干擾時方得繼續使用。

前項合法通信,指依電信法規定作業之無線電通信。低功率射頻電機須忍受合法通信或 工業、科學及醫藥用電波輻射性電機設備之干擾。

### Meksika'daki kullanıcılara yönelik bildirim

#### Aviso para los usuarios de México

La operación de este equipo está sujeta a las siguientes dos condiciones: (1) es posible que este equipo o dispositivo no cause interferencia perjudicial y (2) este equipo o dispositivo debe aceptar cualquier interferencia, incluyendo la que pueda causar su operación no deseada.

Para saber el modelo de la tarjeta inalámbrica utilizada, revise la etiqueta regulatoria de la impresora.

#### Japonya'daki kullanıcılara yönelik kablosuz bildirimi

```
この機器は技術基準適合証明又は工事設計認証を受けた無線設備を搭載しています。
```

## Çevreci ürün yönetim programı

Hewlett-Packard, çevresel açıdan sürdürülebilir bir şekilde kaliteli ürünler sağlama ilkesine bağlıdır:

- Bu ürün, geri dönüşüme katkı sağlayacak şekilde tasarlanmıştır.
- Doğru işlevsellik ve güvenilirlik özelliklerinden ödün verilmeden malzeme sayısı minimumda tutulmuştur.
- Birbirine benzemeyen malzemeler kolaylıkla birbirinden ayrılacak şekilde tasarlanmıştır.
- Mandalların ve diğer bağlantıların bulunması, bunlara ulaşılması ve genel araçlar kullanılarak çıkarılması kolaydır.
- Sökme ve onarım verimliliği açısından, yüksek öncelikli parçalar çabuk ulaşılabilecek şekilde tasarlanmıştır.

Daha fazla bilgi için www.hp.com/ecosolutions adresini ziyaret edin

Bu bölüm aşağıdaki konuları içermektedir:

- Kağıt kullanımı
- <u>Plastik</u>
- <u>Malzeme güvenliği veri sayfaları</u>
- Geri dönüşüm programı
- HP inkjet sarf malzemeleri geri dönüşüm programı
- <u>Atık ekipmanların kullanıcılar tarafından imha edilmesi</u>
- <u>Güç tüketimi</u>
- <u>Kimyasal maddeler</u>
- <u>Tayvan'da pil atma</u>
- Brezilya için pil bildirimi
- <u>California Perklorat Madde Bildirimi</u>
- <u>Kısıtlı Maddeler İşaretleme Koşulunun Mevcudiyetine Yönelik Beyan (Tayvan)</u>
- Zehirli ve tehlikeli madde tablosu (Çin)

- <u>Tehlikeli madde kısıtlamaları (Ukrayna)</u>
- <u>Tehlikeli madde kısıtlamaları (Hindistan)</u>
- <u>EPEAT</u>
- <u>Çin SEPA Ecolabel Kullanıcı Bilgileri</u>

### Kağıt kullanımı

Bu ürün, DIN 19309 ve EN 12281:2002'ye göre geri dönüşümlü kağıt kullanımı için uygundur.

### Plastik

25 gramın üzerindeki dönüştürülebilir plastik parçalar, uluslararası standartlara göre işaretlenerek, ürünün kullanım ömrü sona erdiğinde geri dönüşüm için belirlenmeleri kolaylaştırılmıştır.

## Malzeme güvenliği veri sayfaları

Malzeme güvenliği veri sayfaları (MSDS) HP'nin aşağıdaki web sitesinden sağlanabilir:

www.hp.com/go/msds

### Geri dönüşüm programı

HP, birçok ülkede/bölgede artan sayıda ürün iade ve geri dönüşüm programları sunar ve dünya çapında en büyük elektronik geri dönüşüm merkezlerinin bazılarıyla ortaktır. HP, en yaygın kullanıma sahip ürünlerini yeniden satışa sunarak kaynakların korunmasını sağlamaktadır. HP ürünlerinin geri dönüştürülmesi ile ilgili daha fazla bilgi için lütfen aşağıdaki sayfayı ziyaret edin:

www.hp.com/recycle

## HP inkjet sarf malzemeleri geri dönüşüm programı

HP, çevreyi korumaya kararlıdır. HP Inkjet Sarf Malzemeleri Geri Dönüşüm Programı, pek çok ülkede/bölgede uygulanmaktadır ve kullanılmış yazıcı kartuşlarınızı ve mürekkep kartuşlarınızı ücretsiz olarak geri dönüştürmenizi sağlar. Daha fazla bilgi içim, şu web sitesine gidin:

www.hp.com/hpinfo/globalcitizenship/environment/recycle/

## Atık ekipmanların kullanıcılar tarafından imha edilmesi

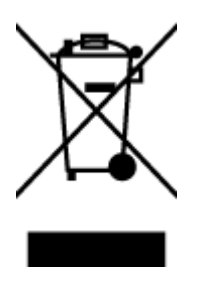

Bu sembol, ürününüzü diğer ev atıkları ile atmamanız gerektiği anlamına gelir. Bunun yerine atık cihazınızı, elektrikli ve elektronik atık cihazların geri dönüştürülmesi için belirtilen toplama noktasına teslim ederek insan sağlığını ve çevreyi korumalısınız. Daha fazla bilgi için, lütfen ev atıkları bertaraf hizmetinize başvurun veya <u>http://www.hp.com/recycle</u> adresine gidin.

## Güç tüketimi

ENERGY STAR<sup>®</sup> amblemini taşıyan Hewlett-Packard baskı ve görüntüleme aygıtları, ABD Çevre Koruma Ajansı'nın görüntüleme aygıtları için ENERGY STAR şartnamelerine uygundur. ENERGY STAR onaylı görüntüleme ürünlerinde aşağıdaki amblem bulunacaktır:

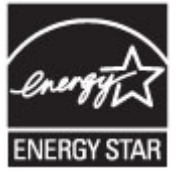

İlave ENERGY STAR uyumlu görüntüleme ürünü model bilgileri, şu adreste bulunur: <u>www.hp.com/go/</u> <u>energystar</u>

### **Kimyasal maddeler**

HP, REACH (1907/2006 EC No'lu Avrupa Konseyi ve Parlamentosu Düzenlemesi) gibi yasal gereksinimlere uyum doğrultusunda ürünlerimizdeki kimyasal maddeler hakkında müşterilerimize bilgi verme ilkesini benimsemiştir. Bu ürünün kimyasal bilgileriyle ilgili rapor aşağıdaki adreste bulunabilir: <u>www.hp.com/go/reach</u>.

### Tayvan'da pil atma

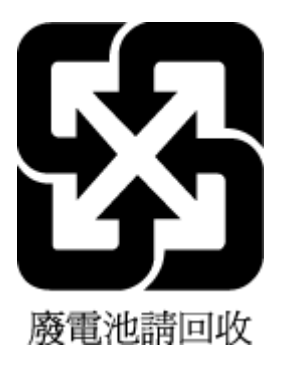

## Brezilya için pil bildirimi

A bateria deste equipamento não foi projetada para ser removida pelo cliente.

## California Perklorat Madde Bildirimi

## **California Perchlorate Material Notice**

Perchlorate material - special handling may apply. See: http://www.dtsc.ca.gov/hazardouswaste/perchlorate/

This product's real-time clock battery or coin cell battery may contain perchlorate and may require special handling when recycled or disposed of in California.

## Kısıtlı Maddeler İşaretleme Koşulunun Mevcudiyetine Yönelik Beyan (Tayvan)

#### 限用物質含有情況標示聲明書

Declaration of the Presence Condition of the Restricted Substances Marking

|                              | 限用物質及其化學符號                                     |         |         |            |                                       |                                       |  |  |
|------------------------------|------------------------------------------------|---------|---------|------------|---------------------------------------|---------------------------------------|--|--|
|                              | Restricted substances and its chemical symbols |         |         |            |                                       |                                       |  |  |
| HH ••                        | 鉛                                              | 汞       | 鎘       | 六價鉻        | 多溴聯苯                                  | 多溴二苯醚                                 |  |  |
| 単元 Unit                      | Lead                                           | Mercury | Cadmium | Hexavalent | Polybrominate<br>d biphenyls<br>(PBB) | Polybrominate<br>d diphenyl<br>ethers |  |  |
|                              | (Pb)                                           | (Hg)    | (Cd)    | chromium   |                                       |                                       |  |  |
|                              |                                                |         |         | (Cr*6)     |                                       | (PBDE)                                |  |  |
| 外殼和紙匣                        | 0                                              | 0       | 0       | 0          | 0                                     | 0                                     |  |  |
| (External Casings and Trays) |                                                |         |         |            |                                       |                                       |  |  |
| 電線 (Cables)                  | 0                                              | 0       | 0       | 0          | 0                                     | 0                                     |  |  |
| 印刷電路板                        | _                                              | 0       | 0       | 0          | 0                                     | 0                                     |  |  |
| (Printed Circuit Boards)     |                                                |         |         |            |                                       |                                       |  |  |
| 列印引 <b>擎(Print Engine)</b>   | _                                              | 0       | 0       | 0          | 0                                     | 0                                     |  |  |
| 列印機組件 (Print Assembly)       | _                                              | 0       | 0       | 0          | 0                                     | 0                                     |  |  |
| 噴墨印表機墨水匣 (Print<br>Supplies) | 0                                              | 0       | 0       | 0          | 0                                     | 0                                     |  |  |
| 列印機配件 (Print Accessory)      | _                                              | 0       | 0       | 0          | 0                                     | 0                                     |  |  |

備考1. "超出0.1 wt%"及"超出0.01 wt%"係指限用物質之百分比含量超出百分比含量基準值。

Note 1: "Exceeding 0.1 wt %" and "exceeding 0.01 wt %" indicate that the percentage content of the restricted substance exceeds the reference percentage value of presence condition.

備考2. "0" 係指該項限用物質之百分比含量未超出百分比含量基準值。

Note 2: "0" indicates that the percentage content of the restricted substance does not exceed the percentage of reference value of presence.

備考3. "一"係指該項限用物質為排除項目。

Note 3: The "-" indicates that the restricted substance corresponds to the exemption.

若要存取產品的最新使用指南或手冊,請前往<u>www.support.hp.com</u>。選取**搜尋您的產品**,然後依照畫面上的指示繼續執行。

To access the latest user guides or manuals for your product, go to <u>www.support.hp.com</u>. Select **Find your product**, and then follow the onscreen instructions.

## Zehirli ve tehlikeli madde tablosu (Çin)

|             | 有毒有害物质和元素 |   |   |     |      |       |
|-------------|-----------|---|---|-----|------|-------|
| PTT-381.X2. | 给         | 隶 | 俩 | 六价络 | 多溴联苯 | 多溴联苯醌 |
| 売和托盘*       | 0         | 0 | 0 | 0   | 0    | 0     |
| 1.续*        | 0         | 0 | 0 | 0   | 0    | 0     |
| 1刷电路板*      | X         | 0 | 0 | 0   | 0    | 0     |
| 「印系统*       | X         | 0 | 0 | 0   | Ó    | 0     |
| 1.示器*       | X         | 0 | 0 | 0   | 0    | 0     |
| 【墨打印机墨盒*    | 0         | 0 | 0 | 0   | 0    | 0     |
| (动光盘*       | X         | 0 | 0 | 0   | 0    | 0     |
| 3描仪*        | X         | X | 0 | 0   | 0    | 0     |
| 特配件*        | X         | 0 | 0 | 0   | 0    | 0     |
| 1.油板*       | X         | 0 | 0 | 0   | 0    | 0     |
| 动双面打印系统*    | 0         | 0 | 0 | 0   | 0    | 0     |
| 部电源*        | X         | 0 | 0 | 0   | 0    | 0     |
|             |           |   |   |     |      |       |

## Tehlikeli madde kısıtlamaları (Ukrayna)

# Технічний регламент щодо обмеження використання небезпечних речовин (Україна)

Обладнання відповідає вимогам Технічного регламенту щодо обмеження використання деяких небезпечних речовин в електричному та електронному обладнанні, затвердженого постановою Кабінету Міністрів України від 3 грудня 2008 № 1057

## Tehlikeli madde kısıtlamaları (Hindistan)

#### Restriction of hazardous substances (India)

This product complies with the "India E-waste (Management and Handling) Rule 2011" and prohibits use of lead, mercury, hexavalent chromium, polybrominated biphenyls or polybrominated diphenyl ethers in concentrations exceeding 0.1 weight % and 0.01 weight % for cadmium, except for the exemptions set in Schedule 2 of the Rule.

## EPEAT

#### EPEAT

Most HP products are designed to meet EPEAT. EPEAT is a comprehensive environmental rating that helps identify greener electronics equipment. For more information on EPEAT go to **www.epeat.net**. For information on HP's EPEAT registered products go to **www.hp.com/hpinfo/globalcitizenship/environment/pdf/epeat\_printers.pdf**.

## Çin SEPA Ecolabel Kullanıcı Bilgileri

#### 中国环境标识认证产品用户说明

噪声大于63.0Db(A)的办公设备不宜放置于办公室内,请在独立的隔离区域使用。 如需长时间使用本产品或打印大量文件,请确保在通风良好的房间内使用。 如您需要确认本产品处于零能耗状态,请按下电源关闭按钮,并将插头从电源插 座断开。

您可以使用再生纸,以减少资源耗费。

# B Diğer faks ayarları

Başlangıç kılavuzundaki tüm adımları tamamladıktan sonra, faks kurulumunuzu tamamlamak için bu bölümdeki yönergeleri kullanın. Başlangıç kılavuzunuzu daha sonra kullanmak üzere saklayın.

Bu bölümde, aynı telefon hattına bağlı olabilecek donatı ve hizmetlerle başarıyla faks gönderebilmeniz için yazıcının nasıl kurulacağını öğreneceksiniz.

iPUCU: Yanıtlama modu ve faks başlığı bilgileri gibi bazı önemli faks ayarlarını kolayca yapmanıza yardımcı olması için Faks Kurulum Sihirbazı'nı (Windows) veya HP Utility uygulamasını da (OS X) kullanabilirsiniz. Bu araçlara, yazıcıya yüklediğiniz HP yazılımı üzerinden erişebilirsiniz. Bu araçları çalıştırdıktan sonra, faks kurulumunuzu tamamlamak için bu bölümdeki yordamları izleyin.

Bu bölüm aşağıdaki konuları içermektedir:

- Faks kurulumu (paralel telefon sistemleri)
- Faks kurulumunuzu sınama

## Faks kurulumu (paralel telefon sistemleri)

Yazıcıyı faks işlemi için kurmadan önce, ülke/bölgenizin hangi tip telefon sistemini kullandığını belirleyin. Faks kurulumu yönergeleri, telefon sisteminizin seri veya paralel tip olmasına bağlı olarak değişiklik gösterir.

- Aşağıdaki tabloda ülke/bölgeniz listelenmiyorsa, telefon sisteminiz seri türde olabilir. Seri tip telefon sisteminde, paylaşılan telefon donanımınızdaki (modem, telefon ve telesekreter) konektör türü, yazıcıdaki "2-EXT" bağlantı noktasına fiziksel bağlantı yapılmasına izin vermez. Bunun yerine tüm donanımın duvardaki telefon prizine bağlanması gerekir.
- **NOT:** Seri tip telefon sistemlerini kullanan bazı ülke/bölgelerde, yazıcıyla birlikte gelen telefon kablosuna bağlı ek bir priz olabilir. Bu, yazıcıyı taktığınız duvar prizine diğer telekomünikasyon aygıtlarını bağlamanıza olanak sağlar.

Sağlanan telefon kablosunu ülkeniz/bölgeniz için verilen bağdaştırıcıya bağlamanız gerekebilir.

- Aşağıdaki tabloda ülke/bölgeniz listeleniyorsa, telefon sisteminiz paralel türde olabilir. Paralel tip telefon sisteminde, yazıcının arkasındaki "2-EXT" bağlantı noktasını kullanarak, paylaşılan telefon donanımını telefon hattına bağlayabilirsiniz.
- **NOT:** Paralel tip bir telefon sisteminiz varsa, HP, yazıcıyı telefon prizine bağlamak için yazıcınızla birlikte verilen 2 telli telefon kablosunu kullanmanızı önerir.

| Arjantin  | Avustralya    | Brezilya  |
|-----------|---------------|-----------|
| Kanada    | Şili          | Çin       |
| Kolombiya | Yunanistan    | Hindistan |
| Endonezya | İrlanda       | Japonya   |
| Kore      | Latin Amerika | Malezya   |
| Meksika   | Filipinler    | Polonya   |

#### Tablo B-1 Paralel telefon sistemli ülkeler/bölgeler

Tablo B-1 Paralel telefon sistemli ülkeler/bölgeler (devam)

| Portekiz | Rusya   | Suudi Arabistan |
|----------|---------|-----------------|
| Singapur | İspanya | Tayvan          |
| Tayland  | ABD     | Venezuela       |
| Vietnam  |         |                 |

Ne tür telefon sistemine (paralel ya da seri) sahip olduğunuzdan emin değilseniz, telefon şirketinize danışın. Bu bölüm aşağıdaki konuları içermektedir:

- Ev veya ofisiniz için doğru faks kurulumunu seçme
- Senaryo A: Ayrı faks hattı (sesli arama alınmaz)
- Senaryo B: Yazıcıyı DSL ile kurma
- <u>Senaryo C: Yazıcıyı bir PBX telefon sistemi veya ISDN hattı ile kurma</u>
- Senaryo D: Aynı hat üzerinde farklı zil sesleri hizmetine sahip faks
- Senaryo E: Paylaşılan ses/faks hattı
- Senaryo F: Sesli mesajla paylaşılan ses/faks hattı
- Senaryo G: Bilgisayar modemi ile paylaşılan faks hattı (sesli arama alınamaz)
- Senaryo H: Bilgisayar modemi ile paylaşılan ses/faks hattı
- <u>Senaryo I: Telesekreterle paylaşılan ses/faks hattı</u>
- Senaryo J: Bilgisayar modemi ve telesekreterle paylaşılan ses/faks hattı
- Senaryo K: Çevirmeli bilgisayar modemi ve sesli mesajla paylaşılan ses/faks hattı

## Ev veya ofisiniz için doğru faks kurulumunu seçme

Faks işlemini başarıyla gerçekleştirmek için, hangi donanım ve hizmetlerin (varsa) yazıcıyla aynı telefon hattını kullandığını bilmeniz gerekir. Var olan ofis donanımınızın bir kısmını doğrudan yazıcıya bağlamanız gerekeceğinden bu önemlidir ve faks işlemini başarıyla gerçekleştirebilmeniz için önce bazı faks ayarlarını değiştirmeniz de gerekebilir.

**1.** Telefon sisteminizin seri mi yoksa paralel mi olduğunu belirleyin.

Daha fazla bilgi için, bkz. <u>Faks kurulumu (paralel telefon sistemleri)</u>.

- 2. Faks hattınızı paylaşan diğer aygıt ve hizmetler bileşimini seçin.
  - DSL: Telefon şirketiniz üzerinden dijital abonelik hattı (DSL) hizmeti. (DSL, ülkenizde/bölgenizde ADSL olarak da bilinebilir.)
  - PBX: Özel santral (PBX) telefon sistemi.
  - ISDN: Tümleşik hizmetler dijital ağı (ISDN) sistemi.
  - Farklı zil sesleri hizmeti: Telefon şirketiniz aracılığıyla sağlanan farklı zil sesleri hizmeti, birden çok telefon numarasının farklı zil sesleri olmasına olanak tanır.
  - Sesli mesajlar: Sesli mesajlar, yazıcıda faks aramaları için kullandığınız telefon numarasıyla aynı numara üzerinden mi alınıyor?

- Çevirmeli bilgisayar modemi: Çevirmeli bilgisayar modemi, yazıcıyla aynı telefon hattında mı? Aşağıdaki sorulardan herhangi birine "Evet" yanıtı verirseniz, çevirmeli bilgisayar modemi kullanıyorsunuz demektir:
  - Çevirmeli bir bağlantı ile bilgisayar uygulamalarınızdan doğrudan faks gönderiyor ve alıyor musunuz?
  - E-posta mesajlarınızı bilgisayarınızda bir çevirmeli ağ bağlantısı üzerinden mi alıyorsunuz?
  - Bilgisayarınızdan Internet'e bir çevirmeli ağ bağlantısı üzerinden mi giriyorsunuz?
- Telesekreter: Yazıcıda faks aramaları için kullandığınız aynı telefon numarasında sesli mesajları yanıtlayan bir telesekreter var mı?
- Sesli mesaj hizmeti: Yazıcıda faks aramaları için kullandığınız telefon numarasıyla aynı numarada telefon şirketiniz aracılığıyla sağlanan bir sesli mesaj aboneliği var mı?
- **3.** Aşağıdaki tablodan, ev veya ofis ortamınız için uygun cihaz ve hizmet kombinasyonunu seçin. Önerilen faks ayarlarına bakın. İzleyen bölümlerde, her durum için adım adım yönergeler verilmiştir.

**NOT:** Ev ya da ofis ayarlarınız bu bölümde açıklanmamışsa, yazıcıyı normal bir analog telefonu ayarlayacağınız gibi ayarlayın. Yazıcınızla birlikte verilen telefon kablosunu kullanarak bir ucunu telefon prizine, diğer ucunu da aygıtın arkasındaki 1-LINE etiketli girişe bağladığınızdan emin olun. Başka bir telefon kablosu kullanırsanız, faks gönderir ve alırken sorun yaşabilirsiniz.

| Faks hattınızı paylaşan diğer aygıt veya hizmetler |              |                                    |                   |                                   |              | Önerilen faks kurulumu |                                                                                                    |
|----------------------------------------------------|--------------|------------------------------------|-------------------|-----------------------------------|--------------|------------------------|----------------------------------------------------------------------------------------------------|
| DSL                                                | PBX          | Ayırt edici<br>zil sesi<br>hizmeti | Sesli<br>aramalar | Çevirmeli<br>bilgisayar<br>modemi | Telesekreter | Sesli arama<br>hizmeti | -                                                                                                    |
|                                                    |              |                                    |                   |                                   |              |                        | <u>Senaryo A: Ayrı faks hattı</u><br>(sesli arama alınmaz)                                               |
| $\checkmark$                                       |              |                                    |                   |                                   |              |                        | <u>Senaryo B: Yazıcıyı DSL ile</u><br><u>kurma</u>                                                       |
|                                                    | $\checkmark$ |                                    |                   |                                   |              |                        | <u>Senaryo C: Yazıcıyı bir PBX</u><br><u>telefon sistemi veya ISDN hattı</u><br><u>ile kurma</u>         |
|                                                    |              | $\checkmark$                       |                   |                                   |              |                        | <u>Senaryo D: Aynı hat üzerinde</u><br><u>farklı zil sesleri hizmetine</u><br><u>sahip faks</u>          |
|                                                    |              |                                    | $\checkmark$      |                                   |              |                        | <u>Senaryo E: Paylaşılan ses/faks</u><br><u>hattı</u>                                                    |
|                                                    |              |                                    | $\checkmark$      |                                   |              | $\checkmark$           | <u>Senaryo F: Sesli mesajla</u><br>paylaşılan ses/faks hattı                                             |
|                                                    |              |                                    |                   | $\checkmark$                      |              |                        | <u>Senaryo G: Bilgisayar modemi</u><br><u>ile paylaşılan faks hattı (sesli</u><br><u>arama alınamaz)</u> |
|                                                    |              |                                    | $\checkmark$      | $\checkmark$                      |              |                        | <u>Senaryo H: Bilgisayar modemi</u><br>ile paylaşılan ses/faks hattı                                     |
|                                                    |              |                                    | $\checkmark$      |                                   | $\checkmark$ |                        | <u>Senaryo I: Telesekreterle</u><br>paylaşılan ses/faks hattı                                            |

Sağlanan telefon kablosunu ülkeniz/bölgeniz için verilen bağdaştırıcıya bağlamanız gerekebilir.

| Faks hattınızı paylaşan diğer aygıt veya hizmetler |     |                                    |                   |                                   | Önerilen faks kurulumu |                        |                                                                                                    |
|----------------------------------------------------|-----|------------------------------------|-------------------|-----------------------------------|------------------------|------------------------|----------------------------------------------------------------------------------------------------|
| DSL                                                | PBX | Ayırt edici<br>zil sesi<br>hizmeti | Sesli<br>aramalar | Çevirmeli<br>bilgisayar<br>modemi | Telesekreter           | Sesli arama<br>hizmeti | -                                                                                                   |
|                                                    |     |                                    | $\checkmark$      | ~                                 | ~                      |                        | <u>Senaryo J: Bilgisayar modemi</u><br><u>ve telesekreterle paylaşılan</u><br><u>ses/faks hattı</u> |
|                                                    |     |                                    | ~                 | ~                                 |                        | ~                      | Senaryo K: Çevirmeli<br>bilgisayar modemi ve sesli<br>mesajla paylaşılan ses/faks<br>hattı          |

### Senaryo A: Ayrı faks hattı (sesli arama alınmaz)

Sesli mesaj almadığınız ayrı bir telefon hattınız varsa ve bu telefon hattına başka bir donanım bağlı değilse, yazıcıyı bu bölümde açıklandığı şekilde ayarlayın.

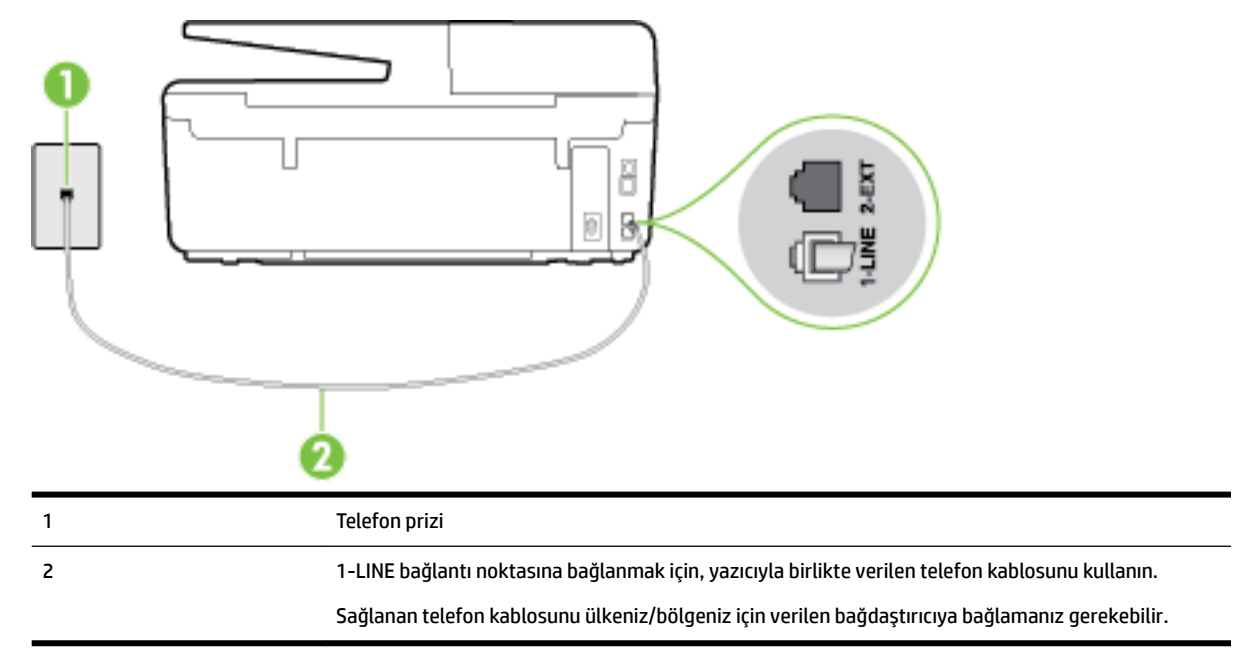

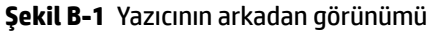

#### Yazıcıyı ayrı bir faks hattıyla kurmak için

1. Kutuda gelen telefon kablosunun bir ucunu duvardaki telefon prizine, diğer ucunu da yazıcının arkasındaki 1-LINE etiketli bağlantı noktasına takın.

😰 NOT: Sağlanan telefon kablosunu ülkeniz/bölgeniz için verilen bağdaştırıcıya bağlamanız gerekebilir.

Duvardaki telefon prizinden yazıcıya bağlantı kurmak için yazıcıyla birlikte verilen kabloyu kullanmazsanız, faks işlemini başarıyla gerçekleştiremeyebilirsiniz. Bu özel telefon kablosu, evinizde veya iş yerinizde bulunabilecek telefon kablolarından farklıdır.

2. Otomatik Yanıt ayarını açın.

- 3. (İsteğe bağlı) Yanıt için Çalma Sayısı ayarını en düşük ayara getirin (iki zil).
- **4.** Faks sınamasını çalıştırın.

Telefon çaldığında, **Yanıt için Çalma Sayısı** ayarında belirttiğiniz sayıda zilden sonra yazıcı otomatik olarak yanıt verir. Yazıcı, gönderen faks makinesine faks alım sinyalleri vermeye başlar ve faksı alır.

### Senaryo B: Yazıcıyı DSL ile kurma

Telefon şirketiniz yoluyla DSL hizmetiniz varsa ve yazıcıya herhangi bir donanım bağlamazsanız, duvardaki telefon prizi ile yazıcı arasına DSL filtresi bağlamak için bu bölümdeki yönergeleri kullanın. DSL filtresi, yazıcıyla etkileşim kurabilecek dijital sinyali kaldırır, böylece yazıcı, telefon hattıyla doğru şekilde iletişim kurabilir. (DSL, ülkenizde/bölgenizde ADSL olarak da bilinebilir.)

#### 🖉 NOT: DSL hattınız varsa ve DSL filtresi bağlamadıysanız, yazıcı ile faks gönderip alamazsınız.

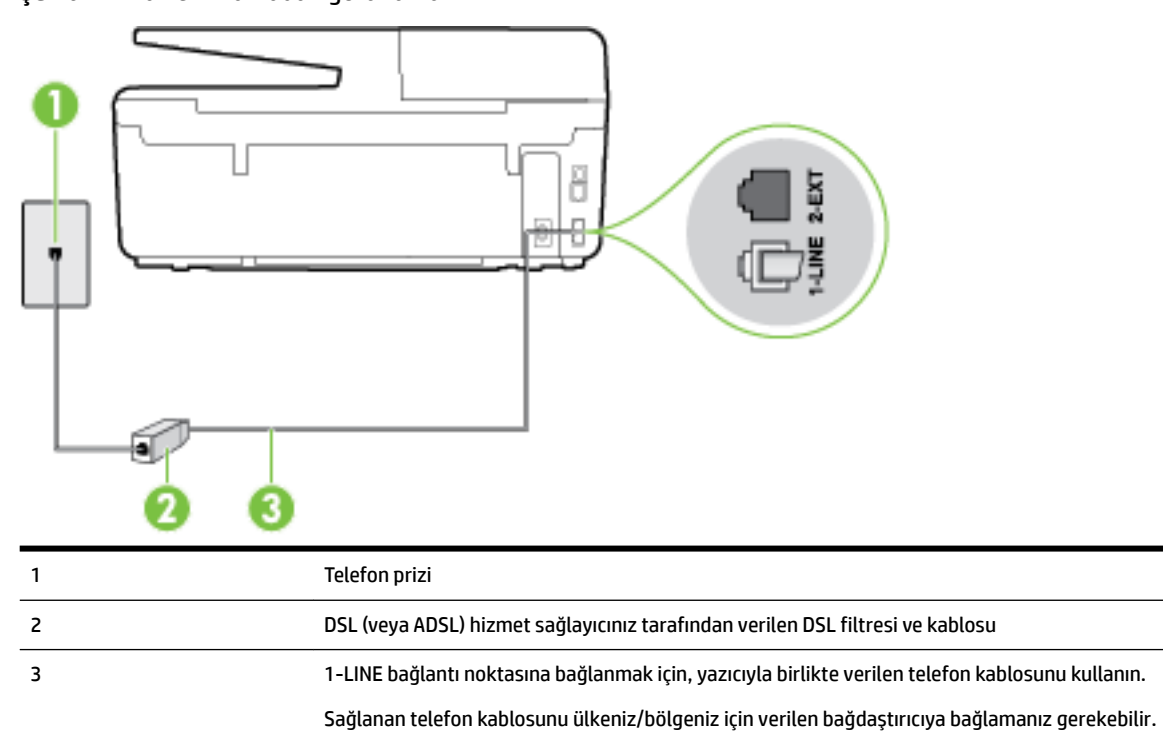

#### Şekil B-2 Yazıcının arkadan görünümü

#### Yazıcıyı DSL ile kurmak için

- 1. DSL sağlayıcınızdan bir DSL süzgeci edinin.
- **2.** Yazıcı kutusunda gelen telefon kablosunun bir ucunu DSL filtresindeki açık bağlantı noktasına, diğer ucunu da yazıcının arkasındaki 1-LINE etiketli bağlantı noktasına takın.
  - 🗵 NOT: Sağlanan telefon kablosunu ülkeniz/bölgeniz için verilen bağdaştırıcıya bağlamanız gerekebilir.

DSL filtresinden yazıcıya bağlantı kurmak için yazıcıyla birlikte verilen telefon kablosunu kullanmazsanız, doğru şekilde faks gönderemeyebilirsiniz. Bu özel telefon kablosu, evinizde veya iş yerinizde bulunabilecek telefon kablolarından farklıdır.

Yalnızca bir adet telefon kablosu verildiği için, bu kurulum için ek telefon kabloları edinmeniz gerekebilir.

- 3. DSL filtresinden duvardaki telefon prizine ek bir telefon kablosu bağlayın.
- **4.** Faks sınamasını çalıştırın.

Yazıcının isteğe bağlı donanımla kurulumunu yaparken sorunlarla karşılaşırsanız, daha fazla yardım için yerel hizmet sağlayıcınıza veya satıcınıza başvurun.

## Senaryo C: Yazıcıyı bir PBX telefon sistemi veya ISDN hattı ile kurma

Bir PBX telefon sistemi ya da bir ISDN dönüştürücü/terminal adaptörü kullanıyorsanız şunları yaptığınızdan emin olun:

- PBX veya ISDN dönüştürücü/terminal adaptörü kullanıyorsanız, yazıcıyı faks ya da telefon kullanımı için belirlenmiş bağlantı noktasına bağlayın. Ayrıca, terminal adaptörünün mümkünse ülkeniz/bölgeniz için doğru anahtar türüne ayarlandığından emin olun.
- **NOT:** Bazı ISDN sistemleri belirli telefon araçları için bağlantı noktası yapılandırması yapmanıza olanak tanır. Örneğin, bir bağlantı noktasını telefon ve 3. Grup faksa ayırmış, diğer bağlantı noktasını ise farklı amaçlar için ayırmış olabilirsiniz. ISDN dönüştürücünüzün faks/telefon bağlantı noktasına takılıyken sorun yaşarsanız, farklı amaçlar için ayrılmış bağlantı noktasını kullanmayı deneyin; bu bağlantı noktası "multi-combi" veya benzeri bir şekilde etiketlenmiş olabilir.
- PBX telefon sistemi kullanıyorsanız arama bekletme sesini "kapalı" olarak ayarlayın.
- **NOT:** Birçok dijital PBX sistemleri arasında, varsayılan olarak "açık" değerine ayarlanan bir arama bekliyor sinyali yer alır. Arama bekliyor sinyali, faks iletimiyle etkileşim oluşturur ve yazıcıyla faks gönderip alamazsınız. Arama bekleme sinyalinin nasıl kapatılacağıyla ilgili yönergeler için PBX telefon sisteminizle gelen belgelere bakın.
- PBX telefon sistemi kullanıyorsanız, faks numarasını çevirmeden önce dış hatta erişmek için gerekli numarayı çevirin.
- Duvardaki telefon prizi ile yazıcı arasında bağlantı kurmak için yazıcıyla birlikte verilen kabloyu kullandığınızdan emin olun. Aksi takdirde, başarıyla faks işlemi gerçekleştiremeyebilirsiniz. Bu özel telefon kablosu, evinizde veya iş yerinizde bulunabilecek telefon kablolarından farklıdır. Ürünle birlikte verilen telefon kablosu çok kısaysa, yerel elektronik mağazanızdan daha uzun bir 2 telli telefon kablosu satın alıp uzatabilirsiniz.

Sağlanan telefon kablosunu ülkeniz/bölgeniz için verilen bağdaştırıcıya bağlamanız gerekebilir.

Yazıcının isteğe bağlı donanımla kurulumunu yaparken sorunlarla karşılaşırsanız, daha fazla yardım için yerel hizmet sağlayıcınıza veya satıcınıza başvurun.

## Senaryo D: Aynı hat üzerinde farklı zil sesleri hizmetine sahip faks

Tek telefon hattı üzerinde her biri farklı zil tonuna sahip birden çok telefon numarasına sahip olma imkanı sunan ayırt edici zil sesi hizmetine üye olursanız (telefon şirketiniz üzerinden), yazıcıyı bu bölümde anlatıldığı şekilde ayarlayın.

#### Şekil B-3 Yazıcının arkadan görünümü

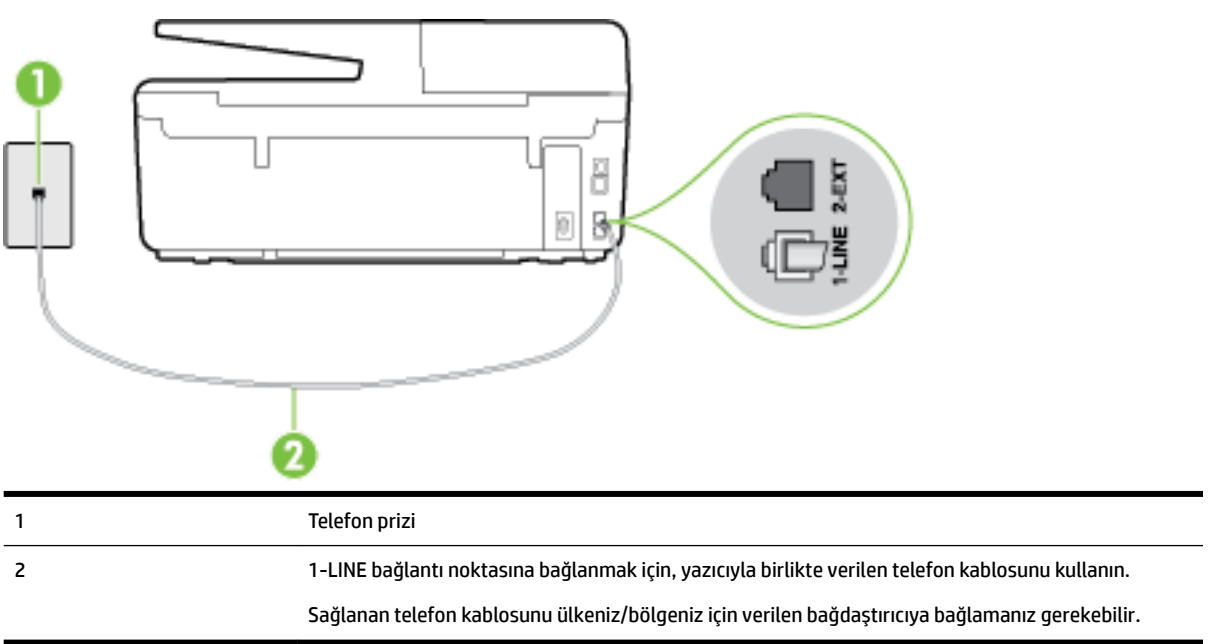

#### Yazıcıyı ayırt edici zil sesi hizmetiyle kurmak için

- 1. Kutuda gelen telefon kablosunun bir ucunu duvardaki telefon prizine, diğer ucunu da yazıcının arkasındaki 1-LINE etiketli bağlantı noktasına takın.
- 🖉 **NOT:** Sağlanan telefon kablosunu ülkeniz/bölgeniz için verilen bağdaştırıcıya bağlamanız gerekebilir.

Duvardaki telefon prizinden yazıcıya bağlantı kurmak için yazıcıyla birlikte verilen kabloyu kullanmazsanız, faks işlemini başarıyla gerçekleştiremeyebilirsiniz. Bu özel telefon kablosu, evinizde veya iş yerinizde bulunabilecek telefon kablolarından farklıdır.

- 2. Otomatik Yanıt ayarını açın.
- **3. Ayırt Edici Zil Sesi** ayarını, telefon şirketinizin faks numaranıza atadığı zil tonuyla eşleşecek şekilde değiştirin.
  - **NOT:** Varsayılan olarak, yazıcı tüm zil tonlarına yanıt verecek şekilde ayarlanır. **Ayırt Edici Zil Sesi** düğmesini, faks numaranıza atanan zil tonuyla eşleşecek şekilde ayarlamazsanız, yazıcı hem sesli mesajları hem de faks aramalarını yanıtlayabilir veya hiçbirini yanıtlamayabilir.
  - iPUCU: Ayırt edici zil sesi ayarlamak için yazıcı kontrol panelinden Zil Tonu Tespiti özelliğini de kullanabilirsiniz. Bu özellikle, yazıcı gelen bir aramanın zil tonunu tanır ve kaydeder, sonra bu aramayı esas alarak telefon şirketinizin faks çağrılarına atadığı ayırt edici zil sesini otomatik olarak belirler. Daha fazla bilgi için, bkz. <u>Farklı zil sesleri için yanıtlama zil tonunu değiştirme</u>.
- 4. (İsteğe bağlı) Yanıt için Çalma Sayısı ayarını en düşük ayara getirin (iki zil).
- 5. Faks sınamasını çalıştırın.

Yazıcı, seçtiğiniz zil sayısından ( **Ayırt Edici Zil Sesi** ayarı) sonra, seçtiğiniz zil tonundaki ( **Yanıt için Çalma Sayısı** ayarı) gelen aramaları otomatik olarak yanıtlar. Yazıcı, gönderen faks makinesine faks alım sinyalleri vermeye başlar ve faksı alır.

Yazıcının isteğe bağlı donanımla kurulumunu yaparken sorunlarla karşılaşırsanız, daha fazla yardım için yerel hizmet sağlayıcınıza veya satıcınıza başvurun.

## Senaryo E: Paylaşılan ses/faks hattı

Sesli mesajları ve faks aramalarını aynı telefon numarası üzerinden alıyorsanız ve bu telefon hattına bağlı başka bir ofis donanımı (ya da sesli mesaj) yoksa yazıcıyı bu bölümde açıklandığı şekilde kurun.

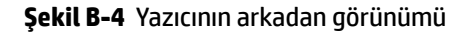

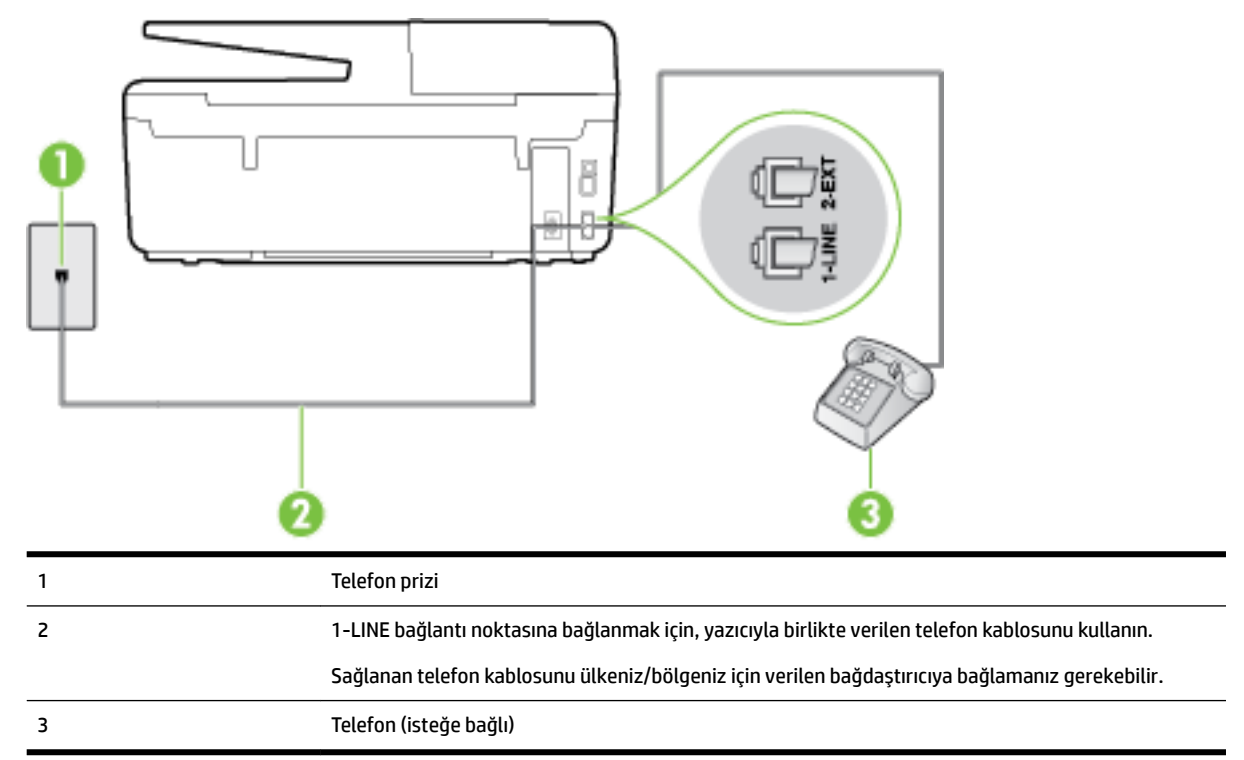

#### Yazıcıyı paylaşılan ses/faks hattıyla kurmak için

1. Kutuda gelen telefon kablosunun bir ucunu duvardaki telefon prizine, diğer ucunu da yazıcının arkasındaki 1-LINE etiketli bağlantı noktasına takın.

**WOT:** Sağlanan telefon kablosunu ülkeniz/bölgeniz için verilen bağdaştırıcıya bağlamanız gerekebilir.

Duvardaki telefon prizinden yazıcıya bağlantı kurmak için yazıcıyla birlikte verilen kabloyu kullanmazsanız, faks işlemini başarıyla gerçekleştiremeyebilirsiniz. Bu özel telefon kablosu, evinizde veya iş yerinizde bulunabilecek telefon kablolarından farklıdır.

- 2. Aşağıdakilerden birini yapın:
  - Paralel telefon sisteminiz varsa, beyaz fişi yazıcının arkasındaki 2-EXT etiketli bağlantı noktasından çıkarın ve bu bağlantı noktasına bir telefon bağlayın.
  - Seri tip bir telefon sisteminiz varsa, telefonunuzu doğrudan prize takılı yazıcı kablosunun ucuna takabilirsiniz.
- **3.** Şimdi yazıcının faks çağrılarını otomatik olarak mı, yoksa el ile mi yanıtlamasını istediğinize karar vermeniz gerekir:
  - Yazıcıyı, aramaları otomatik olarak yanıtlayacak şekilde ayarlarsanız, yazıcı gelen tüm aramaları yanıtlar ve faksları alır. Bu durumda yazıcı, faks ile sesli mesajları ayırt edemez; aramanın sesli mesaj olduğundan şüpheleniyorsanız, yazıcı aramaya yanıt vermeden önce aramayı yanıtlamanız

gerekir. Yazıcıyı gelen aramaları otomatik olarak yanıtlayacak şekilde ayarlamak için **Otomatik** Yanıt ayarını açın.

- Yazıcıyı fakslara **el ile** yanıt verecek şekilde ayarlarsanız, gelen fakslara yanıt vermek üzere bizzat orada bulunmanız gerekir, aksi takdirde yazıcı faksları alamaz. Yazıcıyı gelen aramaları el ile yanıtlayacak şekilde ayarlamak için **Otomatik Yanıt** özelliğini kapatın.
- 4. Faks sınamasını çalıştırın.

Telefonu yazıcıdan önce yanıtlar ve gönderen faks makinesinden faks tonları duyarsanız faks aramasını el ile yanıtlamanız gerekir.

Yazıcının isteğe bağlı donanımla kurulumunu yaparken sorunlarla karşılaşırsanız, daha fazla yardım için yerel hizmet sağlayıcınıza veya satıcınıza başvurun.

### Senaryo F: Sesli mesajla paylaşılan ses/faks hattı

Sesli mesajları ve faks aramalarını aynı telefon numarasından alıyorsanız ve telefon şirketiniz üzerinden bir sesli mesaj hizmetine üyeyseniz, yazıcıyı bu bölümde açıklandığı şekilde kurun.

**NOT:** Faks aramaları için kullandığınız telefon numarasında telefon şirketinizin sesli mesaj hizmetine aboneyseniz, otomatik olarak faks alamazsınız. Faksları elle almalısınız; bu da, gelen faks aramalarını yanıtlamak için orada bizzat bulunmanız gerektiği anlamına gelir. Faksları otomatik olarak almak isterseniz, farklı zil sesleri hizmetine abone olmak veya faks için ayrı bir telefon hattı almak için telefon şirketinize başvurun.

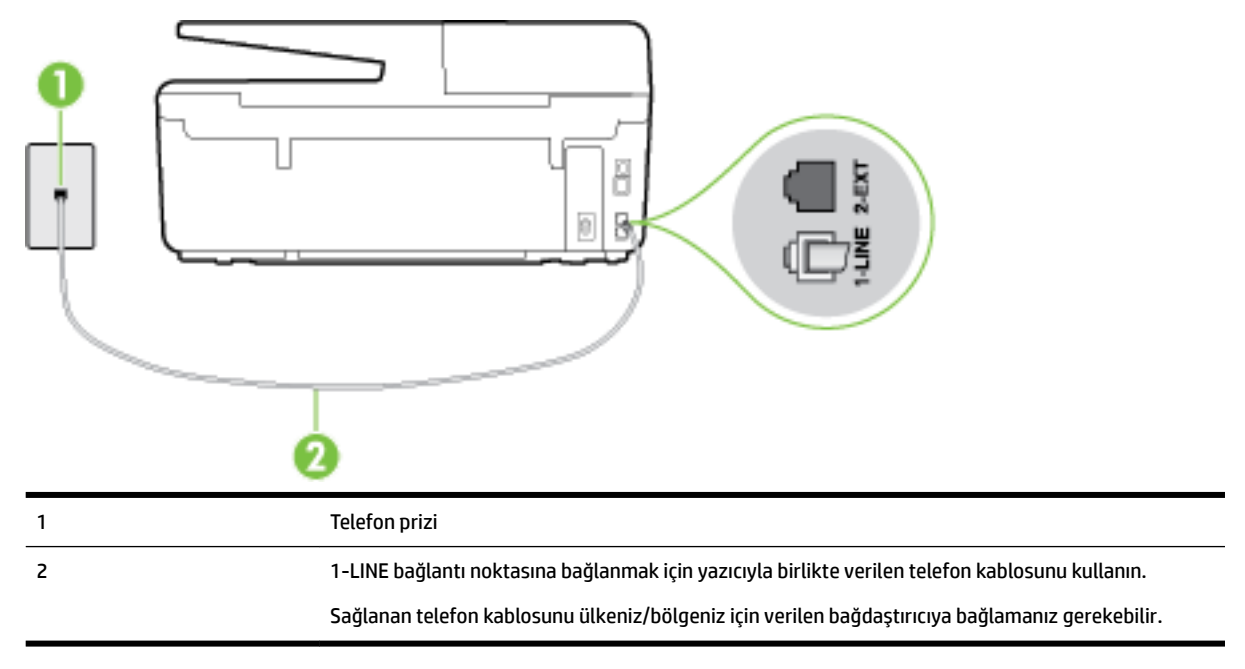

#### Şekil B-5 Yazıcının arkadan görünümü

#### Yazıcıyı sesli mesajla kurmak için

1. Kutuda gelen telefon kablosunun bir ucunu duvardaki telefon prizine, diğer ucunu da yazıcının arkasındaki 1-LINE etiketli bağlantı noktasına takın.

Sağlanan telefon kablosunu ülkeniz/bölgeniz için verilen bağdaştırıcıya bağlamanız gerekebilir.

**WOT:** Sağlanan telefon kablosunu ülkeniz/bölgeniz için verilen bağdaştırıcıya bağlamanız gerekebilir.

Duvardaki telefon prizinden yazıcıya bağlantı kurmak için yazıcıyla birlikte verilen kabloyu kullanmazsanız, faks işlemini başarıyla gerçekleştiremeyebilirsiniz. Bu özel telefon kablosu, evinizde veya iş yerinizde bulunabilecek telefon kablolarından farklıdır.

- 2. Otomatik Yanıt ayarını kapatın.
- 3. Faks sınamasını çalıştırın.

Gelen faks aramalarını yanıtlamak için hazır değilseniz yazıcı faksları alamayabilir. Sesli mesaj hattı almadan önce faksı elle başlatmalısınız.

Yazıcının isteğe bağlı donanımla kurulumunu yaparken sorunlarla karşılaşırsanız, daha fazla yardım için yerel hizmet sağlayıcınıza veya satıcınıza başvurun.

### Senaryo G: Bilgisayar modemi ile paylaşılan faks hattı (sesli arama alınamaz)

Sesli mesaj almadığınız bir faks hattınız varsa ve bu hatta bağlı bir bilgisayar modeminiz varsa, yazıcıyı bu bölümde açıklandığı şekilde ayarlayın.

- **NOT:** Çevirmeli bilgisayar modeminiz varsa, çevirmeli bilgisayar modeminiz telefon hattını yazıcı ile paylaşır. Aynı anda modemi ve yazıcıyı kullanamazsınız. Örneğin, çevirmeli bilgisayar modeminizi e-posta göndermek veya Internet'e erişmek için kullanıyorsanız, yazıcıyı faks göndermek için kullanamazsınız.
  - Yazıcıyı çevirmeli bilgisayar modemiyle kurma
  - Yazıcıyı bilgisayar DSL/ADSL modemiyle kurma

#### Yazıcıyı çevirmeli bilgisayar modemiyle kurma

Faks göndermek ve çevirmeli bilgisayar modemi için aynı telefon hattını kullanıyorsanız, yazıcıyı ayarlamak için bu yönergeleri izleyin.

#### Şekil B-6 Yazıcının arkadan görünümü

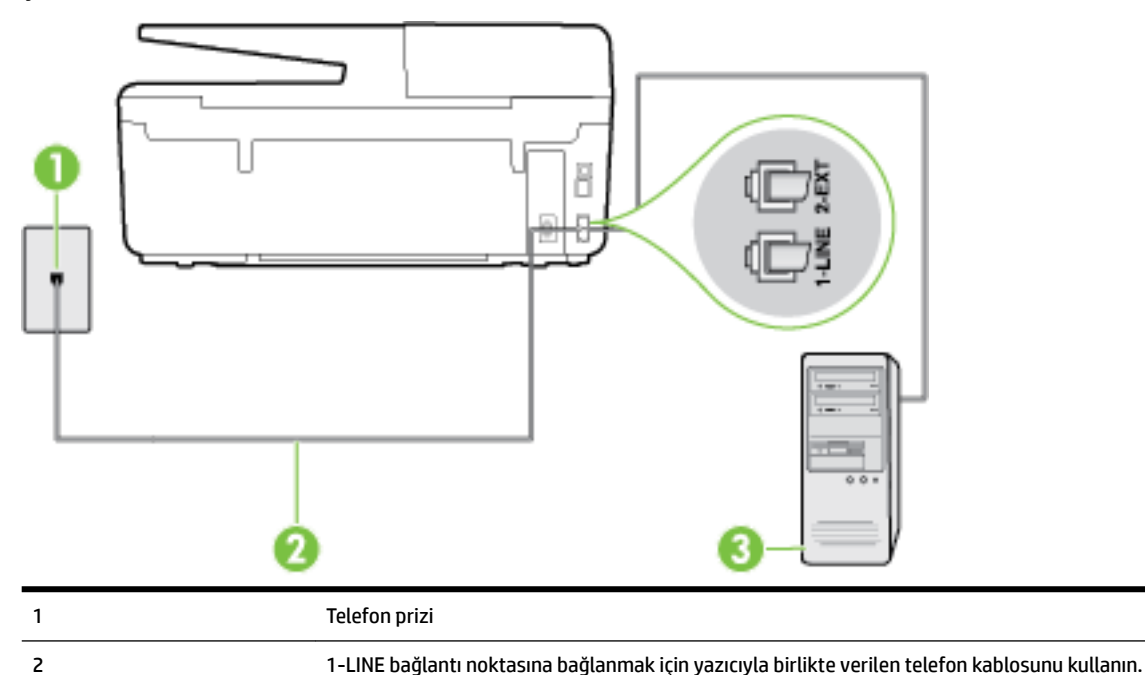

|   | Sağlanan telefon kablosunu ülkeniz/bölgeniz için verilen bağdaştırıcıya bağlamanız gerekebilir. |
|---|-------------------------------------------------------------------------------------------------|
| 3 | Modemli bilgisayar                                                                              |

#### Yazıcıyı çevirmeli bilgisayar modemiyle kurmak için

- 1. Yazıcının arkasında bulunan 2-EXT etiketli bağlantı noktasındaki beyaz fişi çıkarın.
- Bilgisayarınızın arkasında (çevirmeli bilgisayar modeminizden) telefon prizine bağlanan telefon kablosunu bulun. Kabloyu duvardaki telefon prizinden çıkarın ve yazıcının arkasındaki 2-EXT etiketli bağlantı noktasına takın.
- **3.** Kutuda gelen telefon kablosunun bir ucunu duvardaki telefon prizine, diğer ucunu da yazıcının arkasındaki 1-LINE etiketli bağlantı noktasına takın.
- **NOT:** Sağlanan telefon kablosunu ülkeniz/bölgeniz için verilen bağdaştırıcıya bağlamanız gerekebilir.

Duvardaki telefon prizinden yazıcıya bağlantı kurmak için yazıcıyla birlikte verilen kabloyu kullanmazsanız, faks işlemini başarıyla gerçekleştiremeyebilirsiniz. Bu özel telefon kablosu, evinizde veya iş yerinizde bulunabilecek telefon kablolarından farklıdır.

**4.** Modem yazılımınız faksları otomatik olarak bilgisayarınıza almak üzere ayarlanmışsa, bu ayarı kapatın.

🖉 NOT: Modem yazılımınızdaki otomatik faks alma ayarını kapatmazsanız, yazıcı faksları alamaz.

- 5. Otomatik Yanıt ayarını açın.
- 6. (İsteğe bağlı) Yanıt için Çalma Sayısı ayarını en düşük ayara getirin (iki zil).
- 7. Faks sınamasını çalıştırın.

Telefon çaldığında, **Yanıt için Çalma Sayısı** ayarında belirttiğiniz sayıda zilden sonra yazıcı otomatik olarak yanıt verir. Yazıcı, gönderen faks makinesine faks alım sinyalleri vermeye başlar ve faksı alır.

Yazıcının isteğe bağlı donanımla kurulumunu yaparken sorunlarla karşılaşırsanız, daha fazla yardım için yerel hizmet sağlayıcınıza veya satıcınıza başvurun.

#### Yazıcıyı bilgisayar DSL/ADSL modemiyle kurma

Bir DSL hattınız varsa ve faks göndermek için bu telefon hattını kullanıyorsanız, faksınızı ayarlamak için bu yönergeleri takip edin.

| 1 | Telefon prizi                                                                                                    |
|---|----------------------------------------------------------------------------------------------------|
| 2 | Paralel dağıtıcı                                                                                                    |
| 3 | DSL/ADSL filtresi                                                                                                    |
|   | Yazıcıyla birlikte verilen telefon girişinin bir ucunu, yazıcının arkasındaki 1-LINE bağlantı noktasına<br>bağlayın. Kablonun diğer ucunu, DSL/ADSL filtresine bağlayın. |
|   | Sağlanan telefon kablosunu ülkeniz/bölgeniz için verilen bağdaştırıcıya bağlamanız gerekebilir.                                                                          |
| 4 | Bilgisayar                                                                                                    |
| 5 | Bilgisayar DSL/ADSL modemi                                                                                                    |
|   |                                                                                                    |

**NOT:** Paralel ayırıcı satın almanız gerekir. Paralel ayırıcının ön tarafında bir adet RJ-11 bağlantı noktası, arka tarafında ise iki adet RJ-11 bağlantı noktası bulunur. İki hatlı telefon ayırıcısı, seri ayırıcı veya ön tarafında iki RJ-11 bağlantı noktası, arka tarafında da bir giriş bulunan 2 hatlı telefon ayırıcı kullanmayın.

Şekil B-7 Paralel ayırıcı örneği

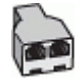

#### Yazıcıyı bilgisayar DSL/ADSL modemiyle kurmak için

- **1.** DSL sağlayıcınızdan bir DSL süzgeci edinin.
- **2.** Yazıcı kutusunda gelen telefon kablosunun bir ucunu DSL filtresine, diğer ucunu da yazıcının arkasındaki 1-LINE etiketli bağlantı noktasına takın.
- 🖉 **NOT:** Sağlanan telefon kablosunu ülkeniz/bölgeniz için verilen bağdaştırıcıya bağlamanız gerekebilir.

DSL filtresinden yazıcının arkasına bağlantı kurmak için yazıcıyla birlikte verilen telefon kablosunu kullanmazsanız, doğru şekilde faks gönderemeyebilirsiniz. Bu özel telefon kablosu, evinizde veya iş yerinizde bulunabilecek telefon kablolarından farklıdır.

**3.** DSL filtresini paralel ayırıcıya bağlayın.

- 4. DSL modemi paralel ayırıcıya bağlayın.
- 5. Paralel ayırıcıyı duvar prizine bağlayın.
- 6. Faks sınamasını çalıştırın.

Telefon çaldığında, **Yanıt için Çalma Sayısı** ayarında belirttiğiniz sayıda zilden sonra yazıcı otomatik olarak yanıt verir. Yazıcı, gönderen faks makinesine faks alım sinyalleri vermeye başlar ve faksı alır.

Yazıcının isteğe bağlı donanımla kurulumunu yaparken sorunlarla karşılaşırsanız, daha fazla yardım için yerel hizmet sağlayıcınıza veya satıcınıza başvurun.

## Senaryo H: Bilgisayar modemi ile paylaşılan ses/faks hattı

Bilgisayarınızdaki telefon bağlantı noktalarının sayısına göre, yazıcıyı bilgisayarınızla kurmanın iki farklı yolu vardır. Başlamadan önce bilgisayarınızda bir mi iki mi telefon bağlantı noktası olduğunu kontrol edin.

NOT: Bilgisayarınızda tek bir telefon bağlantı noktası varsa, çizimde gösterildiği gibi bir paralel ayırıcı (bağlayıcı da denir) satın almanız gerekir. (Paralel ayırıcının ön tarafında bir adet RJ-11 bağlantı noktası, arka tarafında ise iki adet RJ-11 bağlantı noktası bulunur. İki hatlı telefon ayırıcısı, seri ayırıcı veya ön tarafında iki RJ-11 bağlantı noktası, arka tarafında da bir giriş bulunan 2 hatlı telefon ayırıcı kullanmayın.)

- Paylaşılan ses/faks ve çevirmeli bilgisayar modemi
- Bilgisayar DSL/ADSL modemiyle paylaşılan ses/faks

#### Paylaşılan ses/faks ve çevirmeli bilgisayar modemi

Telefon hattınızı hem faks hem de telefon armaları için kullanıyorsanız, faksınızı ayarlamak için bu yönergeleri kullanın.

Bilgisayarınızdaki telefon bağlantı noktalarının sayısına göre, yazıcıyı bilgisayarınızla kurmanın iki farklı yolu vardır. Başlamadan önce bilgisayarınızda bir mi iki mi telefon bağlantı noktası olduğunu kontrol edin.

NOT: Bilgisayarınızda tek bir telefon bağlantı noktası varsa, çizimde gösterildiği gibi bir paralel ayırıcı (bağlayıcı da denir) satın almanız gerekir. (Paralel ayırıcının ön tarafında bir adet RJ-11 bağlantı noktası, arka tarafında ise iki adet RJ-11 bağlantı noktası bulunur. İki hatlı telefon ayırıcısı, seri ayırıcı veya ön tarafında iki RJ-11 bağlantı noktası, arka tarafında da bir giriş bulunan 2 hatlı telefon ayırıcı kullanmayın.)

Şekil B-8 Paralel ayırıcı örneği

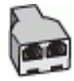

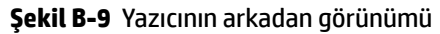

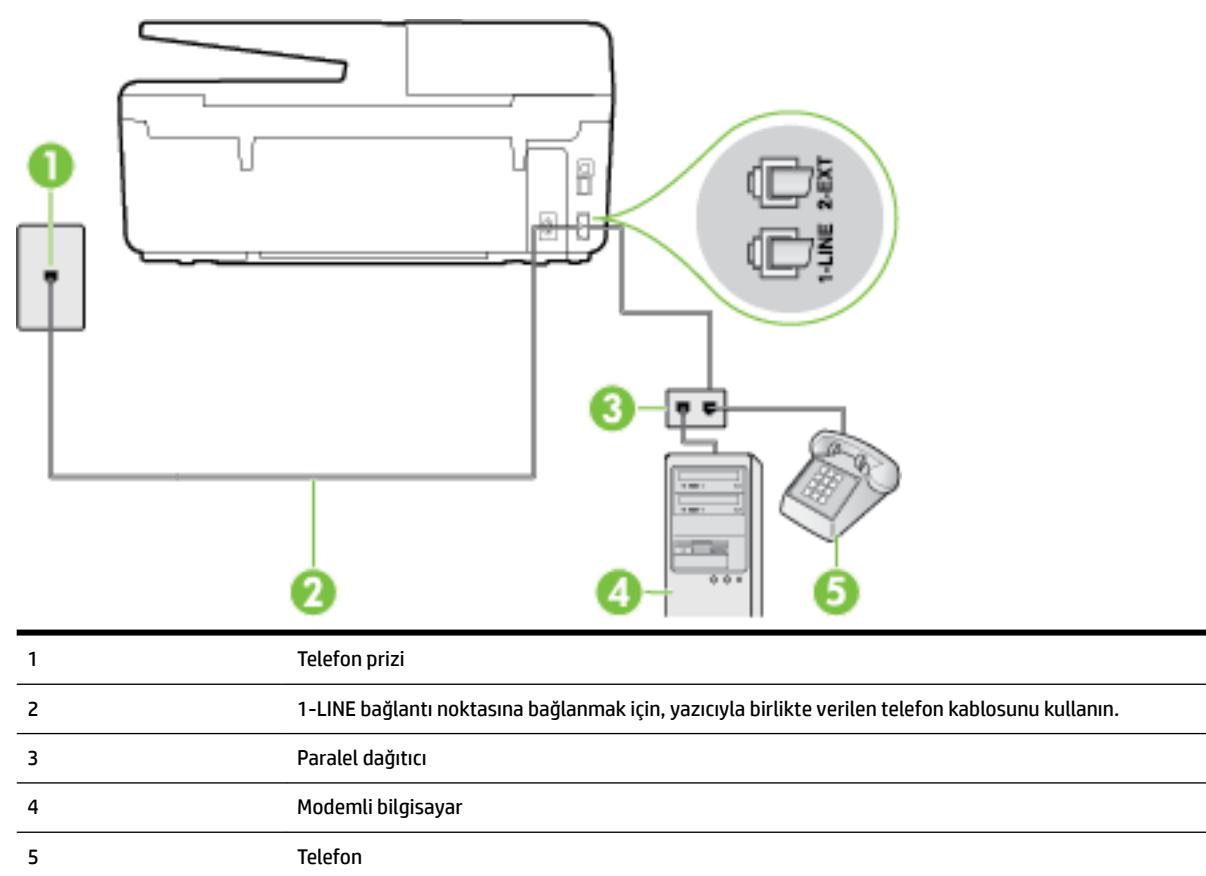

#### Yazıcıyı iki telefon bağlantı noktası bulunan bilgisayarla aynı telefon hattına kurmak için

- 1. Yazıcının arkasında bulunan 2-EXT etiketli bağlantı noktasındaki beyaz fişi çıkarın.
- 2. Bilgisayarınızın arkasında (çevirmeli bilgisayar modeminizden) telefon prizine bağlanan telefon kablosunu bulun. Kabloyu duvardaki telefon prizinden çıkarın ve yazıcının arkasındaki 2-EXT etiketli bağlantı noktasına takın.
- 3. Çevirmeli bilgisayar modeminizin arkasındaki "OUT" (Çıkış) bağlantı noktasına telefon bağlayın.
- **4.** Kutuda gelen telefon kablosunun bir ucunu duvardaki telefon prizine, diğer ucunu da yazıcının arkasındaki 1-LINE etiketli bağlantı noktasına takın.
  - 🖉 **NOT:** Sağlanan telefon kablosunu ülkeniz/bölgeniz için verilen bağdaştırıcıya bağlamanız gerekebilir.

Duvardaki telefon prizinden yazıcıya bağlantı kurmak için yazıcıyla birlikte verilen kabloyu kullanmazsanız, faks işlemini başarıyla gerçekleştiremeyebilirsiniz. Bu özel telefon kablosu, evinizde veya iş yerinizde bulunabilecek telefon kablolarından farklıdır.

- 5. Modem yazılımınız faksları otomatik olarak bilgisayarınıza almak üzere ayarlanmışsa, bu ayarı kapatın.
  - 🖉 NOT: Modem yazılımınızdaki otomatik faks alma ayarını kapatmazsanız, yazıcı faksları alamaz.
- **6.** Şimdi yazıcının faks çağrılarını otomatik olarak mı, yoksa el ile mi yanıtlamasını istediğinize karar vermeniz gerekir:

- Yazıcıyı, aramaları otomatik olarak yanıtlayacak şekilde ayarlarsanız, yazıcı gelen tüm aramaları yanıtlar ve faksları alır. Bu durumda yazıcı, faks ile sesli mesajları ayırt edemez; aramanın sesli mesaj olduğundan şüpheleniyorsanız, yazıcı aramaya yanıt vermeden önce aramayı yanıtlamanız gerekir. Yazıcıyı gelen aramaları otomatik olarak yanıtlayacak şekilde ayarlamak için Otomatik Yanıt ayarını açın.
- Yazıcıyı fakslara el ile yanıt verecek şekilde ayarlarsanız, gelen fakslara yanıt vermek üzere bizzat orada bulunmanız gerekir, aksi takdirde yazıcı faksları alamaz. Yazıcıyı gelen aramaları el ile yanıtlayacak şekilde ayarlamak için Otomatik Yanıt özelliğini kapatın.
- 7. Faks sınamasını çalıştırın.

Telefonu yazıcıdan önce yanıtlar ve gönderen faks makinesinden faks tonları duyarsanız faks aramasını el ile yanıtlamanız gerekir.

Telefon hattınızı ses, faks ve çevirmeli bilgisayar ağı olarak kullanıyorsanız, faksınızı ayarlamak için aşağıdaki yönergeleri takip edin.

Yazıcının isteğe bağlı donanımla kurulumunu yaparken sorunlarla karşılaşırsanız, daha fazla yardım için yerel hizmet sağlayıcınıza veya satıcınıza başvurun.

#### Bilgisayar DSL/ADSL modemiyle paylaşılan ses/faks

Bilgisayarınızda DSL/ADSL modem varsa bu yönergeleri takip edin

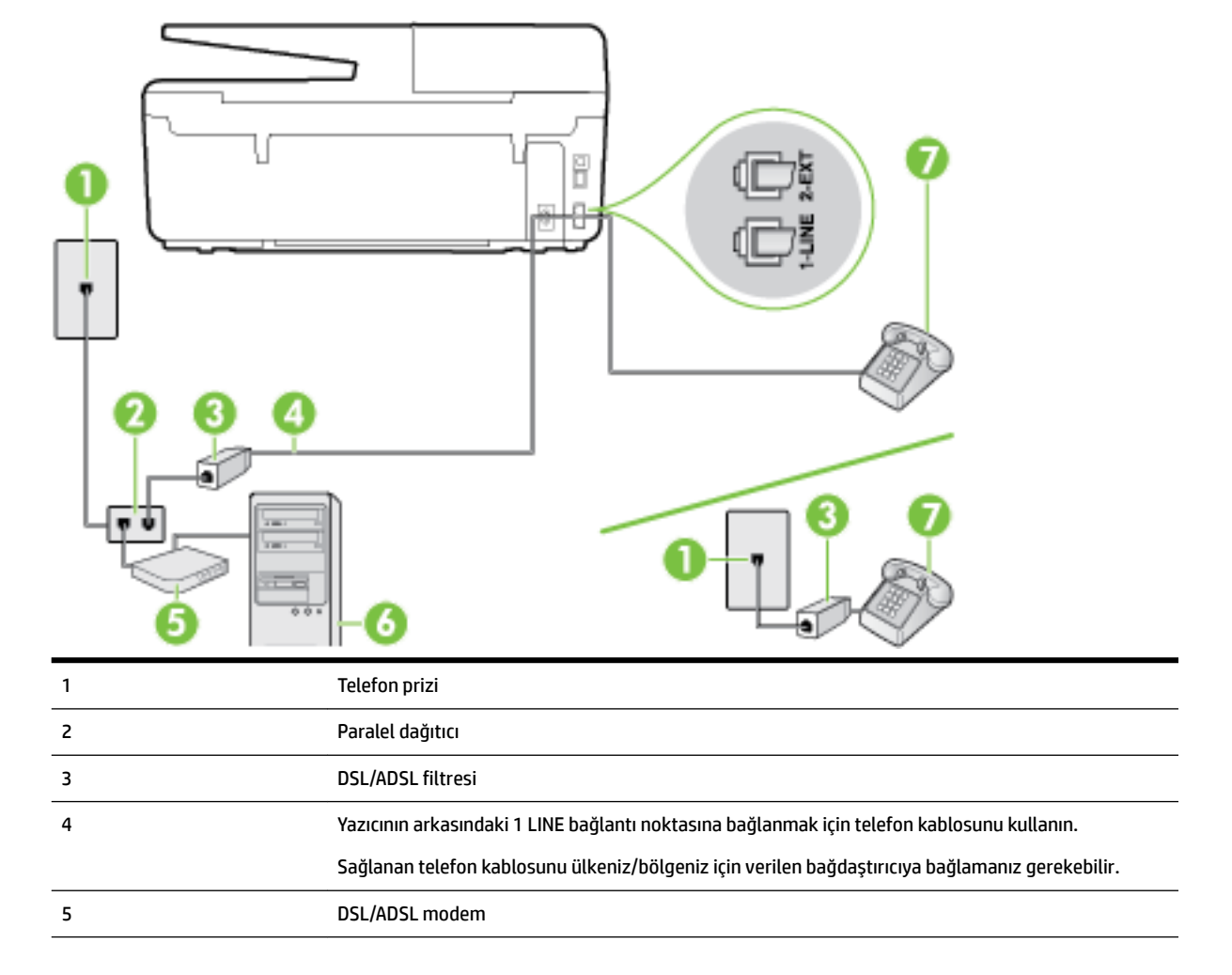

| 6 | Bilgisayar |
|---|------------|
| 7 | Telefon    |

NOT: Paralel ayırıcı satın almanız gerekir. Paralel ayırıcının ön tarafında bir adet RJ-11 bağlantı noktası, arka tarafında ise iki adet RJ-11 bağlantı noktası bulunur. İki hatlı telefon ayırıcısı, seri ayırıcı veya ön tarafında iki RJ-11 bağlantı noktası, arka tarafında da bir giriş bulunan 2 hatlı telefon ayırıcı kullanmayın.

Şekil B-10 Paralel ayırıcı örneği

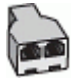

#### Yazıcıyı bilgisayar DSL/ADSL modemiyle kurmak için

- 1. DSL sağlayıcınızdan bir DSL süzgeci edinin.
- **NOT:** Arama yaparken parazit ile karşılaşmamak için, evin/ofisin diğer bölümlerinde DSL hizmeti ile aynı telefon numarasını paylaşan telefonlara ek DSL filtreleri bağlanması gerekir.
- **2.** Yazıcı kutusunda gelen telefon kablosunun bir ucunu DSL filtresine, diğer ucunu da yazıcının arkasındaki 1-LINE etiketli bağlantı noktasına takın.
- **NOT:** Sağlanan telefon kablosunu ülkeniz/bölgeniz için verilen bağdaştırıcıya bağlamanız gerekebilir.

DSL filtresinden yazıcıya bağlantı kurmak için yazıcıyla birlikte verilen telefon kablosunu kullanmazsanız, doğru şekilde faks gönderemeyebilirsiniz. Bu özel telefon kablosu, evinizde veya iş yerinizde bulunabilecek telefon kablolarından farklıdır.

- **3.** Paralel telefon sisteminiz varsa, beyaz fişi yazıcının arkasındaki 2-EXT etiketli bağlantı noktasından çıkarın ve bu bağlantı noktasına bir telefon bağlayın.
- 4. DSL filtresini paralel ayırıcıya bağlayın.
- 5. DSL modemi paralel ayırıcıya bağlayın.
- 6. Paralel ayırıcıyı duvar prizine bağlayın.
- 7. Faks sınamasını çalıştırın.

Telefon çaldığında, **Yanıt için Çalma Sayısı** ayarında belirttiğiniz sayıda zilden sonra yazıcı otomatik olarak yanıt verir. Yazıcı, gönderen faks makinesine faks alım sinyalleri vermeye başlar ve faksı alır.

Yazıcının isteğe bağlı donanımla kurulumunu yaparken sorunlarla karşılaşırsanız, daha fazla yardım için yerel hizmet sağlayıcınıza veya satıcınıza başvurun.

### Senaryo I: Telesekreterle paylaşılan ses/faks hattı

Sesli mesajları ve faks aramalarını aynı telefon numarası üzerinden alıyorsanız ve bu telefon numarasına gelen çağrıları yanıtlayan bir telesekreteriniz varsa, yazıcıyı bu bölümde anlatıldığı şekilde ayarlayın.

#### Şekil B-11 Yazıcının arkadan görünümü

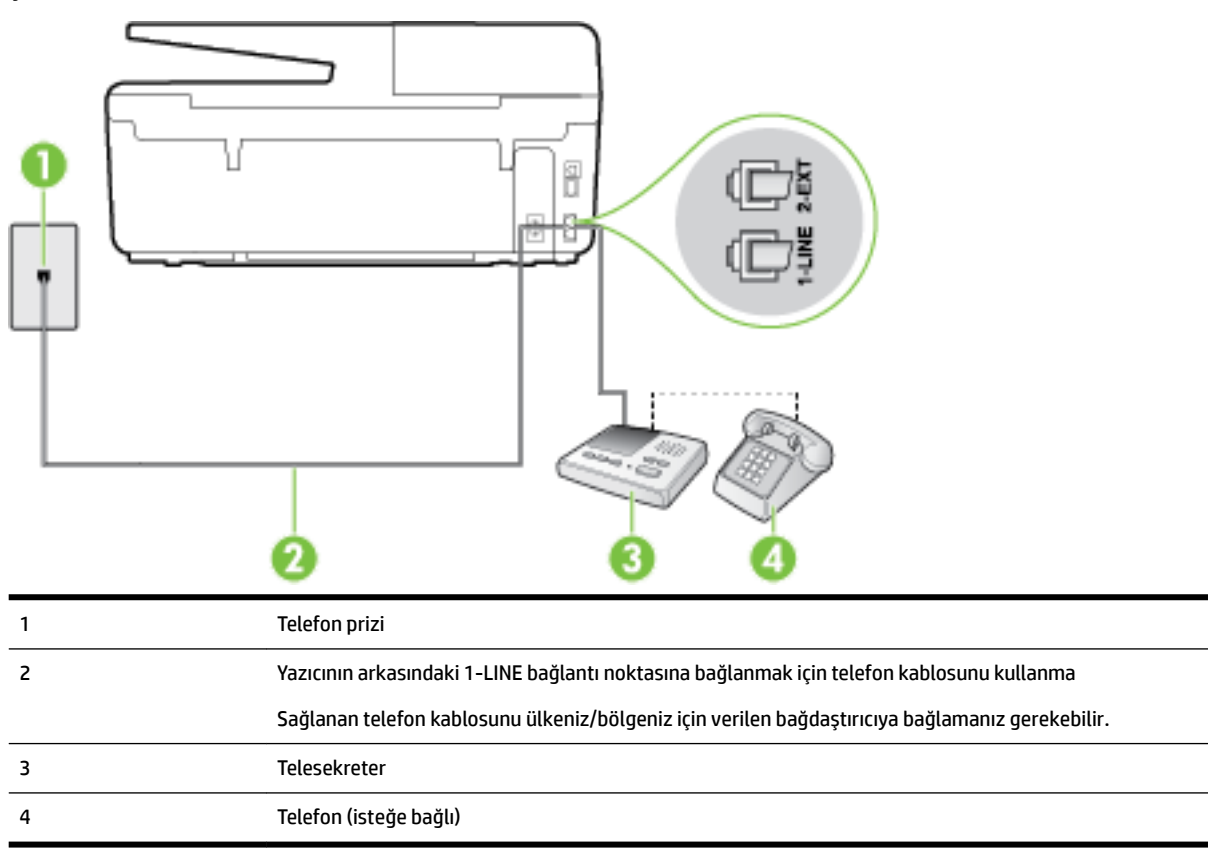

#### Yazıcıyı telesekreter ile paylaşan ses/faks hattıyla kurmak için

- 1. Yazıcının arkasında bulunan 2-EXT etiketli bağlantı noktasındaki beyaz fişi çıkarın.
- **2.** Telesekreterinizi telefon prizinden çıkarın ve yazıcının arkasındaki 2-EXT etiketli bağlantı noktasına takın.
  - **NOT:** Telesekreterinizi doğrudan yazıcıya bağlamazsanız gönderen faks makinesinden gelen faks sinyalleri telesekreterinize kaydedilebilir ve faksları yazıcıyla alamayabilirsiniz.
- **3.** Kutuda gelen telefon kablosunun bir ucunu duvardaki telefon prizine, diğer ucunu da yazıcının arkasındaki 1-LINE etiketli bağlantı noktasına takın.
  - 🖉 NOT: Sağlanan telefon kablosunu ülkeniz/bölgeniz için verilen bağdaştırıcıya bağlamanız gerekebilir.

Duvardaki telefon prizinden yazıcıya bağlantı kurmak için yazıcıyla birlikte verilen kabloyu kullanmazsanız, faks işlemini başarıyla gerçekleştiremeyebilirsiniz. Bu özel telefon kablosu, evinizde veya iş yerinizde bulunabilecek telefon kablolarından farklıdır.

**4.** (İsteğe bağlı) Telesekreterinizde yerleşik bir telefon yoksa, kullanım kolaylığı için telesekreterinizin arkasındaki "ÇIKIŞ" bağlantı noktasına bir telefon bağlayabilirsiniz.

**NOT:** Telesekreteriniz harici bir telefon bağlamanıza olanak vermiyorsa, hem telesekreteri hem de telefonu yazıcıya bağlamak için bir paralel ayırıcı (aynı zamanda bağlayıcı olarak da bilinir) satın alarak kullanabilirsiniz. Bu bağlantılar için standart telefon kablolarını kullanabilirsiniz.

5. Otomatik Yanıt ayarını açın.

- 6. Telesekreterinizi az sayıda zil sesinden sonra yanıtlayacak biçimde ayarlayın.
- **7.** Yazıcıdaki **Yanıt için Çalma Sayısı** ayarını, yazıcının desteklediği maksimum zil sesi sayısına ayarlayın. (En yüksek çalma sayısı ülkeye/bölgeye göre değişir.)
- 8. Faks sınamasını çalıştırın.

Telefon çaldığında telesekreteriniz ayarladığınız zil sayısından sonra çağrıyı yanıtlar ve karşılama mesajınızı dinletir. Yazıcı bu süre boyunca faks sinyallerini "dinleyerek" çağrıyı izler. Gelen faks sinyalleri algılanırsa, yazıcı faks alım sinyallerini verir ve faksı alır; faks sinyali yoksa, yazıcı hattı izlemeyi durdurur ve telesekreteriniz sesli mesaj kaydedebilir.

Yazıcının isteğe bağlı donanımla kurulumunu yaparken sorunlarla karşılaşırsanız, daha fazla yardım için yerel hizmet sağlayıcınıza veya satıcınıza başvurun.

## Senaryo J: Bilgisayar modemi ve telesekreterle paylaşılan ses/faks hattı

Ses ve faks çağrılarını aynı telefon numarası üzerinden alıyorsanız ve bu telefon hattına bağlı bir bilgisayar modemi ve telesekreteriniz varsa yazıcıyı bu bölümde anlatıldığı şekilde ayarlayın.

**NOT:** Çevirmeli bilgisayar modeminiz yazıcıyla aynı telefon hattını paylaştığı için modeminizi ve yazıcınızı aynı anda kullanamazsınız. Örneğin, çevirmeli bilgisayar modeminizi e-posta göndermek veya Internet'e erişmek için kullanıyorsanız, yazıcıyı faks göndermek için kullanamazsınız.

- <u>Çevirmeli bilgisayar modemi ve telesekreterle paylaşılan ses/faks hattı</u>
- Bilgisayar DSL/ADSL modem ve telesekreterle paylaşılan ses/faks hattı

#### Çevirmeli bilgisayar modemi ve telesekreterle paylaşılan ses/faks hattı

Bilgisayarınızdaki telefon bağlantı noktalarının sayısına göre, yazıcıyı bilgisayarınızla kurmanın iki farklı yolu vardır. Başlamadan önce bilgisayarınızda bir mi iki mi telefon bağlantı noktası olduğunu kontrol edin.

NOT: Bilgisayarınızda tek bir telefon bağlantı noktası varsa, çizimde gösterildiği gibi bir paralel ayırıcı (bağlayıcı da denir) satın almanız gerekir. (Paralel ayırıcının ön tarafında bir adet RJ-11 bağlantı noktası, arka tarafında ise iki adet RJ-11 bağlantı noktası bulunur. İki hatlı telefon ayırıcısı, seri ayırıcı veya ön tarafında iki RJ-11 bağlantı noktası, arka tarafında da bir giriş bulunan 2 hatlı telefon ayırıcı kullanmayın.)

Şekil B-12 Paralel ayırıcı örneği

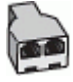

#### Şekil B-13 Yazıcının arkadan görünümü

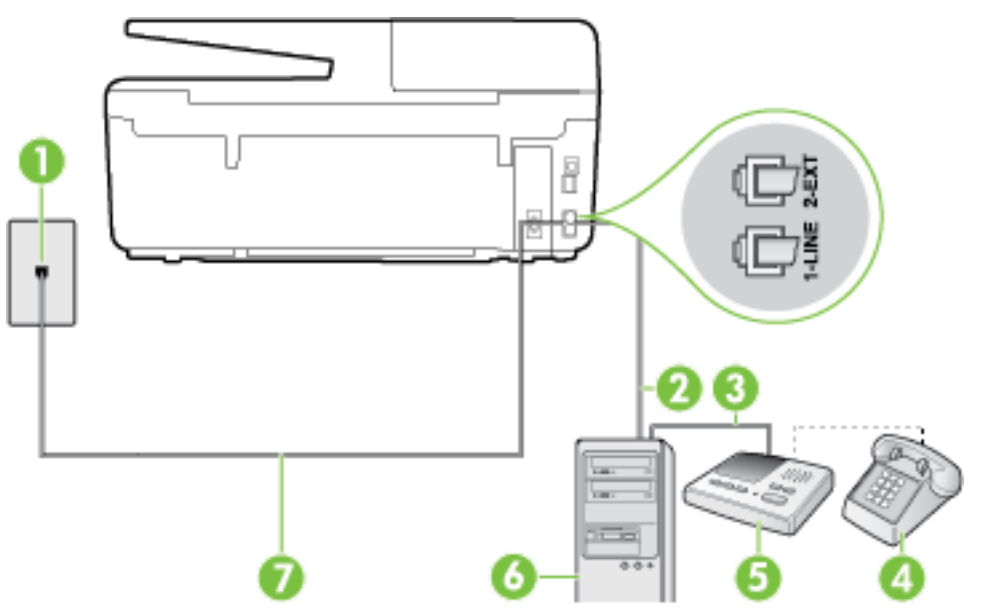

| 1 | Telefon prizi                                                                                    |
|---|--------------------------------------------------------------------------------------------------|
| 2 | Bilgisayarınızdaki "IN" (ÇIKIŞ) telefon bağlantı noktası                                         |
| 3 | Bilgisayarınızdaki "OUT" (ÇIKIŞ) telefon bağlantı noktası                                        |
| 4 | Telefon (isteğe bağlı)                                                                           |
| 5 | Telesekreter                                                                                     |
| 6 | Modemli bilgisayar                                                                               |
| 7 | 1-LINE bağlantı noktasına bağlanmak için, yazıcıyla birlikte verilen telefon kablosunu kullanın. |
|   | Sağlanan telefon kablosunu ülkeniz/bölgeniz için verilen bağdaştırıcıya bağlamanız gerekebilir.  |

#### Yazıcıyı iki telefon bağlantı noktası bulunan bilgisayarla aynı telefon hattına kurmak için

- 1. Yazıcının arkasında bulunan 2-EXT etiketli bağlantı noktasındaki beyaz fişi çıkarın.
- Bilgisayarınızın arkasında (çevirmeli bilgisayar modeminizden) telefon prizine bağlanan telefon kablosunu bulun. Kabloyu duvardaki telefon prizinden çıkarın ve yazıcının arkasındaki 2-EXT etiketli bağlantı noktasına takın.
- **3.** Telesekreterinizi telefon prizinden çekip bilgisayarın (çevirmeli bilgisayar modemini) arkasındaki "OUT" (Çıkış) etiketli bağlantı noktasına bağlayın.
- **4.** Kutuda gelen telefon kablosunun bir ucunu duvardaki telefon prizine, diğer ucunu da yazıcının arkasındaki 1-LINE etiketli bağlantı noktasına takın.
- 🖹 **NOT:** Sağlanan telefon kablosunu ülkeniz/bölgeniz için verilen bağdaştırıcıya bağlamanız gerekebilir.

Duvardaki telefon prizinden yazıcıya bağlantı kurmak için yazıcıyla birlikte verilen kabloyu kullanmazsanız, faks işlemini başarıyla gerçekleştiremeyebilirsiniz. Bu özel telefon kablosu, evinizde veya iş yerinizde bulunabilecek telefon kablolarından farklıdır.

**5.** (İsteğe bağlı) Telesekreterinizde yerleşik bir telefon yoksa, kullanım kolaylığı için telesekreterinizin arkasındaki "ÇIKIŞ" bağlantı noktasına bir telefon bağlayabilirsiniz.

- **NOT:** Telesekreteriniz harici bir telefon bağlamanıza olanak vermiyorsa, hem telesekreteri hem de telefonu yazıcıya bağlamak için bir paralel ayırıcı (aynı zamanda bağlayıcı olarak da bilinir) satın alarak kullanabilirsiniz. Bu bağlantılar için standart telefon kablolarını kullanabilirsiniz.
- 6. Modem yazılımınız faksları otomatik olarak bilgisayarınıza almak üzere ayarlanmışsa, bu ayarı kapatın.
- 🖉 NOT: Modem yazılımınızdaki otomatik faks alma ayarını kapatmazsanız, yazıcı faksları alamaz.
- 7. Otomatik Yanıt ayarını açın.
- 8. Telesekreterinizi az sayıda zil sesinden sonra yanıtlayacak biçimde ayarlayın.
- **9.** Yazıcının **Yanıt için Çalma Sayısı** ayarını, ürünün desteklediği maksimum çalma sayısı ile değiştirin. (Maksimum zil sayısı ülkeye/bölgeye göre değişir.)
- **10.** Faks sınamasını çalıştırın.

Telefon çaldığında telesekreteriniz ayarladığınız zil sayısından sonra çağrıyı yanıtlar ve karşılama mesajınızı dinletir. Yazıcı bu süre boyunca faks sinyallerini "dinleyerek" çağrıyı izler. Gelen faks sinyalleri algılanırsa, yazıcı faks alım sinyallerini verir ve faksı alır; faks sinyali yoksa, yazıcı hattı izlemeyi durdurur ve telesekreteriniz sesli mesaj kaydedebilir.

Yazıcının isteğe bağlı donanımla kurulumunu yaparken sorunlarla karşılaşırsanız, daha fazla yardım için yerel hizmet sağlayıcınıza veya satıcınıza başvurun.

#### Bilgisayar DSL/ADSL modem ve telesekreterle paylaşılan ses/faks hattı

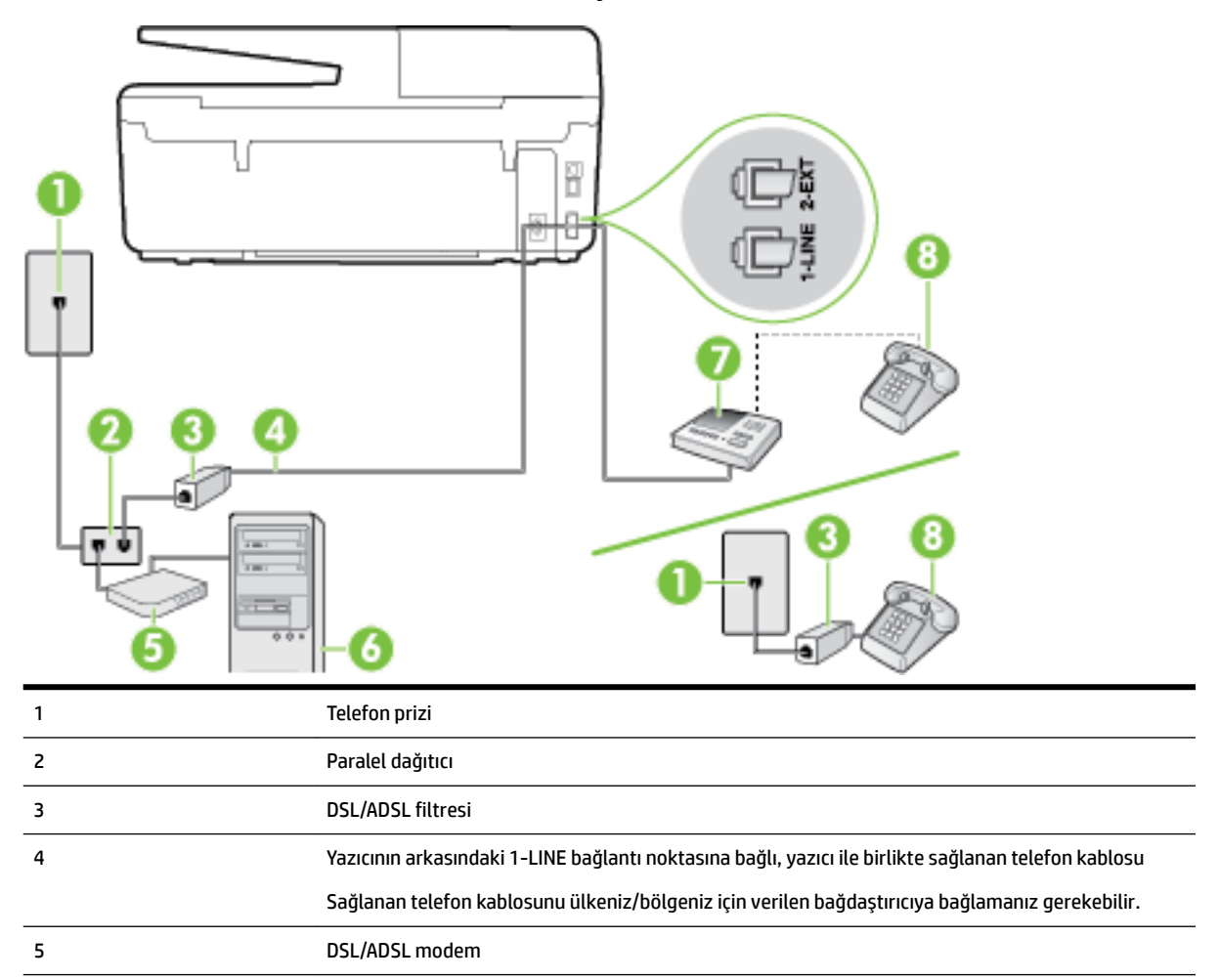

| 6 | Bilgisayar             |
|---|------------------------|
| 7 | Telesekreter           |
| 8 | Telefon (isteğe bağlı) |

NOT: Paralel ayırıcı satın almanız gerekir. Paralel ayırıcının ön tarafında bir adet RJ-11 bağlantı noktası, arka tarafında ise iki adet RJ-11 bağlantı noktası bulunur. İki hatlı telefon ayırıcısı, seri ayırıcı veya ön tarafında iki RJ-11 bağlantı noktası, arka tarafında da bir giriş bulunan 2 hatlı telefon ayırıcı kullanmayın.

Şekil B-14 Paralel ayırıcı örneği

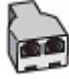

#### Yazıcıyı bilgisayar DSL/ADSL modemiyle kurmak için

- 1. DSL/ADSL sağlayıcınızdan bir DSL/ADSL filtresi edinin.
- **NOT:** Arama yaparken parazit ile karşılaşmamak için, evin/ofisin diğer bölümlerinde DSL/ADSL hizmeti ile aynı telefon numarasını paylaşan telefonlara ek DSL/ADSL filtreleri bağlanması gerekir.
- **2.** Yazıcı kutusunda gelen telefon kablosunun bir ucunu DSL/ADSL filtresine, diğer ucunu da yazıcının arkasındaki 1-LINE etiketli bağlantı noktasına takın.
- 🖉 **NOT:** Sağlanan telefon kablosunu ülkeniz/bölgeniz için verilen bağdaştırıcıya bağlamanız gerekebilir.

DSL/ADSL filtresinden yazıcıya bağlantı kurmak için yazıcıyla birlikte verilen telefon kablosunu kullanmazsanız, doğru şekilde faks gönderemeyebilirsiniz. Bu özel telefon kablosu, evinizde veya iş yerinizde bulunabilecek telefon kablolarından farklıdır.

- 3. DSL/ADSL filtresini ayırıcıya bağlayın.
- **4.** Telesekreteri duvardaki telefon prizinden çıkarın ve yazıcının arkasındaki 2-EXT etiketli bağlantı noktasına takın.
- **NOT:** Telesekreterinizi doğrudan yazıcıya bağlamazsanız gönderen faks makinesinden gelen faks sinyalleri telesekreterinize kaydedilebilir ve faksları yazıcıyla alamayabilirsiniz.
- 5. DSL modemi paralel ayırıcıya bağlayın.
- **6.** Paralel ayırıcıyı duvar prizine bağlayın.
- 7. Telesekreterinizi az sayıda zil sesinden sonra yanıtlayacak biçimde ayarlayın.
- Yazıcıdaki Yanıt için Çalma Sayısı ayarınızı, yazıcınızın desteklediği maksimum zil sesi sayısına ayarlayın.
  - **NOT:** Maksimum zil sesi sayısı ülkeye/bölgeye göre değişir.
- 9. Faks sınamasını çalıştırın.

Telefon çaldığında telesekreteriniz ayarladığınız zil sayısından sonra çağrıyı yanıtlar ve karşılama mesajınızı dinletir. Yazıcı bu süre boyunca faks sinyallerini "dinleyerek" çağrıyı izler. Gelen faks sinyalleri algılanırsa, yazıcı faks alım sinyallerini verir ve faksı alır; faks sinyali yoksa, yazıcı hattı izlemeyi durdurur ve telesekreteriniz sesli mesaj kaydedebilir.

Telefon ve faks için aynı telefon hattını kullanıyorsanız ve bir bilgisayar DSL modeminiz varsa, faksınızı ayarlamak için bu yönergeleri takip edin.

Yazıcının isteğe bağlı donanımla kurulumunu yaparken sorunlarla karşılaşırsanız, daha fazla yardım için yerel hizmet sağlayıcınıza veya satıcınıza başvurun.

## Senaryo K: Çevirmeli bilgisayar modemi ve sesli mesajla paylaşılan ses/faks hattı

Sesli mesajları ve faks aramalarını aynı telefon numarasından alıyorsanız, aynı telefon hattında çevirmeli bir bilgisayar modemi kullanıyorsanız ve telefon şirketiniz üzerinden bir sesli mesaj hizmetine üyeyseniz yazıcıyı bu bölümde açıklandığı şekilde kurun.

**NOT:** Faks aramaları için kullandığınız telefon numarasında telefon şirketinizin sesli mesaj hizmetine aboneyseniz, otomatik olarak faks alamazsınız. Faksları elle almalısınız; bu da, gelen faks aramalarını yanıtlamak için orada bizzat bulunmanız gerektiği anlamına gelir. Faksları otomatik olarak almak isterseniz, farklı zil sesleri hizmetine abone olmak veya faks için ayrı bir telefon hattı almak için telefon şirketinize başvurun.

Çevirmeli bilgisayar modeminiz yazıcıyla aynı telefon hattını paylaştığı için modeminizi ve yazıcınızı aynı anda kullanamazsınız. Örneğin, çevirmeli bilgisayar modeminizi e-posta göndermek veya Internet'e erişmek için kullanıyorsanız, yazıcıyı faks göndermek için kullanamazsınız.

Bilgisayarınızdaki telefon bağlantı noktalarının sayısına göre, yazıcıyı bilgisayarınızla kurmanın iki farklı yolu vardır. Başlamadan önce bilgisayarınızda bir mi iki mi telefon bağlantı noktası olduğunu kontrol edin.

 Bilgisayarınızda tek bir telefon bağlantı noktası varsa, çizimde gösterildiği gibi bir paralel ayırıcı (bağlayıcı da denir) satın almanız gerekir. (Paralel ayırıcının ön tarafında bir adet RJ-11 bağlantı noktası, arka tarafında ise iki adet RJ-11 bağlantı noktası bulunur. İki hatlı telefon ayırıcısı, seri ayırıcı veya ön tarafında iki RJ-11 bağlantı noktası, arka tarafında da bir giriş bulunan 2 hatlı telefon ayırıcı kullanmayın.)

Şekil B-15 Paralel ayırıcı örneği

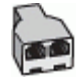

• Bilgisayarınızda iki telefon bağlantı noktası varsa, yazıcıyı aşağıda açıklandığı gibi kurun:

Şekil B-16 Yazıcının arkadan görünümü

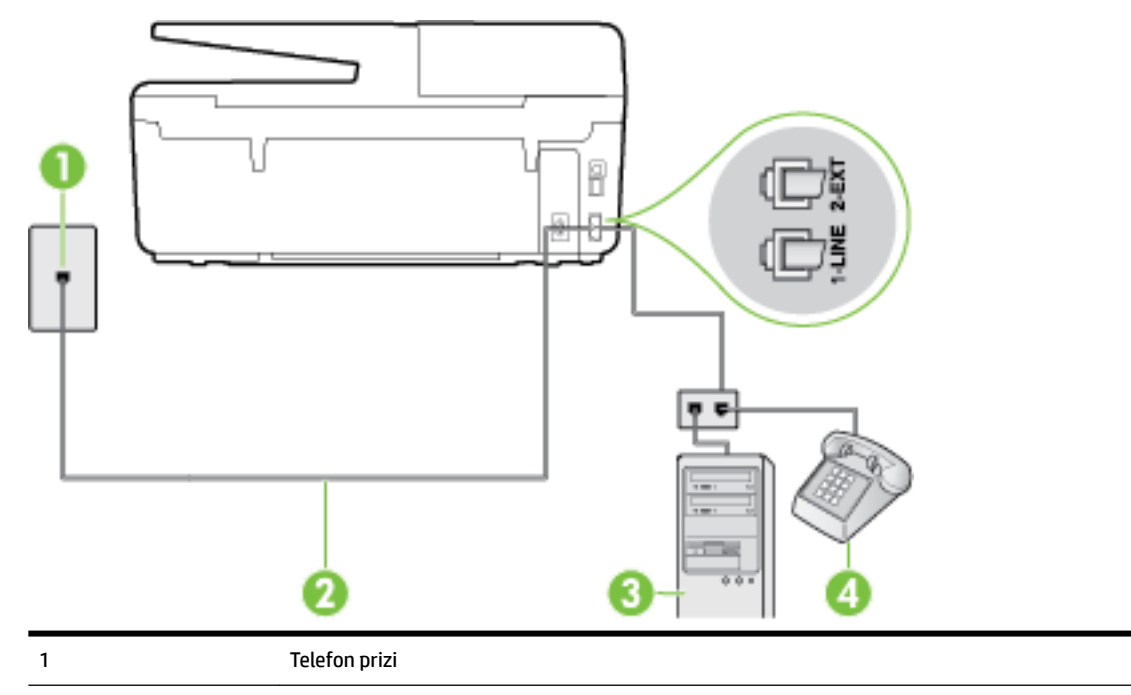

| 2 | 1-LINE bağlantı noktasına bağlanmak için, yazıcıyla birlikte verilen telefon kablosunu kullanın |
|---|-------------------------------------------------------------------------------------------------|
|   | Sağlanan telefon kablosunu ülkeniz/bölgeniz için verilen bağdaştırıcıya bağlamanız gerekebilir. |
| 3 | Modemli bilgisayar                                                                              |
| 4 | Telefon                                                                                         |

#### Yazıcıyı iki telefon bağlantı noktası bulunan bilgisayarla aynı telefon hattına kurmak için

- 1. Yazıcının arkasında bulunan 2-EXT etiketli bağlantı noktasındaki beyaz fişi çıkarın.
- 2. Bilgisayarınızın arkasında (çevirmeli bilgisayar modeminizden) telefon prizine bağlanan telefon kablosunu bulun. Kabloyu duvardaki telefon prizinden çıkarın ve yazıcının arkasındaki 2-EXT etiketli bağlantı noktasına takın.
- 3. Çevirmeli bilgisayar modeminizin arkasındaki "OUT" (Çıkış) bağlantı noktasına telefon bağlayın.
- **4.** Kutuda gelen telefon kablosunun bir ucunu duvardaki telefon prizine, diğer ucunu da yazıcının arkasındaki 1-LINE etiketli bağlantı noktasına takın.
- 🖉 NOT: Sağlanan telefon kablosunu ülkeniz/bölgeniz için verilen bağdaştırıcıya bağlamanız gerekebilir.

Duvardaki telefon prizinden yazıcıya bağlantı kurmak için yazıcıyla birlikte verilen kabloyu kullanmazsanız, faks işlemini başarıyla gerçekleştiremeyebilirsiniz. Bu özel telefon kablosu, evinizde veya iş yerinizde bulunabilecek telefon kablolarından farklıdır.

5. Modem yazılımınız faksları otomatik olarak bilgisayarınıza almak üzere ayarlanmışsa, bu ayarı kapatın.

😰 NOT: Modem yazılımınızdaki otomatik faks alma ayarını kapatmazsanız, yazıcı faksları alamaz.

- 6. Otomatik Yanıt ayarını kapatın.
- 7. Faks sınamasını çalıştırın.

Gelen faks aramalarını yanıtlamak için hazır değilseniz yazıcı faksları alamaz.

Yazıcının isteğe bağlı donanımla kurulumunu yaparken sorunlarla karşılaşırsanız, daha fazla yardım için yerel hizmet sağlayıcınıza veya satıcınıza başvurun.

## Faks kurulumunuzu sınama

Yazıcının durumunu kontrol etmek ve faks işlemi için doğru şekilde kurulduğundan emin olmak için faks kurulumunuzu sınayabilirsiniz. Yazıcıyı faks işlemi için ayarlamayı tamamladıktan sonra bu sınamayı gerçekleştirin. Sınama şunları yapar:

- Faks donanımını sınar
- Yazıcıya doğru türde telefon kablosunun bağlandığını doğrular
- Telefon kablosunun doğru bağlantı noktasına takılıp takılmadığını kontrol eder
- Kabloda çevir sesi olup olmadığını kontrol eder
- Telefon hattının aktif olup olmadığını kontrol eder
- Telefon hattı bağlantınızın durumunu sınar

Yazıcı, sınamanın sonuçlarını gösteren bir rapor yazdırır. Sınama başarısız olursa, sorunun nasıl çözülebileceğine ilişkin bilgi için raporu inceleyin ve sınamayı yeniden çalıştırın.

#### Faks kurulumunu yazıcının kontrol paneli yoluyla sınamak için

- **1.** Size özel ev veya ofis ayarları yönergelerine göre yazıcıyı faks gönderip alacak şekilde ayarlayın.
- **2.** Sınamaya başlamadan önce, mürekkep kartuşlarının takılı olduğundan ve tam boyutlu kağıdın giriş tepsisine yerleştirildiğinden emin olun.
- **3.** Yazıcı kontrol panelinde **Kurulum** öğesine dokunun.
- 4. Faks Kurulumu öğesine dokunun.
- 5. Araçlar öğesine, sonra da Faks Sınamasını Çalıştır'a dokunun.

Yazıcı sınama durumunu ekranda görüntüler ve bir rapor yazdırır.

- 6. Raporu inceleyin.
  - Sınama başarılı ise ve hala faks alıp gönderirken sorun yaşıyorsanız, ayarların doğru olduğunu onaylamak için raporda listelenen faks ayarlarını kontrol edin. Boş ya da yanlış faks ayarı, faks sorunlarına neden olabilir.
  - Sınama başarısız olursa, bulunan sorunların nasıl çözülebileceğine ilişkin bilgi için raporu inceleyin.

# C Hatalar (Windows)

- <u>Mürekkep düzeyi düşük</u>
- <u>Mürekkep çok az</u>
- <u>Mürekkep kartuşu sorunu</u>
- Kağıt boyutu uyumsuzluğu
- <u>Mürekkep kartuşu taşıyıcı takıldı</u>
- Kağıt sıkışması veya tepsi sorunu
- Kağıt tükendi
- Belge yazdırılamadı
- Yazıcı hatası
- <u>Kapak açık</u>
- <u>Mürekkep kartuşu arızası</u>
- Yazıcı sarf malzemesi yükseltme sorunu
- Sahte Kartuşlarla İlgili Öneri
- KURULUM kartuşlarını kullanın
- <u>KURULUM kartuşlarını kullanmayın</u>
- <u>Uyumsuz mürekkep kartuşları</u>
- Yazıcının Hazırlanmasında Sorun
- Kağıt çok kısa
- <u>Mürekkep kartuşu hatalı takıldı</u>
- <u>SETUP (kurulum) kartuşlarında sorun</u>
- Yazıcı kafasında sorun var
- Uyumsuz HP Instant Ink Kartuşu
- Kullanılmış HP Instant Ink Kartuşu
- Lütfen Yazıcıyı HP Connected'a Bağlayın
- Yazdırılamıyor
- <u>Çıktı tepsisi kapalı</u>
- Otomatik Belge Besleyicide Kağıt Sıkışması
- HP Korumalı Kartuş Yüklü

## Mürekkep düzeyi düşük

Mesajda belirtilen mürekkep kartuşunda mürekkep düzeyi düşük.

Mürekkep düzeyi uyarıları ve göstergeleri, yalnızca planlama amaçlı tahminler vermektedir. Ekranda düşük mürekkep uyarı mesajı görüntülendiğinde, olası yazdırma gecikmelerinden kaçınmak için yedek kartuşunuzun olduğundan emin olun. Baskı kalitesi kabul edilemez düzeye gelmedikçe kartuşları değiştirmeniz gerekmez.

Mürekkep kartuşunu değiştirmeyle ilgili bilgi için bkz. <u>Mürekkep kartuşlarını değiştirme</u>. Mürekkep kartuşu sipariş etmeyle ilgili bilgi için bkz. <u>Mürekkep kartuşları sipariş etme</u>. Kullanılmış mürekkep sarf malzemeleri geri kazanılması hakkında bilgi için bkz. <u>HP inkjet sarf malzemeleri geri dönüşüm programı</u>.

🖉 NOT: 🛛 Kartuşlardan gelen mürekkep, yazıcı ve kartuşları yazdırmaya hazırlayan başlatma işlemi de dahil, yazdırma sürecinde birkaç farklı sekilde kullanılır. Ayrıca, kullanıldıktan sonra kartuşta bir miktar mürekkep kalabilir. Daha fazla bilgi için bkz. www.hp.com/go/inkusage.

## Mürekkep çok az

Mesajda belirtilen mürekkep kartuşunda mürekkep düzeyi çok düşük.

Mürekkep düzeyi uyarıları ve göstergeleri, yalnızca planlama amaçlı tahminler vermektedir. Ekranda çok düşük mürekkep uyarı mesajı görüntülendiğinde, HP olası yazdırma gecikmelerinden kaçınmak için yedek kartuşunuz olduğundan emin olmanızı önerir. Baskı kalitesi kabul edilemez düzeye gelmedikçe kartuşları değiştirmeniz gerekmez.

Mürekkep kartuşunu değiştirmeyle ilgili bilgi için bkz. <u>Mürekkep kartuşlarını değiştirme</u>. Mürekkep kartuşu sipariş etmeyle ilgili bilgi için bkz. <u>Mürekkep kartuşları sipariş etme</u>. Kullanılmış mürekkep sarf malzemeleri geri kazanılması hakkında bilgi için bkz. <u>HP inkjet sarf malzemeleri geri dönüşüm programı</u>.

**NOT:** Kartuşlardan gelen mürekkep, yazıcı ve kartuşları yazdırmaya hazırlayan başlatma işlemi de dahil, yazdırma sürecinde birkaç farklı şekilde kullanılır. Ayrıca, kullanıldıktan sonra kartuşta bir miktar mürekkep kalabilir. Daha fazla bilgi için bkz. <u>www.hp.com/go/inkusage</u>.

## Mürekkep kartuşu sorunu

Mesajda belirtilen mürekkep kartuşu yok, hasarlı, uyumlu değil veya yazıcıdaki yanlış yuvaya takılmış.

**NOT:** Mesajda kartuşun uyumlu olmadığı belirtiliyorsa, yazıcınıza uygun kartuşları edinme konusunda bilgi için bkz. <u>Mürekkep kartuşları sipariş etme</u>.

Bu sorunu çözmek için, aşağıdaki çözümleri deneyin. Çözümler, en olası çözüm birinci olarak sırayla listelenmiştir. Birinci çözüm sorunu çözmezse sorun çözülene kadar diğer çözümleri denemeye devam edin.

- 1. Çözüm: Yazıcıyı kapatıp açın.
- 2. Çözüm: Mürekkep kartuşlarını doğru biçimde takın.

#### 1. Çözüm: Yazıcıyı kapatıp açın

Yazıcıyı kapatıp yeniden açın.

Sorun devam ediyorsa, bir sonraki çözümü deneyin.

#### 2. Çözüm: Mürekkep kartuşlarını doğru takın

Mürekkep kartuşlarının tümünün doğru takılı olduğundan emin olun:

- **1.** Yazıcının açık olduğundan emin olun.
- 2. Mürekkep kartuşu erişim kapağını açın.

🖉 NOT: İşleme devam etmeden önce yazıcı taşıyıcısı durana kadar bekleyin.

3. Mürekkep kartuşunu ön kısmına bastırıp serbest bıraktıktan sonra yuvadan çıkarın.

- 4. Kartuşu yuvaya takın. Kartuşun üzerine iyice bastırarak yerleştiğinden emin olun.
- 5. Mürekkep kartuşu erişim kapağını kapatın.

## Kağıt boyutu uyumsuzluğu

Yazıcıda seçili kağıt boyutu veya türü yazıcıya yüklü olan kağıtla eşleşmiyor. Yazıcıya doğru kağıdın yerleştirildiğinden emin olun ve belgeyi tekrar yazdırın. Daha fazla bilgi için, bkz. <u>Kağıt yükleme</u>.

NOT: Yazıcıya yüklenen kağıt doğru boyutta ise, yazıcı sürücüsünde seçilen kağıt boyutunu değiştirin ve belgeyi tekrar yazdırın.

## Mürekkep kartuşu taşıyıcı takıldı

Bir şey mürekkep kartuşu taşıyıcısını (yazıcının mürekkep kartuşunu tutan parçası) tıkıyor.

Engeli gidermek için yazıcı sıkışmalarını kontrol edin.

Daha fazla bilgi için, bkz. <u>Kağıt sıkışmalarını giderme</u>.

## Kağıt sıkışması veya tepsi sorunu

Yazıcıda kağıt sıkışmış.

Sıkışmayı gidermeyi denemeden önce, şunları kontrol edin:

- Belirtimleri karşılayan ve buruşmamış, katlanmamış veya hasar görmemiş kağıt yüklediğinizden emin olun. Daha fazla bilgi için, bkz. <u>Yazdırma için önerilen kağıtlar</u>.
- Yazıcının temiz olduğundan emin olun. Daha fazla bilgi için, <u>Yazıcının bakımını yapma</u> bölümüne bakın.
- Tepsilerin doğru yüklendiğinden ve çok dolu olmadıklarından emin olun. Daha fazla bilgi için, <u>Kağıt</u> <u>yükleme</u> bölümüne bakın.

Sıkışmaları önlemenin yanı sıra temizleme hakkında yönergeler için, bkz. Kağıt sıkışmalarını giderme.

## Kağıt tükendi

Varsayılan tepsi boş.

Daha fazla kağıt yükleyin, sonra da Tamam öğesine dokunun.

Daha fazla bilgi için, bkz. Kağıt yükleme.

## Belge yazdırılamadı

Yazdırma sisteminde ortaya çıkan bir sorun nedeniyle yazıcı belgeyi yazdıramadı.

Yazdırma sorunlarının çözümü hakkında bilgi için, bkz. Yazıcı sorunlarını çözme.

## Yazıcı hatası

Yazıcı veya mürekkep sistemiyle ilgili bir sorun vardı. Genelde, bu gibi sorunları aşağıdaki adımları izleyerek çözebilirsiniz:
- 1. Yazıcıyı kapatmak için 🕛 (Güç ) düğmesine basın.
- 2. Güç kablosunu çıkarıp yeniden takın.
- 3. Yazıcıyı açmak için 🕛 (Güç ) düğmesine basın.

Sorun devam ederse, mesajda belirtilen hata kodunu yazın ve HP desteğine başvurun. HP desteğe başvurma hakkında daha fazla bilgi için, <u>HP desteği</u> bölümüne bakın.

# Kapak açık

Yazıcının belgeleri yazdırabilmesi için öncelikle tüm kapakların kapatılması gerekir.

🔆 **İPUCU:** Tamamen kapatıldığında çoğu kapak yerine oturur.

Sorun tüm kapaklar kapatıldıktan sonra da sürerse, HP desteğe başvurun. Daha fazla bilgi için, <u>HP desteği</u> bölümüne bakın.

### Mürekkep kartuşu arızası

Mesajda listelenen kartuşlar hasarlı ya da arızalı.

Mürekkep kartuşlarını değiştirme bölümüne bakın.

### Yazıcı sarf malzemesi yükseltme sorunu

Sarf malzemesi yükseltmesi başarısız. Mesajda listelenen kartuşlar bu yazıcıda yine de kullanılabilir. Sarf Malzemesi Yükseltmesi kartuşunu değiştirin. Daha fazla bilgi için, bkz. <u>Mürekkep kartuşlarını değiştirme</u>.

# Sahte Kartuşlarla İlgili Öneri

Takılan kartuş yeni, orijinal HP kartuşu değil. Bu kartuşun satın alındığı mağaza ile iletişime geçin. Sahtecilik şüpheniz varsa, <u>www.hp.com/go/anticounterfeit</u> adresine giderek HP'ye bildirin. Kartuşu kullanmaya devam etmek için **Devam**'ı tıklatın.

### KURULUM kartuşlarını kullanın

Yazıcınızı ilk kurduğunuzda, önce yazıcı ile birlikte kutuda gelen kartuşları takmanız gerekir. Bu kartuşlarda KURULUM etiketi vardır ve ilk yazdırma işi öncesinde yazıcınızı kalibre ederler. İlk ürün kurulumu sırasında KURULUM kartuşlarını kullanmamak hataya yol açar. Normal kartuş grubunu taktıysanız, bunları çıkarıp KURULUM kartuşlarını takarak yazıcı kurulumunu tamamlayın. Yazıcı kurulumu bittiğinde, yazıcı normal kartuş kullanabilir.

Hata mesajları almaya devam ediyorsanız ve yazıcı mürekkep sistem başlatma işlemini tamamlayamıyorsa, HP desteğine başvurun. Daha fazla bilgi için, bkz. <u>HP desteği</u>.

Çevrimiçi daha fazla bilgi için burayı tıklatın. Bu web sitesi şu anda tüm dillerde mevcut olmayabilir.

### KURULUM kartuşlarını kullanmayın

KURULUM kartuşları yazıcı başlatıldıktan sonra kullanılamaz. Bu kartuşları çıkarın ve kurulum kartuşu olmayan kartuşlar takın. Daha fazla bilgi için, bkz. <u>Mürekkep kartuşlarını değiştirme</u>.

# Uyumsuz mürekkep kartuşları

Mürekkep kartuşu yazıcınızla uyumlu değil.

Çözüm: Bu kartuşu hemen çıkarın ve uygun bir mürekkep kartuşu ile değiştirin. Yeni kartuşların takılmasıyla ilgili bilgi için bkz. <u>Mürekkep kartuşlarını değiştirme</u>.

### Yazıcının Hazırlanmasında Sorun

Yazıcı saati arızalandı ve mürekkep hazırlığı tamamlanamayabilir. Tahmini Mürekkep Düzeyi göstergesi yanlış olabilir.

Çözüm: Yazdırma işinizin baskı kalitesini kontrol edin. Tatmin edici değilse, araç kutusundan yazıcı kafası temizliği yordamını çalıştırmak kaliteyi geliştirebilir.

# Kağıt çok kısa

Yüklü kağıt asgari gereklilikten kısa. Yazıcı gereksinimlerini karşılayan kağıt yüklenmelidir. Daha fazla bilgi için bkz. <u>Yazdırma için önerilen kağıtlar</u> ve <u>Kağıt yükleme</u>.

# Mürekkep kartuşu hatalı takıldı

Mesajda belirtilen mürekkep kartuşu düzgün takılmamış.

Mürekkep kartuşlarının tümünün doğru takılı olduğundan emin olun:

- 1. Yazıcının açık olduğundan emin olun.
- 2. Mürekkep kartuşu erişim kapağını açın.

🖉 NOT: İşleme devam etmeden önce yazıcı taşıyıcısı durana kadar bekleyin.

- 3. Mürekkep kartuşunu ön kısmına bastırıp serbest bıraktıktan sonra yuvadan çıkarın.
- 4. Kartuşu yuvaya takın. Kartuşun üzerine iyice bastırarak yerleştiğinden emin olun.
- 5. Mürekkep kartuşu erişim kapağını kapatın.

### SETUP (kurulum) kartuşlarında sorun

SETUP (kurulum) kartuşlarında sorun var ve yazıcı mürekkep sistemi başlatmasını tamamlayamıyor. Lütfen <u>HP desteği</u> ile bağlantı kurun.

### Yazıcı kafasında sorun var

Yazıcı kafasında sorun var.

Yazıcıyı kapatıp yeniden açın.

Sorun devam ederse, servis işlemleri için HP desteğe başvurun. Daha fazla bilgi için, bkz. HP desteği.

### Uyumsuz HP Instant Ink Kartuşu

Kartuş yalnızca HP Instant Ink kaydı olan bir yazıcıda kullanılabilir.

Yazıcınızın bu kartuşu kabul etmesi gerektiğine inanıyorsanız, lütfen <u>www.hp.com/buy/supplies</u> ile temasa geçin.

### Kullanılmış HP Instant Ink Kartuşu

Yazıcı kontrol panelinde listelenen HP Instant Ink kartuşları, yalnızca kartuşun ilk başta takıldığı HP Instant Ink yazıcısında kullanılabilir. Kartuşun değiştirilmesi gerekiyor.

Mürekkep kartuşunu değiştirmeyle ilgili bilgi için bkz. <u>Mürekkep kartuşlarını değiştirme</u>. Mürekkep kartuşu sipariş etmeyle ilgili bilgi için bkz. <u>Mürekkep kartuşları sipariş etme</u>. Kullanılmış mürekkep sarf malzemeleri geri kazanılması hakkında bilgi için bkz. <u>HP inkjet sarf malzemeleri geri dönüşüm programı</u>.

# Lütfen Yazıcıyı HP Connected'a Bağlayın

Yazıcının HP Connected'a bağlı olması gerekir, aksi halde uyarı yapılmaksızın, kısa bir süre içinde yazdırma özelliğini kaybedersiniz. Bağlanma konusunda yönergeler için yazıcı kontrol paneline bakın.

### Yazdırılamıyor

Instant Ink durumunu güncelleştirmesi için, yazıcının HP Connected'a bağlı olması gereklidir.

Instant Ink durumunu güncelleştirmek için yazıcı bağlanana dek yazdıramayacaksınız. Bağlanma konusunda yönergeler için yazıcı kontrol paneline bakın.

### Çıktı tepsisi kapalı

Yazdırma devam etmek için çıkış tepsisini açın.

# Otomatik Belge Besleyicide Kağıt Sıkışması

Belge besleyicideki kağıt sıkışmasını temizleyin. Daha fazla bilgi için, bkz. Kağıt sıkışmalarını giderme.

# HP Korumalı Kartuş Yüklü

Yazıcı kontrol panelinde listelenen mürekkep kartuşu, yalnızca ilk başta HP Kartuş Koruması özelliği kullanılarak kartuşu koruyan yazıcıda kullanılabilir. Bu yazıcıdaki mürekkep kartuşunun değiştirilmesi gerekmektedir.

Yeni bir mürekkep kartuşunun takılmasıyla ilgili bilgi için bkz. Mürekkep kartuşlarını değiştirme.

# Dizin

#### A

abone kimlik kodu 53 ADSL, faks kurulumu paralel telefon sistemleri 146 ağlar ayarlar, değiştirme 72 ayarları görüntüle ve yazdır 72 bağlantı hızı 73 güvenlik duvarları, sorun giderme 90 IP ayarları 73 kablosuz avarları 84 kablosuz iletişim kurulumu 70 konektör resmi 5 sorunları çözme 105 aksesuarlar yazıcı durumu raporu 83 akustik yayımlar 125 arama türü, ayar 55 arka erişim paneli resim 5 ayarlar ağ 72 hız. faks 56 ses düzeyi, faks 56

#### B

bağlantı hızı, ayar 73 bakım mürekkep düzeylerini kontrol etme 65 mürekkep kartuşlarını değiştirme 66 tanılama sayfası 86 temizleme 109 vazıcı kafası 112 yazıcı kafası hizalama 112 yazıcı kafasını temizleme 112 bakım yapma sayfa bulaşması 112 yazıcı kafası 112 baskı kalitesi sayfa bulaşmasını temizleme 112 baskı kalitesi raporu 86

başlık, faks 53 baud hızı 56 belge besleyici besleme sorunları, sorun giderme 110 orijinalleri yükleme 17 temizleme 110 belirtimler akustik yayımlar 125 bellek faksları kaydetme 46 faksları veniden vazdırma 47 beyaz bant veya seritler, sorun giderme taramalar 95 beyaz şeritler veya tanecikler, sorun giderme kopyalar 93 bilgisayar modemi faks ve sesli mesajla paylaşılan (paralel telefon sistemleri) 163 faks ve telesekreter ile paylasılan (paralel telefon sistemleri) 159 faksla paylaşılan (paralel telefon sistemleri) 151 faksla ve sesli hatla paylaşılan (paralel telefon sistemleri) 154 boş sayfalar, sorun giderme kopyalama 92 boyut sorun giderme kopyalama 92 taramalar, sorun giderme 95 Broşür yazdırma yazdırma 22

### C

cam, tarayıcı orijinalleri yükleme 16 temizleme 109 yerini bulma 4

#### Ç

çevir sesi sınaması, başarısız 99 çevirmeli modem faks ve sesli mesajla paylaşılan (paralel telefon sistemleri) 163 faks ve telesekreter ile paylaşılan (paralel telefon sistemleri) 159 faksla paylaşılan (paralel telefon sistemleri) 151 faksla ve sesli hatla pavlasılan (paralel telefon sistemleri) 154 cift taraflı yazdırma 27 çıkış tepsisi yerini bulma 4 çizgiler kopyalar, sorun giderme 93 taramalar, sorun giderme 95 çoklu beslemeler, sorun giderme 89

#### D

darbeli arama 55 destek 80 destek işlemi 81 destek süresinden sonra 82 desteklenen işletim sistemleri 122 doğru bağlantı noktası sınaması, faks 98 donanım, faks kurulumu sınaması 97 DSL, faks kurulumu paralel telefon sistemleri 146 durum ağ yapılandırması sayfası 84 yazıcı durumu raporu 83 durum simgeleri 6 düğmeler, kontrol paneli 6 düzenleme OCR programinda metin 38 düzenleme bilgileri 125

#### E

ECM. Bkz. hata düzeltme modu

eksik veya yanlış bilgiler, sorun giderme 90 el ile faks gönderip alma gönderme 43 elle faks gönderme alma 46 gönderme 43 engellenen faks numaraları kurulum 48 erişilebilirlik 2 EWS. *Bkz*. katıştırılmış web sunucusu

#### **F** faks

alma 45 alma, sorun giderme 101, 102 arama türü, ayar 55 ayarlar, değiştirme 53 ayrı hat kurulumu (paralel telefon sistemleri) 145 baslık 53 belirtimler 125 cevir sesi sınaması, başarısız 99 DSL, kurulum (paralel telefon sistemleri) 146 elle alma 46 faksları yedekleme 46 farklı zil sesleri kurulumu (paralel telefon sistemleri) 147 farklı zil sesleri, ton değiştirme 54 gönderme 41 gönderme, sorun giderme 101, 103 aünlük temizleme 59 günlük, yazdırma 59 hat durumu sınaması, başarısız 100 hata düzeltme modu 45 hata raporları 59 hız 56 iletme 47 Internet Protokolü üzerinden 57 ISDN hattı, kurulum (paralel telefon sistemleri) 147 kurulum türleri 143 kurulumu sinama 164 küçültme 48

modem ve sesli hat, paylaşımlı (paralel telefon sistemleri) 154 modem ve sesli mesaj, paylaşımlı (paralel telefon sistemleri) 163 modem ve telesekreter, (paralel telefon sistemleri) ile paylaşılan 159 modem, paylaşımlı (paralel telefon sistemleri) 151 monitörden arama 43, 44 numaraları engelleme 48 onaylama raporlari 58 otomatik yanıt 54 paralel telefon sistemleri 142 paylaşılan telefon hattı kurulumu (paralel telefon sistemleri) 149 PBX sistemi, kurulum (paralel telefon sistemleri) 147 priz sınaması, başarısız 97 raporlar 58 ses düzevi 56 sesli mesaj, kurulum (paralel telefon sistemleri) 150 sınama başarısız 97 son işlemin ayrıntılarını yazdırma 60 sorun giderme 96 telefon kablosu bağlantısı sınaması, başarısız 98 telefon kablosu cok kısa 104 telefon kablosu türü sınaması, başarısız 99 telesekreter sorun giderme 104 telesekreter ve modem, (paralel telefon sistemleri) ile paylaşılan 159 telesekreter, kurulum (paralel telefon sistemleri) 157 vanit modu 54 yanıtlamadan önceki zil sayısı 54 yeniden arama seçenekleri 55 yeniden yazdırma 47 faks alma elle 46 iletme 47 numaraları engelleme 48

otomatik olarak 45 otomatik yanıt modu 54 yanıtlamadan önceki zil sayısı 54 Faks ekrani 7 faks gönderme basit faks 41 bellekten 44 monitörden arama 43, 44 telefondan 43 faks yayınlama gönderme 44 faksı küçültme 48 faksı otomatik küçültme 48 faksları alma sorun giderme 101, 102 faksları gönderme sorun giderme 101, 103 faksları iletme 47 farklı zil sesleri değistirme 54 paralel telefon sistemleri 147 FolP 57 Fotoğraf düğmesi 7 fotoğraflar USB flash sürücü takın 18

#### G

gelen faksları yedekleme 46 geri dönüşüm mürekkep kartuşları 137 görüntüle ağ ayarları 72 güç sorun giderme 88 güç girişi, yerleri 5 günlük, faks yazdırma 59 gürültü bilgileri 125 güvenlik duvarları, sorun giderme 90

### H

hat durumu sınaması, faks 100 hata düzeltme modu 45 hata raporları, faks 59 hız tarayıcı sorun giderme 94 HP Utility (OS X) açma 77 I Internet Protokolü faks kullanma 57 IP adresi yazıcıyı denetleme 79 IP ayarları 73 ISDN hattı, faksla kurulum paralel telefon sistemleri 147 ısı belirtimleri 122 ışıklar, kontrol paneli 6

#### İ

iki taraf, yazdırma 27 iki taraflı yazdırma 27

#### K

kablosuz bağlantı simgeleri 7 kablosuz iletişim kurulum 70 kablosuz sinama raporu 88 kablosuz ürünler yasal bilgiler 134 kağıt besleme sorununu giderme 89 eğri sayfalar 89 HP, sipariş 10 seçme 10 sıkışmalar 119 sıkışmaları giderme 112 teknik özellikler 123 tepsiyi yükleme 11 kağıt besleme sorunları, sorun aiderme 89 kalite, sorun giderme kopyala 92 tarama 95 kartuşlar 68 katıştırılmış web sunucusu acma 78 hakkında 77 sorun giderme, acılamıyor 79 Webscan 37 kaydetme bellekteki fakslar 46 kenar boşlukları ayarlama, belirtimler 123 kıvrılma, sorun gideme kopyalama 93

kıvrılma, sorun giderme tarama 95 vazdırma 89 konektörler, yerleri 5 kontrol paneli durum simgeleri 6 düğmeler 6 ışıklar 6 kopyala kalite 92 kopvalama belirtimler 124 sorun aiderme 92 Kopyalama 6 kopyalarda tanecikler veya beyaz seritler, sorun giderme 93 kurulum ayrı faks hattı (paralel telefon sistemleri) 145 bilgisayar modemi (paralel telefon sistemleri) 151 bilgisayar modemi ve sesli hat (paralel telefon sistemleri) 154 bilgisayar modemi ve sesli mesaj (paralel telefon sistemleri) 163 bilgisayar modemi ve telesekreter (paralel telefon sistemleri) 159 DSL (paralel telefon sistemleri) 146 faks senaryoları 143 faks, paralel telefon sistemleri ile 142 faksı sınama 164 farklı zil sesleri 54 farklı zil sesleri (paralel telefon sistemleri) 147 ISDN hattı (paralel telefon sistemleri) 147 paylasılan telefon hattı (paralel telefon sistemleri) 149 PBX sistemi (paralel telefon sistemleri) 147 sesli mesaj (paralel telefon sistemleri) 150 sesli mesaj ve bilgisayar modem (paralel telefon sistemleri) 163

telesekreter (paralel telefon sistemleri) 157 telesekreter ve modem (paralel telefon sistemleri) 159 Kurulum düğmesi 7

#### М

Mac OS 22 metin taramada eksik, sorun giderme 94 taramadan sonra düzenlenemiyor, sorun giderme 94 model numarasi 83 modem faks ve sesli mesajla paylaşılan (paralel telefon sistemleri) 163 faks ve telesekreter ile paylaşılan (paralel telefon sistemleri) 159 faksla paylaşılan (paralel telefon sistemleri) 151 faksla ve sesli hatla paylasılan (paralel telefon sistemleri) 154 monitörden arama 43.44 mürekkep düzeyi simgeleri 7 mürekkep düzeyleri, kontrol etme 65 mürekkep kartuşları 5 değiştirme 66 durum 83 garanti sona erme tarihleri 83 ipuçları 65 mürekkep düzeylerini kontrol etme 65 parça numaraları 68, 83 yerini bulma 5 mürekkep kartuşlarını değiştirme 66 mürekkep kartuşu erişim kapağı, yerini bulma 5 müşteri desteği elektronik 81

#### Ν

nem belirtimleri 122

### 0

OCR sorun giderme 94 taranan belgeleri düzenleme 38 onay raporları, faks 58 ortam dupleksleme 27 ortam belirtimleri 122 OS X HP Utility 77

### Ö

önemsiz faks modu 48 özellikler sistem gereksinimleri 122

#### P

paralel telefon sistemleri ayrı hat kurulumu 145 DSL kurulumu 146 farklı zil sesleri kurulumu 147 ISDN kurulumu 147 kurulum türleri 143 modem kurulumu 151 modem ve sesli mesaj kurulumu 163 modem ve telesekreter kurulumu 159 olan ülkeler/bölgeler 142 paylaşılan hat kurulumu 149 PBX kurulumu 147 sesli hatla paylaşılan modem kurulumu 154 telesekreter kurulumu 157 PBX sistemi, faksla kurulum paralel telefon sistemleri 147 priz sınaması, faks 97

#### R

radyo paraziti yasal bilgiler 134 raporlar faks sınaması başarısız 97 hata, faks 59 kablosuz sınaması 88 onay, faks 58 tanılama 86 web erişimi 88 renkli metin ve OCR 38

### S

sarf malzemeleri vazıcı durumu raporu 83 seri numarası 83 seri telefon sistemleri kurulum türleri 143 olan ülkeler/bölgeler 142 ses basinci 125 ses düzeyi faks sesleri 56 sesli mesai faks ve bilgisayar modemiyle kurulum (paralel telefon sistemleri) 163 faksla kurulum (paralel telefon sistemleri) 150 sıkışmalar kağıt 119 kullanılmaması gereken kağıt 10 temizleme 112 sınamalar, faks bağlantı noktası, başarısız 98 başarısız 97 çevir sesi, başarısız 99 donanım, başarısız 97 faks hattı durumu 100 faks telefon kablosu türü sınaması basarısız 99 kurulum 164 telefon prizi 97 sistem gereksinimleri 122 siyah beyaz sayfalar faks 41 sorun gideme kıvrılan kopyalar 93 sorun gider ağ yapılandırması sayfası 84 birden fazla kağıt alınıyor 89 eğri sayfalar 89 güvenlik duvarları 90 kağıt besleme sorunları 89 kağıt tepsiden alınmıyor 89 katıştırılmış web sunucusu 79 kontrol paneli sistem yardımı 82 kopya kalitesi 92 sıkışma, kağıt 119 yazdırma 88 yazdırma sorunu 89 yazıcı durumu raporu 83

sorun giderme ağ sorunlarını çözme 105 eksik veya yanlış bilgiler 90 faks 96 faks çevir sesi sınaması başarısız 99 faks donanımı sınaması basarısız 97 faks hattı sınaması başarısız 100 faks priz sınaması, başarısız 97 faks sınamaları 97 faks telefon kablosu bağlantısı sınaması başarısız 98 faksları alma 101, 102 faksları gönderme 101, 103 qüç 88 hicbir sey yazdırılmıyor 89 kopyalama 92 tarama 93 tarama kalitesi 95 telefon kablosu türü sınaması 99 telesekreterler 104 sürdürülebilir çevre programı 136

#### Т

tanılama sayfası 86 tarama kalite 95 OCR 38 sorun giderme 93 tarama belirtimleri 124 Tarama ekranı 7 Webscan'den 37 yavaş 94 Tarama ekranı 7 taramalarda şeritler, sorun giderme 95 taramaları gönderme OCR için 38 sorun giderme 93 tarayıcı camı orijinalleri yükleme 16 temizleme 109 verini bulma 4 taşıyıcı taşıyıcı sıkışmalarını giderme 120

teknik bilgiler faks belirtimleri 125 kopyalama belirtimleri 124 tarama belirtimleri 124 teknik özellikler fiziksel 122 kağıt 123 telefon defteri faks gönderme 41 grup kişilerini ayarlama 52 grup kişilerini değiştirme 52 kişi silme 52 kişiyi değiştirme 51 kurulum 51 liste yazdırma 53 telefon desteăi 81 telefon desteği süresi destek süresi 82 telefon hattı, yanıtlama zil tonu 54 telefon kablosu doğru bağlantı noktasına takılı sınaması başarısız 98 doğru tür sınaması başarısız 99 uzatma 104 telefon prizi, faks 97 telefon, faks gönderme kaynağı alma 46 telefondan, faks gönderme 43 gönderme, 43 telesekreter faks sesleri kaydediliyor 104 faks ve modem ile kurulum 159 faksla kurulum (paralel telefon sistemleri) 157 temizleme belge besleyici 110 dış yüzey 109 faks günlükleri 59 tarayıcı camı 109 yazıcı kafası 112 tepsiler besleme sorununu giderme 89 kağıt genişliği kılavuzları resmi 4 kağıt sıkışmalarını giderme 112 kağıt yükleme 11 yerini bulma 4 tonlu arama 55

### U

USB bağlantısı bağlantı noktası, yerini bulma 4 bağlantı noktası, yerleri 5 USB flash sürücü ekleme 18

### W

web erişim raporu 88 web siteleri çevre programları 136 erişilebilirlik bilgileri 2 müşteri desteği 81 Webscan 37 Windows broşür yazdırma 21 sistem gereksinimleri 122

### Y

vanıtlama zil tonu değiştirme 54 paralel telefon sistemleri 147 yanıtlamadan önceki zil sayısı 54 Yardım düğmesi 7 yasal bilgiler 134 yasal model numarası 126 yazdırma çift taraflı 27 faks günlükleri 59 faks raporları 58 fakslar 47 son faks avrintilari 60 sorun aider 88 tanılama sayfası 86 yazıcı durumu raporu 83 yazıcı durumu raporu ilgili bilgi 83 yazdırma 83 yazıcı kafası 112 temizleme 112 vazıcı kafası hizalama 112 yazıcı kafası, hizalama 112 yazıcı kontrol paneli ağ ayarları 72 faks gönderme 42 yerini bulma 4 vazıcı vazılımı (Windows) açma 19,77 hakkında 77

yazılım OCR 38 Webscan 37 yeniden arama seçenekleri, ayar 55 yeniden yazdırma bellekteki fakslar 47